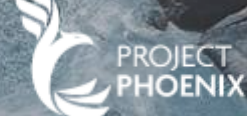

# ORACLE FUSION MANUAL SCM – SUPPLIER MASTER (SP)

Jan 2025

| TABLE OF CONTENT                                     |      |         |
|------------------------------------------------------|------|---------|
| Content                                              | Page |         |
| 1. <u>Login to the system</u>                        | 3    |         |
| 2. <u>Create new supplier</u>                        | 18   |         |
| 3. Update supplier information                       | 31   |         |
| 4. Notification                                      | 48   |         |
| 5. <u>Purchase order acknowledgement</u>             | 54   |         |
| 6. Create advanced shipping notice (ASN)             | 64   |         |
| 7. <u>Create an invoice or tax invoice</u>           | 82   |         |
| 8. Create an invoice or tax invoice via Excel upload | 96   |         |
| 9. <u>Create a credit note</u>                       | 122  |         |
| 10. <u>Check payment status</u>                      | 135  |         |
| 11. <u>Negotiation</u>                               | 144  |         |
| 12. Frequently asked questions (FAQ)                 | 152  |         |
| 13. <u>Contact Information</u>                       | 160  | MINOR 2 |

### LOG IN AND ACCESS THE SUPPLIER PORTAL

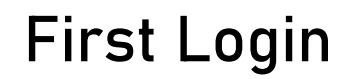

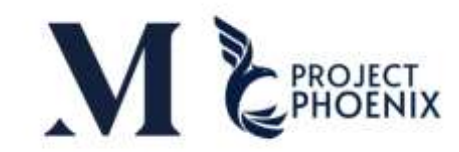

| Cracle Fusion Applications Welcome E-Mail - Sadon Pasuklum - Outlook - Work - Microsoft Edge                                                                                                    | - 0 ×                                       |
|----------------------------------------------------------------------------------------------------|---------------------------------------------|
| Once the Supplier registers as a vendor and gets approved, an email notification will user account in the Oracle Fusion system                                                                                                    | be sent from Minor to create a              |
| Oracle Fusion Applications-Password Reset Information<br>minorgssc.erp.prd@minornet.com<br>To O Supplier Portal - GSSC<br>Dear SP Team Minor,                                                                                                    | S Reply S Reply All<br>Tha 1/9/2025 2:27 PM |
| You have requested to reset your password for Oracle Fusion Applications through Self Service Portal.       Click the link attached to         Please follow the link below to reset your password.       Image: Click the link attached to         https://exnp-dev4.fa.ocs.oraclecloud.com:443/hcmUl/faces/ResetPassword?ase.gid=8eef81060a9b491da0a7t40fe6b072e5       Image: Click the link attached to         If you did not request this information or have any question, contact your system administrator.       Thank You,         Oracle Fusion Applications       Oracle Fusion Applications | the email to access the Oracle system       |
|                                                                                                    |                                             |

### First Login

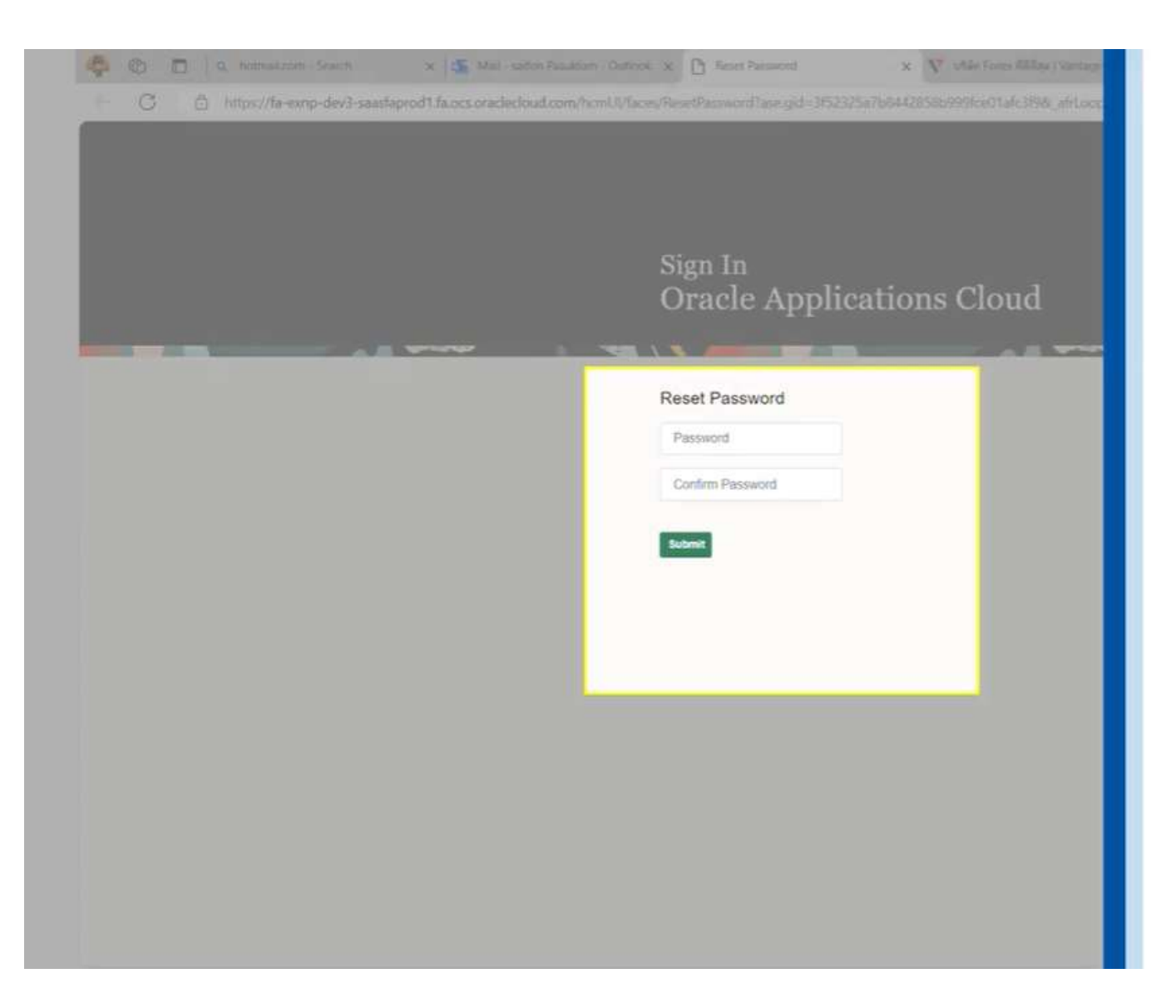

The password you create must be at least 8 characters long and must meet the following conditions:

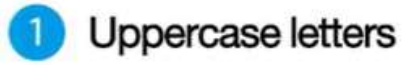

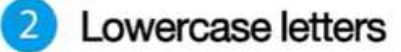

3 Numbers or special characters

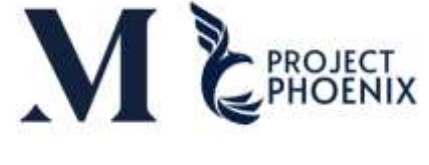

First Login

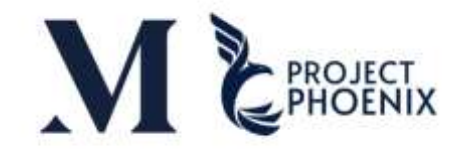

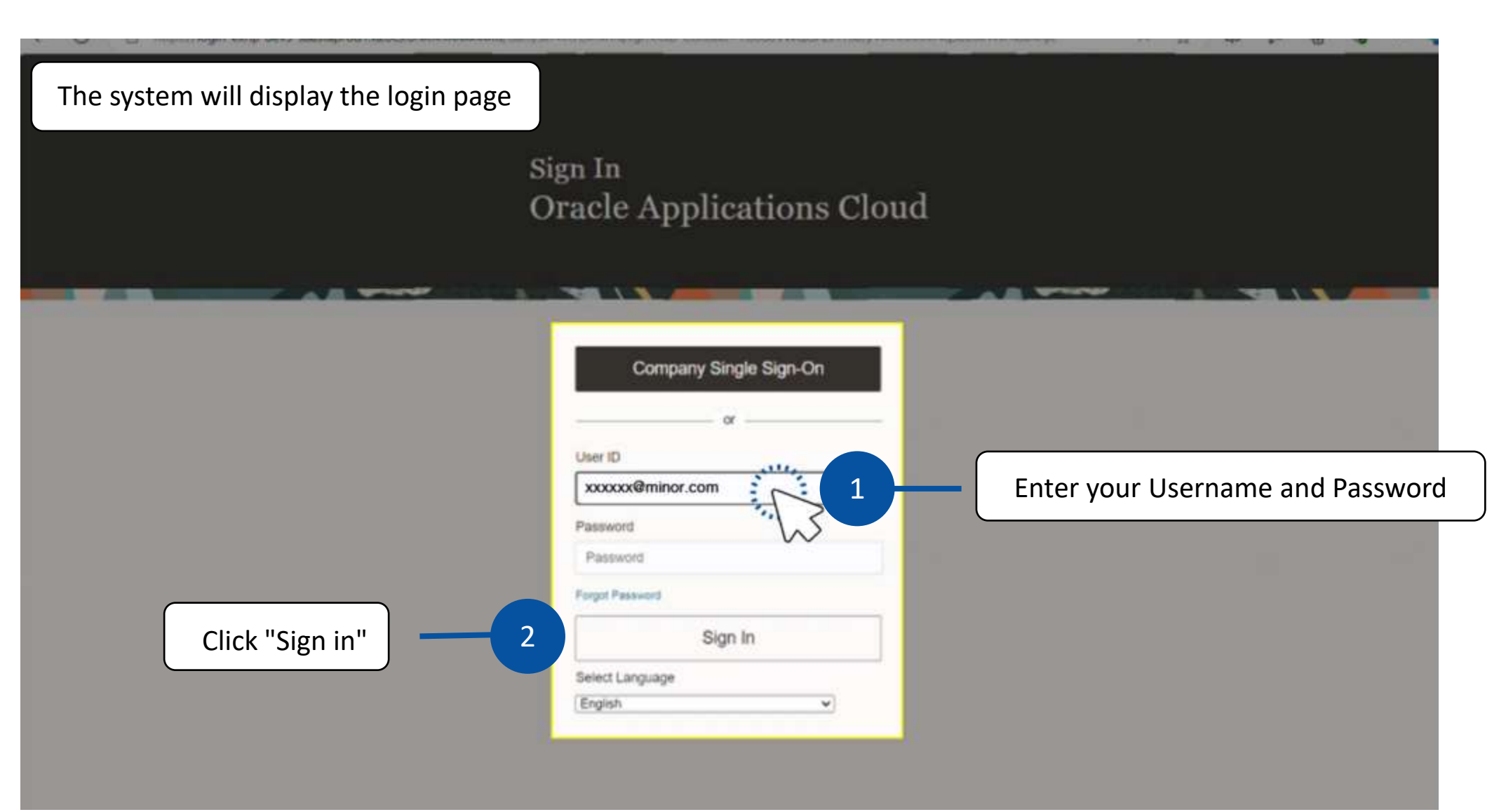

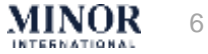

#### First Login

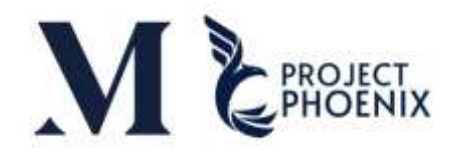

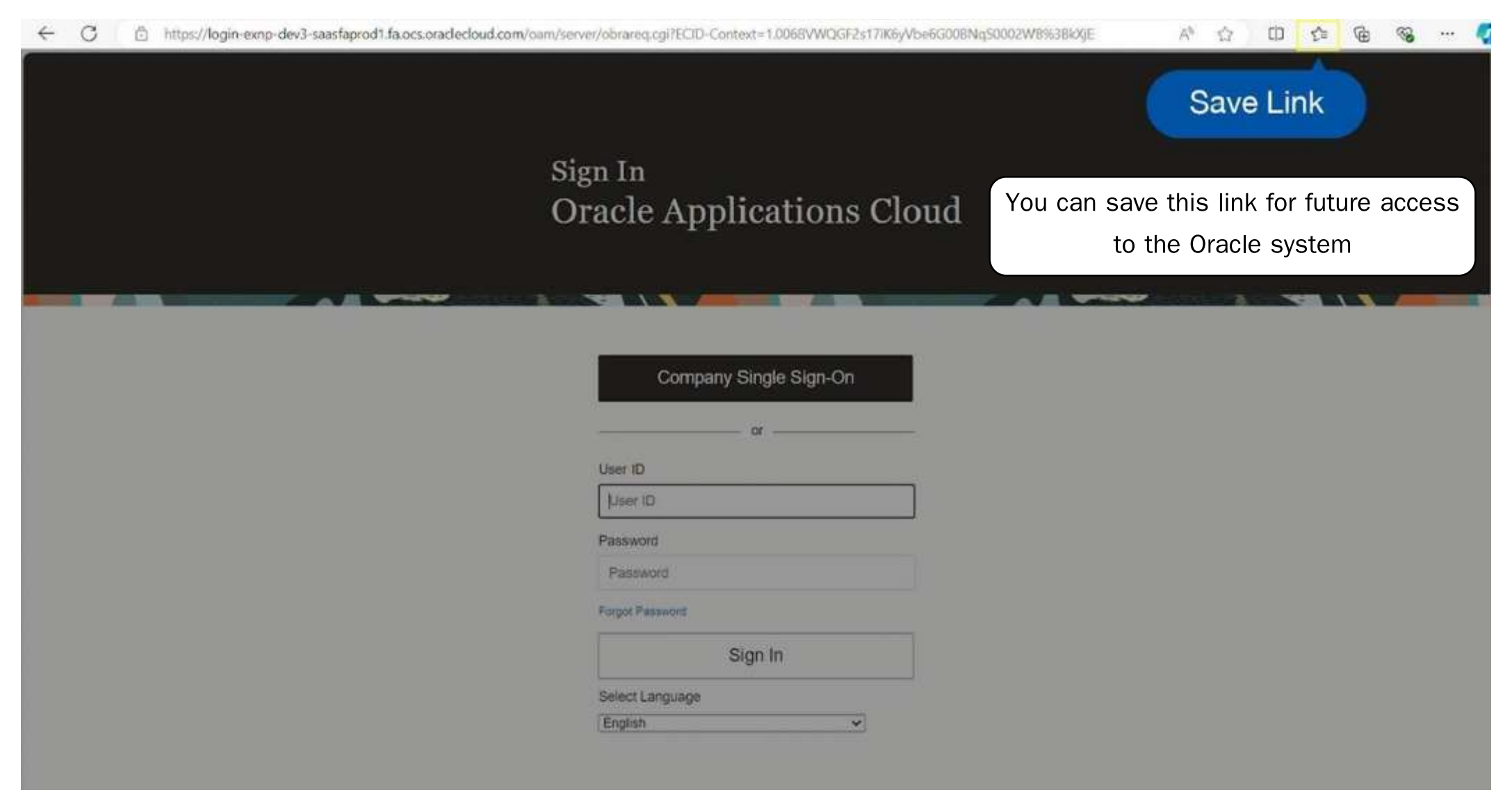

#### In case you want to change the language settings

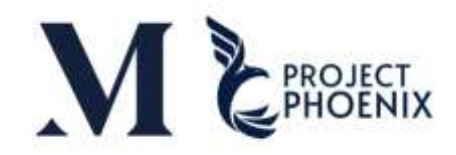

| Sign In<br>Oracle Applications Cloud                            | 1 syn = × + × - o ×<br>そ公 田 今 音 毎 0           |
|-----------------------------------------------------------------|-----------------------------------------------|
| Company Single Sign-On  or  User ID  xoxxxx@minor.com  Password |                                               |
| Forget Plasmood<br>Sign in<br>Select Language<br>English        | ange the language,<br>ne language from<br>ge" |

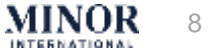

## RESET YOUR PASSWORD (IN CASE OF FORGOT PASSWORD)

In case forgot your username (User ID)

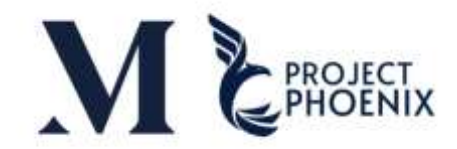

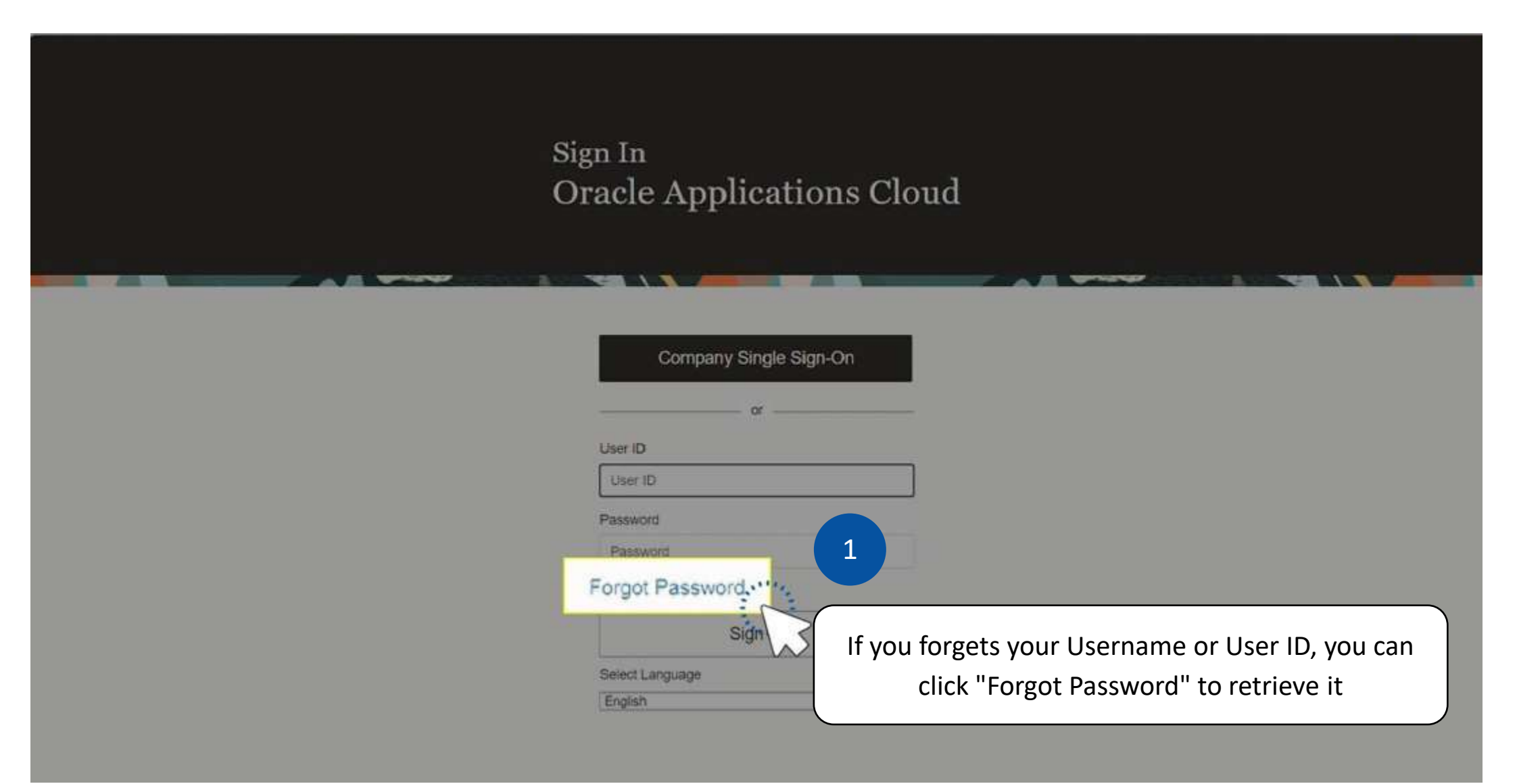

MINOR 10

In case forgot your username (User ID)

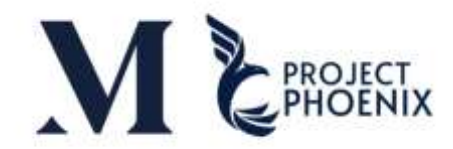

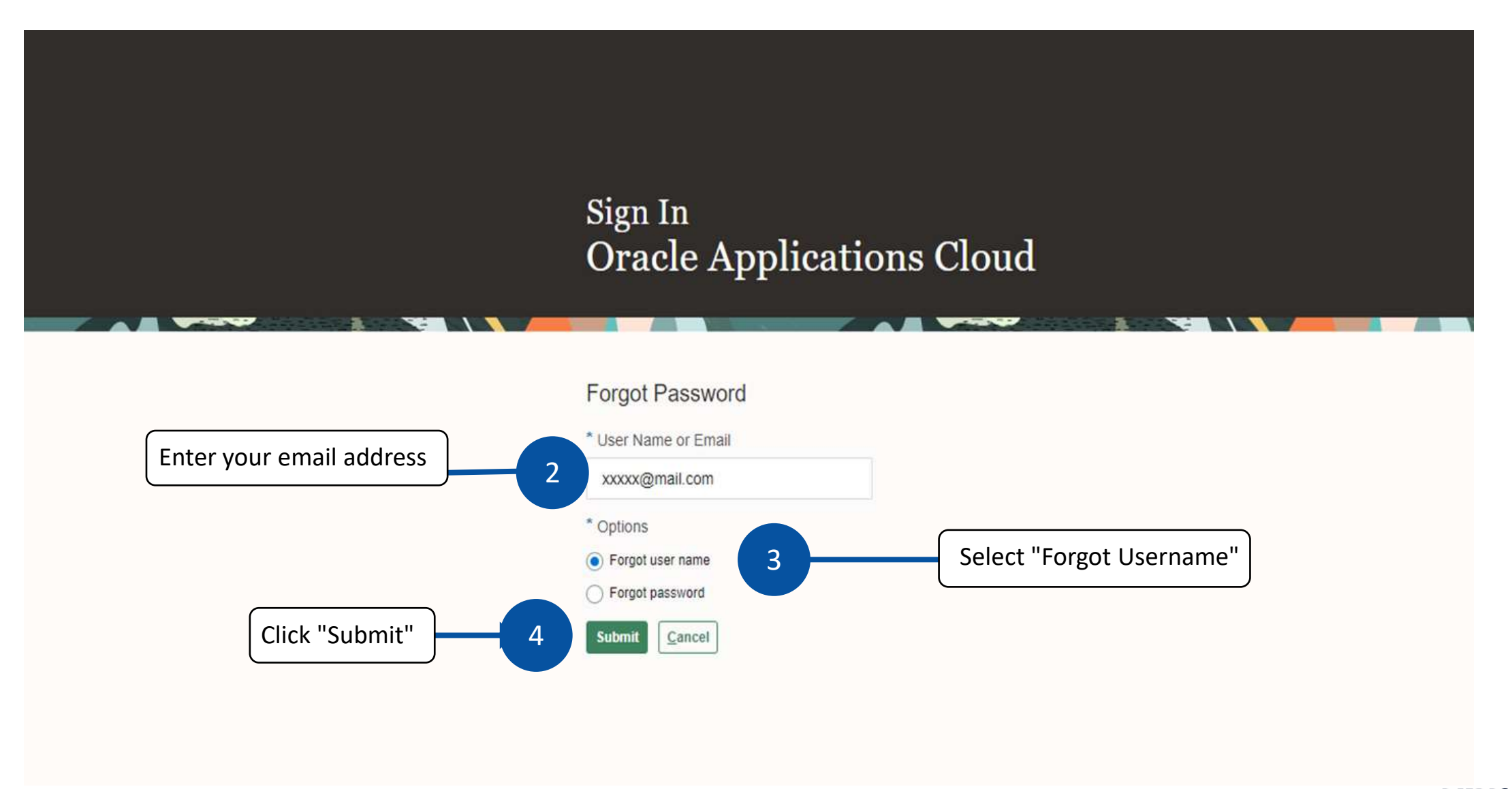

MINOR 11

#### In case forgot your username (User ID)

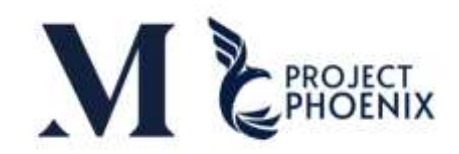

| 🟳 Flag / Unflag ~ 🕞 Print                                  |
|------------------------------------------------------------|
| <b>9</b>                                                   |
| 6 AM                                                       |
| The system will send an email with the registered username |
| You can use this username to log into the system           |
|                                                            |
| strator.                                                   |
|                                                            |
|                                                            |

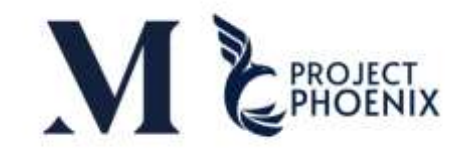

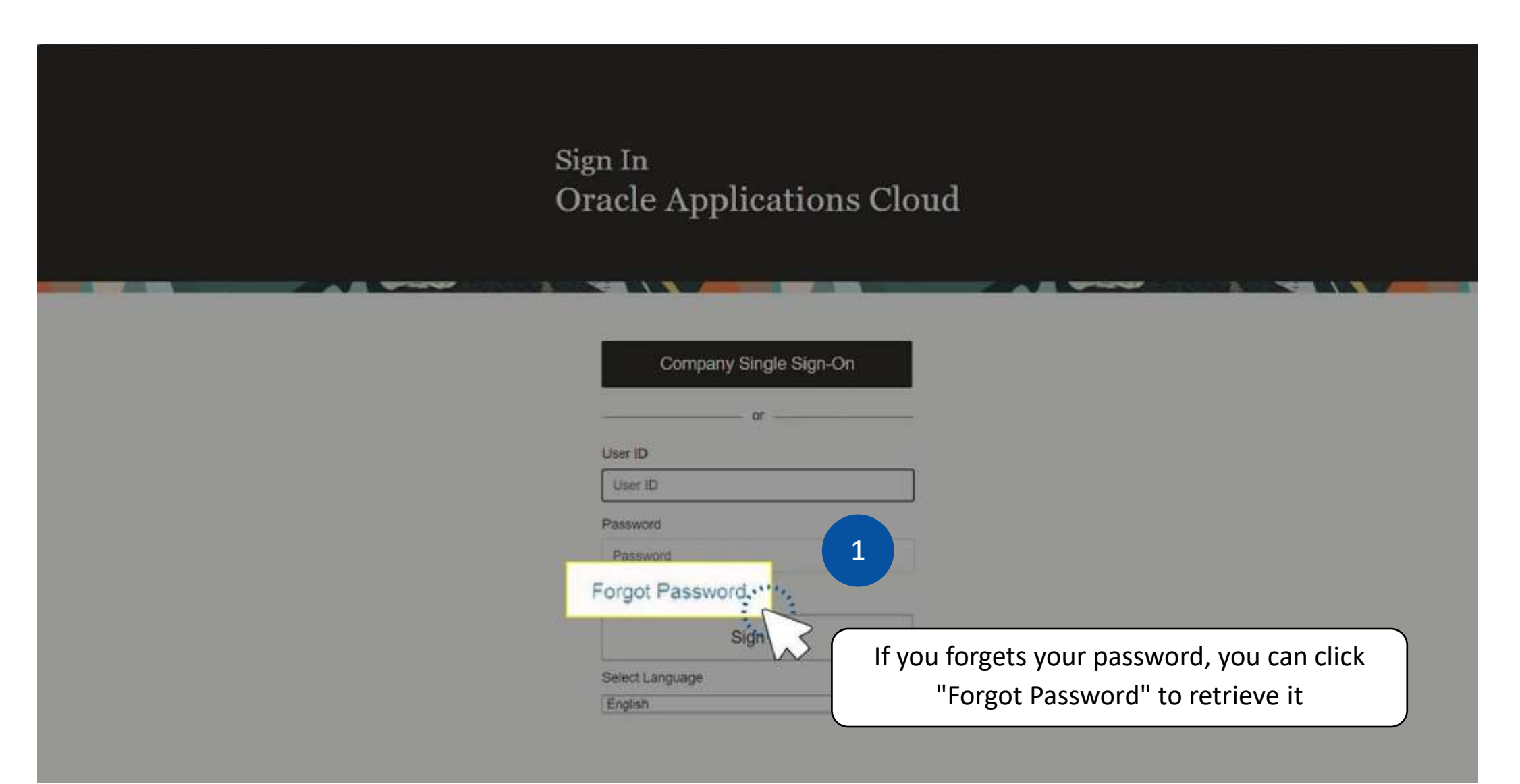

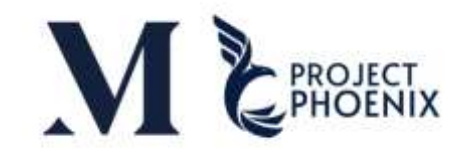

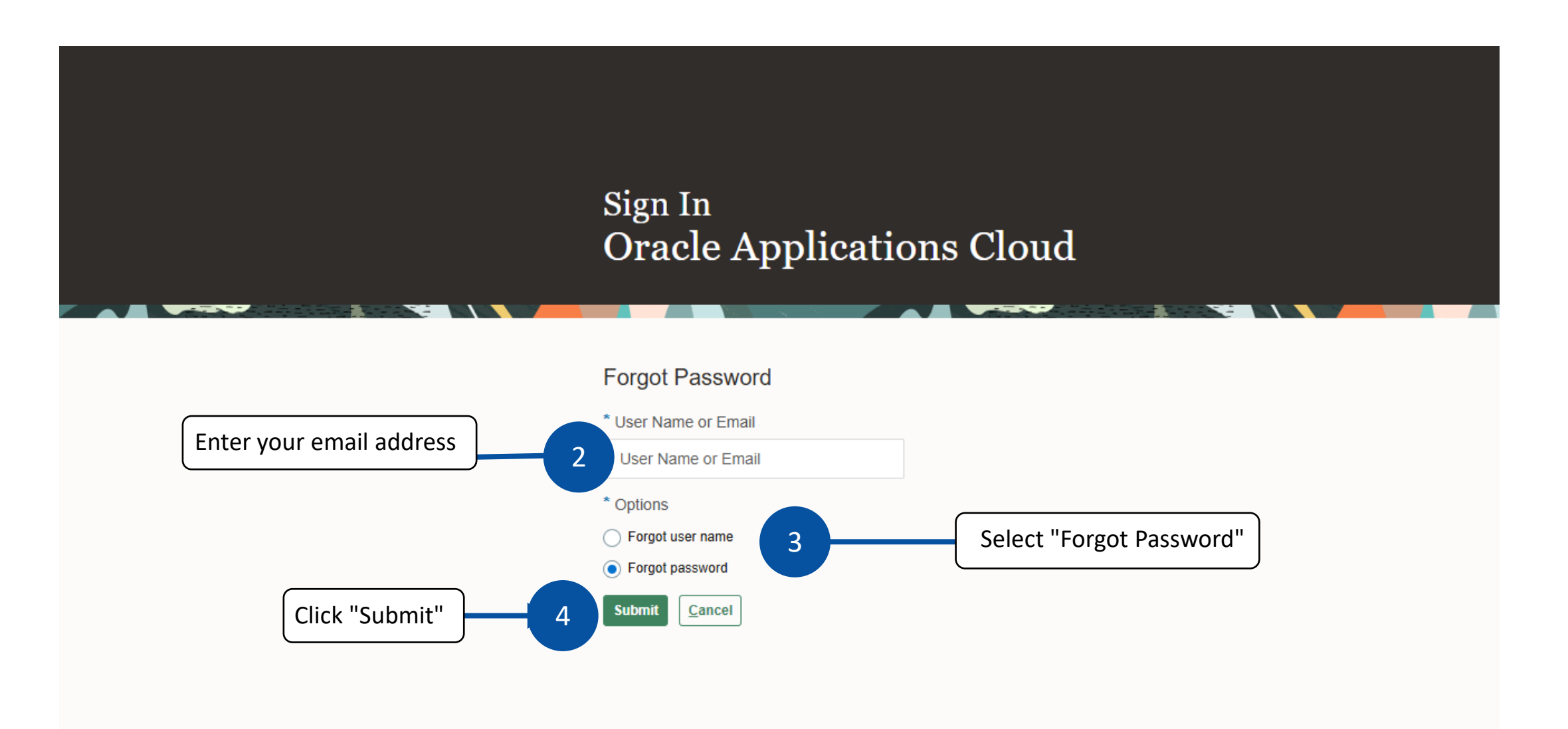

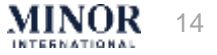

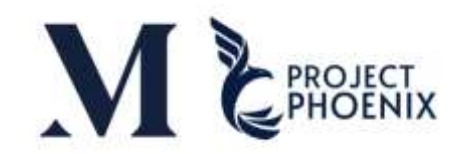

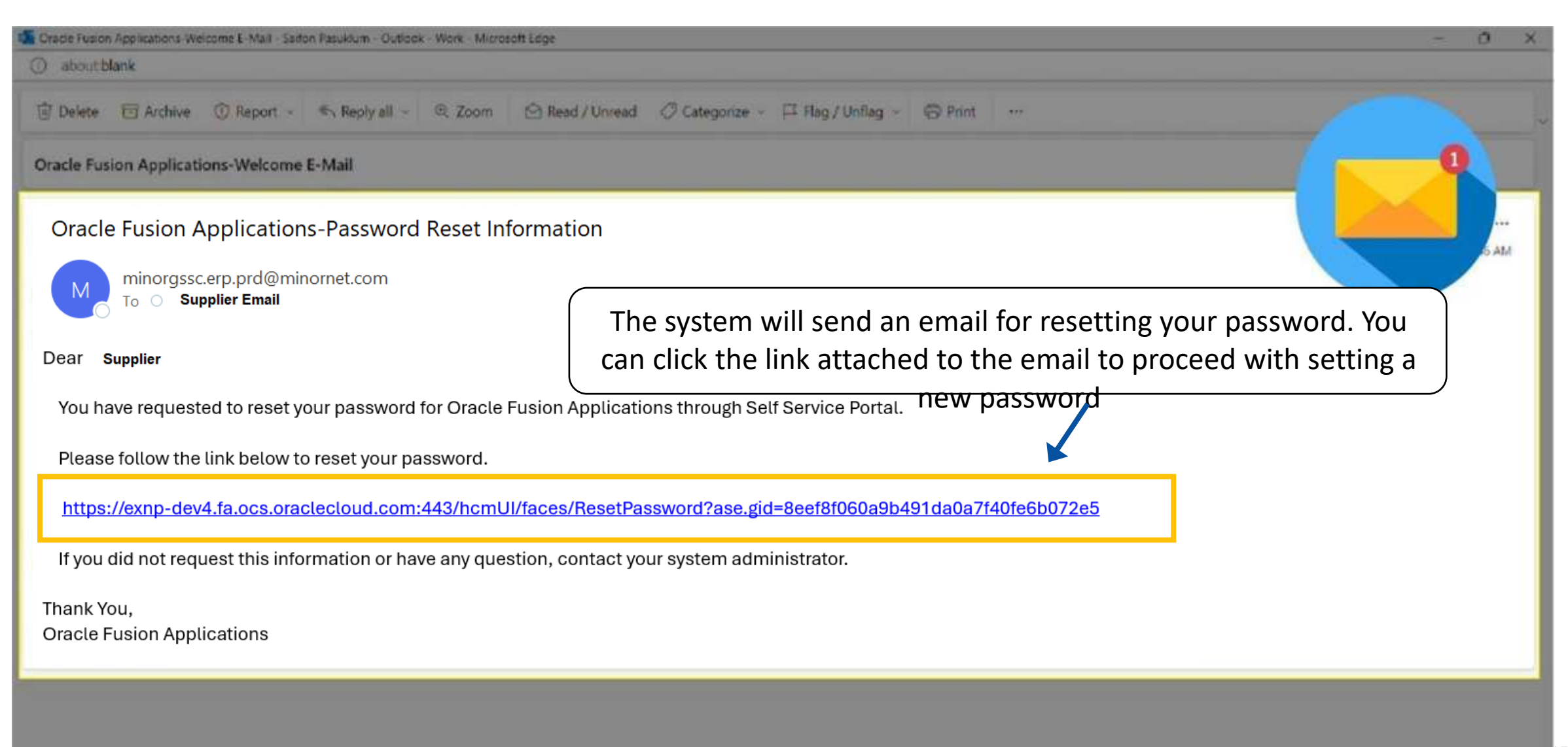

MINUK 1

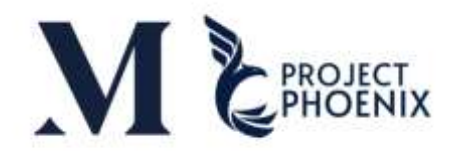

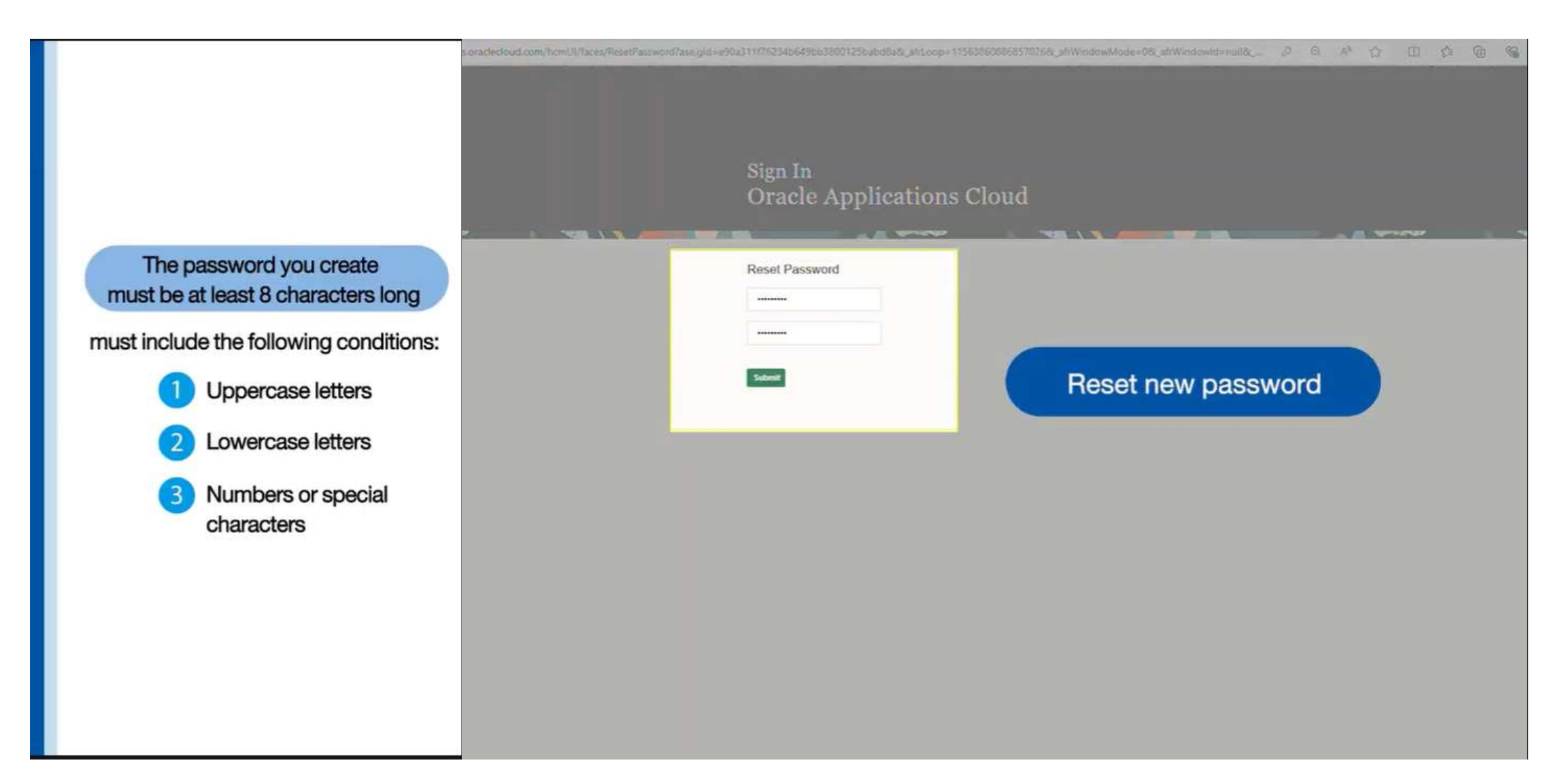

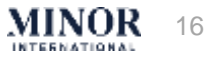

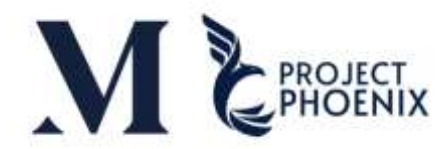

| After that, the system will direct you to | the Sign-In page                                                                                                    |
|-------------------------------------------|----------------------------------------------------------------------------------------------------|
|                                           | Sign In<br>Oracle Applications Cloud                                                                                                    |
| Click "Sign In"                           | Company Single Sign-On<br>G<br>User ID<br>XXXXX@ Minor<br>Password<br>Fraget Password<br>Fraget Password<br>Sign In<br>Setect Language<br>English |

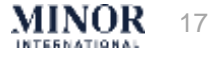

#### WORK SCREEN - CREATE NEW SUPPLIER - EXTERNAL

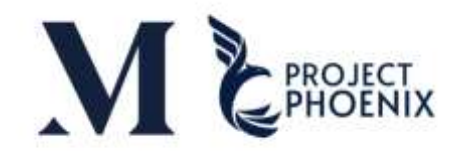

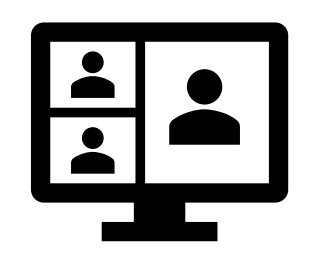

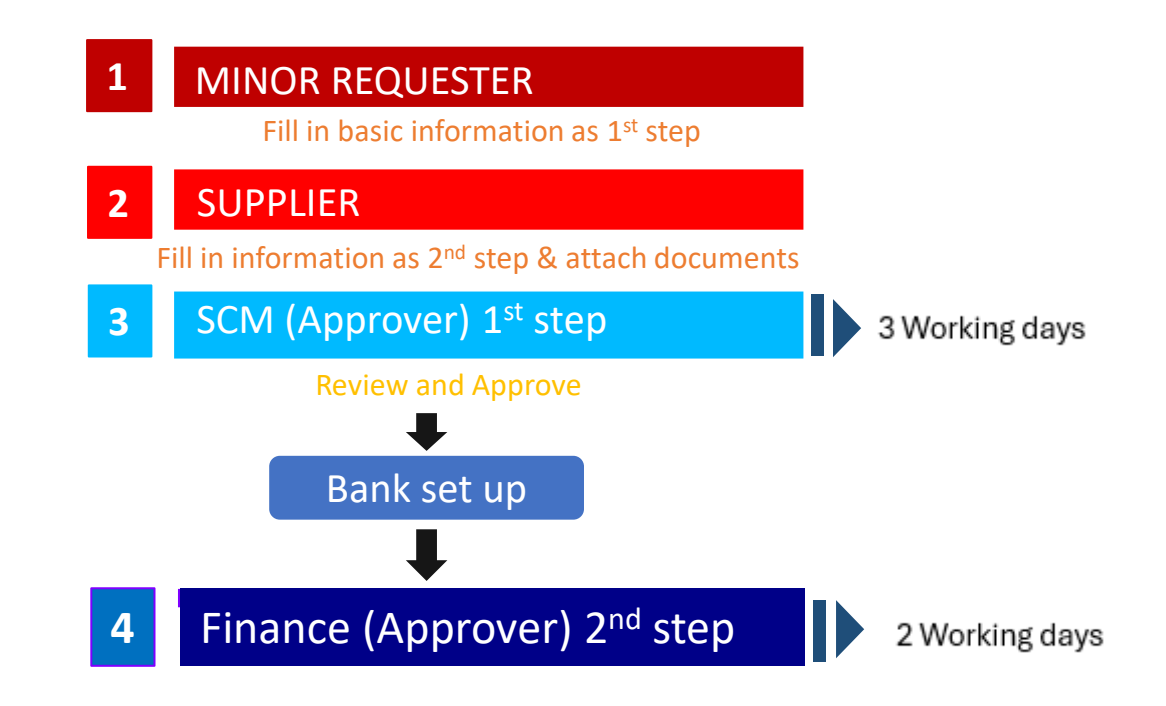

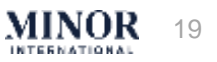

### CREATE NEW SUPPLIER - EXTERNAL (MINOR USER'S PART)

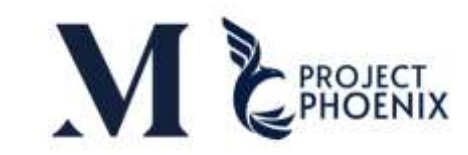

MINOR

20

| Step 1: Initiate the Supplier Registration requ                                                                                                    | est on Behalf of the Supplier                                                                                                    | Step 1                                                               | Step 2                                                                            | Step 3                                                          |                                             |
|----------------------------------------------------------------------------------------------------|----------------------------------------------------------------------------------------------------|----------------------------------------------------------------------|-----------------------------------------------------------------------------------|-----------------------------------------------------------------|---------------------------------------------|
| = ORACLE                                                                                                    |                                                                                                    | Enter Sup                                                            | plier Inform                                                                      | ation                                                           |                                             |
| Conjuster Supplier: Company Details (*)                                                                                                    | Gerry Contacts Addresses Budness Bark Accounts Products and Review<br>Services 20, N-5 Martine 10, N-10, N-10, | 1. Open th                                                           | e URL (1 URL                                                                      | will be used)                                                   | )<br>m)                                     |
| Attactments hore de<br>Additional Information<br>Atternate Supplier Name (In local Wegunge)<br>COC Required<br>COC Required<br>COC Required<br>COC Required<br>COC Required<br>COC Received Date<br>COC Received Date | Note to Approver <sup>1</sup> Is your Conjumy involved in transforms, storing, processing MNCR information <sup>2</sup> Any involvement you or your instructure transformers might have hed with MNCN  Please specify Minor staff full hume  Disclosure of Relative Transform  3 <sup>2</sup> industry Classification  *                                                                                                    | 2. Minor re<br>informatio<br>Type, Supp<br>3. Minor re<br>additional | equester prov<br>n (Company N<br>lier Type, Tax<br>equester enter<br>information. | vides the man<br>Name, Tax Org<br>Country, Tax<br>ers the manda | ndatory<br>ganizatic<br>k Payer II<br>atory |
| COC Reeponstrike BU<br>COC Comment<br>Our Contact Information<br>for the contact Information<br>for the contact information for communications reparting this registration<br>" First Name<br>" Linet Name            | " Are you suffing curionities Product Service to Mone 7                                                                                                    | 4. Enter th<br>email can b<br>5. Click sav<br>email in Nu            | e Supplier co<br>be allowed.<br>ve for later. T<br>umber 4.                       | ntact details.<br>his will be ser                               | Only 1<br>nt to the                         |
| * Confirm Email                                                                                                    |                                                                                                    |                                                                      |                                                                                   |                                                                 |                                             |

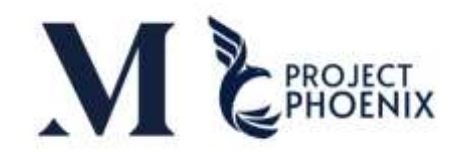

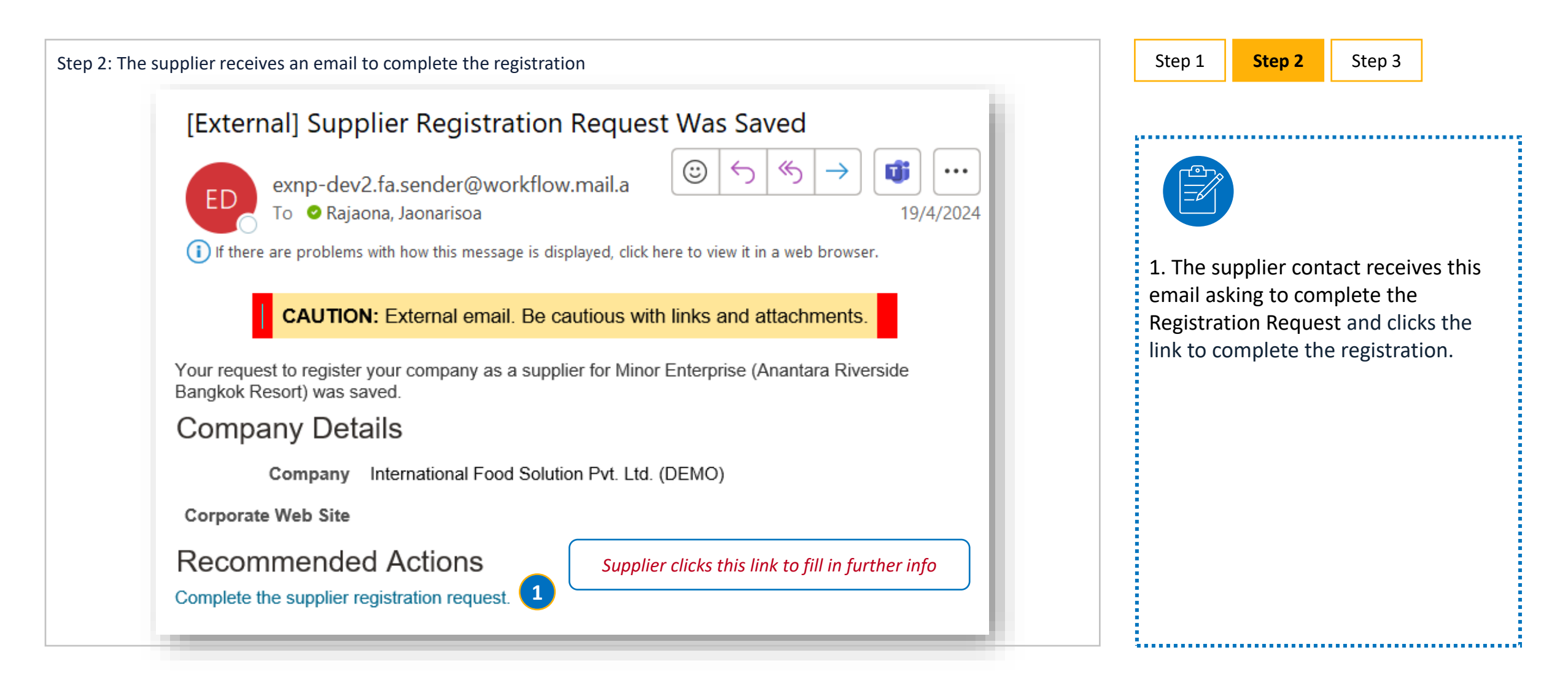

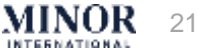

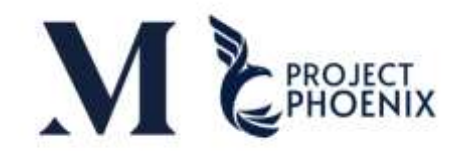

| Step 3: The supplier con                                                                                                    | npletes the regist                                                                                                    | ration request and submits for approval                                                                                                    | Step 1                                                                                        | Step 2                                                                        | Step 3                                                            |                              |
|----------------------------------------------------------------------------------------------------|----------------------------------------------------------------------------------------------------|----------------------------------------------------------------------------------------------------|-----------------------------------------------------------------------------------------------|-------------------------------------------------------------------------------|-------------------------------------------------------------------|------------------------------|
| ≡ ORACL€<br>Register Supplier: Company Details ⊘                                                                                                    |                                                                                                    | ①       ②       ③       ③       ○       ☆       □       ○       ☆       □       ○       ○       ○       ○       ○       ○       ○       ○       ○       ○       ○       ○       ○       ○       ○       ○       ○       ○       ○       ○       ○       ○       ○       ○       ○       ○       ○       ○       ○       ○       ○       ○       ○       ○       ○       ○       ○       ○       ○       ○       ○       ○       ○       ○       ○       ○       ○       ○       ○       ○       ○       ○       ○       ○       ○       ○       ○       ○       ○       ○       ○       ○       ○       ○       ○       ○       ○       ○       ○       ○       ○       ○       ○       ○       ○       ○       ○       ○       ○       ○       ○       ○       ○       ○       ○       ○       ○       ○       ○       ○       ○       ○       ○       ○       ○       ○       ○       ○       ○       ○       ○       ○       ○       ○       ○       ○       ○       ○       ○ | Save for la                                                                                   | ater                                                                          |                                                                   |                              |
| Entre a volum for all lead one of These Nets: (3-13-4-5 Neurolet Tagge<br>* Company<br>* Tax Organization Typ<br>Nupplier Typ<br>Composate Web Sti<br>Attachment                                                                        | ver Ro, en Fais Hagedhalten Namilier Tent Theit Ca., Uit Commission Supplem Supplem Su | D U-N S Narriber     Tac Crisetty     Traitent     Tat Regretore     Tota Regretore     Note to Approver                                                                                                    | 1. Supplie<br>from the e                                                                      | er accesses ti<br>email link                                                  | ne registratic                                                    | on page                      |
| Additional Information Attenute Supplier Name (In local language) COC Required COC Dos Date Addition prov COC Received Date COC Responsible ID COC Connect.                                                                             | 100<br>100                                                                                                    | 3<br>* is your Company involved in transforms, storing, processing MMORI informations<br>* Any involvement you or your immediate family members might have had write MHORI in<br>* Any involvement you or your immediate family members might have had write MHORI in<br>Fiesse specify Micro staff hat earlies<br>Discourse of Relatives Remarks<br>* intentry Clearstholices<br>* intentry Clearstholices<br>Contrares & Factoring - Weter<br>* Are you writing cantonessed Products Service to Witer 7<br>Cantry Specific Values                                                                                                    | <ol> <li>Each tin<br/>registratio<br/>must be re</li> <li>Alterna</li> <li>Check a</li> </ol> | me the supp<br>on from the li<br>e-entered.<br>ate Name (in<br>all informatio | lier access th<br>nk, the taxpa<br>local langua<br>on and click I | ie<br>ayer ID<br>ge)<br>Next |
| Your Contact Information<br>Enter the castad internation for connuscations regarding this regist<br><sup>1</sup> First Hans<br><sup>2</sup> Link Hans<br><sup>2</sup> Enter<br><sup>2</sup> Contern Enter<br><sup>2</sup> Contern Enter | atan<br>atalu<br>Satar<br>Satar_pa@rotat.com                                                                                                    |                                                                                                    |                                                                                               |                                                                               |                                                                   |                              |

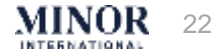

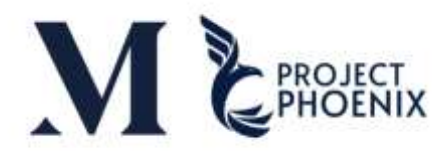

#### Step 3: Supplier Information - Enter the contact details

|                                    | 0-0-0-0-0                                        | 9 - 9 - 9                                                                                                    | Step 1                                                 | Step 2                                                                       | Step 3                                                                           |                                          |
|------------------------------------|--------------------------------------------------|----------------------------------------------------------------------------------------------------|--------------------------------------------------------|------------------------------------------------------------------------------|----------------------------------------------------------------------------------|------------------------------------------|
|                                    | Company Contacts Addresses Business Bank         | Accounts Products and Review                                                                                         | Enter Sup                                              | plier Inform                                                                 | ation                                                                            |                                          |
| Register Supplier: Contacts ⑦      |                                                  | Back Negt Save for Later Register                                                                                    | 1. Add con                                             | tact by using +                                                              |                                                                                  |                                          |
| Enter at least one contact.        | Edit Contact: Mike Brandt                        |                                                                                                    | 2. Edit                                                |                                                                              |                                                                                  |                                          |
| Actions • View • Format • + Create | it X Delete Salutation                           | Phone                                                                                                    | 3. Enter ma                                            | andatory infori                                                              | nation, email, phon                                                              | e number                                 |
| Name<br>Brandt, Mike               | * First Name Mike                                | 3    Mobile    Fax                                                                                                   | 4. The Adm<br>from Mino<br>expiring ce                 | ninistrative Cor<br>r, such as the r<br>rtification                          | tact will receive no egistration outcom                                          | tification<br>e or the                   |
|                                    | * Last Name Brandt                               | * Email jaonarisoa@email.com                                                                                         | 5. Identify                                            | the Contact Rc                                                               | le                                                                               |                                          |
|                                    | Additional Information                           |                                                                                                    | Contact Ro<br>(The email<br>a customiz                 | le : for PO E-m<br>address will be<br>ation                                  | ail, choose <mark>Sales Or</mark><br>copied to the supp                          | <mark>der Team</mark><br>)lier sites via |
|                                    | Contact Role                                     | 5 Other email address                                                                                                | More than                                              | 1 E-mail allow                                                               | ed, by comma (,)                                                                 |                                          |
|                                    | Contact Department                               | 6                                                                                                    | Contact Ro<br>automatica<br>will be cop<br>(only one e | le : For payme<br>ally select <mark>Acco</mark><br>ied to the supp<br>email) | nt remittance advic<br><mark>unting Team</mark> (The e<br>lier sites via a custo | e<br>mail address<br>mization            |
|                                    | Kadnesi risei anormi                             | •                                                                                                    | <u>Fill out em</u>                                     | ail in Other em                                                              | ail address field                                                                |                                          |
|                                    | Actions View View Format View Format             | sze 🙀 Detach 🚽 Wrap                                                                                                  | **** If Sale<br>one, leave                             | es Order Team<br>the Contact ro                                              | and Account Team<br>le field blank.                                              | is the same                              |
|                                    | Role Descrip                                     | otion                                                                                                    | 6. Select Co                                           | ontact Departn                                                               | ient                                                                             |                                          |
|                                    | Supplier Accounts Receivable Specialist Manager  | s involces and payments for the supplier company. Primary tasks include submitting involces as well as tracking L    | For all de                                             | epartments, pl                                                               | ease select Food                                                                 |                                          |
|                                    | Supplier Bidder Sales rep                        | presentative from a potential supplier responsible for responding to requests for quote, requests for proposal, req. |                                                        |                                                                              |                                                                                  |                                          |
|                                    | Supplier Customer Service Representative Manages | s inbound purchase orders and communicates shipment activities for the supplier company . Primary tasks includ       |                                                        |                                                                              |                                                                                  |                                          |

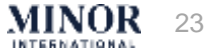

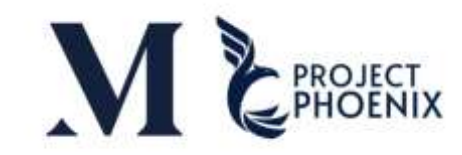

|                                          | Company Ce<br>Details | 2 3 -<br>onlacts Addresses | Business Ban<br>Classifications | 5 - 6 -                     | - 7<br>Review    |                      | 10                       |                    |        |
|------------------------------------------|-----------------------|----------------------------|---------------------------------|-----------------------------|------------------|----------------------|--------------------------|--------------------|--------|
| egister Supplier: Contacts ⑦             |                       |                            |                                 |                             |                  | Beck N               | save for Lak             | er Register        | Gancel |
| ter at least one contact.                | Edit Contact: Mike B  | randt.                     |                                 |                             |                  | -SE 12.4             |                          | 2.923 N            |        |
| flors 🔹 Venir 🗣 Format 🔹 🕂 Create 🥖 Edit | Salutation            | Ŷ                          |                                 |                             | Phone            |                      |                          |                    |        |
| Name                                     | * First Name M        | De ( )                     |                                 |                             | Mobile           |                      |                          |                    | oto    |
| Srandt, Mike                             | Middle Name           |                            |                                 |                             | Fex              |                      |                          |                    | 6      |
|                                          | * Last Name           | and.                       |                                 |                             | * Email jat      | narssagamai con      |                          |                    |        |
|                                          | Job Title             |                            |                                 |                             |                  |                      |                          |                    | - 81   |
|                                          | 8                     | Administrative contact     |                                 |                             |                  |                      |                          |                    | - 8    |
|                                          | Additional Infor      | mation                     |                                 |                             |                  |                      |                          |                    | - 1    |
|                                          | Contact Re            | ole                        |                                 |                             | Other enail a    | ddress               |                          |                    |        |
|                                          | Contact Departme      | nit                        |                                 |                             |                  |                      |                          |                    |        |
|                                          | d Licer Account       | 1-                         | 1010                            |                             |                  |                      |                          |                    | - 81   |
|                                          | Roles                 | 7 v Request                | user account                    |                             |                  |                      |                          |                    |        |
|                                          | Actions • View •      | Format +                   | II.freeze 😥                     | Detach of Wrap              |                  |                      |                          |                    |        |
|                                          | Role                  |                            | Description                     |                             |                  |                      |                          |                    |        |
|                                          | Puppler Accounts      | Receivable Specialist      | Manages invoices                | and payments for the supply | er company. Prin | nary tasks include a | ubmitting involces as we | ell as tracking Lu | 4      |
|                                          | Setton w(count        |                            |                                 |                             |                  |                      |                          |                    |        |

| Step 1                                          | Step 2                                         | Step 3                                         |                             |
|-------------------------------------------------|------------------------------------------------|------------------------------------------------|-----------------------------|
| Enter Sup                                       | plier Inform                                   | ation                                          |                             |
| 7. Tick "<br>automatic<br>contact               | Request Use<br>ally an Oracl                   | er Account"<br>le account fo                   | to create<br>or the         |
| 8. The ro<br>Supplier p<br>roles that<br>button | oles are desc<br>oint of view.<br>are not requ | cribed as per<br>Be able to c<br>ired using th | r the<br>delete the<br>ne X |
| • Sup<br>Acc                                    | <i>plier Account</i><br>ess to invoice         | s Receivable :<br>and paymen                   | S <i>pecialist</i> >><br>ts |
| • Sup                                           | plier Bidder >                                 | > Access to N                                  | legotiation                 |
| • Sup<br>>> ,                                   | <i>plier Custome</i><br>Access PO and          | <i>er Service Rep</i><br>d Receipts            | presentative                |
| • Sup                                           | plier Inventor                                 | ry Manager                                     |                             |
| • Sup<br>Agr                                    | <i>plier Sales Re</i><br>eements               | presentatives                                  | s >> Access                 |
| • Sup<br>Ma                                     | <i>plier Self Serv</i><br>nage Compar          | <i>vice Administr</i><br>ny information        | rator >><br>1               |
| 9. Click C                                      | Ж                                              |                                                |                             |
| 10. Click N                                     | lext                                           |                                                |                             |

3 a a a

INTERNATIONAL

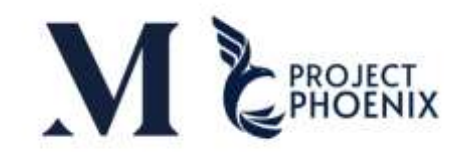

MINOR

25

| Step 3: Supplier Ir                  | nformation - Enter the A            | ddress detail    | S                                  |                       |                                          |           | Step 1          | Step 2                         | Step 3                |                       |
|--------------------------------------|-------------------------------------|------------------|------------------------------------|-----------------------|------------------------------------------|-----------|-----------------|--------------------------------|-----------------------|-----------------------|
|                                      | Compar<br>Details                   | y Contacts Addr  | 3 4 5<br>esses Business Bank Accou | Ints Products and Rev | iew 8                                    |           | Enter Sup       | plier Inform                   | ation                 |                       |
| Register Supplier: Ad                | ldresses                            |                  |                                    |                       | Back         Next         Save for Later | Register  | 1. Click + to a | dd the address                 |                       |                       |
| Enter at least one address for remit | H lering address purposes.          | dit Address: HO  |                                    |                       |                                          |           | 2. Enter man    | datory information             | on marked with a      | a *. They depend      |
| Actions View View Format             | + Create / Edit X Delete            | * Address Name   | но                                 |                       | * Address Purpose 🗹 Crdemp               |           | Note: For Add   | dress Name, plea               | ise use Country I     | Jame. For             |
| Address Hame                         | Audicos                             | 2 * Country      | Thaland                            |                       | RFO or Bidding                           |           | Thailand's, us  | se Province Nam                | e.                    |                       |
| HEAD OFFICE                          | 60,Beach Road,Bangkok 10110,Thailan | * Address Line 1 | BL Seach Road                      |                       | Phone                                    |           | (Capitalized l  | etters – e.g. MAI              | DIVES, BANGKO         | <)                    |
|                                      |                                     | Address Line 3   |                                    |                       | 4 Fax •                                  |           | 3. Identify Ad  | ldress Purpose:                |                       |                       |
|                                      |                                     | City             | Bangtok                            |                       | Ertael                                   |           | 3.1             | Ordering: Addre                | ess and related s     | tes can be used to    |
|                                      |                                     | Statu            |                                    |                       |                                          |           | cre             | ate PO                         |                       |                       |
|                                      |                                     | Postal Code      |                                    |                       |                                          |           | 3.2<br>cre      | Remit to: Addre<br>ate invoice | ess and related si    | tes can be used to    |
|                                      |                                     |                  | # Additional Information           |                       |                                          |           | 33              | REO and Sourci                 | ng: the address i     | used in               |
|                                      |                                     |                  | EDI ID Numiter                     |                       | MINOR BUTF                               |           | neg             | gotiation only                 | ng. the dualess i     |                       |
|                                      |                                     |                  | MINOR BUT                          |                       | WINGR BUT2                               |           | 4. Phone/Fax    | /email address h               | ere are generic (     | i.e. the receptionist |
|                                      |                                     |                  | 5 MINOR BUS                        |                       | Country Specific Values    Thaland *     |           | of the compa    | iny)                           |                       |                       |
|                                      |                                     |                  | MINOR BUS                          | •                     | 6 Branch Number                          |           | 5. Enter the M  | vinor BU the sup               | plier should be a     | issigned to (up to    |
|                                      |                                     |                  | MINOR BU4                          |                       | jama (Nasj                               |           | 12 BUs)         |                                |                       |                       |
|                                      |                                     |                  | MINOR BUS                          | 120                   | neu (Roed)                               |           | 6. For Thailar  | nd's supplier, sele            | ect the country a     | gain in Additional    |
|                                      |                                     |                  | MINOR BUT                          | 67.0<br>No.1          | viature (Chy)                            |           | information t   | o display other i              | ,<br>nformation, ther | specify the branch    |
|                                      |                                     |                  | MINOR BUB                          |                       | deciser (Country)                        |           | of the addres   | s. If it is Individu           | al, specify "9999     | 9" and specify        |
|                                      |                                     |                  | MINDR BUR                          |                       |                                          | 7         | SIVIES INFORM   | ation.                         |                       |                       |
|                                      |                                     |                  |                                    |                       | Create Another                           | OK Cancel | 7. Click Ok     |                                |                       |                       |
|                                      |                                     |                  |                                    |                       |                                          |           | 8. Click Next   |                                |                       |                       |

\* By assigning a contact to an address, this contact will be used by default to send the PO PDF, even if there is another email address setup at the site level

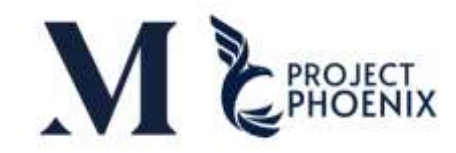

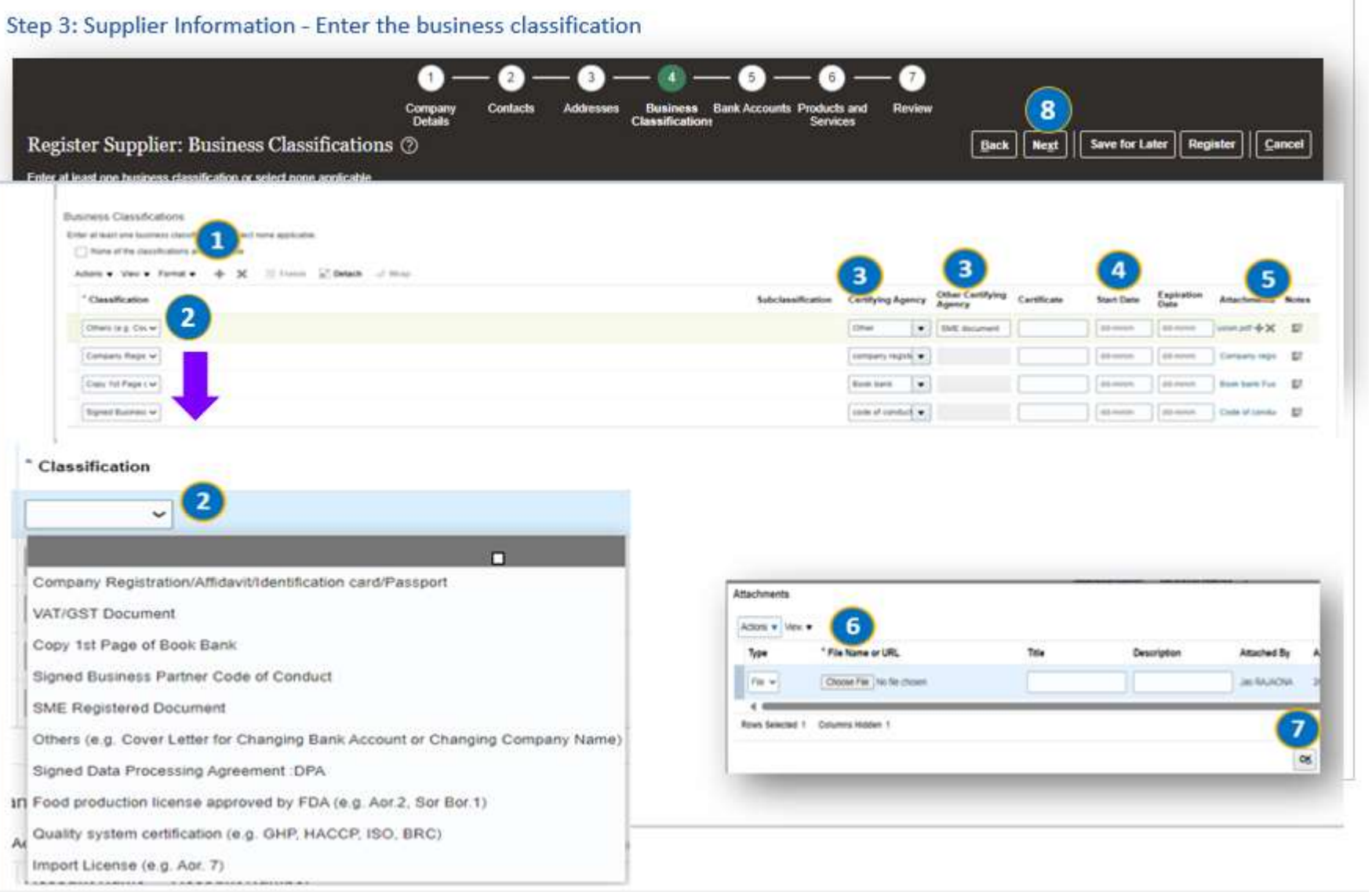

|   | Step     | o 1                                         | Step 2         | Step 3                  |           |  |  |  |  |  |
|---|----------|---------------------------------------------|----------------|-------------------------|-----------|--|--|--|--|--|
|   | Ente     | r Supp                                      | lier Inform    | ation                   |           |  |  |  |  |  |
|   | <b>1</b> | Clink                                       |                |                         | •••       |  |  |  |  |  |
|   | 1.<br>2  | CIICK 4                                     | the classific  | ocument<br>ation (docur | mc        |  |  |  |  |  |
|   | 2.<br>3  | Select                                      | the Certifvir  |                         | ine       |  |  |  |  |  |
|   | 5.       | please                                      | specify doc    | ument name              | e i       |  |  |  |  |  |
|   |          | Certifying Agency box')                     |                |                         |           |  |  |  |  |  |
|   | 4.       | Identify the Start date (When documents are |                |                         |           |  |  |  |  |  |
|   |          | receiv                                      | ed)            |                         |           |  |  |  |  |  |
|   | 5.       | Click +                                     | - to attach tl | ne files                |           |  |  |  |  |  |
|   | 6.       | Select                                      | file on your   | computer                |           |  |  |  |  |  |
|   | 7.       | Click (                                     | ОК             |                         |           |  |  |  |  |  |
|   | 8.       | Click I                                     | lext           |                         |           |  |  |  |  |  |
|   | *** R    | Require                                     | d document     | s are specifi           | ed        |  |  |  |  |  |
|   | on th    | e Revie                                     | ew page and    | you can dov             | мn        |  |  |  |  |  |
|   | Busin    | ess Pa                                      | rtners Code o  | of Conduct o            | on t      |  |  |  |  |  |
|   | page     | as wel                                      | (in the case   | of a juristic           | pei       |  |  |  |  |  |
|   | perso    | on who                                      | signs and sta  | amps the Mi             | ino       |  |  |  |  |  |
|   | Partn    | ers Co                                      | de of Conduc   | ct must have            | ? th      |  |  |  |  |  |
|   | the c    | ertifica                                    | tion docume    | nt only)                |           |  |  |  |  |  |
| 1 | attac    | ryour (<br>h rogist                         | tration docu   | egistered as            | an<br>the |  |  |  |  |  |
|   | nota     | ttache                                      |                | t consider it           | to        |  |  |  |  |  |
|   | ***      | f vou h                                     | ave already f  | illed in the i          | nfc       |  |  |  |  |  |
|   | is inc   | omplet                                      | e. vou can p   | ress Save for           | r La      |  |  |  |  |  |
|   | syste    | m will s                                    | send the link  | to you again            | n a       |  |  |  |  |  |
|   | infor    | mation                                      | you have all   | eady filled i           | n.        |  |  |  |  |  |

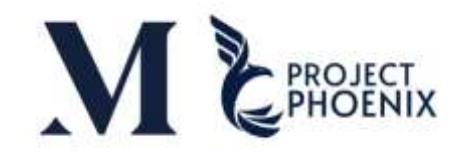

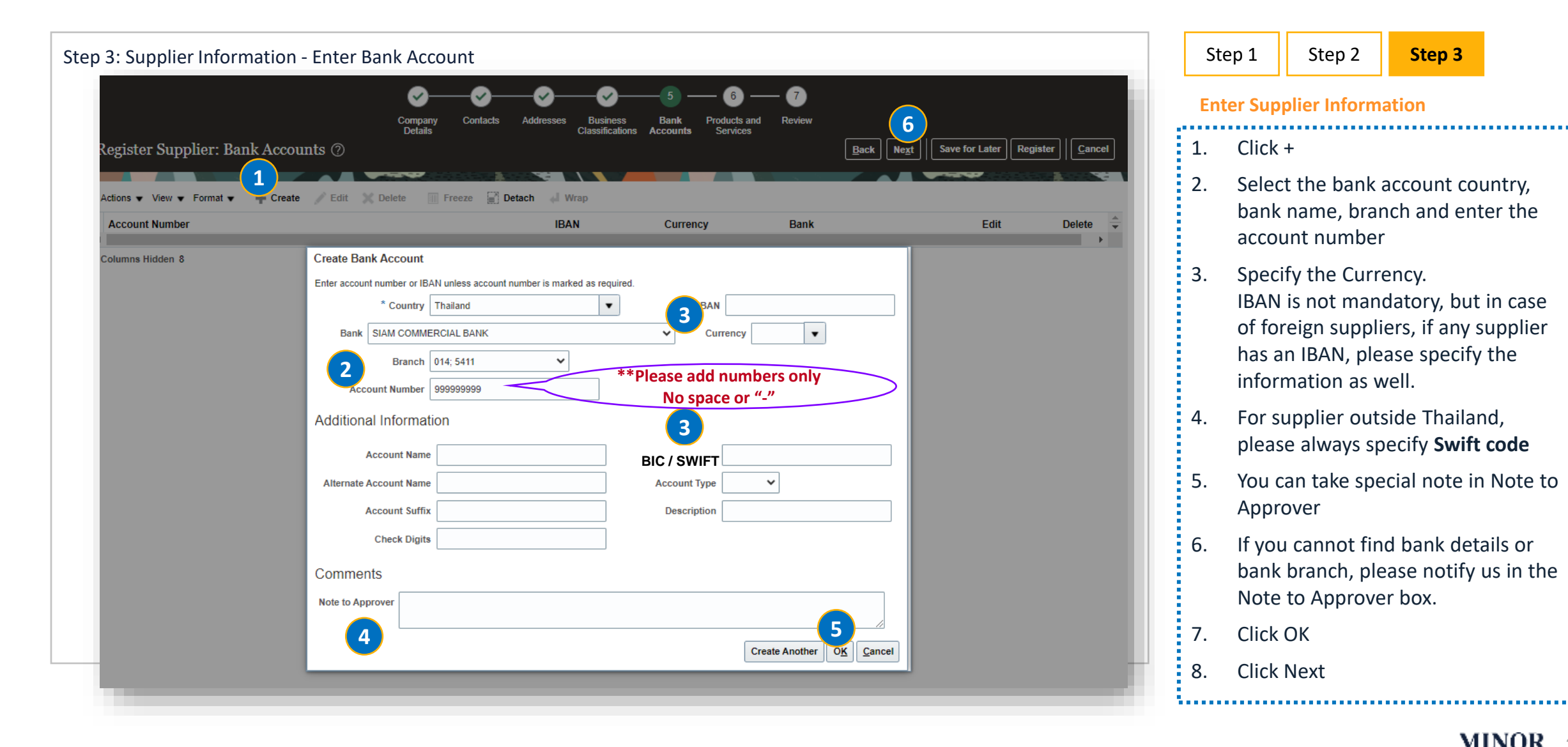

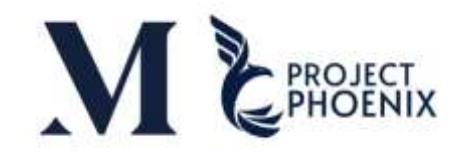

| Step 3: Supplier Inform | ation - Enter Product And Services                                                                                                    |                                               |                | Step 1                                                                                                 | Step 2                                                  | Step 3                                                                           |                            |  |  |  |  |
|-------------------------|----------------------------------------------------------------------------------------------------|-----------------------------------------------|----------------|----------------------------------------------------------------------------------------------------|---------------------------------------------------------|----------------------------------------------------------------------------------|----------------------------|--|--|--|--|
| Register Supplier: Prod | Company Contacts Addresses Business Bank Accounts Products and Review Services                                                                                                    | Back     Next     Save for Later     Register | <u>C</u> ancel | Enter Sup                                                                                              | plier Inform                                            | ation                                                                            |                            |  |  |  |  |
| Actions 	View 	Format   | v Format v Select and Add X Remove SFreeze Detach Wrap                                                                                                    |                                               |                |                                                                                                    |                                                         | <ol> <li>Click Select and Add button to<br/>add Products and Services</li> </ol> |                            |  |  |  |  |
|                         | A Search     Category Name     Description                                                                                                    | Search Reset                                  |                | 2. Sele<br>hier<br>cate                                                                                | ect Categor<br>archy or th<br>egory at the              | ry name or<br>ne purchas<br>e lowest le                                          | n the<br>e<br>evel         |  |  |  |  |
|                         | Select: Category Name     Description       Image: Select: Sales     Image: Select: Sales       Image: Select: Select: | ĺ                                             |                | <ol> <li>Clic</li> <li>Clic</li> <li>Clic</li> <li>***You of<br/>the Cate</li> <li>Or you c</li> </ol> | k OK<br>k Next<br>can find the<br>gory Name<br>an click | e Category<br>and Searc                                                          | ' Name i<br>ch.<br>ormatio |  |  |  |  |
|                         | b Concery      b LandAlution      Columns Hidden 1                                                                                                    | 3<br>Apply Of Earcel                          | ;              |                                                                                                    |                                                         | м                                                                                | INOR                       |  |  |  |  |

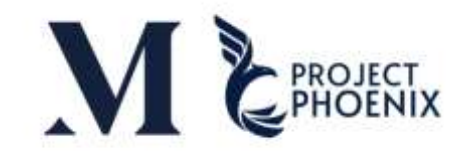

| Step 3: Supplier Information - Enter Product And Services                                                                  | s Business Bank Accounts Products and Review 2<br>Services Back Negt Save for Late | er Register Cancel      | Step 1<br>Enter Su    | Step 2                                  | Step 3        |         |
|----------------------------------------------------------------------------------------------------|------------------------------------------------------------------------------------|-------------------------|-----------------------|-----------------------------------------|---------------|---------|
| Actions • View • Format • Select and Add X Remove Freeze De<br>Category Name<br>BEVERAGE<br>FOOD > Dairy<br>FOOD > Dessert | tach 🚅 Wrap                                                                        | Remove<br>1 ×<br>×<br>× | 1. If<br>cli<br>2. Cl | the category<br>ck X to rem<br>ick Next | y is wrong, y | you can |

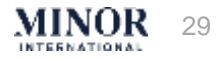

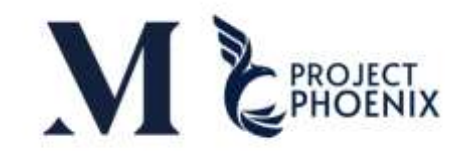

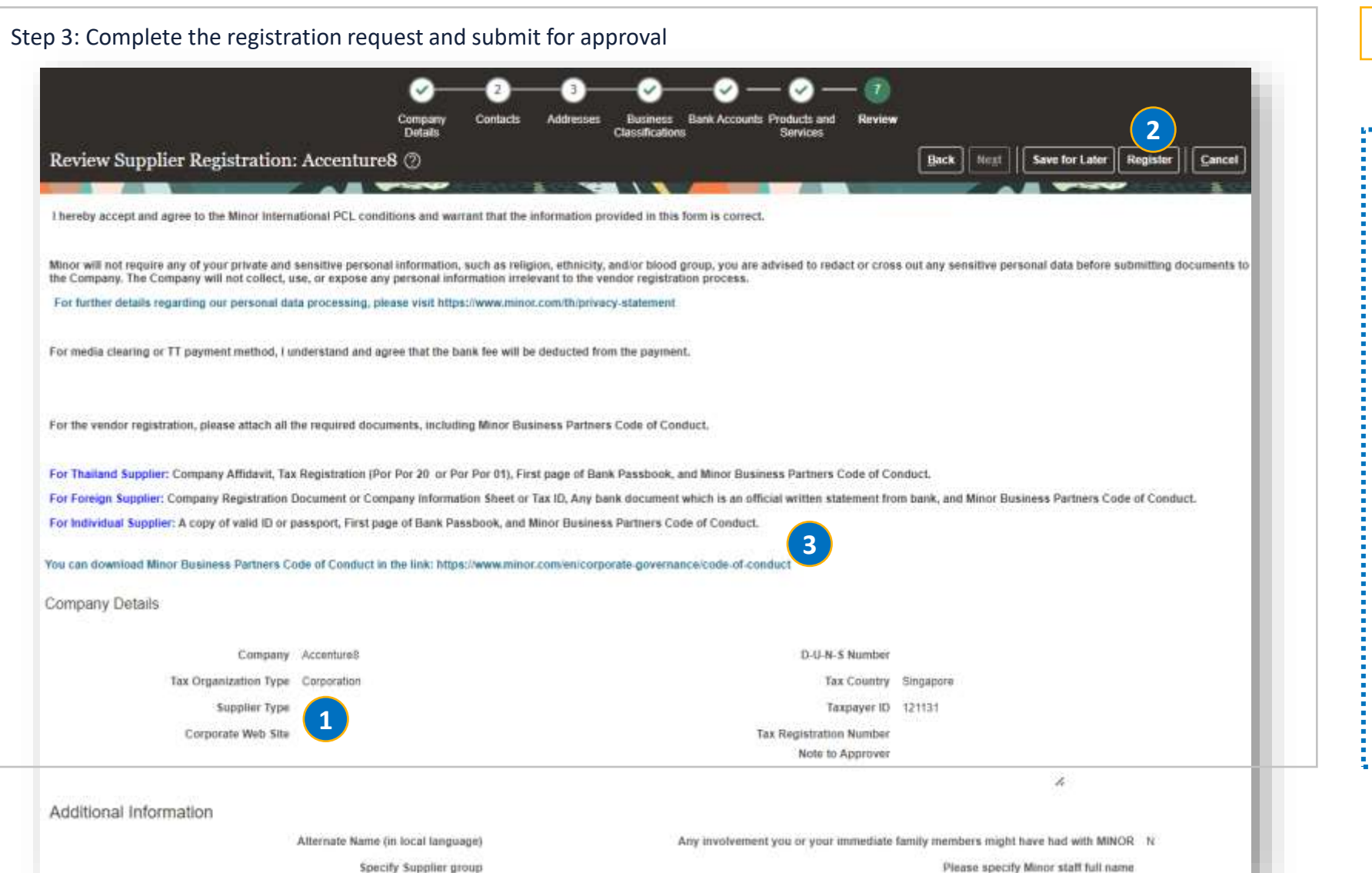

| Step 1    | Step 2                    | Step 3                    |               |
|-----------|---------------------------|---------------------------|---------------|
| Complete  | the registra              | tion                      |               |
|           |                           |                           |               |
|           |                           |                           |               |
| 1. Supp   | olier can u               | pdate all                 | ct and        |
| revie     | ew everyth                | ning in the               | last page     |
| 2. Click  | Register t<br>stration re | o submit t<br>quest for a | he<br>pproval |
| -0-       |                           |                           |               |
| Note: Su  | oplier can                | download                  |               |
| Minor's ( | Code of Co                | nduct in n                | umber 3       |
|           |                           |                           |               |
|           |                           |                           |               |
|           |                           |                           |               |

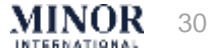

### **UPDATE SUPPLIER INFORMATION – EXTERNAL**

### WORK SCREEN UPDATE INFORMATION - EXTERNAL

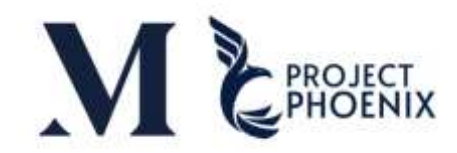

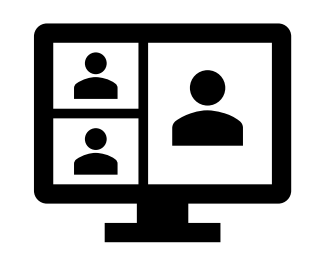

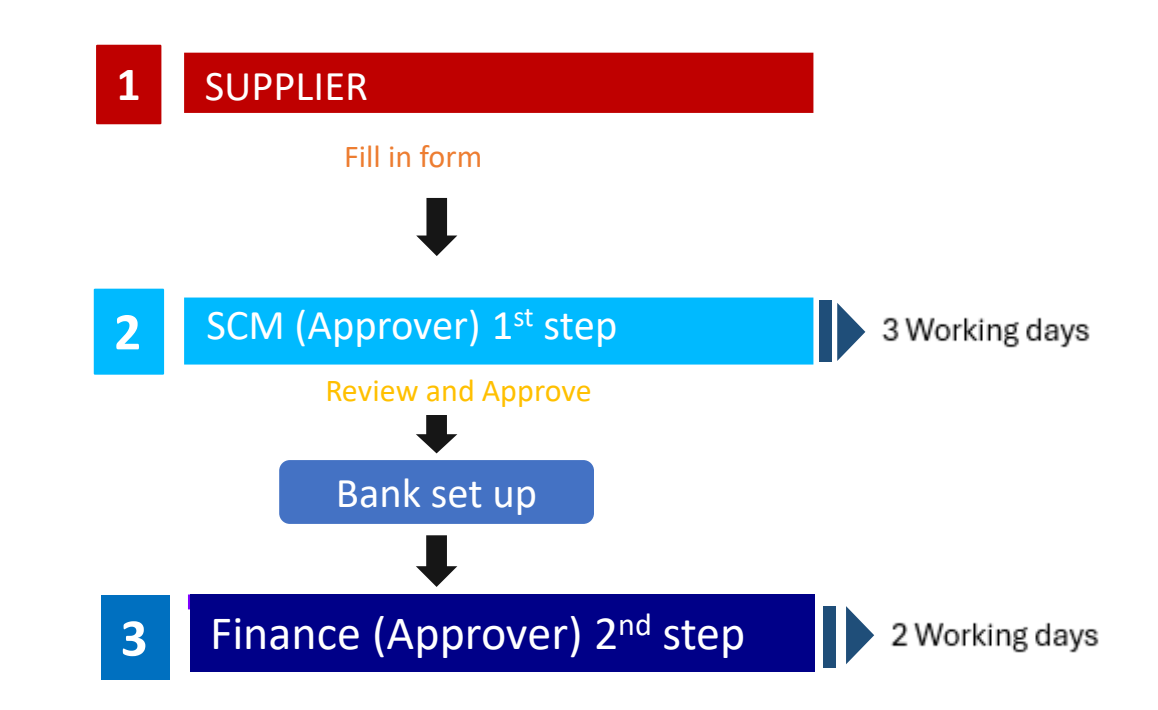

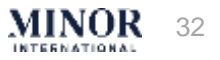

#### **UPDATE SUPPLIER INFORMATION - EXTERNAL**

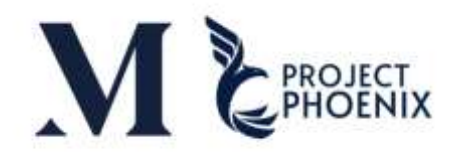

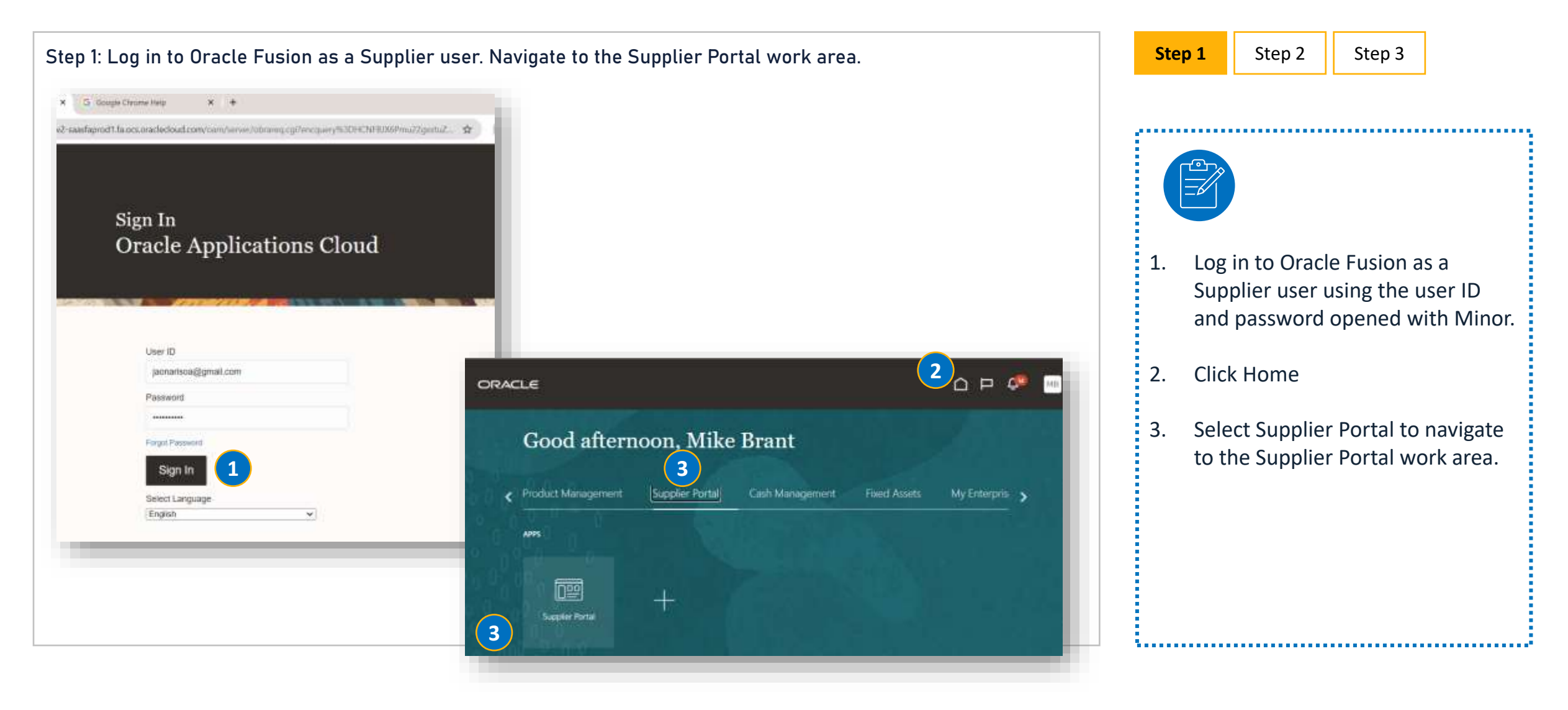

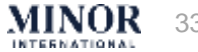

#### **UPDATE SUPPLIER INFORMATION - EXTERNAL**

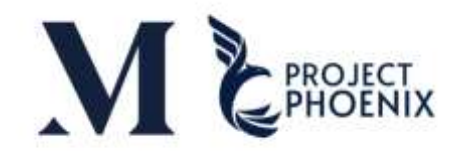

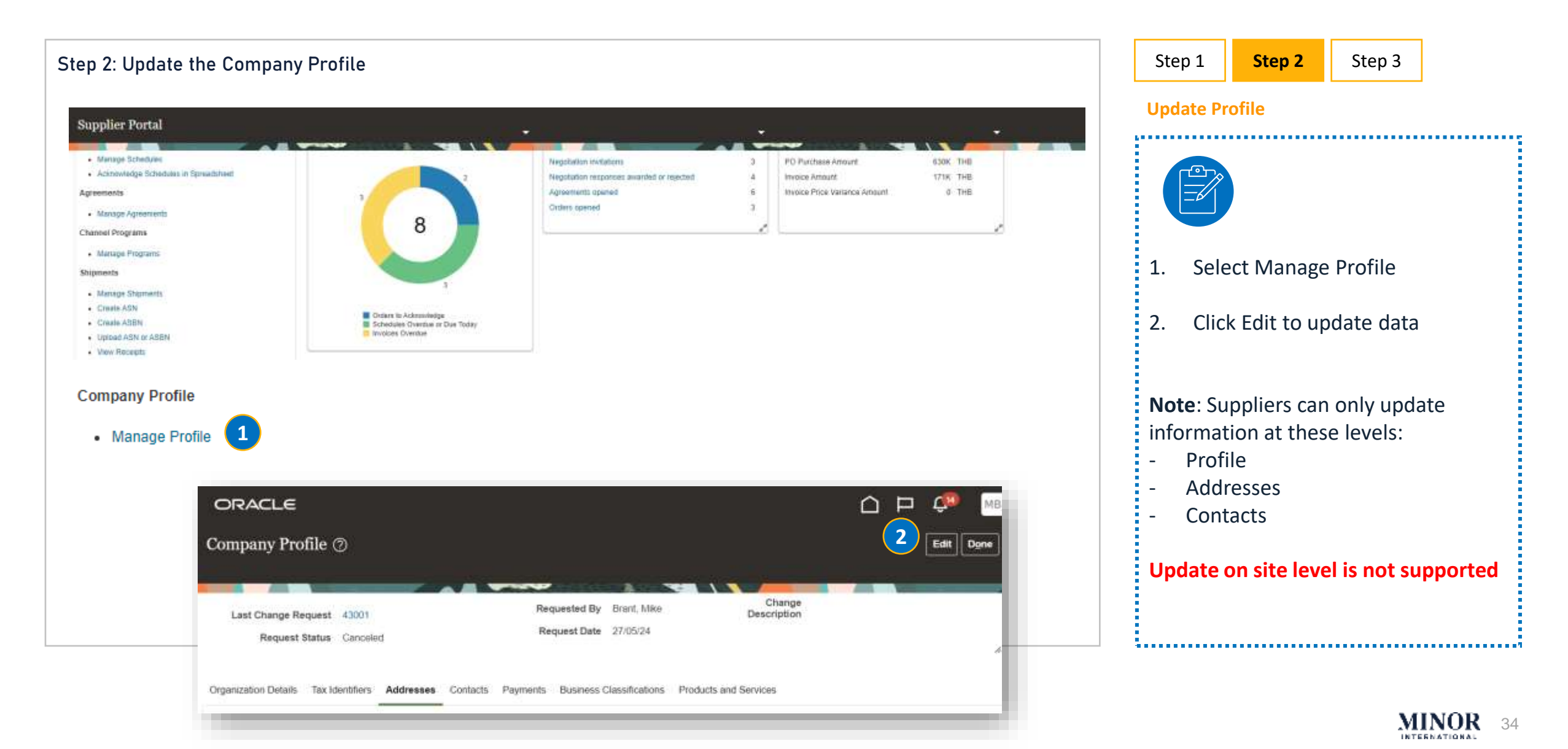

#### **UPDATE SUPPLIER INFORMATION - EXTERNAL**

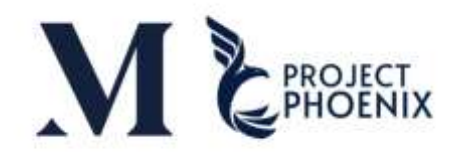

| Step 2: Update the Company Profile                                                                                                    |                                                                                                  |                                                                                                    |         | Step 1                                                                                                    | Step 2                                                                                                    | Step 3                                                                                                    |                                                                                                    |
|----------------------------------------------------------------------------------------------------|--------------------------------------------------------------------------------------------------|----------------------------------------------------------------------------------------------------|---------|----------------------------------------------------------------------------------------------------|----------------------------------------------------------------------------------------------------|----------------------------------------------------------------------------------------------------|----------------------------------------------------------------------------------------------------|
| Edit Profile Change Request: 51001                                                                                                    |                                                                                                  | Delete Change Request Review Changes Save an                                                                                                    | d Close | Update Pro                                                                                                    | ofile – Orgar                                                                                                    | nization det                                                                                                    | ails                                                                                                    |
| Change Description Organization Details Tax identifiers Addresses Contacts Payments Business                                                                                                    | Classifications Products and Services                                                            |                                                                                                    |         | Ø                                                                                                    | )                                                                                                    |                                                                                                    |                                                                                                    |
| General     Supplier Name F&B Solutions Co. Ltd. (DEMO)     Supplier Number 2000001     Supplier Type Company     Additional Information     Supplier Name in local language     COC Required     Specify Supplier group     COC Due Date     COC Received Date     COC Responsible BU     Comment_COC * Is your Company Involved in transfering, storing, processing MINOR Information | Z     Atta       บกัชริท เอฟแอมดปี โซอุชินส์ จำกัด (การสาชิต)       N       ปปาการกาชิต)       M | ton Type Registered Partnership  Status Active chments None  Do you have relatives working in Minor International? Name of Relative Working in Minor Disclosure of Relative Remarks SupplierCountry Country Specific Values Thailand (WHT)Condition (WHT)Alternate Supplier Tax ID (WHT)Revenue Type |         | <ol> <li>Upda</li> <li>You of case num must Addi</li> <li>***Ever</li> <li>***Specify in the Cha approver t the head of the addres</li> </ol> | ate informati<br>can edit the s<br>of name cha<br>ber is change<br>t be opened,<br>tional inform<br>ty time you e<br>y the informa<br>nge Descript<br>to know, such<br>office account<br>ss of branch | ion<br>supplier nar<br>ange. If the t<br>ed, a new su<br>and inform<br>nation can b<br>edit information<br>can box for<br>n as wanting<br>of or want to<br>1 | ne only in<br>axpayer<br>upplier<br>ation in<br>e edited.<br>tion<br>ant to edit<br>the<br>g to edit<br>o change |

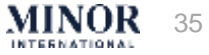

#### UPDATE SUPPLIER INFORMATION

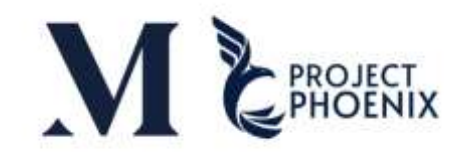

| Step 2: Update the Company Profile                                                                                                    |                     | Step 1           | Step 2              | Step 3           |         |
|----------------------------------------------------------------------------------------------------|---------------------|------------------|---------------------|------------------|---------|
| Edit Profile Change Request: 51001                                                                                                    | Save Save and Close | Update P         | rofile – Orga       | nization details | 5       |
| Change Description<br>Organization Details Tax Identifiers Addresses Contacts Payments Business Classifications Products and Services                                                                                                    | 1                   | If your          | find any inc        | omploto info     | rmation |
| General     Supplier Name F&B Solutions Co. Ltd. (DEMO)     Tax Organization Type Registered Partnership     Supplier Number 200001     Status Active     Supplier Type Company     Attachments None +                                                                                                    |                     | please<br>comple | wait for th<br>ete. | e information    | n to be |
| Additional Information      Issue Adm     Additional Information      Issue Adm     Adm     Additional Information      Additional Information      Additin Information      Additional Information      Additional Informati | tue Type            |                  |                     |                  |         |

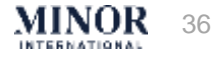
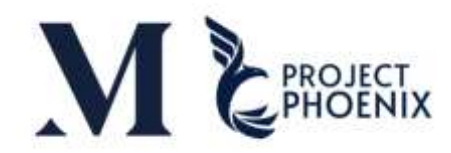

| ⊂L∈<br>ofile Change Request: 51001                                                                                                    |                                                                                                    | [Delete Obview Bernard ] [Berlaw Obview]                                                                                                    |                                                 | date Profile – Addre                                                                                                    |                                                                                                    |
|----------------------------------------------------------------------------------------------------|----------------------------------------------------------------------------------------------------|----------------------------------------------------------------------------------------------------|-------------------------------------------------|----------------------------------------------------------------------------------------------------|----------------------------------------------------------------------------------------------------|
| ofile Change Request: 51001                                                                                                    |                                                                                                    | Deteto Obanas Desuret Desures                                                                                                    |                                                 |                                                                                                    | 23323                                                                                                    |
|                                                                                                    |                                                                                                    | Delete Change Request Review Changes                                                                                                    | Save Save and Close C                           | ••••••                                                                                                    | •••••                                                                                                    |
| Change Description                                                                                                    |                                                                                                    |                                                                                                    | Car                                             | edit or add addres                                                                                                    | s: In order to edit or                                                                                                    |
| View Format      Freeze     Address  OFFICE     60 Beach Road Bangkok 10110 Thailand  OFFICE - MY     60 Beach Road Bangkok 10110 Thailand  OFFICE - SG     1234, Jurang Street, 10101  OFFICE - VN     60 Beach Road Bangkok 10110 Thailand  IAFRICA     Address ine 1, Suburb, 123456, SOUTH AFRICA  ST only     123, Thailand  USTRIA     lest, 122345 VIENNA, AUSTRIA  s Hidden 3 | Wrap       Edit Address: HEAD OFFICE         * Address Name       ArtEAD OFFICE         * Country       Thailand         * Address Line 1       60 Seach Road         Address Line 2 | Address Cordening<br>Purpose Remit to<br>RFQ or Bidding<br>Phone RFQ or Bidding<br>Phone Fax<br>Fax<br>Email Jaonarisoa@gmail.or<br>Bractive Date<br>dommyy<br>WINOR 807<br>WINOR 809<br>WINOR 809<br>WINOR 809<br>WINOR 809<br>Caustry spectric values | the exa atta reg an 1. 2. 3. 4. 5. **** bra ado | re must be attached<br>mple, if you are reg<br>ach Phor Phor 20 or<br>istered for tax, attac<br>individual person, a<br>Select the addres<br>Use the Pen butt<br>Update informati<br>You can add the I<br>Click OK<br><sup>6</sup> Can be edited in ca<br>nch address. If addi<br>ding an address. | d documents. For<br>istered for tax, you m<br>09 or 01. If you are n<br>ch certificate. If you a<br>ttach your ID card.<br>ises<br>on to update<br>on<br>3U of Minor at this st<br>ase of the change of<br>ng a branch, it must |

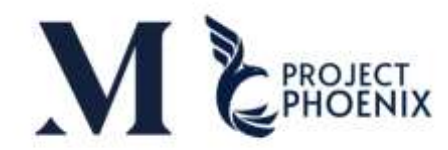

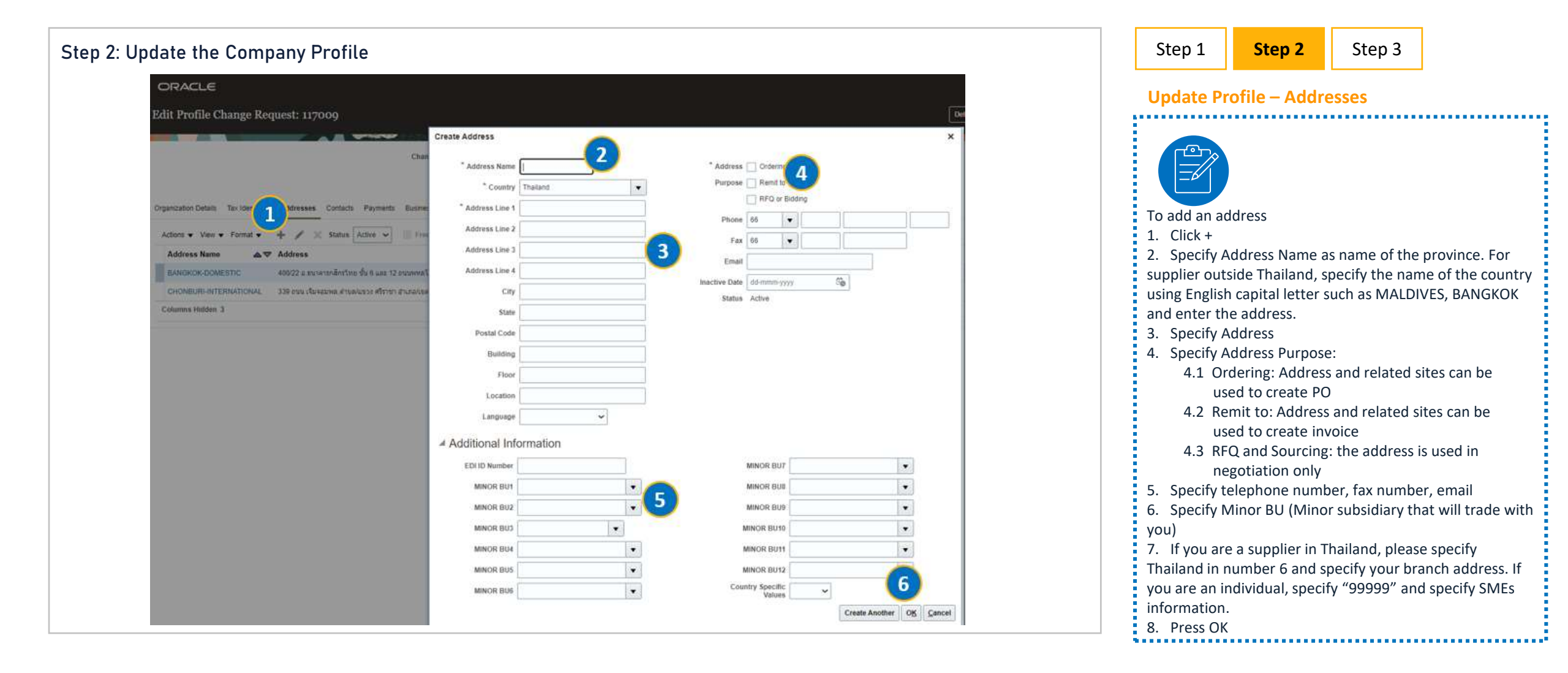

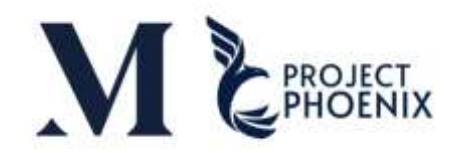

| Step 2: Update the Com                   | npany Profile                                                    |                                                                                     | Step 1       | Step 2                        | Step 3            |          |
|------------------------------------------|------------------------------------------------------------------|-------------------------------------------------------------------------------------|--------------|-------------------------------|-------------------|----------|
| ORACLE                                   |                                                                  |                                                                                     | Update F     | Profile – Cont                | acts              |          |
| Edit Profile Change Reques               | t: 51001                                                         | Delete Change Request Review Changes Save Save and Close C                          |              |                               |                   |          |
|                                          | Change Description                                               |                                                                                     |              |                               |                   |          |
| Organization Details Tax Identifiers Add | Contacts Payments Business Classifications Products and Services |                                                                                     | Can edi      | t or add cor                  | ntact by:         |          |
| Autoris • view • Formas • •              | A series Acre -                                                  | A deside to prove the                                                               | 1 50         | act Contact                   |                   |          |
| Name                                     | Edit Contact: Mike Brant                                         | >                                                                                   | I. Se        | ect Contact                   | -                 |          |
| Brant, Mille<br>Columns Hidden 7         | Salutation Mr ~ 3                                                | Phone  Mobile  Fax                                                                  | 2. To<br>the | edit, select<br>e pencil icor | a contact a<br>ı. | nd press |
|                                          | * Last Name Brant Job Title                                      | Email subbish sudalamuthu@accenture.com<br>Status Active •                          | 3. Ca        | n edit conta                  | oct               |          |
|                                          | Administrative contact<br>Additional Information                 |                                                                                     | 4. Pre       | ess OK                        |                   |          |
|                                          | Contact Role Sales Order Team  Contact Department Food           | Other email address email2@mail.com.email4@mail.com.email3@mail.c<br>4<br>OK Cancel |              |                               |                   |          |

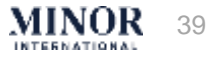

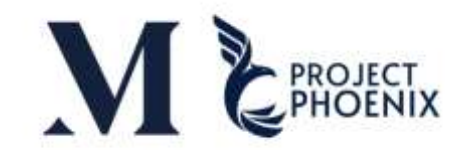

| Step 2: Update the Company Pro                                                                                                    | file                                                                                                    |                       |                                                                        | Step 1                                                             | Step 2                                                             | Step 3                             |                   |
|----------------------------------------------------------------------------------------------------|----------------------------------------------------------------------------------------------------|-----------------------|------------------------------------------------------------------------|--------------------------------------------------------------------|--------------------------------------------------------------------|------------------------------------|-------------------|
| ORACLE                                                                                                    |                                                                                                    |                       |                                                                        | Update Pr                                                          | ofile – Cont                                                       | acts                               |                   |
| Edit Profile Change Request: 130010                                                                                                    | Create Contact                                                                                                    |                       | ×                                                                      |                                                                    |                                                                    |                                    |                   |
| Criganization Details Tax layers 2 drosses Cent<br>Actions + View + Format + + × K Sta<br>Salutation Name<br>Sustay answs<br>Vieng Peter | Salutation  * First Name  * Last Name  * Last Name Job. Title Job. Title  Contact Role Contact Role Contact Role Contact Role Contact Addresses Actions • View • Format • 💥 🖺 Preces 🔛 Detach 🚽 Write                                                                                                    |                       | Can edit<br>1. Selec<br>2. To ad<br>3. Enter<br>4. Tick A<br>receive r | or add cor<br>t Contact<br>d a contact<br>contact in<br>dministrat | ntact by:<br>t, press +<br>formation<br>tive Contac<br>n informati | ct to<br>on from                   |                   |
|                                                                                                    | Address Name Address No data to display Columns Hidden 5   User Account  Request user account                                                                                                    | Phone Address Purpose | Status                                                                 | 5. Speci<br>** Conta                                               | fy Contact<br>act Departi<br>ove that ta                           | role<br>ment is the<br>akes care o | e Sale<br>f Minor |
|                                                                                                    | Role     Image: Second second s | Wap                   |                                                                        | in each g                                                          | group? If ta                                                       | iking care o                       | of all of         |
|                                                                                                    |                                                                                                    | Create                | Another OK Cancel                                                      |                                                                    |                                                                    |                                    |                   |

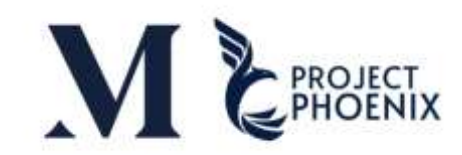

| Step 2: Update the Company Prof           | ile                                                                                                    | Step 1                                                                  | Step 2                                                                                             | Step 3                                                                                                   |
|-------------------------------------------|----------------------------------------------------------------------------------------------------|-------------------------------------------------------------------------|----------------------------------------------------------------------------------------------------|----------------------------------------------------------------------------------------------------|
|                                           |                                                                                                    | Update P                                                                | rofile – Cont                                                                                      | acts                                                                                                    |
| User Account  Roles Data Access           | user account                                                                                                    | 5. Check R<br>Oracle data<br>6. The syst<br>contact abo<br>is not relev | lequest accor<br>a<br>tem will shov<br>ove can edit<br>vant, you can                               | unt to be able to edit<br>v the Roles that the<br>information in. If any role<br>delete them by clicking |
| Actions View View Format View             | Freeze 💮 Detach 📣 Wrap                                                                                                    | on that role<br>everything                                              | e and pressir<br>, press OK.                                                                       | ng X. If you can edit                                                                                    |
| Role 🛆 🗖                                  | Description                                                                                                    | • Sup                                                                   | plier Accoun                                                                                       | ts Receivable Specialist                                                                                 |
| 6 Supplier Accounts Receivable Specialist | Manages invoices and payments for the supplier company. Primary tasks include submitting invoices as well as tracking in                          | >> /<br>• Sur                                                           | Access to inv                                                                                      | oice and payments                                                                                        |
| Supplier Bidder                           | Sales representative from a potential supplier responsible for responding to requests for quote, requests for proposal, requ                      | • Sup                                                                   | plier Custor                                                                                       | ner Service Representative                                                                               |
| Supplier Customer Service Representative  | Manages inbound purchase orders and communicates shipment activities for the supplier company . Primary tasks include  7 Create Another OK Cancel | >> /<br>• Sup<br>• Sup<br>Agr<br>• Sup<br>Ma<br>7. Press Ol             | Access PO ar<br>oplier Invento<br>oplier Sales R<br>reements<br>oplier Self Ser<br>nage Compa<br>K | nd Receipts<br>bry Manager<br>epresentatives >> Access<br>trvice Administrator >><br>ny information      |

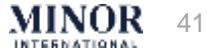

### UPDATE SUPPLIER INFORMATION

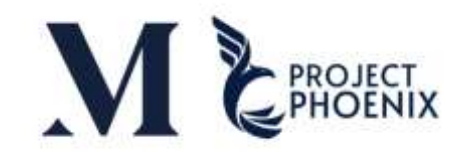

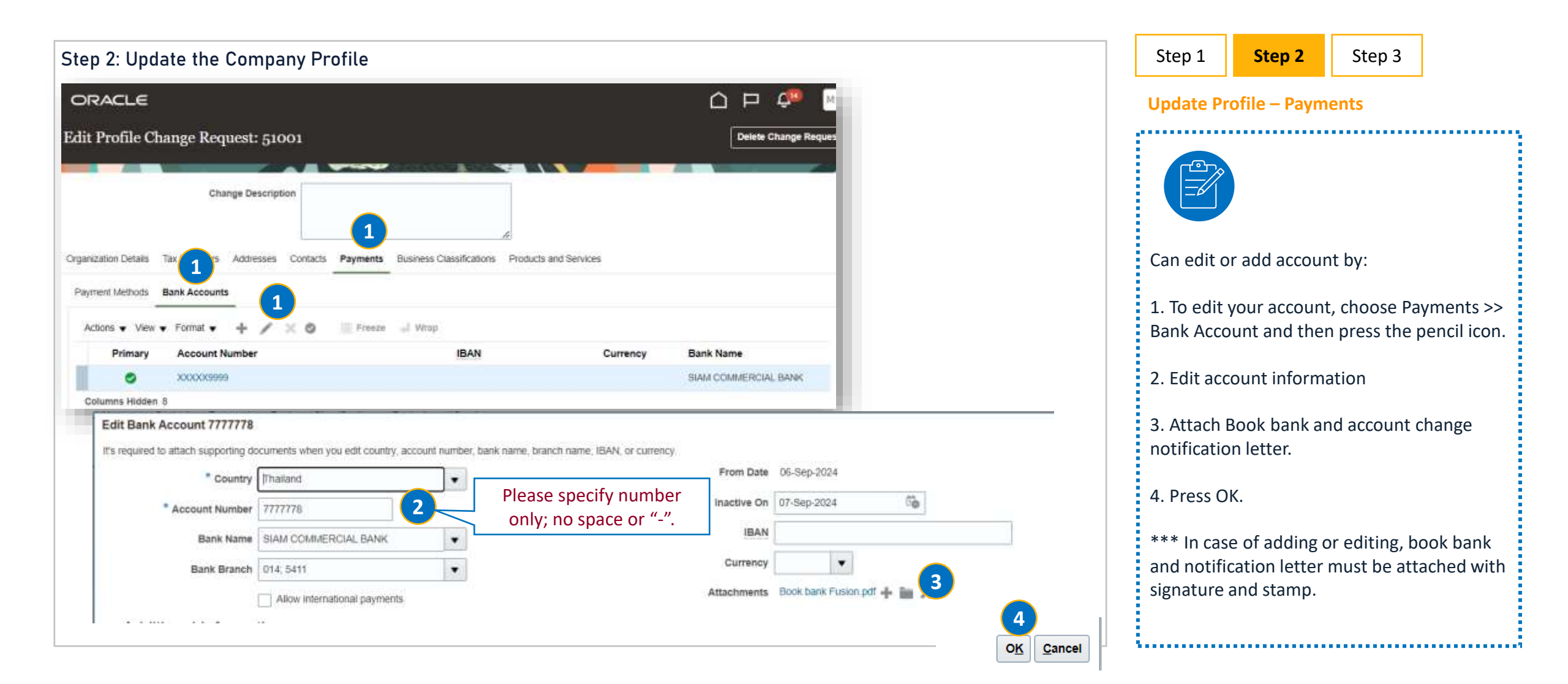

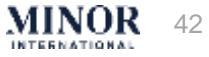

## UPDATE SUPPLIER INFORMATION

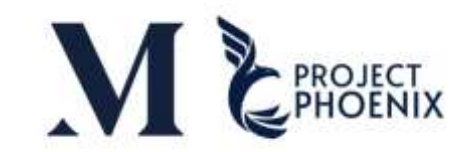

| Step 2: Update the Company Profile                                                                                                    |                          | Step 1                            | Step 2                                      | Step 3                                      |                                |
|----------------------------------------------------------------------------------------------------|--------------------------|-----------------------------------|---------------------------------------------|---------------------------------------------|--------------------------------|
| ORACLE                                                                                                    |                          | Update Pr                         | ofile – Paym                                | ients                                       |                                |
| Edit Profile Change Request: 130010                                                                                                    | lete Change Request      |                                   | •••••                                       |                                             |                                |
| Ghange Description                                                                                                    |                          | Can edit                          | or add acco                                 | unt by:                                     |                                |
| Consecution Parlow, Decidentities, Antheness, Contacts, Respects, Bacteris, Brocheris, and Secures,                                                                 |                          | 1. Click                          | < + to add a                                | ccount                                      |                                |
| Payment Meltods Bars Account 1 Create Bank Account Create Bank Account Create Bank Account number or EAN unless account number is marked as required. Space or "-". | •                        | 2. Add<br>spec<br>supp            | account in<br>cify Currenc<br>olier. If any | formation a<br>cy in case of<br>supplier ha | ind<br>a foreign<br>s an IBAN, |
| Primary Account Number 1 * Country 1 * Prom Date 13-00-2024<br>2 Secount Number 1 Inactive On 11-000-2024<br>Bank Name 13-00-2024                                   | tia-                     | plea<br>well                      | ise specify t                               | he informa:                                 | tion as                        |
| T777778     Bank Branch     Currency     Currency     Attox international payments     Attox international payments     Attox international payments                |                          | For<br>plea                       | supplier ou<br>ise always s                 | tside Thaila<br>pecify <b>Swif</b>          | nd,<br><b>t code.</b>          |
| Additional Information  Account Name BIC / SWIFT                                                                                                    |                          | 4. Atta<br>char                   | ch book ba<br>nge notifica                  | nk and acco<br>tion letter                  | ount                           |
| Anernate Account Name Account Suffix Description                                                                                                    |                          | 5. Click                          | K OK                                        |                                             |                                |
| Check Digits                                                                                                    | Creste Another OK Cancel | *** In ca<br>bank and<br>attached | se of adding<br>notification<br>with signat | g or editing<br>n letter mus<br>ure and sta | , book<br>st be<br>mp.         |

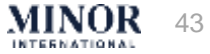

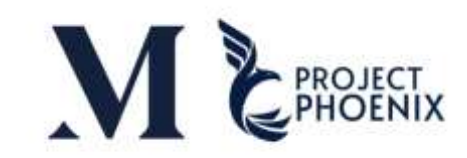

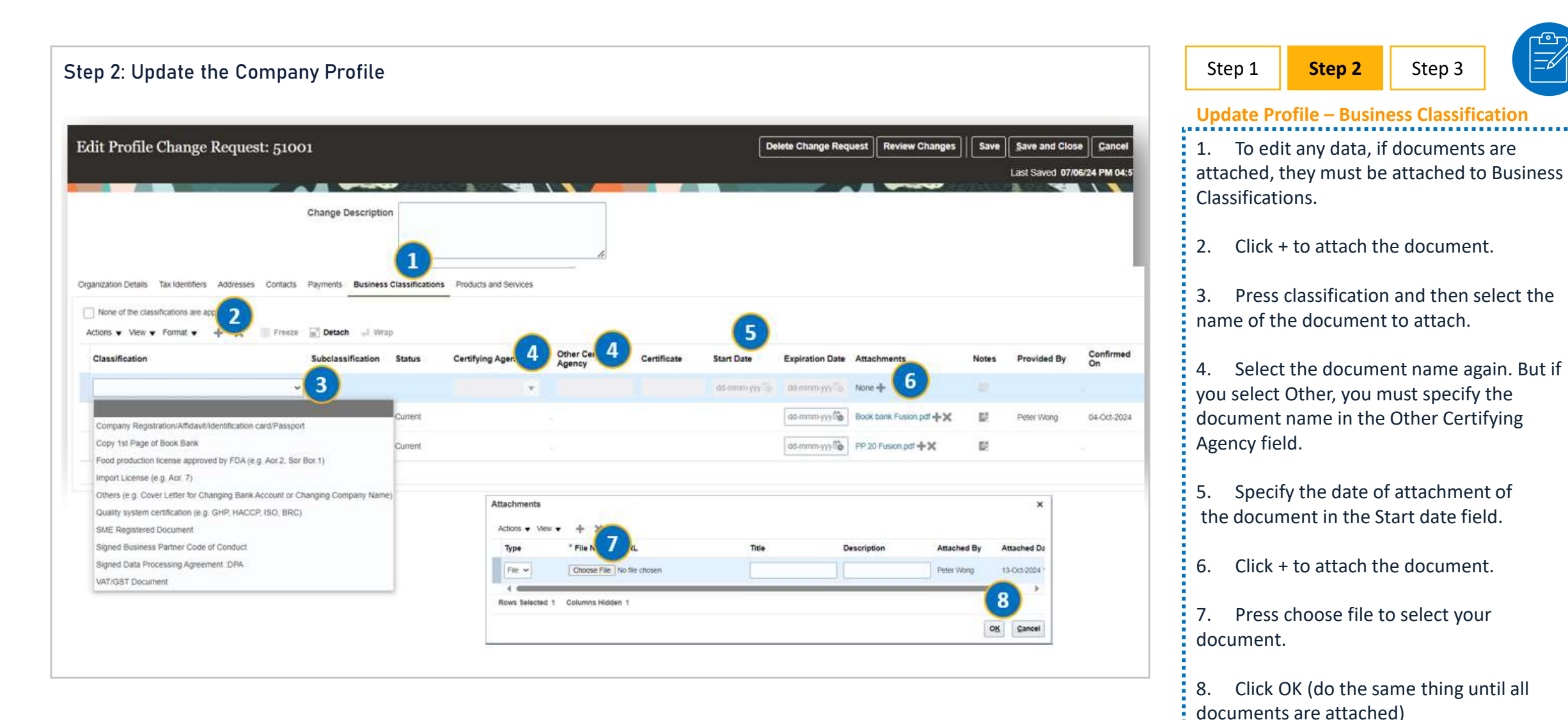

MINOR 44

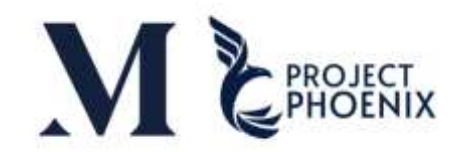

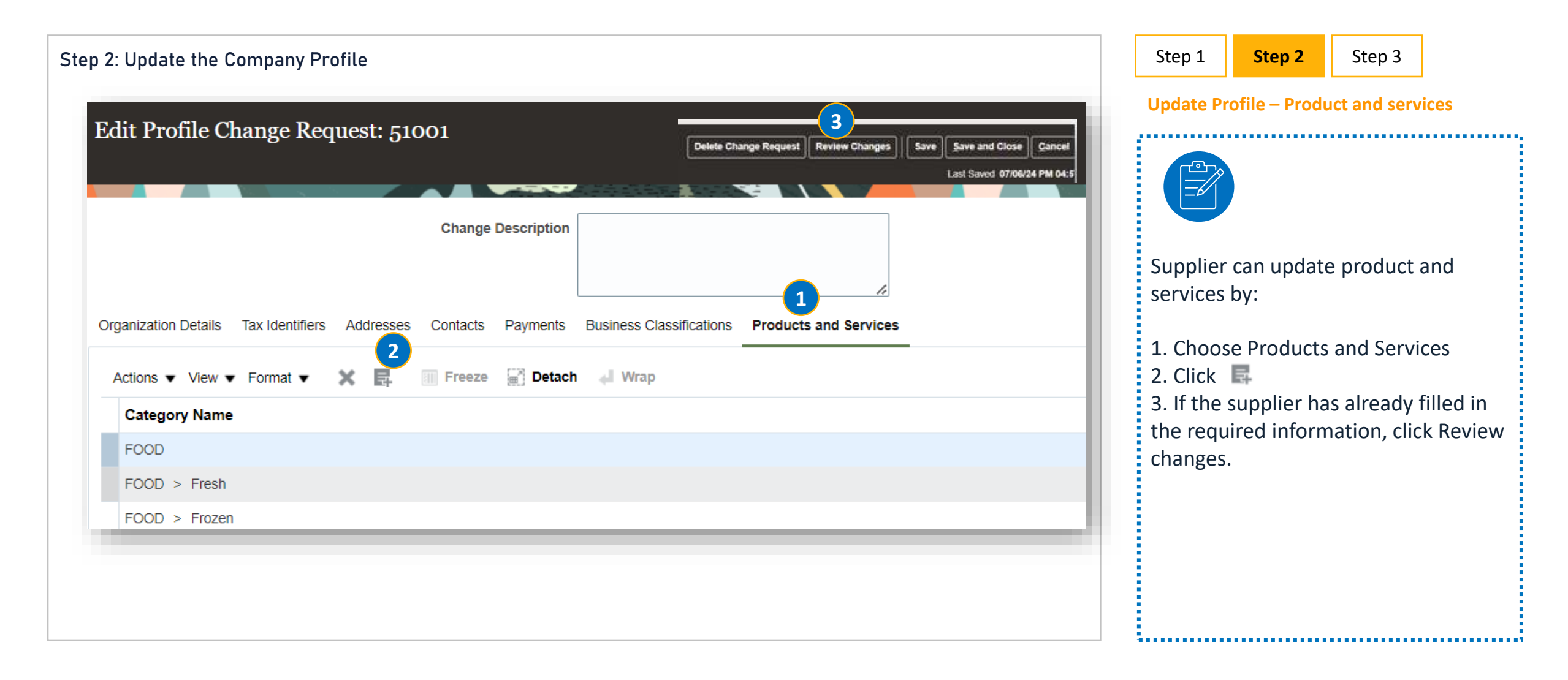

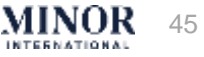

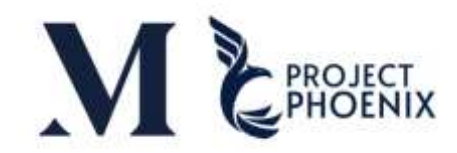

INTERNATIONAL

|                                                                                                    |                                                      | Delete Change Reques      | t Review Changes Save Save Close C<br>Last Saved 07/06/24 P | anceł<br>M 04:5 3               | Revie    | w and submit for            | approval        |
|----------------------------------------------------------------------------------------------------|------------------------------------------------------|---------------------------|-------------------------------------------------------------|---------------------------------|----------|-----------------------------|-----------------|
| changes                                                                                                    |                                                      |                           |                                                             | Edit Submit Cancel              |          |                             |                 |
| rganization Details<br>▼ Format ▼                                                                                                    | Char                                                 | iged From                 | Changed To                                                  |                                 | 1.       | Updated inform<br>with a •  | mation is marke |
| Supplier Name                                                                                                    | FåB                                                  | Solutions Co. Ltd. (DEMO) | F&B Solutions Co.,Ltd. (DEMO                                | NEW)                            | 2.       | Additional reco             | ords are marked |
| Format      Format      F | Certifying Agency Other Certifyin<br>Agency<br>Other | Certificate Sta           | ert Date Expiration Date Attachments                        | Notes Provided By<br>Mile Brant | 3.       | Submit for app              | roval           |
|                                                                                                    |                                                      |                           |                                                             |                                 | 4.<br>5. | See the confirr<br>Click OK | nation message  |
| 4                                                                                                    | Your profile change reque                            | est 51001 was su          | Ibmitted for approv 5                                       |                                 |          |                             |                 |

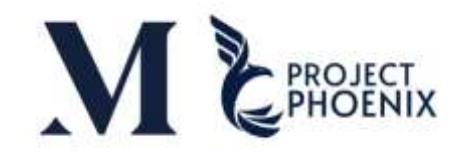

| Step 3: Review changes and update for approva                                                                                                    |                                     |                     |                           |                            | Step 1      | Step 2       | Step 3       |
|----------------------------------------------------------------------------------------------------|-------------------------------------|---------------------|---------------------------|----------------------------|-------------|--------------|--------------|
|                                                                                                    |                                     |                     |                           |                            | Review a    | nd submit fo | r approval   |
| ORACLE                                                                                                    |                                     | 2                   |                           | a 🖻 🧖 🔚                    |             |              |              |
| dit Profile Change Request: 158017                                                                                                    |                                     | Districtures from   | ett   Rove Cherger   Lett | Specific Courses (Courses) |             |              |              |
| (Thange Detertion)                                                                                                    |                                     |                     | and the second second     | Contraction of the second  |             |              |              |
|                                                                                                    |                                     |                     |                           |                            |             |              |              |
| many large brance & A to have a stress of the stress of the stress of th |                                     |                     |                           |                            |             |              |              |
| Terrer                                                                                                    |                                     | 4 47 find 47 Pine   | Administrative liter Au   | and links                  | 16          |              |              |
| R Fee                                                                                                    |                                     | and interfact one   | 0 0                       | -iche                      | If you er   | nter the Su  | pplier Porta |
| August Miller, 7                                                                                                    |                                     |                     |                           |                            | there ar    | e no chang   | es to the    |
|                                                                                                    |                                     |                     |                           |                            | information | tion prace   | the Cancel   |
|                                                                                                    |                                     |                     |                           |                            | intorna     | tion, press  | the cancer   |
|                                                                                                    |                                     | ⊐ 🗘 <mark>PP</mark> |                           |                            |             |              |              |
| Delete Change Request                                                                                                    | Review Changes Save <u>S</u> ave an | d Close Cancel      |                           |                            |             |              |              |
|                                                                                                    |                                     |                     |                           |                            |             |              |              |
|                                                                                                    |                                     |                     |                           |                            |             |              |              |
|                                                                                                    |                                     |                     |                           |                            |             |              |              |
|                                                                                                    |                                     |                     |                           |                            |             |              |              |
|                                                                                                    |                                     |                     |                           |                            |             |              |              |
|                                                                                                    |                                     |                     |                           |                            |             |              |              |
|                                                                                                    |                                     |                     |                           |                            |             |              |              |
|                                                                                                    |                                     |                     |                           |                            |             |              |              |

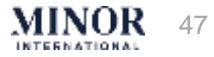

# NOTIFICATIONS

## NOTIFICATIONS-INFORM REQUESTER

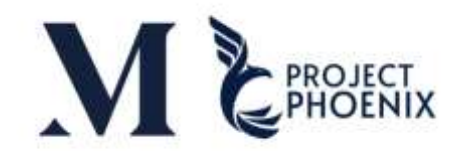

| Approve / Reject / Request for information                                                                                                    |                                                                                                    |                                                                                                |                                                                                |                                                                                                    |              | Step                                                                                         |
|----------------------------------------------------------------------------------------------------|----------------------------------------------------------------------------------------------------|------------------------------------------------------------------------------------------------|--------------------------------------------------------------------------------|----------------------------------------------------------------------------------------------------|--------------|----------------------------------------------------------------------------------------------|
|                                                                                                    |                                                                                                    |                                                                                                |                                                                                |                                                                                                    | Ар           | proval notifications – Reject                                                                |
| FYI: Supplier Registration Request 66001 for 19 Aug         Image: State of the state of the state of th | g UAT Co., Ltd. Was Reje<br>ail.ap-singapore-1.ocs.oraclecl<br>oud.com is from outside your organizat<br>t a web browser.<br>UAT Co., Ltd. Was Rej<br>Registration<br>Request<br>Company<br>Request Date | ected<br>loud.cor<br>jected<br>66001<br>19 Aug UAT Co., Ltd.<br>Saiton Pasuktum<br>19 Aug-2024 | by Kapily All Susiness<br>Relationship<br>Source<br>Inviting<br>Procuroment BU | Forward     Mon 8/19/2024 11:53 AM  Spend Authorized Internal Request Anantara Riverside Bangkok Resort | 1.<br>it cre | In case that the request is rejected, can no longer be used. You need to eate a new request. |

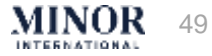

## NOTIFICATIONS-INFORM REQUESTER

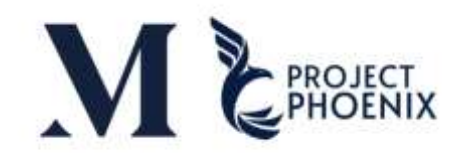

| rove / Reject / Request for information                             |                                | St                                           | ep                                            |
|---------------------------------------------------------------------|--------------------------------|----------------------------------------------|-----------------------------------------------|
| Supplier Registration Request 99002 Requires Additional I           | nformation                     | Арр                                          | roval notifications – Request for information |
| exnp-dev3.fa.sender@workflow.email.ap-singapore-1.ocs.or<br>To: You | araclecloud.com                |                                              |                                               |
| Minor International Pcl. and Affiliate                              | es                             | 1.                                           | In case of creating a new supplier.           |
| Your supplier registration request requires additional info         |                                | if approver requests for more<br>information |                                               |
| Reason                                                              | รบแนบ book bank เพิ่มเติมค่ะ 2 | 2.                                           | The approver will specify the                 |
| Request Number                                                      | 99002                          | 3.                                           | Click the link to enter the                   |
| Request Date                                                        | 13 October 2024                |                                              | information requested by the                  |
| Requested By                                                        | pol, pol                       |                                              | approver, then press submit                   |
| Company                                                             | 13 Oct Co., Ltd.               |                                              | again                                         |
| OFor security purposes, tax identifiers are not saved and need      | to be reentered.               |                                              |                                               |
| Recommended Action                                                  |                                |                                              |                                               |
| Update your supplier registration request.                          |                                |                                              |                                               |
|                                                                     |                                |                                              |                                               |

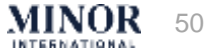

#### NOTIFICATIONS-INFORM REQUESTER

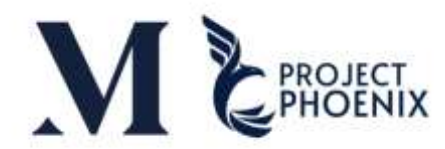

Supplier Registration Request 99002 Was Approved 1

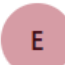

exnp-dev3.fa.sender@workflow.email.ap-singapore-1.ocs.oraclecloud.com To: You

#### **Minor International Pcl. and Affiliates**

Your Supplier Registration Request was Approved

| Request Number | 99002            |
|----------------|------------------|
| Request Date   | 13 October 2024  |
| Requested By   | pol, pol         |
| Company        | 13 Oct Co., Ltd. |

User account information will be sent in a separate email.

| 2 | ι | e | p |  |
|---|---|---|---|--|
|   |   |   |   |  |
|   |   |   |   |  |

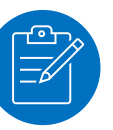

1. If you receive approval from Minor, there will be an email notifying the supplier.

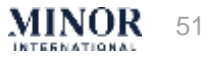

### NOTIFICATIONS-INFORM REQUSTER

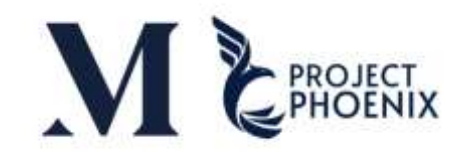

#### Approve / Reject / Request for information

| FYI: Su      | pplier Profile Change                                      | Request 11701                                                                    | 0 for 11 Sep l         | JAT Co., Ltd. Was Approved         | i                 |        |         |                       |                      |                           | Step                                    |
|--------------|------------------------------------------------------------|----------------------------------------------------------------------------------|------------------------|------------------------------------|-------------------|--------|---------|-----------------------|----------------------|---------------------------|-----------------------------------------|
| MF           | Minor Fusion Test <emp-c<br>To OSaifon Pasaklum</emp-c<br> | dev3.fa.sender@wor                                                               | kflow.email.ap-si      | ngapore-1.ocs.oraclecloud.com>     |                   |        |         |                       | 🕤 Reply 🖑 Reply All  | Foreard     Sun 10/6/2024 |                                         |
| (1) This set | nder emp-dect/alaender@workflow                            | imailap-singapore-t.o.c.c                                                        | midecloud.com is from  | outside your organization.         |                   |        |         |                       |                      |                           |                                         |
| () if there  | are problems with how this message                         | in displayed, click here to                                                      | view if in a web brown | rr.                                |                   |        |         |                       |                      |                           |                                         |
|              |                                                            |                                                                                  |                        |                                    |                   |        |         |                       |                      |                           | 1. If you receive approval from Milnor, |
| Access this  | task in the Workspace Application                          | i a successo                                                                     |                        |                                    | (1)               |        |         |                       |                      |                           | there will be an email notifying the    |
| Supplie      | er Profile Change R                                        | equest 11701                                                                     | 0 for 11 Sep           | UAT Co., Ltd. Was Appr             | oved              |        |         |                       |                      |                           |                                         |
| Details      |                                                            |                                                                                  |                        |                                    |                   |        |         |                       |                      |                           | supplier.                               |
|              | From Sailon Pasuklum                                       |                                                                                  |                        | Reque                              | st 117010         |        |         | Supplier              | 11 Sep UAT Co., Ltd. |                           |                                         |
| Assigned     | d Date 06-Oct-2024 3 10 PM                                 |                                                                                  |                        | Request Source                     | e Internal        |        |         | Supplier Number       | 2000092              |                           |                                         |
| Expiration   | n Date 05-Nov-2024 3:10 PM                                 |                                                                                  |                        | Request Da                         | te 06-Oct-2024    |        |         | Business Relationship | Spend Authorized     |                           |                                         |
| Task No      | umber 406172                                               |                                                                                  |                        | Requested I                        | ly Saifon Pasuklu | m      |         |                       |                      |                           |                                         |
| Action [     | Details                                                    |                                                                                  |                        |                                    |                   |        |         |                       |                      |                           |                                         |
| A            | ction Approved                                             |                                                                                  |                        |                                    |                   |        |         |                       |                      |                           |                                         |
| Action       | Date 06-Oct-2024 3:09 PM                                   |                                                                                  |                        |                                    |                   |        |         |                       |                      |                           |                                         |
| Last Appr    | rover Saiton Pasuklum                                      |                                                                                  |                        |                                    |                   |        |         |                       |                      |                           |                                         |
| P            | hone                                                       |                                                                                  |                        |                                    |                   |        |         |                       |                      |                           |                                         |
|              | Email Saton pagement com                                   |                                                                                  |                        |                                    |                   |        |         |                       |                      |                           |                                         |
| Recom        | mended Actions                                             |                                                                                  |                        |                                    |                   |        |         |                       |                      |                           |                                         |
| Review       | tax details for addresses with lo                          | cation change                                                                    |                        |                                    |                   |        |         |                       |                      |                           |                                         |
| Address      | es                                                         |                                                                                  |                        |                                    |                   |        |         |                       |                      |                           |                                         |
|              | Address Name                                               | Address                                                                          | Phone                  | Address Purpose                    | Fax               | Status | Details |                       |                      |                           |                                         |
| •            | PHAYATHAI                                                  | 400/22 extravenito<br>tre is 6 an 12 rea<br>reality, seconaria<br>seconity, rear |                        | Ordening; Remit to; RFQ or Bidding |                   | Active | E2      |                       |                      |                           |                                         |
|              |                                                            |                                                                                  |                        |                                    |                   |        |         |                       |                      |                           |                                         |

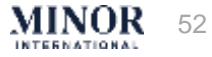

## NOTIFICATIONS-INFORM REQUSTER

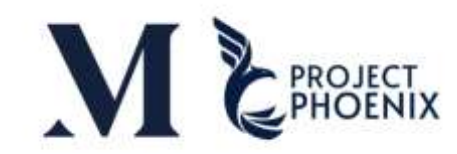

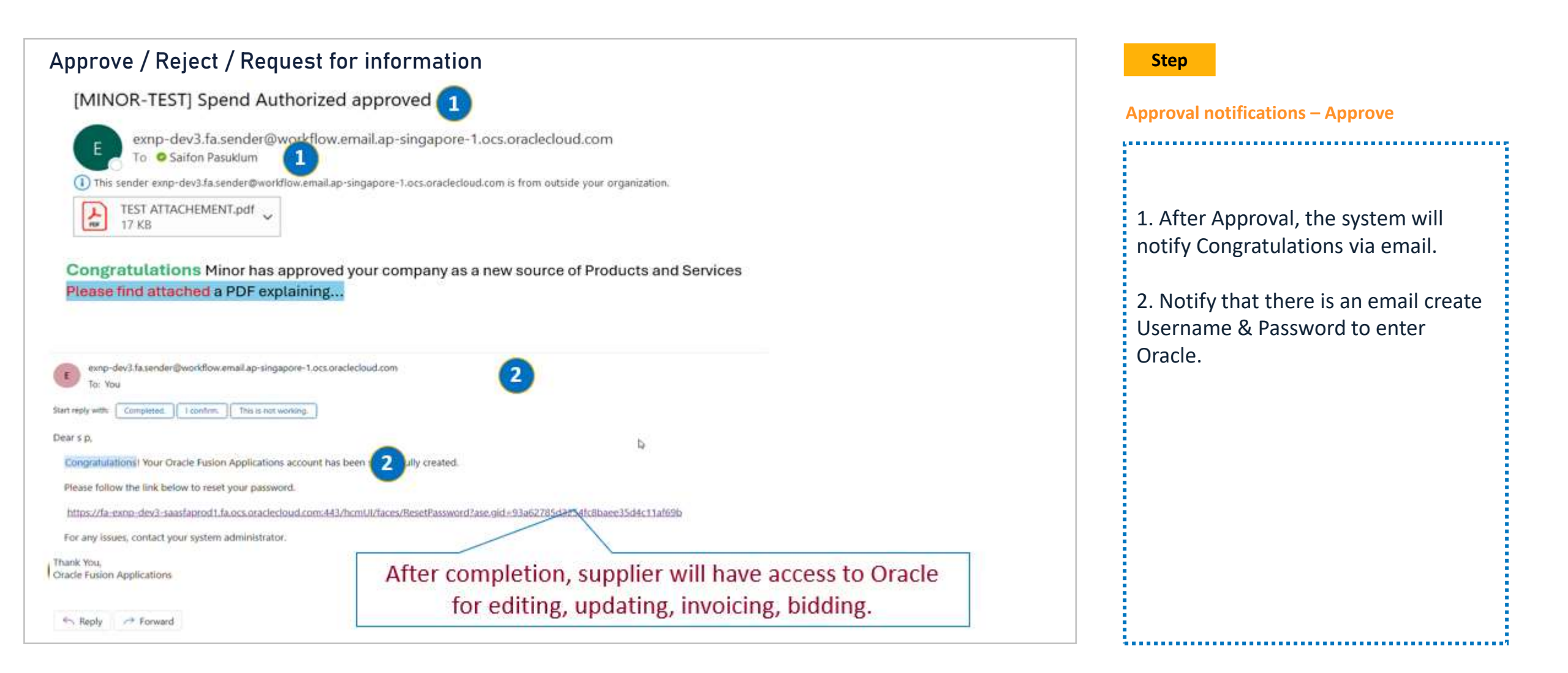

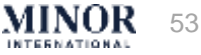

# SUPPLIER PURCHASE ORDER ACKNOWLEDGEMENT

# SUPPLIER RECEIVED PO VIA EMAIL

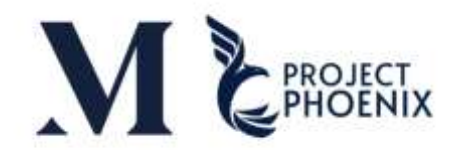

| exnp-dev3.fa.sender@work                                                                            | flow.email.ap-singapo                                                               | re-1.ocs.oraclecloud.c                                                                                                    | om                                                                             |                                                                   | ← Reply                                 | ※ Reply All | → Forward | ų.       |       |
|----------------------------------------------------------------------------------------------------|-------------------------------------------------------------------------------------|----------------------------------------------------------------------------------------------------|--------------------------------------------------------------------------------|-------------------------------------------------------------------|-----------------------------------------|-------------|-----------|----------|-------|
| To Bongkotch Charunai: Nu<br>saifon.p1989@gmail.com;<br>This sender expredev3 fa sender@workflow.em | tnicha Luengvanichprapa;<br>Phawika Kowsupamongl<br>ail an-sinnapore-3 ocs oracleri | Supaporn Peuchsing; Solar Supaporn Peuchsing; Solar Supaporn Supaporn Su | iaifon Pasuklum; 🛛 Lita Wangso<br>Attapol Khonkarn; 🔿 Kanokrat I<br>manization | oontomchai; 🗢 Kanokrat Palawatt<br>Palawattanachaiyakul; 🔿 Pranom | anachaiyakul;<br>Nagsevî; <b>+4 oth</b> | ers         | Tue 12/10 | )/2024 3 | :21 P |
| PO H101-00000929 0.pdf                                                                              | and a John Canada and                                                               | and an a start and a sec year a                                                                                                    | - Jan menano n                                                                 |                                                                   |                                         |             |           |          |       |
| 13 KB                                                                                               |                                                                                     |                                                                                                    |                                                                                |                                                                   |                                         |             |           |          |       |

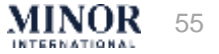

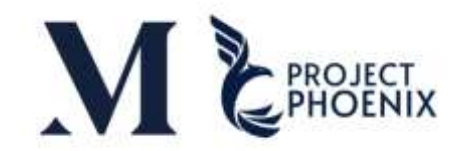

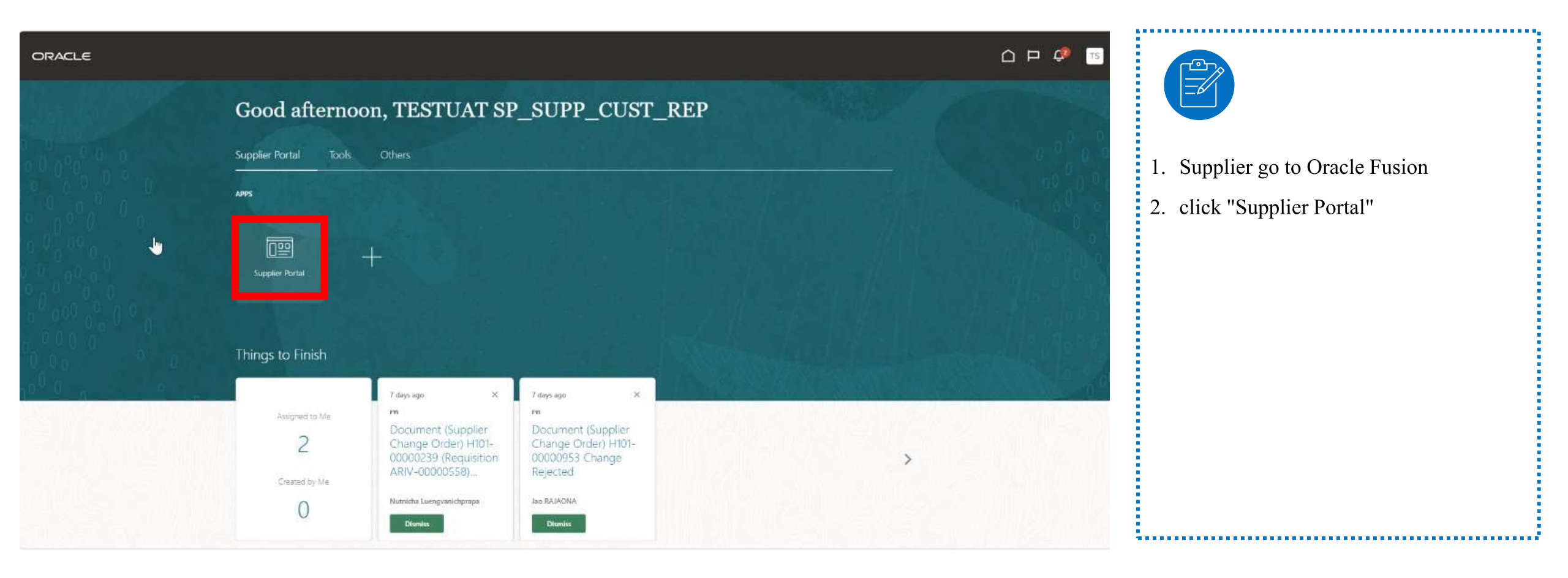

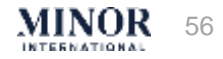

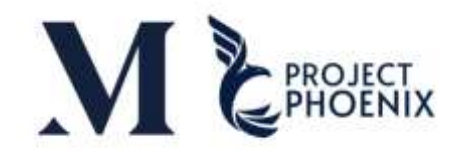

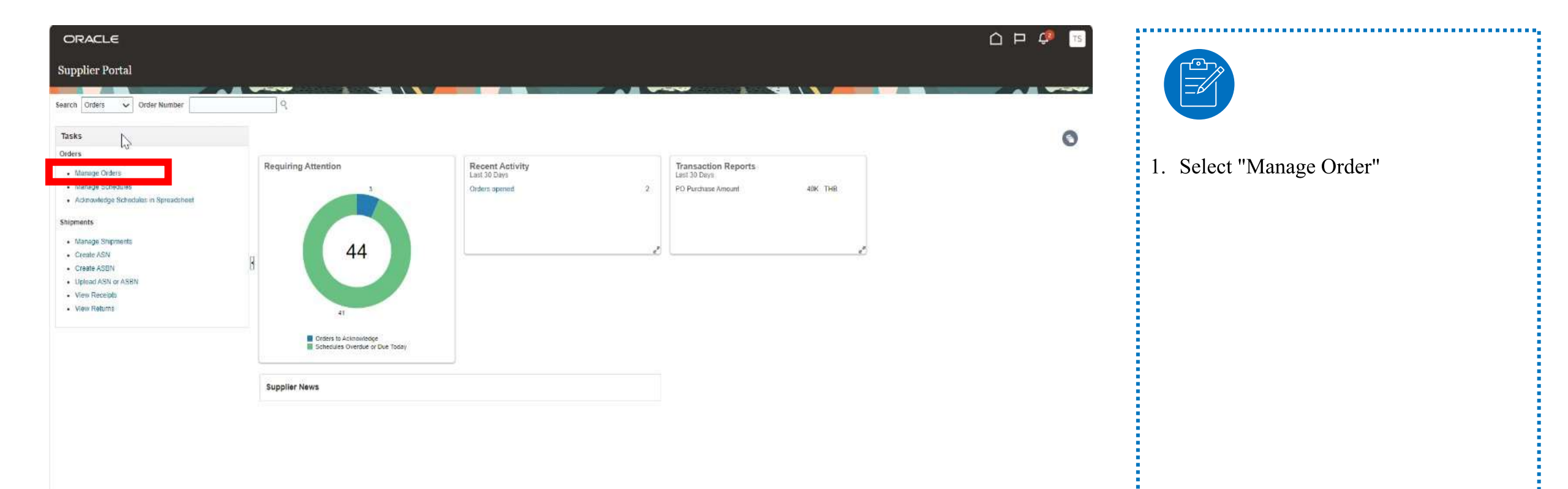

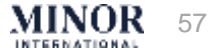

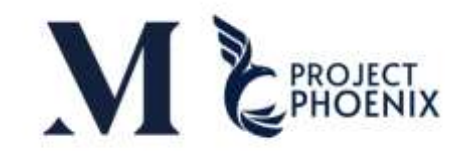

=6

1. In case you know business unit

system will show all data

information, please select "Bill to BU".

Otherwise, you can leave the fields

empty and click "Search" then the

| ORACLE                      |                                                               |                                                                         |
|-----------------------------|---------------------------------------------------------------|-------------------------------------------------------------------------|
| anage Orders ②              |                                                               | Dgne                                                                    |
|                             |                                                               |                                                                         |
| aders Schedules             |                                                               |                                                                         |
| Advanced Search             |                                                               | Rasic Manage Watchlist Saved Search All Orders                          |
| Sold-to Legal Entity        | aust V                                                        | 2 Order State with                                                      |
| Bill to BU                  | anat v                                                        | Status Fruate                                                           |
| Stimulier Site              | mat                                                           | Include Closed Documents Equals 2 No. 2                                 |
| - mathematical and          | Anantara Sontue Kati Samu Escart                              | 2 Saarth Dasart Saar Add Eislde - Dearder                               |
|                             | Anantara Desaru Carat Residences                              |                                                                         |
| earch Results               | Anadem Deserv Cost Deserve & Vilae                            |                                                                         |
| Actions 	View 	Format 	 맭 타 | Anothers file Khao Phylod Wiles                               |                                                                         |
| Order Order Date Des        | Anantara Rhamida Benvink Report                               | Supplier Site Buyer Ordered Currency Status Life Creation<br>Cycle Date |
| o search conducted.         |                                                               |                                                                         |
| Countris Holden 27          | Avani- Hiverside Bangkok<br>Anantara Riverside Bangkok Resort |                                                                         |
|                             | Burger (Thailand) Limfled                                     |                                                                         |
|                             | MHG Continental Holding (Singapore) Pte Ltd.                  |                                                                         |
|                             | MHG International Holding (Maurilius)                         |                                                                         |
|                             | MHG International Holding (Singapore) Pte. Ltd.               |                                                                         |
|                             | Minor BT Holding (Singapore) Pte. Ltd.                        |                                                                         |
|                             | Minor Fashion Limited - Anello                                |                                                                         |
|                             | Minor International Public Company Limited                    |                                                                         |
|                             | Minor Supply Chain Bolutions Limited                          |                                                                         |
|                             | Swenser/s (Thai) Limited                                      |                                                                         |
|                             |                                                               |                                                                         |

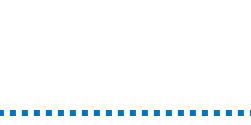

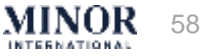

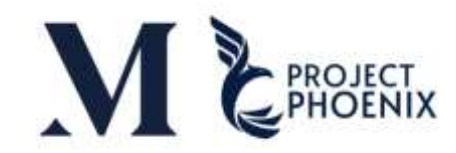

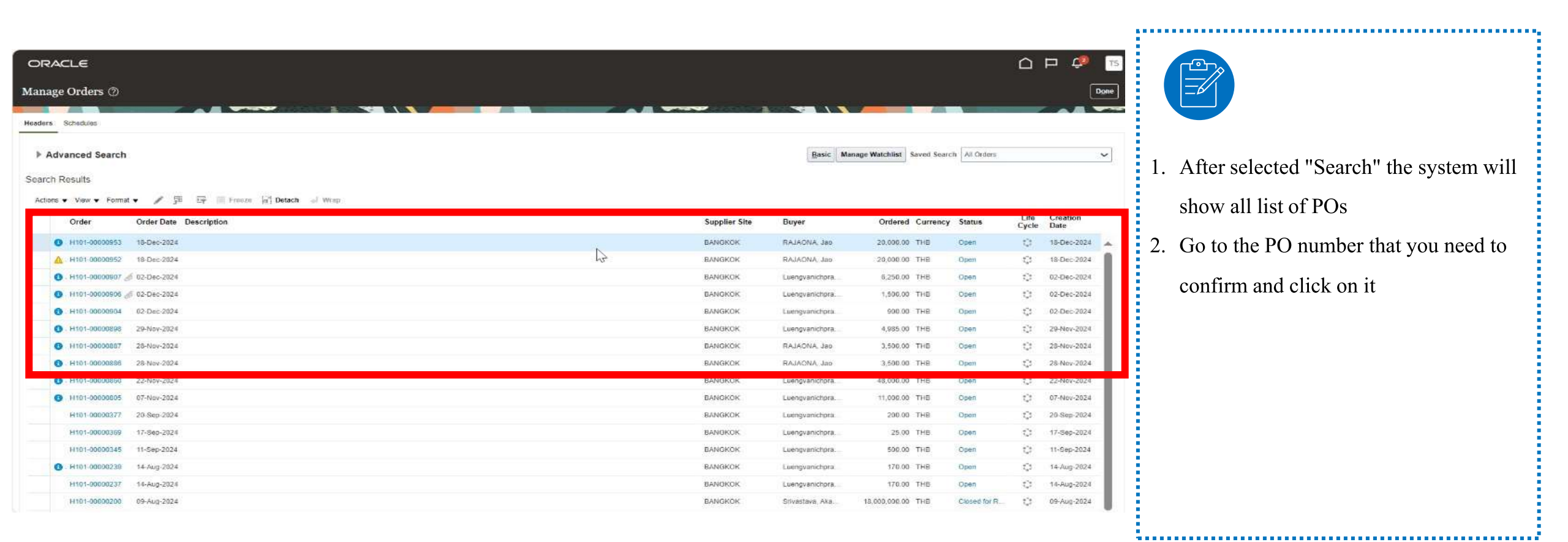

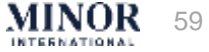

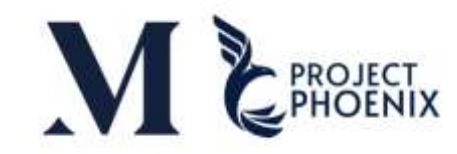

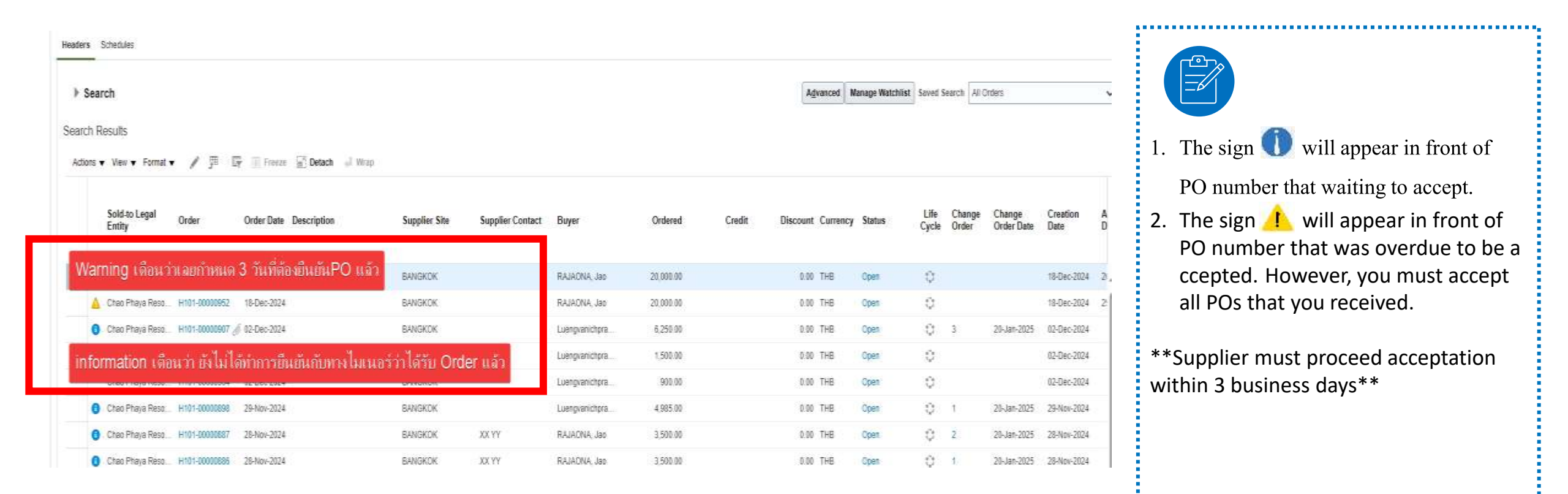

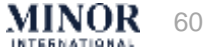

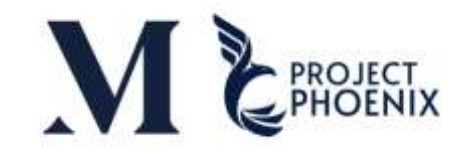

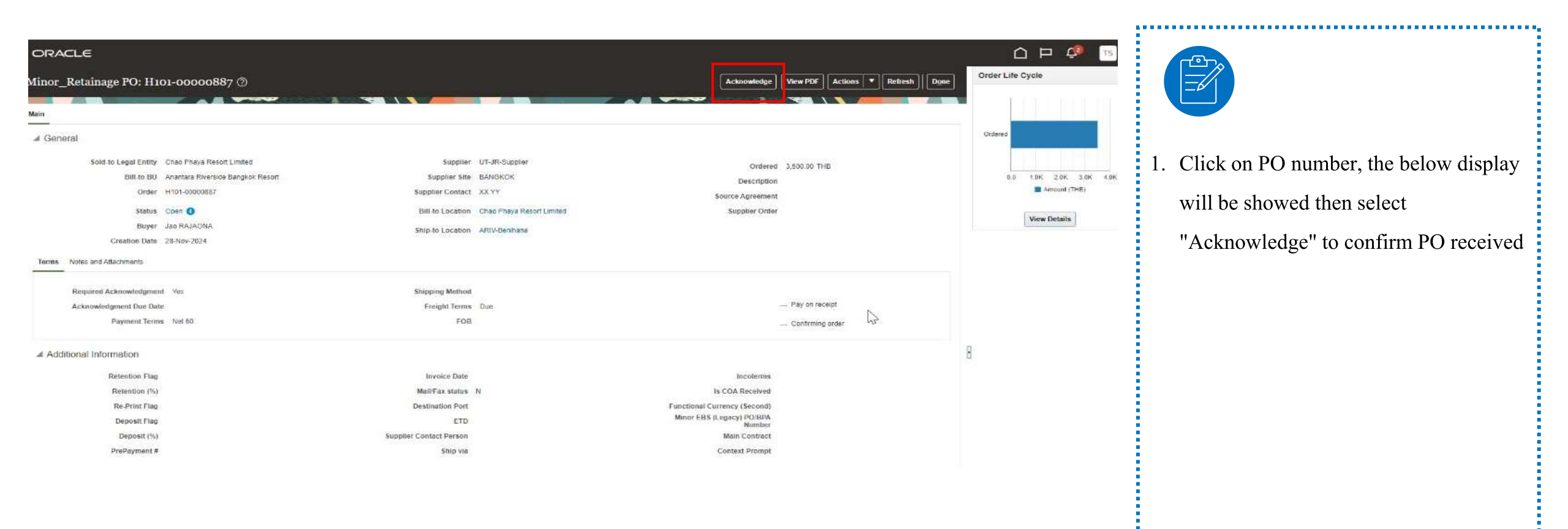

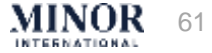

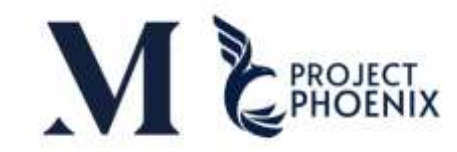

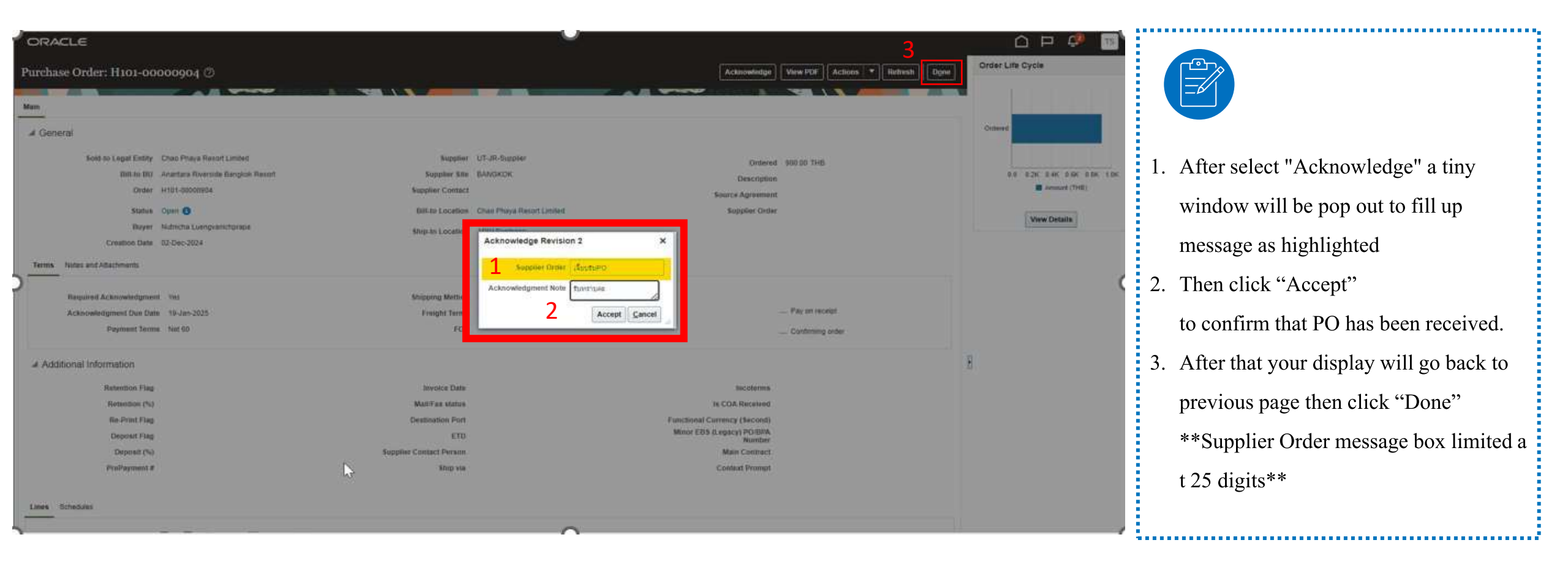

MINOR 62

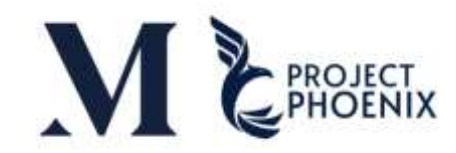

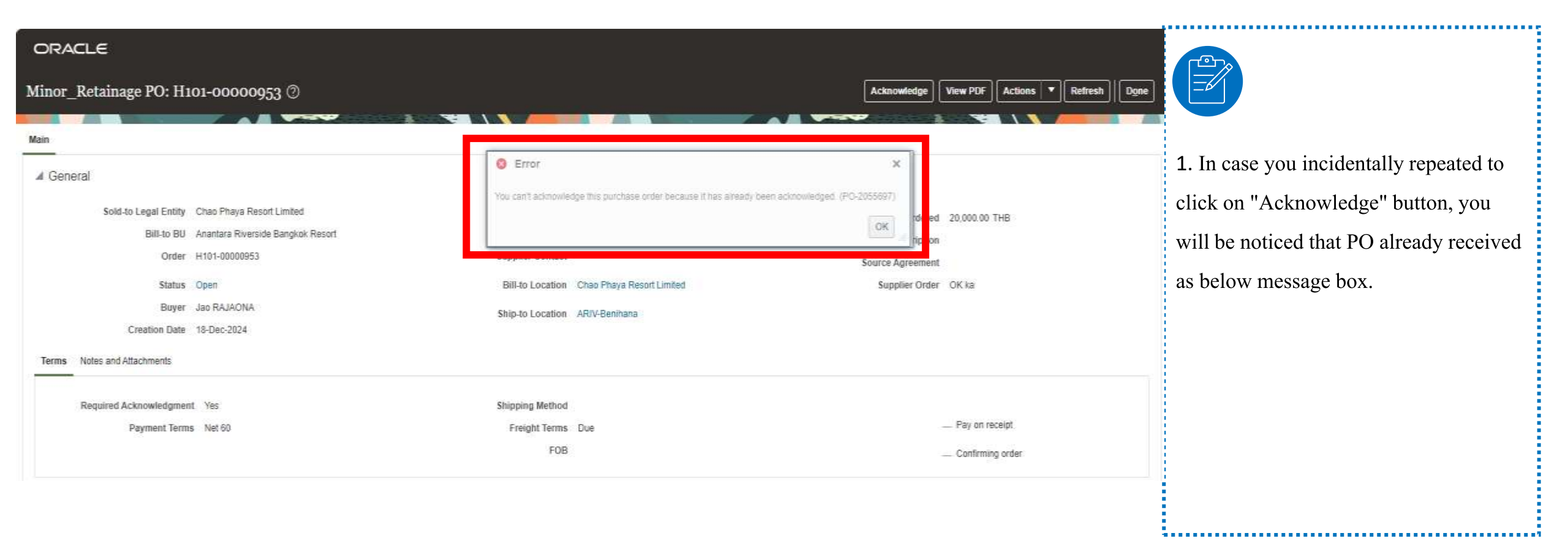

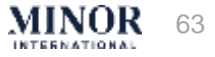

# CREATE ADVANCED SHIPPING NOTICE (ASN)

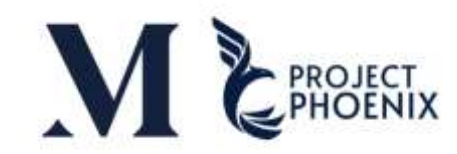

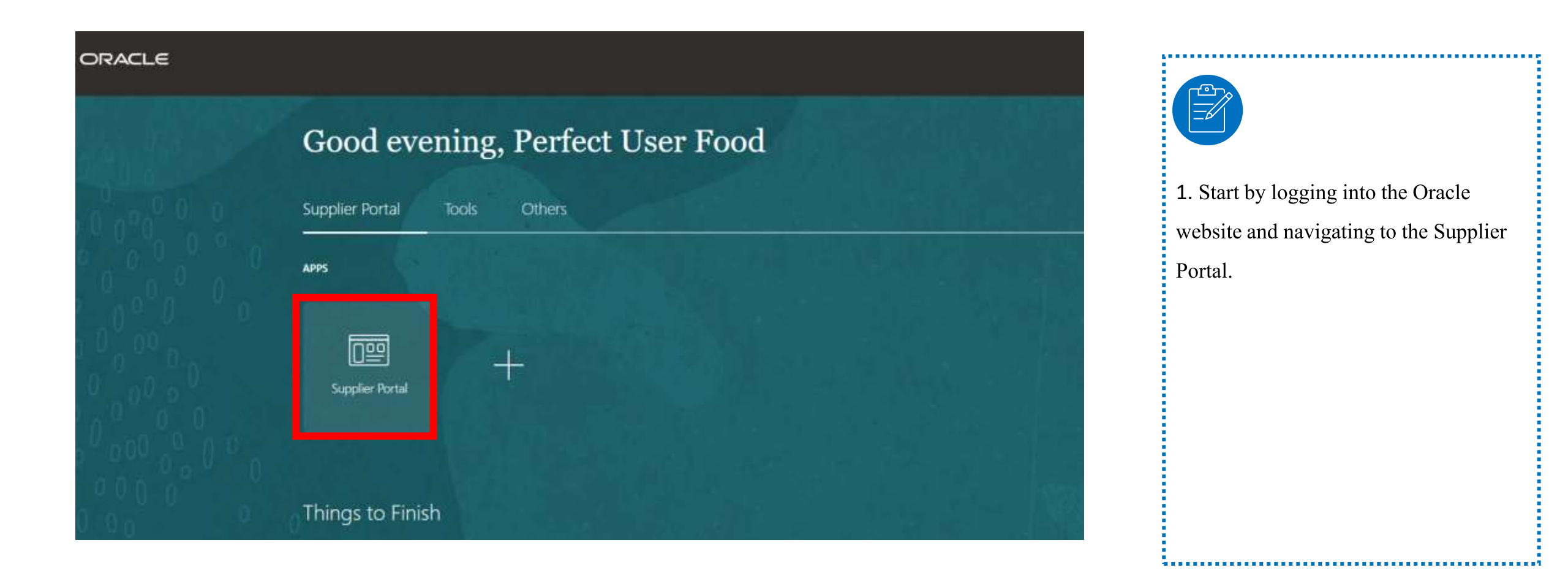

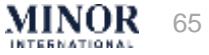

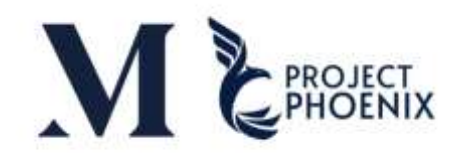

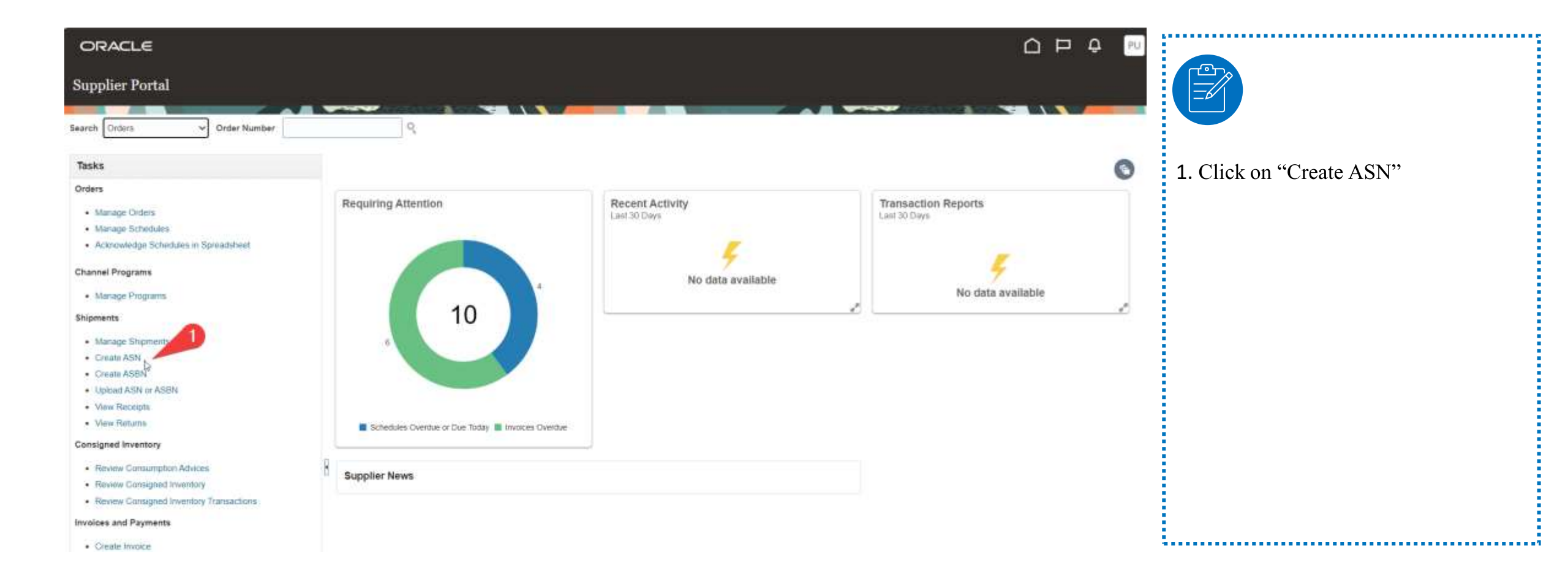

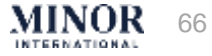

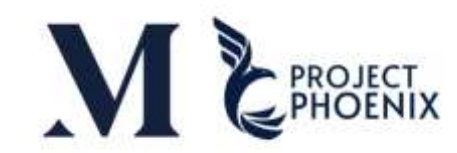

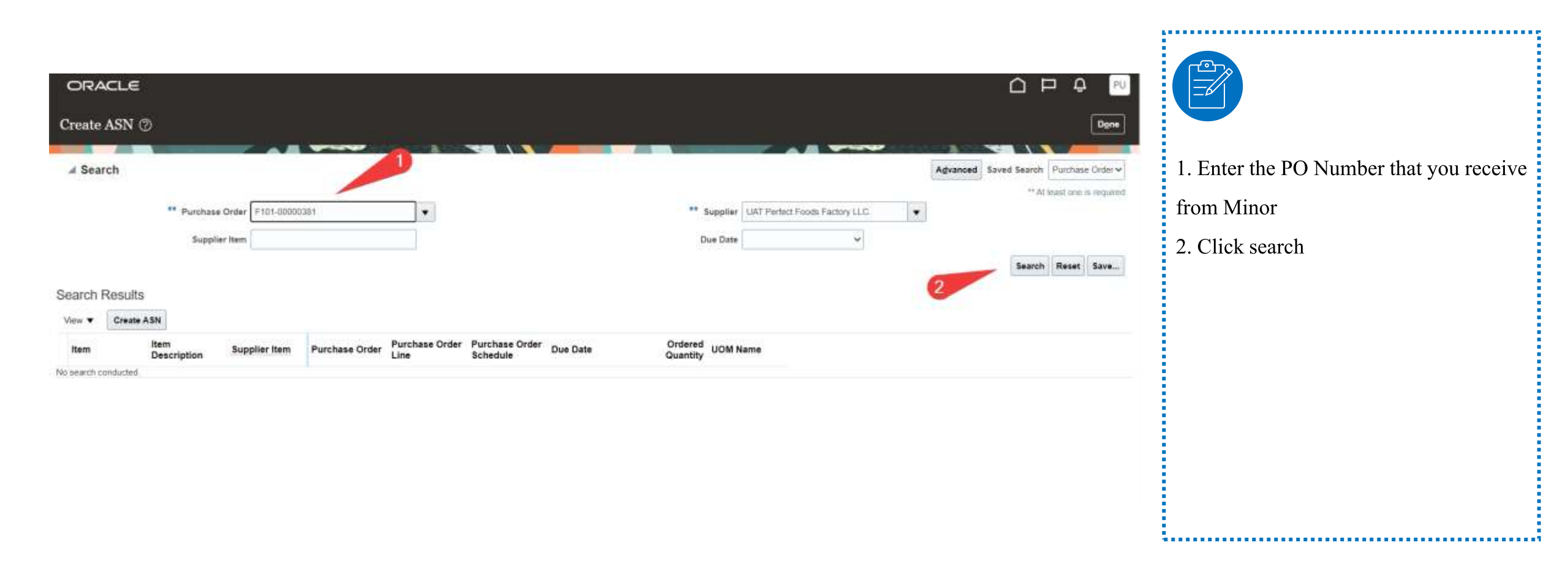

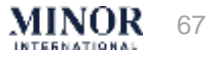

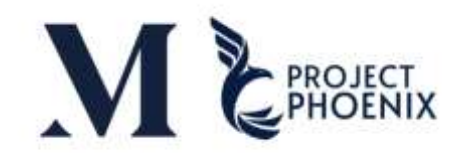

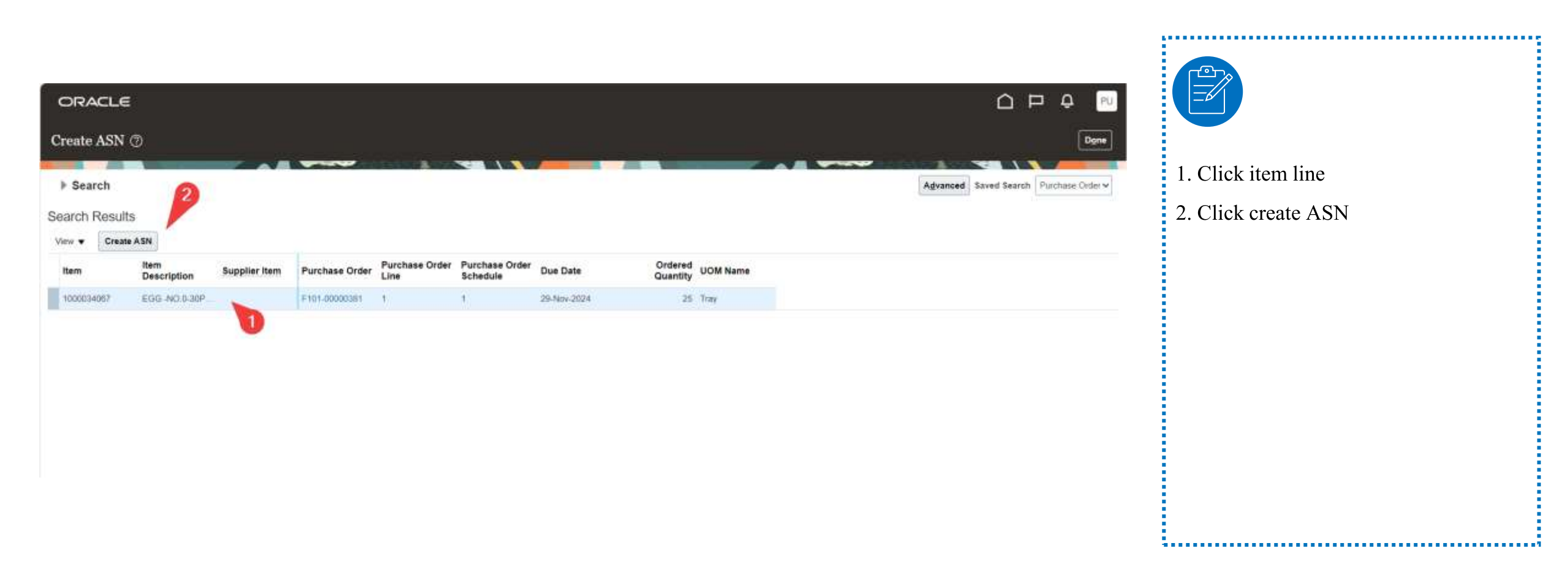

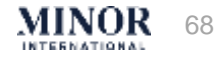

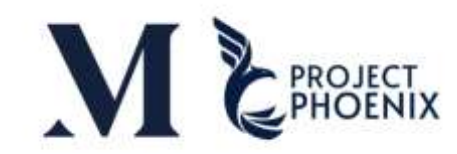

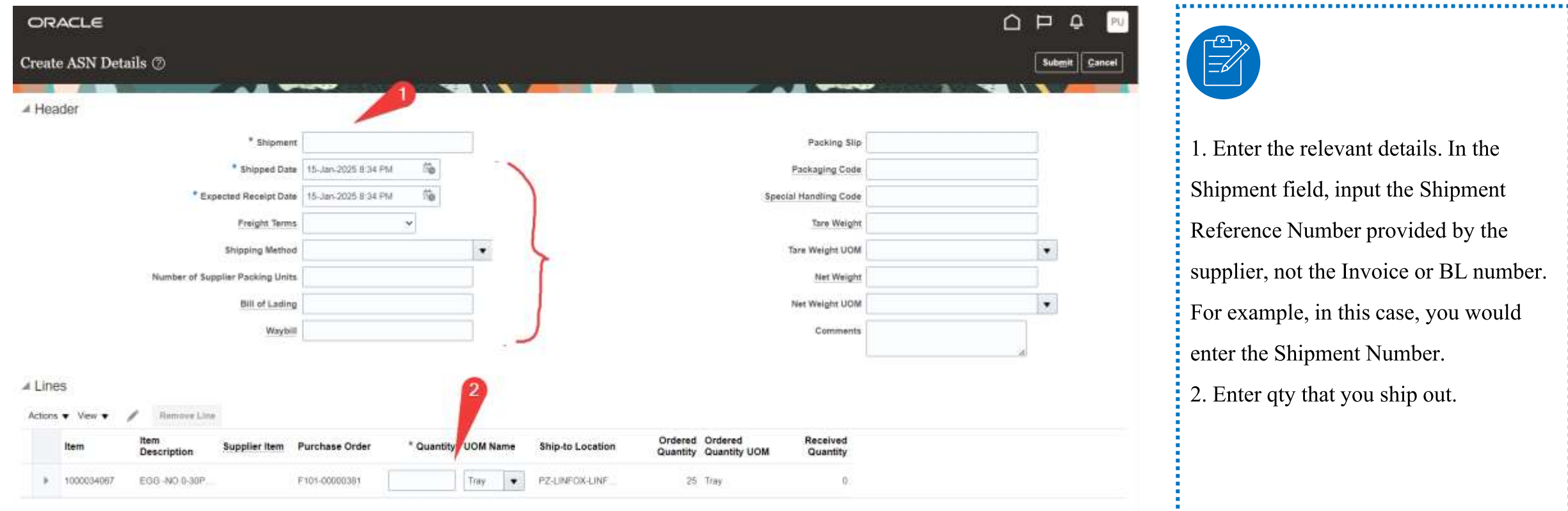

1. Enter the relevant details. In the Shipment field, input the Shipment Reference Number provided by the supplier, not the Invoice or BL number. For example, in this case, you would enter the Shipment Number. 2. Enter qty that you ship out.

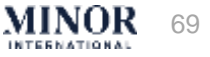

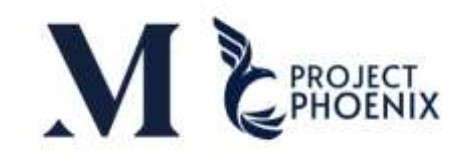

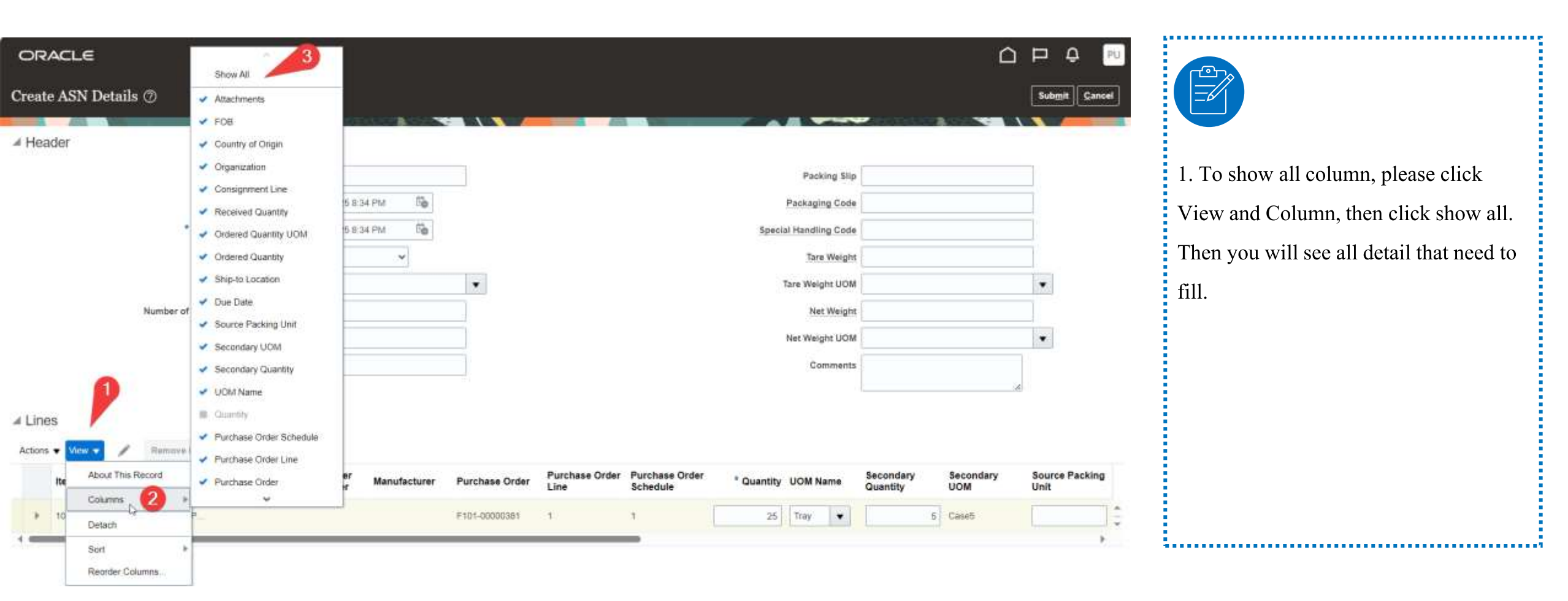

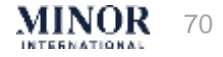

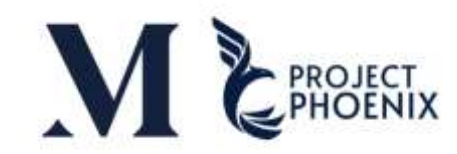

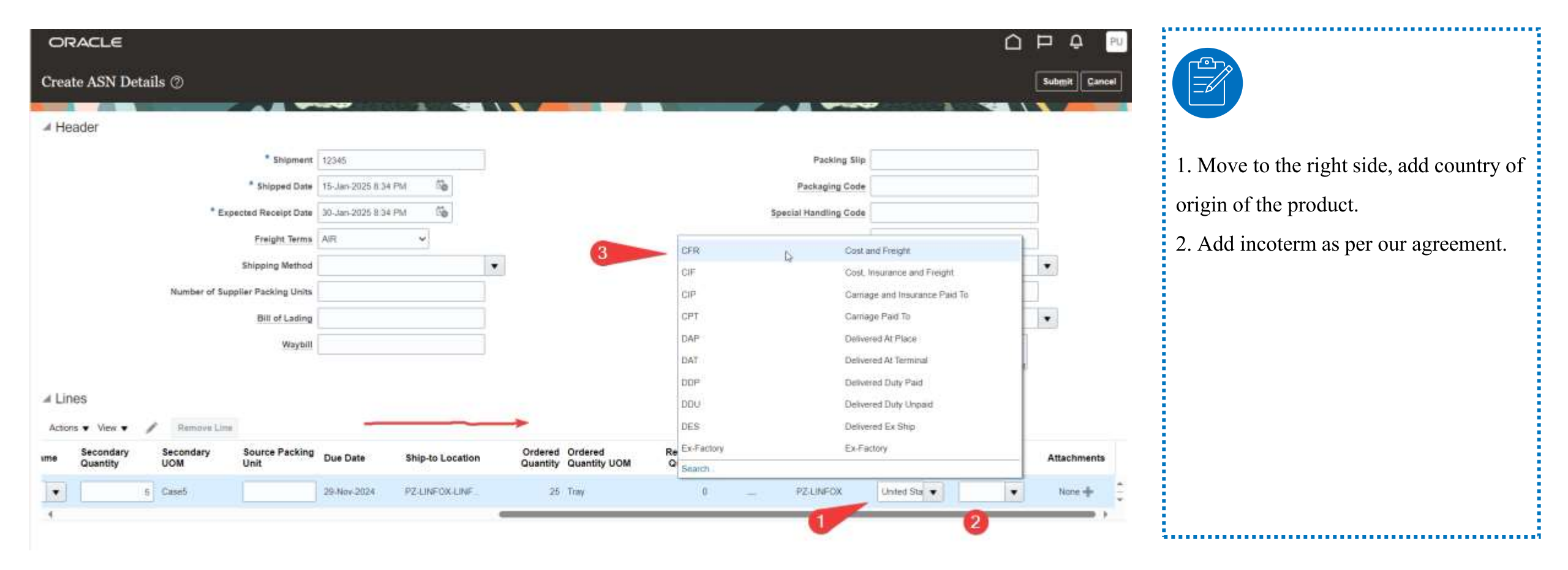

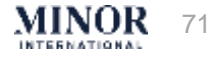

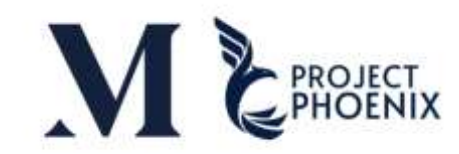

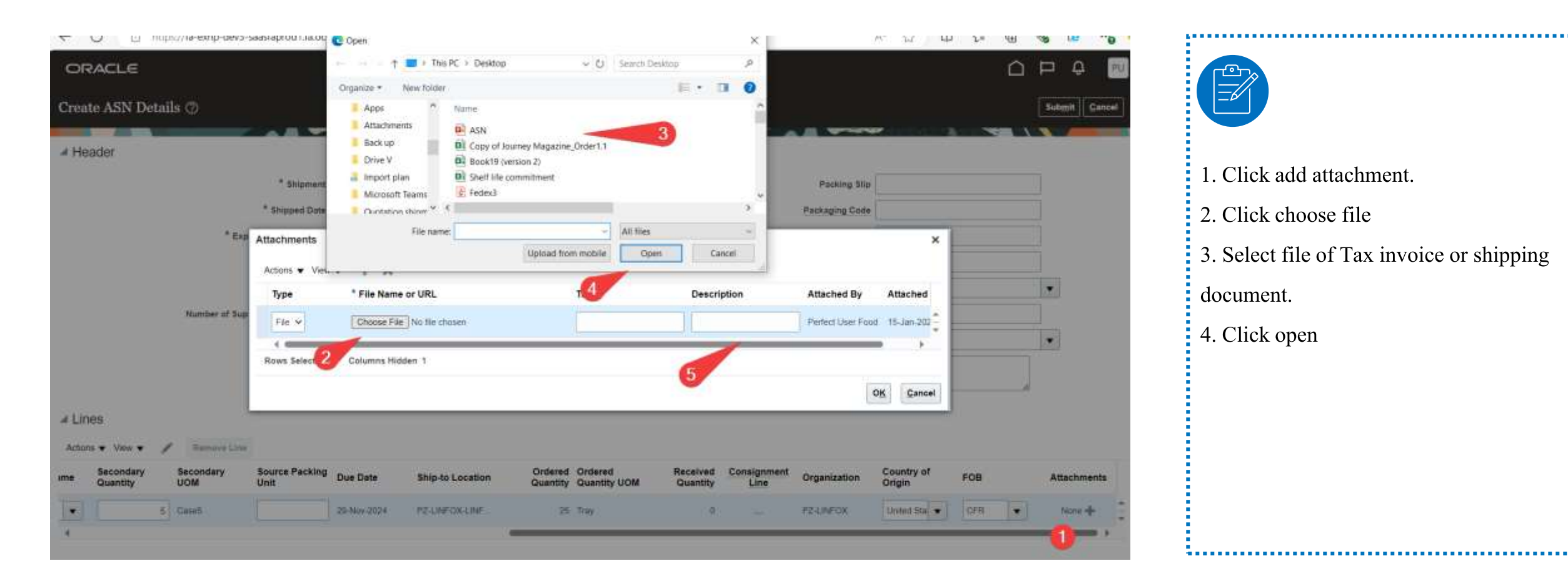

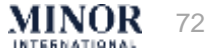
#### HOW TO CREATE ASN (ADVANCE SHIPPING NOTICE)

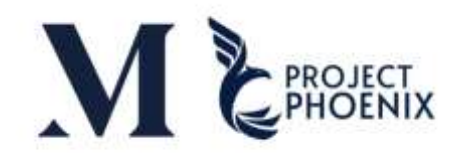

| ← Chttps://fa-exnp-dev3-saasfaprod1.fa.or                  | s.oraclecloud.com//scmUl/faces/Fuse | Nelcome?_adf.ctrl-state=19a6dip2wm_5         |                                          | A* \$                            | 1 ¢ @ %  | 6" S            |                 |
|------------------------------------------------------------|-------------------------------------|----------------------------------------------|------------------------------------------|----------------------------------|----------|-----------------|-----------------|
| ORACLE                                                     |                                     |                                              |                                          |                                  |          | D Q PU          |                 |
| Create ASN Details ⑦                                       |                                     |                                              |                                          |                                  | 5        | iubmit Cancel   |                 |
| A Mandar                                                   |                                     |                                              |                                          | and the second second            | -1-1     |                 |                 |
| = header                                                   |                                     |                                              |                                          | 1                                |          |                 | 1. Click submit |
| * Shipmen                                                  | 12345                               |                                              |                                          | Packing Slip                     |          |                 |                 |
| * Shipped Dan                                              | 16-Jan-2026 8:34 PM                 |                                              | P                                        | Packaging Code                   |          |                 |                 |
| * Expected Receipt Date                                    | 30-Jan-2025 8 34 PM                 |                                              | Special                                  | Handling Code                    | 9.       |                 |                 |
| Freight Terms                                              | AIR                                 |                                              |                                          | Tare Weight                      |          |                 |                 |
| Shipping Method                                            |                                     | •                                            | Ta                                       | are Weight UOM                   |          |                 |                 |
| Number of Supplier Packing Units                           |                                     |                                              |                                          | Net Weight                       |          |                 |                 |
| Bill of Lading                                             |                                     |                                              | N                                        | Net Weight UOM                   |          |                 |                 |
| Waybil                                                     |                                     |                                              |                                          | Comments                         |          |                 |                 |
|                                                            |                                     | 4 (S                                         |                                          | POWerrante                       | 6        |                 |                 |
| / Lines                                                    |                                     |                                              |                                          |                                  |          |                 |                 |
|                                                            |                                     |                                              |                                          |                                  |          |                 |                 |
| Actions View View                                          |                                     |                                              |                                          |                                  |          |                 |                 |
| me Secondary Secondary Source Packing<br>Quantity UOM Unit | Due Date Ship-to Location           | Ordered Ordered R<br>Quantity Quantity UOM ( | eceived Consignment O<br>Quantity Line O | rganization Country of<br>Origin | FOB /    | Attachments     |                 |
| Case5                                                      | 29-Nov-2024 PZ-LINFOX-LINF          | 25 Tray                                      | 0 R                                      | Z-LINFOX United Sta              | CFR • FR | edex) pdf 🕂 🗙 🗘 |                 |
|                                                            |                                     | -                                            |                                          |                                  |          |                 |                 |

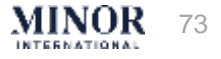

#### HOW TO CREATE ASN (ADVANCE SHIPPING NOTICE)

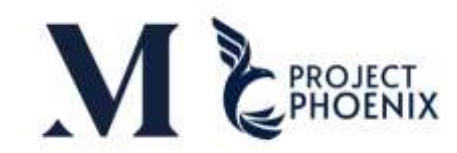

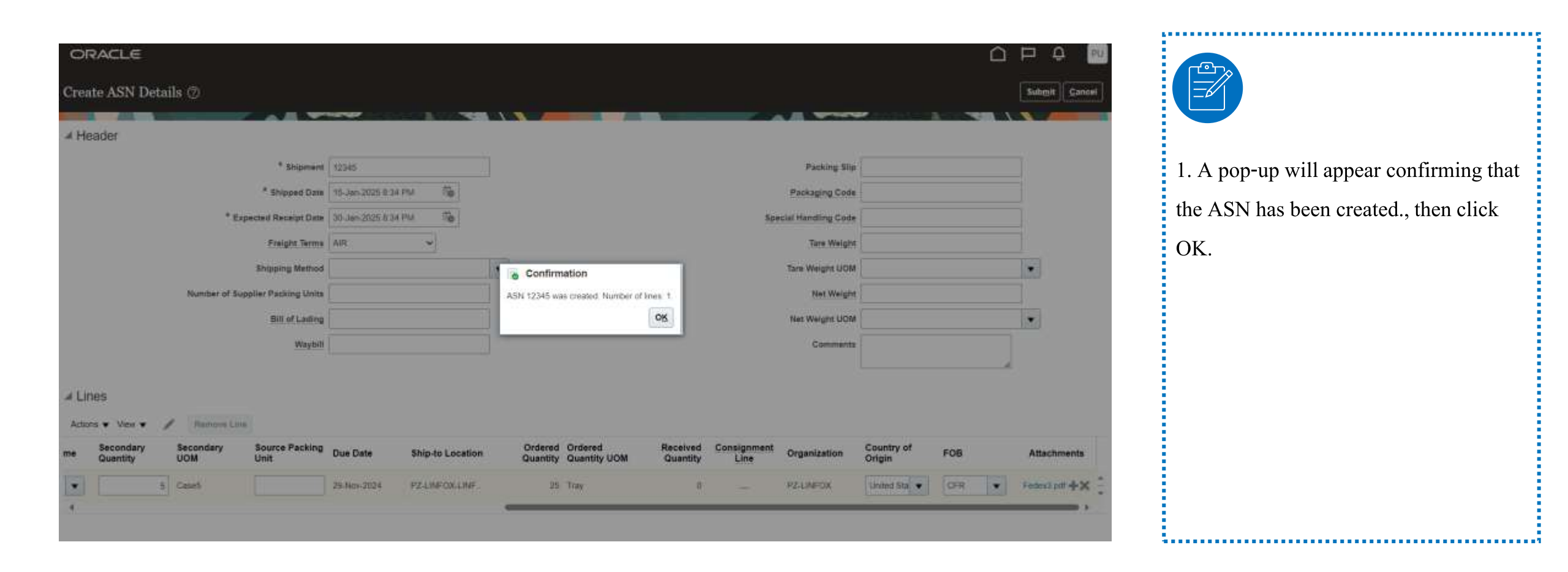

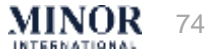

#### HOW TO CREATE ASN (ADVANCE SHIPPING NOTICE)

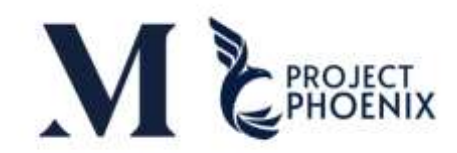

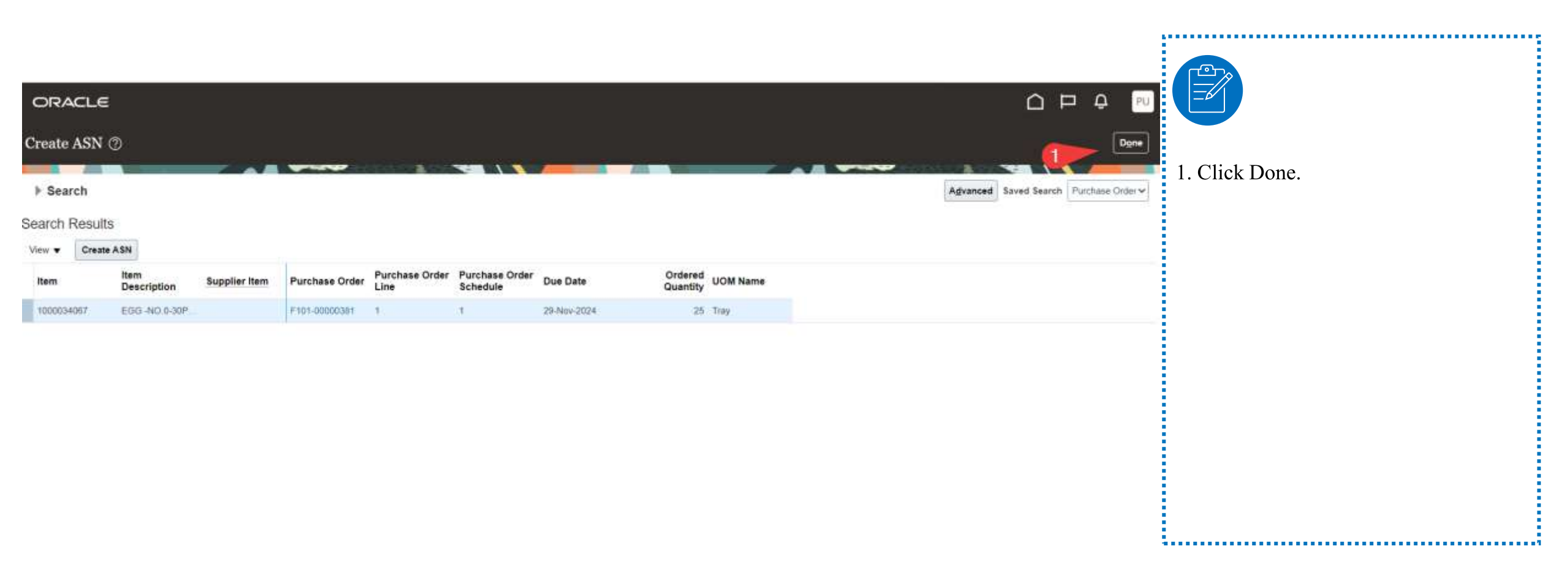

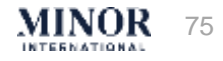

## HOW TO CHECK WHETHER THE SUPPLIER SUCCESSFULLY CREATED THE ASN, EDIT OR CANCEL SHIPMENT.

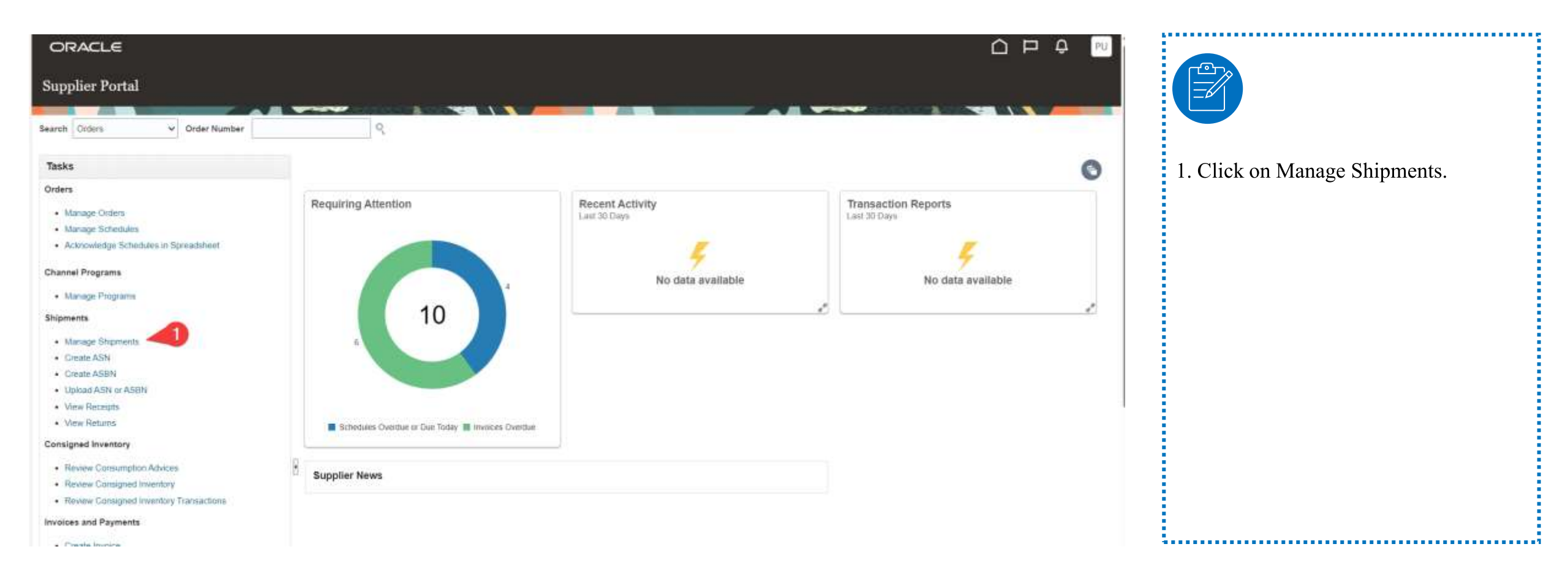

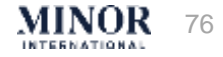

## HOW TO CHECK WHETHER THE SUPPLIER SUCCESSFULLY CREATED IN CREATED THE ASN , EDIT OR CANCEL SHIPMENT.

| ORACLE                                                                                                    |                                                                  |
|----------------------------------------------------------------------------------------------------|------------------------------------------------------------------|
| Manage Shipments ⑦                                                                                                    |                                                                  |
| ⊿ Search                                                                                                    | Agvanced Saved Search All Shipments -                            |
| ** Shipment 12384 UAT Perfect Foods Factory LLC:                                                                                                    | ** At least one is required<br>1. Click ASN number or PO number. |
| ** Purchase Order                                                                                                    | 2. Click Search.                                                 |
| Search Results                                                                                                    | 2 Search Reset Save                                              |
| Actions • View • Cancel Shipment                                                                                                    |                                                                  |
| Shipment         Supplier         Source<br>Organization         Expected<br>Receipt Date         Shipped Date         Ship-to<br>Location         Waybill         Bill of Lading         Shipping Method |                                                                  |
| No search conducted.                                                                                                    |                                                                  |
|                                                                                                    |                                                                  |
|                                                                                                    |                                                                  |
|                                                                                                    |                                                                  |
|                                                                                                    |                                                                  |

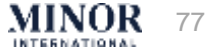

## HOW TO CHECK WHETHER THE SUPPLIER SUCCESSFULLY CREATED MORE THE ASN , EDIT OR CANCEL SHIPMENT.

| ORACLE<br>Manage Shipn  | nents Ø                |                        |                          |                 |               |         |                |                 |                                      |                      |
|-------------------------|------------------------|------------------------|--------------------------|-----------------|---------------|---------|----------------|-----------------|--------------------------------------|----------------------|
| ▶ Search                |                        |                        |                          |                 |               |         |                | AE water        | Advanced Saved Search AF Shipments ~ | 1. Click ASN number. |
| earch Results           |                        |                        |                          |                 |               |         |                |                 |                                      |                      |
| Actions  View  Shipment | Cancel Shi<br>Supplier | Source<br>Organization | Expected<br>Receipt Date | Shipped Date    | Ship-to       | Waybill | Bill of Lading | Shipping Method |                                      |                      |
| 12345                   | UAT Perfect Foods F    |                        | 30-Jan-2025 8-3          | 15-Jan-2025 8-3 | PZ-LINFOX-LIN |         |                |                 |                                      |                      |
| 4                       |                        |                        |                          |                 |               |         |                |                 |                                      |                      |
| -                       |                        |                        |                          |                 |               |         |                |                 |                                      |                      |
|                         |                        |                        |                          |                 |               |         |                |                 |                                      |                      |
|                         |                        |                        |                          |                 |               |         |                |                 |                                      |                      |
|                         |                        |                        |                          |                 |               |         |                |                 |                                      |                      |
|                         |                        |                        |                          |                 |               |         |                |                 |                                      |                      |
|                         |                        |                        |                          |                 |               |         |                |                 |                                      |                      |

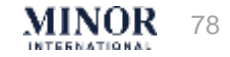

## HOW TO CHECK WHETHER THE SUPPLIER SUCCESSFULLY CREATED THE ASN, EDIT OR CANCEL SHIPMENT.

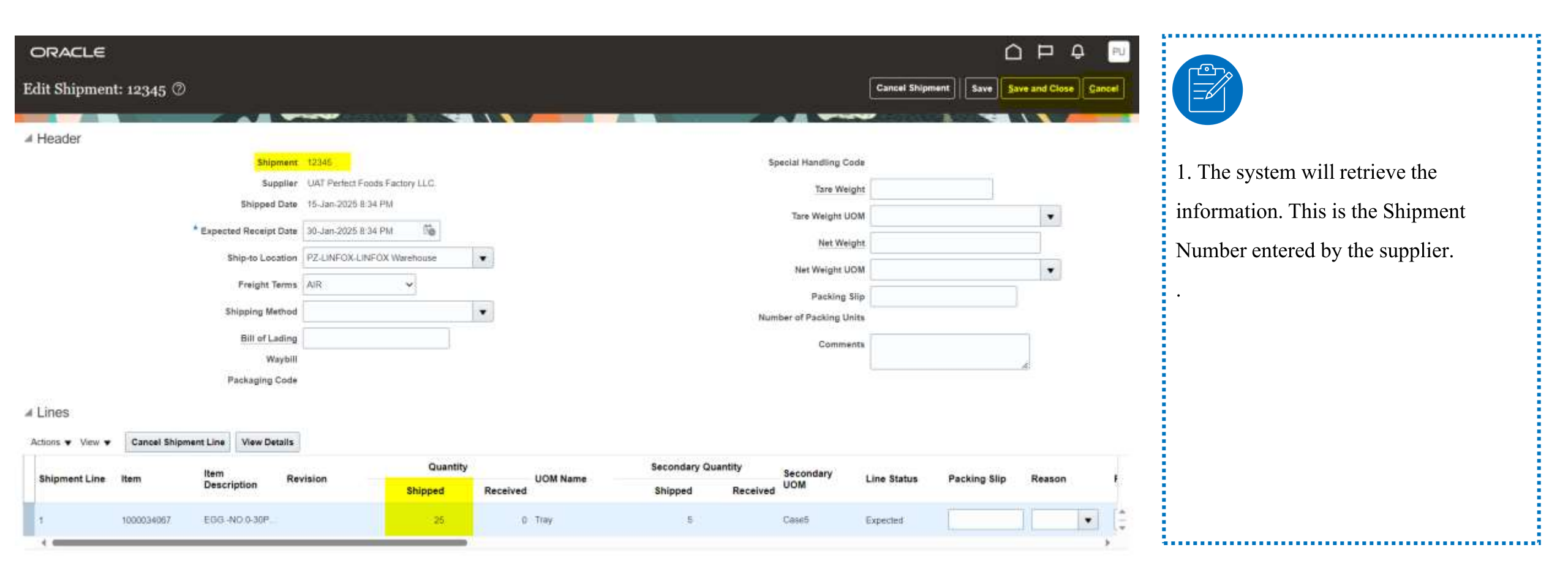

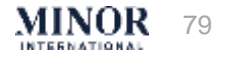

## HOW TO CHECK WHETHER THE SUPPLIER SUCCESSFULLY CREATED THE ASN, EDIT OR CANCEL SHIPMENT.

| ORACLE                                 |                                 |                             |                                           |                                       |                                                                           |
|----------------------------------------|---------------------------------|-----------------------------|-------------------------------------------|---------------------------------------|---------------------------------------------------------------------------|
| Manage Shipments ⑦                     |                                 |                             |                                           | Dene                                  |                                                                           |
| ⊿ Search                               |                                 |                             |                                           | Advanced Saved Search All Shipments - | 1. If a line item has only one entry, the                                 |
| ** Shipment 12245<br>** Purchase Order | •                               |                             | ** Supplier UAT Perfect Foods Factory LLC | search Reset Save                     | system does not allow edits.<br>In this case, you will need to cancel the |
| Actings - View - / Cancel Shipment     |                                 |                             |                                           |                                       | shipment.                                                                 |
| Edit Supplier Organizat                | Expected Shipped Date           | Ship-to Waybill<br>Location | Bill of Lading Shipping Method            |                                       |                                                                           |
| UAT Perfect Foods F                    | 30-Jan-2025 8:3 15-Jan-2025 8:3 | _ PZ-LINFOX-LIN             |                                           |                                       |                                                                           |

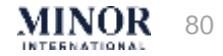

# HOW TO CHECK WHETHER THE SUPPLIER SUCCESSFULLY CREATED MORE THE ASN , EDIT OR CANCEL SHIPMENT.

| ORACLE                                                                                                    |                                                                                             |
|----------------------------------------------------------------------------------------------------|---------------------------------------------------------------------------------------------|
| Edit Shipment: 12345 🗇                                                                                                    | Carcel Shipment Save Save and Close Cancel                                                  |
| A Header                                                                                                    |                                                                                             |
| Shipmer       5345       Special Handling Coll         Supple       UAT Perfect Foods Factory LLC       Tare Weight UR         Shipperd Date       15-Jan-2025 II:34 PM       Tare Weight UR         * Espected Receipt Date       30-Jan-2025 II:34 PM       Net Weight UR         * Espected Receipt Date       30-Jan-2025 II:34 PM       Net Weight UR         Shipping Method       F2-LINFOX LINFOX Warehouse       Net Weight UR         Freight Terms       AIR       AIR       Packing I         Shipping Method       This action will cancel the shipment. Do you want to contrue?       Number of Packing UR         Bill of Lading       Waybill       Comme         Waybill       Packaging Code       Comme | 1. If you want to cancel shipment,<br>please select " Cancel shipment"<br>Then click "YES". |
| Actors + View + Cancel Shipment Line View Details                                                                                                    |                                                                                             |
| Shipment Line         Item<br>Description         Revision         Quantity<br>Shipped         UOM Name         Secondary Quantity<br>Shipped         Secondary Quantity<br>UOM           1         1000034067         EGG-NO-0.00P         25         0         Tay         1         CaseS                                                                                                    | Line Status Packing Slip Reason F                                                           |
|                                                                                                    |                                                                                             |

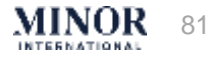

### CREATING AN INVOICE OR TAX INVOICE ON THE SUPPLIER PORTAL

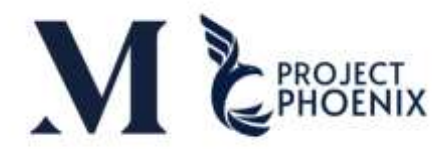

MINOR

83

| ORACLE             |                              |                                 |
|--------------------|------------------------------|---------------------------------|
|                    | Good morning,                |                                 |
|                    | Supplier Portal Tools Others |                                 |
|                    | APPS                         |                                 |
|                    |                              | Click "Supplier                 |
|                    | Supplier Portal              | Portal"                         |
|                    |                              |                                 |
|                    | Things to Finish             |                                 |
| 1 <sup>0 × 0</sup> | Assigned to Me               |                                 |
|                    | 0                            | ۶                               |
|                    | Created by Me                | You have no open notifications. |
|                    | 0                            |                                 |

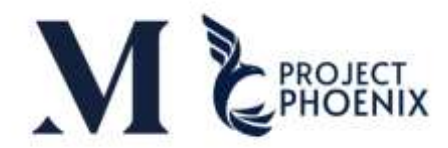

| ORACLE                                                                                                    |                       |                                                                                                    |                  |                                                                                                    |                    |
|----------------------------------------------------------------------------------------------------|-----------------------|----------------------------------------------------------------------------------------------------|------------------|----------------------------------------------------------------------------------------------------|--------------------|
| Supplier Portal                                                                                                    |                       |                                                                                                    |                  |                                                                                                    |                    |
| Search Orders V Order Number                                                                                                    | 9                     |                                                                                                    |                  |                                                                                                    |                    |
| Tasks                                                                                                    |                       |                                                                                                    |                  |                                                                                                    |                    |
| Orders  Manage Orders Manage Schedules Acknowledge Schedules in Spreadsheet  Agreements Manage Agreements Channel Programs Manage Programs Manage Shipments Create ASN Create ASN Create ASN Upload ASN or ASBN View Receipts Manage Schedules and and and and and and and and and and | Requiring Attention   | Recent Activity<br>Last 30 Days<br>Agreements opened<br>Orders changed or canceled<br>Orders opened<br>Receipts | 1<br>3<br>7<br>4 | Transaction Reports<br>Last 30 Days<br>PO Purchase Amount<br>Invoice Amount<br>Invoice Price Variance Amount | 973К<br>1.43М<br>0 |
| Consigned Inventory     Review Consumption Advices                                                                                                    | Supplier News         |                                                                                                    |                  |                                                                                                    |                    |
| Create Invoice     Create Invoice Without PO     View Invoices                                                                                                    | Select "Create Invoid | <b>∠e</b> "                                                                                                    |                  |                                                                                                    |                    |

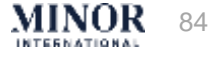

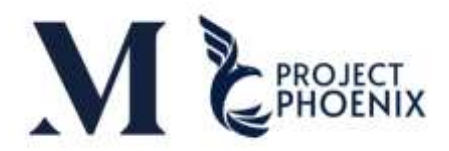

| ORACLE               |               |           |                           |               |                      |                  |                 |          |                       |         |                 | ſ                   | 2 P Q        | SL     |
|----------------------|---------------|-----------|---------------------------|---------------|----------------------|------------------|-----------------|----------|-----------------------|---------|-----------------|---------------------|--------------|--------|
| Create Invoice @     |               |           |                           |               |                      |                  |                 |          |                       |         | Invoice Actions | • Save Save and Clo | se Submit    | Cancel |
|                      | antibuina BO  | _         |                           |               |                      | Damit to Bank A  | anaunt          | -        |                       |         |                 | * Number            |              | 1      |
|                      | Supplier      |           |                           |               | - Andrewski (* 1997) | Nemitrio Daris A | Locoan          |          |                       |         |                 | Number              |              |        |
|                      | Taxpayer ID   | F105-0000 | TS Printing And Advertis  | ng Co., Ltd   | SAMUTPRAKAN          |                  | 1               | -        |                       |         |                 | Date dd-mmm-yyyy    | 00           |        |
|                      | Sunnlier Site | F105-0000 | TS Printing And Advertis  | ing Co., Ltd  | SAMUTPRAKAN          |                  | - I             | Er       | nter the Purchas      | e Orde  | er (PO Nu       | umber) in 📃         | *            |        |
|                      | Address       | F105-0000 | TS Printing And Advertisi | ing Co., Ltd. | SAMUTPRAKAN          |                  |                 |          | the "Id               | entifyi | ng PO"          |                     |              |        |
| Cumpliar Tay Daniet  | tion Number   | F105-0000 | TS Printing And Advertis  | ing Co., Ltd  | SAMUTPRAKAN          |                  | None 🕂          |          |                       |         | 014523000       |                     |              |        |
| supplier tax regise  | doll Halliber | F105-0000 | TS Printing And Advertis  | ng Co., Ltd.  | SAMUTPRAKAN          |                  |                 |          | j                     |         |                 |                     |              |        |
| Customer             |               | F105-0000 | TS Printing And Advertis  | ing Co., Ltd. | SAMUTPRAKAN          |                  |                 |          |                       |         |                 |                     |              |        |
| ousioner             |               | F105-0000 | TS Printing And Advertis  | ing Co., Ltd. | SAMUTPRAKAN          |                  |                 |          |                       |         |                 |                     |              |        |
| Custom               | Taxpayer ID   | F105-0000 | TS Printing And Advertis  | ing Co., Ltd  | SAMUTPRAKAN          |                  | Ę.              |          |                       |         |                 |                     |              |        |
| 957                  |               | F105-0000 | TS Printing And Advertis  | ing Co., Ltd. | SAMUTPRAKAN          |                  |                 |          |                       |         |                 |                     |              |        |
| Lines                |               | Search    |                           |               |                      |                  |                 |          |                       |         |                 |                     |              |        |
| View + X E Cane      | set Line      |           |                           |               |                      |                  |                 |          |                       |         |                 |                     |              |        |
|                      |               |           |                           |               | Purchas              | e Order          |                 |          |                       | Consu   | mption Advice   | 4277-0422-042-042-0 | Learner      | *      |
| - Number - Type      | * Number      |           | L * Schedule              | Retainage     | Retai                | nage Remaining   | Retained Invoic | e Number | Retained Invoice Line | Number  | Line            | Supplier Item       | Item Descrip | ption  |
| No data to display   |               |           |                           |               |                      |                  |                 |          |                       |         |                 |                     |              | *      |
| 1                    |               |           |                           |               |                      |                  |                 |          |                       |         |                 |                     |              |        |
| Summary Tax Lines    |               |           |                           |               |                      |                  |                 |          |                       |         |                 |                     |              |        |
| View 👻               |               |           |                           |               |                      |                  |                 |          |                       |         |                 |                     |              |        |
| Line * Regime        | • 1           | ax Name   | Tax Jurisdiction          | * Tax Status  | * Rate Na            | me Per           | centage P       | er Unit  |                       |         |                 |                     |              | Amount |
| AND A REAL PROPERTY. |               |           |                           |               |                      |                  |                 |          |                       |         |                 |                     |              |        |

No data to display

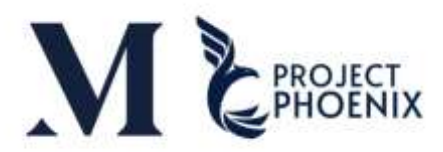

| ORACLE                           |                                                   |           |                                          |                           |                       |         |                 |                       |                  |
|----------------------------------|---------------------------------------------------|-----------|------------------------------------------|---------------------------|-----------------------|---------|-----------------|-----------------------|------------------|
| Create Invoice @                 |                                                   |           |                                          |                           |                       |         | Invoice Actions | s 👻 Save Save and     | Close Submit     |
|                                  |                                                   | 12.00     |                                          |                           | -                     |         |                 |                       |                  |
| * Identifying PO                 | F105-00000038                                     |           | Remit-to Bank Account                    |                           |                       | 2       |                 | * Number Test 1234    |                  |
| Supplier                         | TS Printing And Advertising Co., Ltd.             |           | Unique Remittance Identifier             |                           |                       |         |                 | Mare 10-381-2023      | 10               |
| Taxpayer ID                      | 0105554071651                                     |           | Unique Remittance Identifier Check Digit |                           | 1                     |         |                 | * Type Invoice        | ~                |
| * Supplier Site                  | SAMUTPRAKAN                                       |           |                                          | <u></u>                   |                       |         | Invoice         | e Currency THB - Baht |                  |
| Address                          | 164/56 ม.10. ค.บางปลา อ.บางพลี, จ.สมุท<br>. 10540 | ณีราการ,  | Description                              | Design of M               |                       |         |                 |                       |                  |
| Supplier Tax Registration Number |                                                   |           | Attachments                              | Prinker JPG + X           | Ente                  | the Inv | voice Nu        | umber or Tax          | Invoice Numbe    |
|                                  |                                                   |           | Tax Control Amount                       |                           |                       |         |                 |                       |                  |
| * Customer Taxpayer ID           | 0105543005414                                     |           | Name<br>Address                          | Burger (Thailand) Limited |                       |         |                 |                       |                  |
| Non V V Ke                       |                                                   |           | Purchase Order                           |                           |                       | Consun  | ption Advice    |                       |                  |
| * Number * Type<br>* Number      | * L * Schedule                                    | Retainage | Retainage Remaining Retain               | ned Invoice Number        | Retained Invoice Line | Number  | Line            | Supplier Item         | Item Description |
| No data to display               |                                                   |           |                                          |                           |                       |         |                 |                       |                  |
| 4                                |                                                   |           |                                          |                           |                       |         |                 |                       | •                |
| Summary Tax Lines                |                                                   |           |                                          |                           |                       |         |                 |                       |                  |
| View 🕈                           |                                                   |           |                                          | n Calder Second           |                       |         |                 |                       |                  |

No data to display.

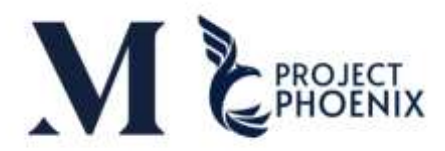

| ORACLE                           |                                                   |                                                |                       |             |                |                 |                 | SL.    |
|----------------------------------|---------------------------------------------------|------------------------------------------------|-----------------------|-------------|----------------|-----------------|-----------------|--------|
| Create Invoice ②                 |                                                   |                                                |                       | invo        | ce Actions 👻 🗌 | Save Save and C | lose Submit     | Sancel |
|                                  |                                                   |                                                |                       | COLUMN STOR |                | -               |                 |        |
| * Identifying PO                 | F105-00000038                                     | Remit-to Bank Account                          |                       | _           | * Num          | ber Test 1234   |                 |        |
| Supplier                         | TS Printing And Advertising Co., Ltd.             | Unique Remittance Identifier                   |                       |             | * 0            | ate 16-Jan-2025 | tip-            | С. П.  |
| Taxpayer ID                      | 0105554071651                                     | Unique Remittance Identifier Check Digit       |                       |             | < Janua        | ry 😽 2025 /     | · • >           |        |
| * Supplier Site                  | SAMUTPRAKAN                                       |                                                |                       |             | SUN MON        | THE WED THU     | FRI SAT         |        |
| Address                          | 164/56 ม.10, ด.บางปลา อ.บางหลี, จ.สมหรปราการ,<br> |                                                |                       |             | F 29 30        | 31 1 2          | 3 4             |        |
| Supplier Tax Registration Number |                                                   | 4 Attachments Printer JPG + A                  |                       |             | 5 6            | 7 8 9           | 10 11           |        |
|                                  | L                                                 |                                                |                       |             | 12 13          | 14 15 🕕         | 17 18           |        |
| Customer                         | ſ                                                 |                                                |                       |             | 19 20          | 21 22 23        | 24 25           |        |
| * Customer Taxoauer ID           | 0105513005414                                     | Select "Attachment" to attach                  | the document          | 3           | 26 27          | 28 29 30        | 31 1            |        |
| ensternet mobilet in             |                                                   | Address                                        |                       |             | <u></u>        |                 |                 |        |
| Lines                            |                                                   |                                                |                       |             |                |                 |                 |        |
| Lines                            |                                                   |                                                |                       | Er          | iter Invo      | oice Date       |                 |        |
| View 🔹 🕂 💥 📴 Cancel Line         |                                                   |                                                |                       |             |                |                 | J               |        |
| Mumber 1 Tax                     |                                                   | Purchase Order                                 |                       | Consumption | Advice         | and a stress    | New Description | - É    |
| * Number                         | * L * Schedule Retaina                            | ge Retainage Remaining Retained Invoice Number | Retained Invoice Line | Number Lir  | ie Sol         | opher nem       | item Descripti  | on     |
| No data to display.              |                                                   |                                                |                       |             |                |                 |                 | -      |
| 4.]                              |                                                   |                                                |                       |             |                |                 |                 |        |
| Summary Tax Lines                |                                                   |                                                |                       |             |                |                 |                 |        |
|                                  |                                                   |                                                |                       |             |                |                 |                 |        |
| view •                           | 2                                                 |                                                |                       |             |                |                 |                 |        |
| Line " Regime " "                | Tax Name Tax Jurisdiction * Tax Statu             | s Rate Name Percentage Per Unit                |                       |             |                |                 | A               | mount  |

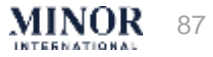

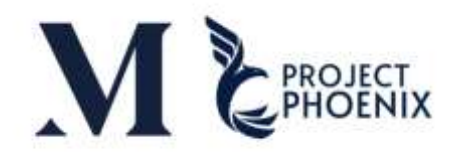

|                      |                 |                |                            |                  |             |                           | . <u></u>             |             |
|----------------------|-----------------|----------------|----------------------------|------------------|-------------|---------------------------|-----------------------|-------------|
|                      |                 |                |                            |                  |             |                           | nvoice Actions 🔻 Save | Save and C  |
| _                    |                 | -              |                            |                  |             |                           |                       |             |
| * Identifying PO     | H101-0000002    |                |                            |                  |             |                           | * Number              | 123456      |
| Supplier             | Attachments     | Enter "Choo    | ose File" and select the   | scanned document |             | ×                         | * Date                | 01-Jan-2025 |
| laxpayer ib          | Actions - View  | • ± v          |                            |                  |             |                           | * Туре                | Invoice     |
| * Supplier Site      |                 | 5              |                            |                  |             |                           | Invoice Currency      | THB - Baht  |
| Address              | Туре            | Category       | * File Name or URL         | Title            | Description | Attached By               | Payment Currency      | THB - Baht  |
| Registration Number  | File 🗸          | From Supplie 🗸 | Choose File No file chosen |                  |             | SP Team Mind              |                       |             |
|                      | 4               |                |                            |                  |             | •                         |                       |             |
|                      | Rows Selected 1 |                |                            | Click            | "ОК" 6      |                           |                       |             |
| sustomer Taxpayer ID |                 |                |                            |                  |             | O <u>K</u> <u>C</u> ancel |                       |             |

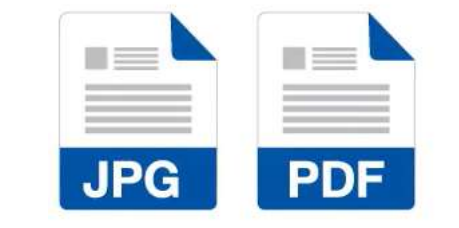

File type can be attached as PDF files or image files such as PNG or JPEG.

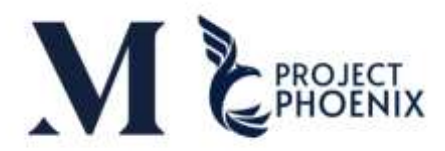

| Create Invoice ⑦                 |                                                       |             |                            |                           |                       | )      | Invoice Actions 👻 | Save Save and      | Close Submit    |
|----------------------------------|-------------------------------------------------------|-------------|----------------------------|---------------------------|-----------------------|--------|-------------------|--------------------|-----------------|
|                                  |                                                       |             |                            |                           |                       | -      | 1                 |                    |                 |
| * Supplier Site                  | SAMUTPRAKAN<br>164/56 ม.10, ค.บางปลา อ.บางพลี, จ.สมุท | ·           | Description                |                           |                       |        | Invoice C         | Irrency THB - Baht |                 |
| Autess                           | 10540                                                 |             | Attachments                | Printer JPG 🕂 🗙           |                       |        | Payment C         | irrency THB - Baht |                 |
| Supplier Tax Registration Number |                                                       | •           | Tax Control Amount         |                           |                       |        |                   |                    |                 |
| Customer                         |                                                       |             |                            |                           |                       |        |                   |                    |                 |
| * Customer Taxpayer ID           | 0105543005414                                         |             | Name                       | Burger (Thailand) Limited |                       |        |                   |                    |                 |
|                                  |                                                       |             | Address                    |                           |                       |        |                   |                    |                 |
| Lines                            | Click "Select an                                      | d Add". th  | e system will displa       | v                         |                       |        |                   |                    |                 |
| View 🔹 🕂 📰 🖬 🗖 ncel L 🕇          | a list of I                                           | PO that hav | ve been billed             | ,                         |                       |        |                   |                    |                 |
| Select and Add                   |                                                       |             | Purchase Order             |                           |                       | Consur | nption Advice     |                    |                 |
| * Number * Type                  | * L * Schedule                                        | Retainage   | Retainage Remaining Retain | ned Invoice Number        | Retained Invoice Line | Number | Line              | Supplier Item      | item Descriptio |
| No data to display.              |                                                       |             |                            |                           |                       |        |                   |                    |                 |
| 4                                |                                                       |             |                            |                           |                       |        |                   |                    | ,               |
|                                  |                                                       |             |                            |                           |                       |        |                   |                    |                 |

View -

|               | Line * Regime | * Tax Name | Tax Jurisdiction * Tax Status | * Rate Name | Percentage | Per Unit | Amount |
|---------------|---------------|------------|-------------------------------|-------------|------------|----------|--------|
| No data to di | splay         |            |                               |             |            |          |        |

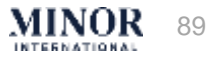

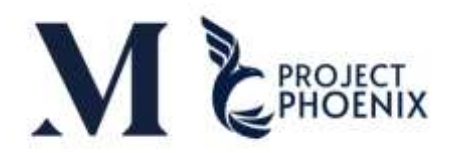

| ORACLE                                           |                        |                                  |            |                            |                  |                  |                                  |                              |                         |                   |                     | 1 SL             |
|--------------------------------------------------|------------------------|----------------------------------|------------|----------------------------|------------------|------------------|----------------------------------|------------------------------|-------------------------|-------------------|---------------------|------------------|
| Create Invoice ②                                 |                        |                                  |            |                            |                  |                  |                                  | Imio                         | ce Actions 👻 Sav        | ve save and Close | Submit              | Cancel           |
|                                                  | -                      | -                                | -          |                            |                  |                  | -                                |                              |                         |                   |                     | _                |
| * Identifying PO                                 | F105-0000038           |                                  |            | Remit-to Bank Acc          | ount             |                  |                                  |                              | * Number                | Test 1234         |                     |                  |
| Supplier                                         | TS Printing And Advert | tsing Co., Ltd.                  |            | Unique Remittance iden     | tilier           |                  |                                  |                              | * Date                  | 16-Jan-2025       | 6                   |                  |
| Taxpayer ID                                      | 0105554071651          |                                  | Unique R   | emittance identifier Check | Digit            |                  |                                  |                              | * Тури                  | Invoice ~         | 1                   |                  |
| * Supplier Site                                  | SAMUTPRAKAN            | · ·                              |            | Descri                     | ption            |                  |                                  |                              | Invoice Currency        | THR - Barr        |                     |                  |
| Address                                          | 10540                  | COLUMNIC SCHOLAGER IN C.         |            | Attachm                    | ents Printer. PG | + ×              | -                                |                              | Payment Currency        | THB - Bant        |                     |                  |
| Supplier Tax Registration Number                 | Sele                   | ect and Add: Purchase            | Orders     |                            |                  |                  |                                  | ×                            |                         |                   |                     |                  |
| * Customer Taxpayer ID                           | 0105543005414<br>v     | earch Results<br>new ▼           | Select All | If you wa                  | Supplier Item    | lect all, click  | "Select A                        | n Ordered                    |                         |                   |                     |                  |
| View 👻 🕂 🗶 Cancel Line                           |                        | F105-0000038 1                   | 1          |                            |                  | FURNITURE AND F. | BK-1007-EMPORI                   | ILIM 1                       |                         |                   |                     |                  |
| * Number * Type<br>data to display               | 8                      | F105-0000038 2<br>F105-0000038 3 | 1          |                            |                  | FURNITURE AND F  | BK-1007-EMPORI<br>BK-1007-EMPORI | IUM 1                        | dvice<br>Suppl          | ier Item          | Item Descri         | ption            |
| ummary Tax Lines Select th                       | he PO you v            | want to bill                     | ]          |                            |                  |                  | 9                                | pply OK <u>C</u> ancel       |                         |                   |                     |                  |
| View •<br>Line * Regime * T<br>o data to display | Tax Name Ta            | x Jurisdiction * Tax St          | utus "Ra   | ite Name Perce             | ntage Per        | Unit             | (A) Click "<br>(B) Click "       | 'Apply" if yc<br>'OK" once y | ou want to<br>ou have c | o select add      | ditional<br>your se | POs o<br>lection |

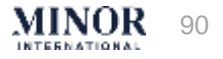

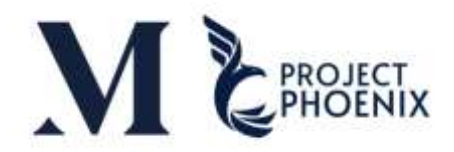

| ORACLE                                                   |                                                                                                    |                                                              |                                           |
|----------------------------------------------------------|----------------------------------------------------------------------------------------------------|--------------------------------------------------------------|-------------------------------------------|
| Create Invoice ②                                         | In case you have already clicked App<br>or items, you can do so before procee                                                                                                    | ly but want to select additional PO<br>ding to the next step | Actions - Save Save and Close Submit Can  |
| Identifying PO F105-0000000<br>Supplier TS Printing And  | Select and Add: Purchase Orders                                                                                                    | 2                                                            | * Number INV 1234                         |
| Taxpayer ID 0105554071551<br>Supplier Site Statutoroucce | ⊿ Search                                                                                                    | Advanced Saved Search                                        | Type Invoice<br>voice Currency THB - Baht |
| Address 164/56 3i 10, H 1<br>10540                       | Purchase Order F105-00000039      Table Adverse available for the state of the state of the | ** Consumption Advice                                        | ment Currency THB - Bahl                  |
| ustomer add<br>Customer Taxpayer ID 0162545525414        | the PO you wish to<br>Search Results<br>View • 🖙 🖃 Detach Select All                                                                                                    | Search ( eset Save)<br>Click "Search"                        |                                           |
| nes                                                      | Purchase Order                                                                                                    | Consumption Adv                                              |                                           |
| View 🔹 🕂 🗮 Cancel Line                                   | Number         Line         Sch         Retainage Rate (%)           F105-00000039         1         1                                                                                                    | Retainage Retainage Released Number Line                     |                                           |
| * Number * Type * Number *                               | F105-00000039 2 1<br>F105-00000039 3 1                                                                                                    |                                                              | dvice Supplier Item Item Description      |
| 2 Imm v F105-00000038 3                                  |                                                                                                    | 4                                                            | PURNITURE AN                              |
| Select the desi                                          | red items                                                                                                    | Appt OK Gancel                                               | FURNITURE AN                              |
| Total                                                    |                                                                                                    | Click "OK"                                                   |                                           |

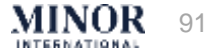

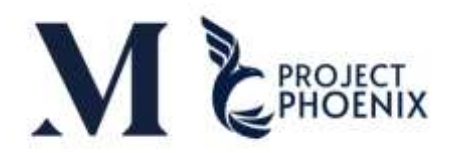

| OR     | ACLE                        |            |                         |                          |                                |                       |                     |                |               |            |                    |                 |                         |            | ΔP           | Ф (   | SL         |
|--------|-----------------------------|------------|-------------------------|--------------------------|--------------------------------|-----------------------|---------------------|----------------|---------------|------------|--------------------|-----------------|-------------------------|------------|--------------|-------|------------|
| Creat  | e Invoice                   |            |                         |                          |                                |                       |                     |                |               |            |                    | Invoice Actions | v Save                  | Save and C | lose Submit  | Cance | el         |
|        | /                           |            |                         |                          |                                |                       |                     |                | -             |            | · Contractor       |                 |                         |            |              |       |            |
|        | Identify                    | ying PO    | 105-000000              | 343                      |                                | Rem                   | it-to Bank Accourt  | t              |               | •          |                    |                 | * Number T              | est 1234   |              |       |            |
|        | s                           | Supplier 1 | 'S Printing Ar          | nd Advertising Co., Ltd. |                                | Unique R              | emittance identifie | r              |               |            |                    |                 | * Date 1                | 6-Jan-2025 | 50           | 1     |            |
|        | Taxp                        | ayer ID (  | 01055540716             | 51                       | Unig                           | ue Remittance Id      | entifier Check Dig  | t              |               |            |                    |                 | Type In                 | waice      |              |       |            |
|        | Suppl                       | lier Site  | SADIUTTPRAK             | (AN                      |                                |                       | Decedatio           |                |               |            |                    | Invoice         | Currency T              | HB - Baht  |              |       |            |
|        | A                           | Address    | 164/56 x.10, i<br>10540 | ด บางปลา อ.บางพลี, จ.สมุ | หระไรวการ,                     |                       | Attachment          | Printer IPG -  | L ¥           |            |                    | Payment         | Currency T              | HB - Baht  |              |       |            |
|        | Supplier Tax Registration M | Number     |                         |                          | •                              | 12                    | Haddining           | - Fridd ar o   | - <b>-</b>    |            |                    |                 |                         |            |              |       |            |
|        |                             |            |                         |                          |                                | 1                     | ax Control Amour    | t              |               |            |                    |                 |                         |            |              |       |            |
| Custom | ier                         |            |                         |                          |                                |                       |                     |                |               |            |                    |                 |                         |            |              |       |            |
|        | Customer Taxp               | aver ID    | 1055430054              | ie v                     |                                |                       | Nan                 | ne Burger (Tha | Rand) Limited |            |                    |                 |                         |            |              |       |            |
|        | a second a second           |            |                         |                          |                                | •                     |                     |                |               | •          | $\overline{}$      |                 |                         |            |              |       |            |
| Lines  |                             |            |                         |                          | After t                        | hat, ver              | ify the ir          | format         | ion to        | ensure it  |                    |                 |                         |            |              |       |            |
| Citico |                             |            |                         |                          | ma                             | tches th              | ne details          | s on the       | e tax ir      | nvoice     |                    |                 |                         |            |              |       |            |
| View • | + X 🗈 Cancel Lin            | ne         |                         |                          |                                |                       |                     |                |               |            |                    |                 |                         |            |              |       |            |
|        | Item Description S          | Ship-to Lo | cation                  | Ship-from Location       | Location of Final<br>Discharge | Available<br>Quantity | Quantity            | Unit Price     | UOM           | * Amount   | Tax Classification | Description     | Transaction<br>Category | n Business | Intended Use |       | Prc<br>Cla |
|        |                             | BK-1007-E  | MPC •                   | 164/56 N. 100 S          | •                              | 1                     | 1                   | 1500           | Each          | 1,500.00   | AP-GOODS-TI        | FURNITURE A     | Purchase Tr             | ansa 🔹     |              |       | Ľ          |
|        |                             |            |                         |                          |                                |                       |                     |                |               | 1,500.00   |                    |                 |                         |            |              |       |            |
|        |                             |            |                         |                          |                                | 1                     | *                   |                |               |            |                    |                 |                         |            |              |       |            |
|        |                             |            |                         |                          |                                |                       |                     |                |               |            |                    |                 |                         |            |              |       |            |
|        |                             |            |                         | Quantity                 | , of goods                     |                       |                     |                |               | Unit Price | of Produc          | +               |                         |            |              |       |            |
|        |                             |            |                         | Quantity                 |                                |                       |                     |                |               |            |                    | <u> </u>        |                         |            |              |       |            |

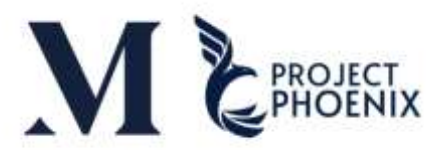

INTERNATIONAL

93

| Create Invoice ②                                                                                          |                                                                                                    |                                   |                                  |                                                               |                      |                           | Invoice Actions                                                                                                    | gave and Clore Submit Cancel                                  |
|----------------------------------------------------------------------------------------------------|----------------------------------------------------------------------------------------------------|-----------------------------------|----------------------------------|---------------------------------------------------------------|----------------------|---------------------------|----------------------------------------------------------------------------------------------------|---------------------------------------------------------------|
| Identifying PO<br>Supplier<br>Taxpayer ID<br>Supplier Site<br>Address<br>Supplier Tax Registration Number | F105-00000038<br>TS Printing And Advertising 0<br>0105554071851<br>SAMUTPRAKAN<br>164/56 ± 10, ± unital a unit<br>a Jaywsibionity, 10540 | Click<br>allow                    | Remit-<br>Invoice A<br>the syste | to Bank Account<br>ction" cho<br>m to calcu<br>Control Amount | ose "Cal<br>late the | culate Tax'<br>total amou | 11 Calculate fax Citrinality<br>Calculate fax Citrinality<br>Calculate fax Citrinality<br>Delete Invoice<br>Invoice Currency<br>Payment Currency | it 1234<br>Lan-2035<br>THB - Baht<br>THB - Baht               |
| Lines View • + X E Cancel Lin Item Description S FURNITURE AND FIXTUR                                     | BK-1007-EMPC    164                                                                                                    | -from Location<br>/56 μ. 10e. ν 💌 | Location of Final<br>Discharge   | Available<br>Quantity                                         | Quantity<br>1        | Unit Price UOM            | Once all the informa<br>click "Submit" to ge<br>1,500.00 AP-GOODS-T • FI<br>1,500.00                                                             | tion is accurate and complet<br>nerate the invoice/tax invoid |
| Summary Tax Lines View  Line * Regime Thailand VAT                                                        | * Tax Name<br>Thailand VAT                                                                                                    | Tax Jurisdiction                  | * Tax Status<br>Thailand VAT     | * Rate Name<br>AP-SERVICE-TH8                                 | Percentage<br>7      | Per Unit                  |                                                                                                    | Amount<br>105                                                 |
| Totals<br>Items<br>1,500.00                                                                               |                                                                                                    | Freight<br>0.00                   | м                                | iscellaneous<br>0.00                                          |                      | Inclusive Tax<br>0.00     | Exclusive Tax<br>105.00<br>Retainage<br>0.00                                                                                                    | Invoice Amount<br>1,605.00<br>Due<br>1,500.00                 |

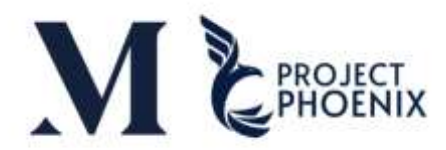

| Supplier Site     Standings     Description     Encoder Currency     THB       Address     State State                                                                                                    | Loging Table     Description     Benefician       Advects     Advects     Advects       Advects     Advects     Advects       Support Tas Registration Number     Description       Advects     Advects       Advects     Advects       Advects     Advects       Advects     Advects       Advects     Advects       Advects     Advects       Advects     Advects       Advects     Advects       Advects     Advects       Advects     Advects       Advects     Advects       Advects     Advects       Advects     Advects       Advects     Support       Advects     Advects       Advects     Support       Advects     Support    <                                                                                                    | (m. 11)                                                                                                    | e system will displ                                                                 | ay a message                     | confirming                                       | the successfu                          | l billing          | Type Invoice                   |           |                          |                |
|----------------------------------------------------------------------------------------------------|----------------------------------------------------------------------------------------------------|----------------------------------------------------------------------------------------------------|-------------------------------------------------------------------------------------|----------------------------------|--------------------------------------------------|----------------------------------------|--------------------|--------------------------------|-----------|--------------------------|----------------|
| Customer<br>Taxpayer ID 0105543005414<br>Legal Entity Busper (Thailand) Limited<br>Address<br>Lines<br>Ver v<br>Ver v<br>Ver v<br>Ver v<br>Ver v<br>Ver v<br>Summer Line Scheduld Number Line ten Scheduld Number Line ten | uedome<br>Legener Tangager D. 20056200514 Legen Tangager<br>Tangager<br>New C<br>Number Ver<br>Number Ver<br>Number Line Schedul Number Line Schedul Number Line Register Tangager<br>Number Line Schedul Number Line Schedul Number Line Register Tangager<br>Schedul Schedul Number Line Schedul Number Line Register Tangager<br>Schedul Schedul Number Line Register Tangager<br>Schedul Schedul Schedul Number Line Register Tangager<br>Schedul Schedul Schedu | Supplier Ste<br>Address<br>Supplier Tax Registration Number                                                                        | SAMUTPRAKAN<br>35455 ม 10, ค.บายปลา ฉ.บายพลี,<br>จ.สมุทรปราการ, . 30540             | D<br>Att<br>Tax Contr            | escription<br>achiments Printer JPG<br>sl Amount |                                        | lins<br>Payr       | noice Currency THB             |           |                          |                |
| Customer Taxpayer ID     OttSSE3005414     Legal Entry     Burger (Thatband) Limited       Lines     Lines     To close the process, click "Done"       Viev v       Viev v       1       1       1       1       1       1       1       1       1       1       1       1       1       1       1       1       1       1       1       1       1       1       1       1       1       1       1       1       1       1       1       1       1       1       1       1       1       1       1       1       1        1       1       1       1       1       1       1       1       1       1       1       1       1       1       1       1                                                                                                    | Customer Tapaper D. 010543005414     Legal Ething Busger (Thaland) Linited       Address                                                                                                    | Customer                                                                                                    |                                                                                     |                                  |                                                  |                                        |                    |                                |           | Ļ                        |                |
| To create another invoice, click "Create Another invoice, click "Create Another i                                                                  | nes<br>Ver v<br>Ver v<br>Number Ver v<br>Number Line Scheduk Number Line Scheduk Number Line Scheduk Number Line Himm Description Ship-from Location Ship-from Location Inter Classification Discharge 1 of 100 Classification Ver ver ver ver ver ver ver ver ver ver v                                                                                                    | Customer Taxpayer ID                                                                                                    | 0105543005414                                                                       | L.                               | gal Entity Durger (Thailand<br>Address           | ) Limited                              | To clos            | e the proce                    | ss, click | « "Done                  | 11             |
| Number         * Purchase Order         Consumption<br>Addres         Supplier         Billing         Ship-to Location         Tax Classification         Location of Final<br>Discharge         Quantity         Quantity                                                                                                    | Number     1/pe     * Purchase Urder     Consumption<br>Address     Supplier     Rem<br>Description     Supplier     Bip-foo Location     Tax Classification     Location of Final<br>Description     Quantity     Unit Print       2     IfEM     F105.00     1     1     F105.00     1     1     F105.00     1     1     1     1     F105.00     1     1     1     1     1     1     1     1     1     1     1     1     1     1     1     1     1     1     1     1     1     1     1     1     1     1     1     1     1     1     1     1     1     1     1     1     1     1     1     1     1     1     1     1     1     1     1     1     1     1     1     1     1     1     1     1     1     1     1     1     1     1     1     1     1     1     1     1     1     1     1     1     1     1     1     1     1     1     1     1     1     1     1     1     1     1     1     1     1     1     1     1     1     1     1     1     1     <                                                                                                    | Lines                                                                                                    |                                                                                     |                                  |                                                  |                                        | To crea            | te another                     | invoice   | e, click "               | Create Anothei |
| 2         ITEM         F100-00_         1         1         1           Total         Total         Item Ture A         BK-1007-EMPORIUM         16456 to 10% sinetian a sine         AP-GOODS-THB         1         1           Summary Tax Lines         Item S         Item S                                                                                                    | 2       ITEM       F105-00_1       1       1       FURRITURE A.       BK.1007-EMPORIUM       164456 to 106: simular a simular AP-GOODOS-THE       5       1         Total                                                                                                    | Number Type                                                                                                    | urchase Order Consumption<br>Advice                                                 | Supplier Rem<br>Item Description | Ship-to Location                                 | Ship-from Location                     | Tax Classification | Location of Final<br>Discharge | Quantity  | Unit Pr                  |                |
| Total                                                                                                    | Image: Total       *         ummary Tax Lines       *         Ver *       Image: Tax Name       Tax Jurisdiction       * Tax Status       * Rate Name       Percentage       Per Unit       Amount         1       Thusland WAT       Thusland WAT       Thusland WAT       AP-SERVICE: THB       7       105                                                                                                    | Number                                                                                                    | Line Schedule Number Line                                                           |                                  |                                                  |                                        |                    |                                |           |                          |                |
| Summary Tax Lines                                                                                                    | Vew V<br>Line * Regime * Tax Name Tax Jurisdiction * Tax Status * Rate Name Percentage Per Unit Amount<br>1 Trustand VAT Theatend VAT Theatend VAT Theatend VAT AP-SERVICE-THB ? 105                                                                                                    | 2 ITEM F105-00                                                                                                    | Line Schedule Number Line                                                           | FURNITURE A                      | BK-1007-EMPORIUM                                 | 164/56 u. 10e sineslari a sine         | AP-GOODS-THB       |                                | 5         | 1.                       |                |
|                                                                                                    | View *       Line * Regime       * Tax Name       Tax Jurisdiction       * Tax Status       * Rate Name       Percentage       Per Unit       Amount         1       Thailand WAT       Thailand WAT       Thailand WAT       AP-SERVICE-THB       7       105                                                                                                    | Number<br>2 ITEM F105-00<br>Tota                                                                                                   | Line Schedule Number Line                                                           | FURNITURE A                      | BK-1007-EMPORIUM                                 | 164/56 u. 10e. sheden a she            | AP-GOODS-THE       |                                | ,         | 1)                       |                |
| View * Line "Regime " Tax Name Tax Jurisdiction " Tax Status " Rate Name Percentage Per Unit Amount                                                                                                    | 1 Thailand WAT Thailand WAT Thailand WAT Thailand WAT AP-SERVICE-THB 7 105                                                                                                    | 2 ITEM F105-00<br>Tota<br>• Summary Tax Lines                                                                                      | Line Schedule Number Line                                                           | FURNITURE A                      | BK-1007-EMPORIUM                                 | 164/56 u 10e sneden a sne              | AP-GOODS-THB       |                                | 1         | 10                       |                |
| 1 Thailand WAT Thailand WAT Thailand WAT Thailand WAT AP-SERVICE-THB 7 105                                                                                                    | otals                                                                                                    | Number       2     ITEM       2     ITEM       4     Tota       4     Summary Tax Lines       View ▼     Line * Regime             | Tax Name Tax Jurisdiction                                                           | FURINITURE A                     | BK-1007-EMPORIUM                                 | 16456 u 10e shetlen a she<br>Per Unit  | AP-GOODS-THB       |                                | ,         | 1,<br>,                  |                |
| Totals                                                                                                    |                                                                                                    | Number       2     ITEM       2     ITEM       Tota       *   Summary Tax Lines       View •         Line * Regime       1       1 | Line Schedule Number Line 5 1 * Tax Name Tax Jurisdiction Thailand WAT Thailand WAT | FURNITURE A.                     | BK-1007-EMPORIUM<br>BE Percentage<br>E-THB 7     | 16456 u tõs sratlari a sra<br>Per Unit | AP-GOODS-THE       |                                |           | 1,<br>,<br>Amount<br>105 |                |

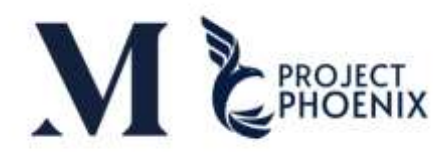

| ORACLE            | Į            |                                     |                                  |                                                                                                    | o p 🧖 🔄                                                                                                    |
|-------------------|--------------|-------------------------------------|----------------------------------|----------------------------------------------------------------------------------------------------|----------------------------------------------------------------------------------------------------|
| View Invoic       | es           |                                     | -                                | ~                                                                                                    | Done                                                                                                    |
| Search Resul      | ts           | If you<br>tax in<br>pleas<br>invoid | need to<br>voice the<br>ce conta | o make changes to an invoice or<br>hat has already been billed,<br>act Minor to cancel the existing<br>e system. | Advanced Seved Search Allmodes<br>~At least one is required<br>Notice Status<br>Paid Status<br>Paid Stat |
| Invoice<br>Number | Invoice Date | Туре                                | Purchase<br>Order                | Supplier                                                                                                    | duplicate invoice numbers. For example: INV 1234-1                                                                                                    |
| 10-1              | 09-Jan-2025  | Debit mamo                          |                                  | Bangkok Electronic Co ; Uit                                                                                      |                                                                                                    |
| BEINV-0015        | 30-Dec-2024  | Standard                            |                                  | Bangkok Electronic Co., Ltd.                                                                                     |                                                                                                    |
| BEINV-0014        | 27-Dec-2024  | Standard                            |                                  | Bangkok Electronic Co., Ud.                                                                                      | BANGKOK 27,820 00 THB 27,820 00 THB Appen                                                                                                    |
| BEINV-0017        | 27-Dec-2824  | Standard                            |                                  | Bangkok Electronic Co., Ltd.                                                                                     | EANGKOK 898.80 THB 898.80 THB Appro-                                                                                                    |
| BEINV-0011        | 25-Dec-2024  | Standard                            | H101-00000001                    | Bangkok Electronic Co., Ltd.                                                                                     | EANGKOK 0.00 THE 385,200.00 THE Appro Multiple                                                                                                    |
| BEINV-0012        | 25-Dec-2024  | Standard                            | H103-0000002                     | Bangkok Electronic Co., Ltd.                                                                                     | BANGKOK 0.00 THB 288,900.00 THB Appro Multiple                                                                                                    |
| BEINV-0013        | 25-Dec-2024  | Standard                            | H101-0000003                     | Bangkok Electronic Co., 13d                                                                                      | BANGKOK 0.00 THB 303,880.00 THB Appen Multiple                                                                                                    |
| BEINV-0001        | 23-Dec-2024  | Standard                            |                                  | Bangkok Electronic Co., Lld.                                                                                     | BANGKOK 385,200.00 THB 385,200.00 THB On not                                                                                                    |

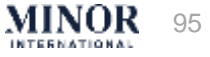

### CREATING AN INVOICE OR TAX INVOICE VIA EXCEL UPLOAD

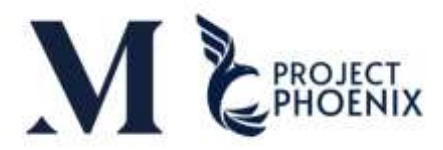

#### Creating an Invoice or Tax Invoice via Excel Upload - Export File

| ORACLE |                                        |                 |            |                        |                           |                     |              | ΩP      | ф я. |
|--------|----------------------------------------|-----------------|------------|------------------------|---------------------------|---------------------|--------------|---------|------|
|        | Good morning.<br>Supplier Portal Tools | Select          | "Tools"    |                        |                           |                     |              |         |      |
|        | QUICK ACTIONS                          | APPS            |            | فالحد                  |                           |                     |              |         |      |
|        |                                        | Set Profemances | Workist    | Scheduled<br>Processes | file Import and<br>Export | File Upload Utility |              |         |      |
|        |                                        | +               |            | 2                      | Choos                     | se Apps "Sc         | heduled Proc | cesses" |      |
|        | Things to Finish                       |                 |            | 1.2                    | 185                       |                     |              |         |      |
|        | Arright to Me<br>O<br>Created by Me    |                 | You have r | o open notificati      | ons.                      |                     |              |         |      |

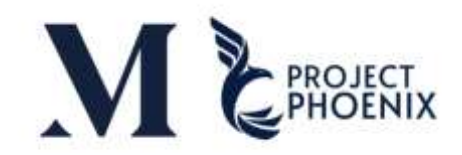

| Overview (2)                |                                                                                                    |
|-----------------------------|----------------------------------------------------------------------------------------------------|
| Search                      |                                                                                                    |
| Search Results ②            | 3 Click "Schedule New Process"                                                                                                    |
| Actions • View • Schedul    | New Process Resubmit Put On Hold Cancel Process Release Process View Log 🖸                                                                                             |
| Name<br>No data to display. | Schedule New Process<br>Type () Job Set                                                                                                    |
|                             | Name XXSupplier Portal - Supplier Portal Upload AP Invoice Report                                                                                                    |
|                             | Description<br>Choose Report "XXSupplier Portal - Supplier Portal Upload AP Invoice Report"<br>Or enter Supplier Portal and press Tab, then select Report and click OK |
|                             | OK                                                                                                    |

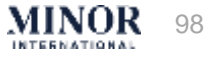

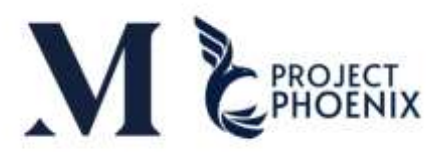

| Overview (2)                                                                 | Process Details                                                                                                    |               |
|------------------------------------------------------------------------------|----------------------------------------------------------------------------------------------------|---------------|
|                                                                              | This process will be queued up for submission at position 1                                                                                                    |               |
| ▶ Search                                                                     | Process Options Advanced Certain Certain Certa | *             |
| Beanth Results (2)                                                           | 7 Click "Submit"                                                                                                    |               |
| Vers 🐨 Parl Lat. (1) Herseth                                                 | Name Ubioa AP L                                                                                                    |               |
| Arters a View a Contractule New Proprieta Discounted View Intelling Contract | Schedule As soon as people's Submission Notes                                                                                                    |               |
| Name                                                                         | Basic Options Process ID Status Scheduled Time Submission Time                                                                                                    |               |
| Pen stata to itopino                                                         | Parameters                                                                                                    |               |
|                                                                              | Business Unit Code From                                                                                                    |               |
|                                                                              | Business Unit Code To                                                                                                    |               |
|                                                                              | Business Unit Group1                                                                                                    |               |
|                                                                              | Business Unit Group2                                                                                                    |               |
|                                                                              | Business Unit Group2                                                                                                    |               |
|                                                                              | Rusiness Unit Group4                                                                                                    |               |
|                                                                              | Buaineas Unit Grouph                                                                                                    |               |
|                                                                              | Business Unit Groups                                                                                                    |               |
|                                                                              | Business Unit Group?                                                                                                    |               |
|                                                                              | Business Unit Group Yest                                                                                                    |               |
|                                                                              | Business Unit Short Name                                                                                                    |               |
|                                                                              | Note: The Supplier can filter invoi                                                                                                    | ice           |
|                                                                              | Purchase Order Number information by the following cate                                                                                                    | gories        |
| Enter the goods received date                                                | * Goods Received Date From 01-Jan 2025                                                                                                    |               |
|                                                                              | Goods Received Date To 11-Jan-2025     To     To    T      | ubmitted in   |
|                                                                              | supplier Number the system                                                                                                    |               |
|                                                                              | Investive Number (PO GR DFF)                                                                                                    |               |
|                                                                              | Unbill Invoice: Invoices that ha                                                                                                    | ave not yet   |
|                                                                              | been submitted in the system                                                                                                    |               |
|                                                                              | Involce Date To (PO GR.DFF) dd inner yyyy                                                                                                    |               |
|                                                                              | a Date From (AP Invoice) dd-rume yyyy                                                                                                    |               |
| oose type of report is Unbill Invoice                                        | b were Date To (AP Invester) at recent your to (AP Investor)                                                                                                    | ne system wil |
| ·· ·                                                                         |                                                                                                    | ,             |
|                                                                              | retrieve all data.                                                                                                    |               |
|                                                                              | Lintell invoice                                                                                                    |               |
|                                                                              | Search_                                                                                                    |               |

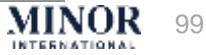

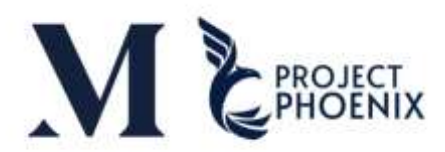

| ORACLE                                                                                            |                             |                        |                         |                             |                        | РК |
|---------------------------------------------------------------------------------------------------|-----------------------------|------------------------|-------------------------|-----------------------------|------------------------|----|
| erview (?)                                                                                        |                             |                        |                         |                             |                        |    |
| Search                                                                                            |                             |                        |                         |                             | Saved Search Last hour | ~  |
| rch Results 💮                                                                                     | 8                           |                        | rk "Refresh"            | for undate the stat         | tus of report          |    |
| Flat List      Herarchy                                                                           |                             |                        |                         |                             |                        |    |
| tions  View  Schedule New Process Resubmit Put On Hold Cancel Process Release Process View Name   | Process ID                  | Status                 | Scheduled Time          | Submission Time             | Submitted By           |    |
| XXSupplier Portal - Supplier Portal Upload AP Invoice Report                                      | 1580905                     | Succeeded              | 15-Jan-2025 11:37 AM IC | CT 15-Jan-2025 11:37 AM ICT | panupong kh@minoc.com  |    |
| Suntus Succeeded Somedule Start 15-Jan-2025 11:37 AM ICT Externs                                  | ак иона туре ВНР ЈОБ        |                        | External Job Status     | 545                         |                        |    |
| Output & Delivery                                                                                 |                             |                        |                         |                             |                        |    |
| Status All 10 Then click "Default Documer                                                         | nt" to dow                  | nload the              | e informatior           | n                           |                        |    |
| Output Name Template Format Locale Default Document XXPO AP SUPPLIER EXCEL English (United Stater | Time Zone<br>(UTC+07:00) Ba | ingkok - Indochina Tir | Calendar Status         | Send                        |                        |    |
|                                                                                                   | 10.11                       |                        |                         | 1407 ·                      |                        |    |
|                                                                                                   | ((01)                       |                        |                         |                             |                        |    |

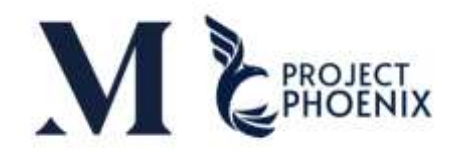

| 5 v 1 × ~                                                                                                    | $f_X \sim 0$                                                                                                    |                                                                                                    |                                                                                                    |                                                                                                    |                                                                                                    |                                                                                                    |                                                                                                    |                                                                                                    |                |                                                           |      |                                                                                                    |
|----------------------------------------------------------------------------------------------------|----------------------------------------------------------------------------------------------------|----------------------------------------------------------------------------------------------------|----------------------------------------------------------------------------------------------------|----------------------------------------------------------------------------------------------------|----------------------------------------------------------------------------------------------------|----------------------------------------------------------------------------------------------------|----------------------------------------------------------------------------------------------------|----------------------------------------------------------------------------------------------------|----------------|-----------------------------------------------------------|------|----------------------------------------------------------------------------------------------------|
| A                                                                                                    | 1                                                                                                    | c                                                                                                    | D                                                                                                    | E                                                                                                    | E.                                                                                                    | 6                                                                                                    |                                                                                                    | - E                                                                                                    | 1              | к.                                                        | L    | м                                                                                                    |
| KSupplier Portal - Supplier Port                                                                                                    | al Upload AP Invoice Report                                                                                                    |                                                                                                    |                                                                                                    |                                                                                                    |                                                                                                    |                                                                                                    |                                                                                                    |                                                                                                    |                |                                                           |      |                                                                                                    |
| lusiness Unit Code From<br>Jusiness Unit Code To<br>Jusiness Unit Group 1<br>Jusiness Unit Group 2                                                                                                    |                                                                                                    |                                                                                                    |                                                                                                    |                                                                                                    |                                                                                                    |                                                                                                    |                                                                                                    |                                                                                                    |                |                                                           |      |                                                                                                    |
| Jusiness Unit Group 3                                                                                                    |                                                                                                    |                                                                                                    |                                                                                                    |                                                                                                    |                                                                                                    |                                                                                                    |                                                                                                    |                                                                                                    |                |                                                           |      |                                                                                                    |
| Susiness Unit Group 4                                                                                                    |                                                                                                    |                                                                                                    | -                                                                                                    |                                                                                                    |                                                                                                    |                                                                                                    |                                                                                                    |                                                                                                    |                |                                                           |      |                                                                                                    |
| Ausiness Unit Group 5                                                                                                    |                                                                                                    | /                                                                                                    |                                                                                                    |                                                                                                    |                                                                                                    |                                                                                                    |                                                                                                    |                                                                                                    |                |                                                           |      |                                                                                                    |
| lusiness Unit Group 6                                                                                                    |                                                                                                    | T                                                                                                    | ne repor                                                                                                    | t will display the info                                                                                                    | rmation                                                                                                    | selected                                                                                                    | by the S                                                                                                    | supplier, i                                                                                                    | ncluding       | ς:                                                        |      |                                                                                                    |
| Jusiness Unit Group 7                                                                                                    |                                                                                                    |                                                                                                    | •                                                                                                    | . ,                                                                                                    |                                                                                                    |                                                                                                    | ,                                                                                                    |                                                                                                    |                | -                                                         |      |                                                                                                    |
| usiness Unit Group (Text)                                                                                                    |                                                                                                    | •                                                                                                    | Good F                                                                                                    | Received Date                                                                                                    |                                                                                                    |                                                                                                    |                                                                                                    |                                                                                                    |                |                                                           |      |                                                                                                    |
| usiness Unit Short Name (Text)                                                                                                    |                                                                                                    | _                                                                                                    | 00001                                                                                                    | lecented bate                                                                                                    |                                                                                                    |                                                                                                    |                                                                                                    |                                                                                                    |                |                                                           |      |                                                                                                    |
| All as y                                                                                                    |                                                                                                    |                                                                                                    | Thollo                                                                                                    | or who ran the rene                                                                                                    | <b>~+</b>                                                                                                    |                                                                                                    |                                                                                                    |                                                                                                    |                |                                                           |      |                                                                                                    |
| ood Received Date From                                                                                                    | 01-3an-2024                                                                                                    |                                                                                                    | The Us                                                                                                    | ser who ran the repo                                                                                                    | L                                                                                                    |                                                                                                    |                                                                                                    |                                                                                                    |                |                                                           |      |                                                                                                    |
| od Received Date To                                                                                                    | 15-Jan-2025                                                                                                    |                                                                                                    |                                                                                                    |                                                                                                    |                                                                                                    |                                                                                                    |                                                                                                    |                                                                                                    |                |                                                           |      |                                                                                                    |
|                                                                                                    |                                                                                                    | •                                                                                                    | The da                                                                                                    | ite the report was rul                                                                                                    | า                                                                                                    |                                                                                                    |                                                                                                    |                                                                                                    |                |                                                           |      |                                                                                                    |
| voice Number (PO GB DFF)                                                                                                    |                                                                                                    |                                                                                                    |                                                                                                    |                                                                                                    | -                                                                                                    |                                                                                                    |                                                                                                    |                                                                                                    |                |                                                           |      |                                                                                                    |
| THE ALL AND A 1816 PROPERTY AND A 1919 AND A 1919                                                                                                    |                                                                                                    |                                                                                                    |                                                                                                    |                                                                                                    |                                                                                                    |                                                                                                    |                                                                                                    |                                                                                                    |                |                                                           |      |                                                                                                    |
| nice Number (AP Invoice)                                                                                                    |                                                                                                    |                                                                                                    | Rill / LI                                                                                                    | nhill is display in Colu                                                                                                    | imns Bl                                                                                                    | 1                                                                                                    |                                                                                                    |                                                                                                    |                |                                                           |      |                                                                                                    |
| nice Number (AP Invoice)<br>nice Date (PO GR DFF) From                                                                                                    |                                                                                                    |                                                                                                    | Bill / U                                                                                                    | nbill is display in Col                                                                                                    | umns BL                                                                                                    | J                                                                                                    |                                                                                                    |                                                                                                    |                |                                                           |      |                                                                                                    |
| voice Number (AP Invoice)<br>voice Date (PD GR DFF) From<br>voice Date (PD GR DFF) To<br>voice Date (AP Invoice) From                                                                                                    |                                                                                                    |                                                                                                    | Bill / U                                                                                                    | nbill is display in Col                                                                                                    | umns BL                                                                                                    | J                                                                                                    |                                                                                                    |                                                                                                    |                |                                                           |      |                                                                                                    |
| voice Number (AP Invoice)<br>voice Date (PO GR DFF) From<br>voice Date (PO GR DFF) To<br>voice Date (AP Invoice) From<br>voice Date (AP Invoice) To                                                                                                    |                                                                                                    |                                                                                                    | Bill / U                                                                                                    | nbill is display in Col                                                                                                    | umns BL                                                                                                    | J                                                                                                    |                                                                                                    |                                                                                                    |                |                                                           |      |                                                                                                    |
| voice Number (AP Invoice)<br>voice Date (PO GR DFF) From<br>voice Date (PO GR DFF) To<br>voice Date (AP Invoice) From<br>voice Date (AP Invoice) To<br>an By                                                                                                    | TESTUAT_SP_SUPP_AR_SPECI                                                                                                    | •<br>ALIS T@mnor.com                                                                                                    | Bill / U                                                                                                    | nbill is display in Col                                                                                                    | umns BL                                                                                                    | J                                                                                                    |                                                                                                    |                                                                                                    |                |                                                           |      |                                                                                                    |
| noice Number (AP Invoice)<br>noice Date (PO GR DFF) From<br>noice Date (PO GR DFF) To<br>mice Date (AP Invoice) From<br>noice Date (AP Invoice) To<br>n By<br>nthid Date                                                                                                    | TESTUAT_SP_SUPP_AR_SPECI/<br>15-Jan-2025 11:50:17 AM                                                                                                    | ALIST@mnor.com                                                                                                    | Bill / U                                                                                                    | nbill is display in Col                                                                                                    | umns BL                                                                                                    |                                                                                                    |                                                                                                    |                                                                                                    |                |                                                           |      |                                                                                                    |
| nice Number (AP Invoice)<br>nice Date (PO GA DFF) From<br>nice Date (PO GA DFF) To<br>nice Date (AP Invoice) To<br>n By<br>nted Date<br>**Supplier Number                                                                                                    | TESTUAT_SP_SUPP_AR_SPECI/<br>15-Jan-2025 11:50:17 AM<br>**Supplier Name                                                                                                    | ALIST@mmor.com                                                                                                    | Bill / U                                                                                                    | nbill is display in Col                                                                                                    | umns BU                                                                                                    | *Business Unit                                                                                                    | PO Humber                                                                                                    | PO Line Number                                                                                                    | Receipt Number | Receipt Line Number                                       | ПЕМ  | Item Description                                                                                                    |
| voice Number (AP Invoice)<br>voice Date (PO GR DFF) From<br>voice Date (PO GR DFF) To<br>voice Date (AP Invoice) To<br>n By<br>read Date<br>**Supplier Number<br>10009                                                                                                    | TESTUAT_SP_SUPP_AR_SPECI/<br>15-Jan-2025 11:50:17 AM<br>** Supplier Name<br>UT_JR-Suppler                                                                                                    | ALIST@mnor.com                                                                                                    | Bill / U                                                                                                    | LE Name<br>Mer International Public Company Limited                                                                                                    | *BU Number                                                                                                    | *Business Unit                                                                                                    | PD Humber<br>CL01-0000005                                                                                                    | PO Line Number                                                                                                    | Receipt Number | Receipt Line Number                                       | ПЕМ  | Item Description<br>Test Custom role                                                                                                    |
| voice Number (AP Invoice)<br>voice Date (PO GR DFF) From<br>voice Date (PO GR DFF) To<br>voice Date (AP Invoice) To<br>m By<br>inted Date<br>**Suppler Humber<br>20009                                                                                                    | TESTUAT_SP_SUPP_AR_SPECI/<br>15-Jan-2025 11:50:17 AM<br>**Supplier Name<br>UT-JR-Suppler<br>UT-JR-Suppler<br>UT-3R-Suppler                                                                                                    | ALIST@mmor.com                                                                                                    | Bill / U                                                                                                    | EF Name<br>More International Public Company Limited<br>More International Public Company Limited<br>More International Public Company Limited<br>More International Public Company Limited                                                                                                    | *BU Number<br>10001<br>10001                                                                                                    | *Business Unit<br>Minor International<br>Ninor International                                                                                                    | PO Humber<br>C101-00000005<br>C101-00000005                                                                                                    | PD Line Number                                                                                                    | Receipt Humber | Receipt Line Number                                       | ПЕМ  | Item Description<br>Test: Custom role<br>Test: Custom role                                                                                                    |
| noice Number (AP Invoice)<br>noice Date (PO GR DFF) From<br>noice Date (PO GR DFF) To<br>noice Date (AP Invoice) From<br>noice Date (AP Invoice) To<br>n By<br>reted Date<br>**Supplier Number<br>20009<br>20009                                                                                                    | TESTUAT_SP_SUPP_AR_SPECIJ<br>15-Jan-2025 11:50:17 AM<br>**Suppler Name<br>UT-JR-Suppler<br>UT-JR-Suppler<br>UT-JR-Suppler<br>UT-JR-Suppler                                                                                                    | ALIST@mmor.com  *Supplier Site BANGKOK BANGKOK BANGKOK BANGKOK BANGKOK                                                                                                    | Bill / U                                                                                                    | LE Name<br>Moor International Public Company Limited<br>Moor International Public Company Limited<br>Moor International Public Company Limited<br>Moor International Public Company Limited                                                                                                    | *89 Number<br>10001<br>10001<br>10001                                                                                                    | *Business Unit<br>Minor International<br>Minor International<br>Minor International                                                                                                    | PD Humber<br>C101-0000005<br>C101-0000005<br>C101-0000005<br>C101-0000005                                                                                                    | PO Line Number                                                                                                    | Receipt Number | Recorpt Line Number                                       | TIEM | Item Description<br>Test Custom role<br>Test Custom role<br>319 services test UAT                                                                                                    |
| nice Number (AP Invoice)<br>nice Date (PO GR DFF) From<br>noice Date (PO GR DFF) To<br>nice Date (AP Invoice) To<br>n By<br>rited Date<br>**Supplier Number<br>10009<br>10009                                                                                                    | TESTUAT_SP_SUPP_AR_SPECI/<br>15-Jan-2025 11:50:17 AM<br>**Suppler Name<br>UT-JR-Suppler<br>UT-JR-Suppler<br>UT-JR-Suppler<br>UT-JR-Suppler<br>UT-JR-Suppler<br>UT-JR-Suppler                                                                                                    | ALIS T@mmor.com                                                                                                    | Bill / U                                                                                                    | Inbill is display in Colu<br>LE Name<br>More International Public Company Limited<br>Minor International Public Company Limited<br>Minor International Public Company Limited<br>Minor International Public Company Limited<br>Minor International Public Company Limited<br>Minor International Public Company Limited                                                                                                    | *80 Number<br>10001<br>10001<br>10001<br>10001                                                                                                    | *Business Unit<br>Minor International<br>Ninor International<br>Ninor International<br>Ninor International<br>Ninor International                                                                                                    | PO Humber<br>C101-00000005<br>C101-00000005<br>C101-00000008<br>C101-00000095                                                                                                    | PO Line Number                                                                                                    | Receipt Number | Receipt Line Number                                       | IIEM | Item Description<br>Test Custom role<br>Test Custom role<br>3YP services test UAT<br>test UAT<br>test UAT                                                                                                    |
| nice Number (AP Invoice)<br>nice Date (PO GR DFF) From<br>noice Date (PO GR DFF) To<br>mice Date (AP Invoice) To<br>n By<br>ntud Date<br>**Supplier Number<br>10009<br>10009<br>10009                                                                                                    | TESTUAT_SP_SUPP_AR_SPECI/<br>15-Jan-2025 11:50:17 AM<br>**Suppler Name<br>UT-JR-Suppler<br>UT-JR-Suppler<br>UT-JR-Suppler<br>UT-JR-Suppler<br>UT-JR-Suppler<br>UT-JR-Suppler                                                                                                    | ALIS T@minor.com<br>*Supplior Site<br>BANGKOK<br>BANGKOK<br>BANGKOK<br>BANGKOK<br>BANGKOK<br>BANGKOK                                                                                                    | Bill / U<br>LE Number<br>C101<br>C101<br>C101<br>C101<br>C101<br>C101<br>C101                                                                                                    | LE Name     LE Name     Moor International Public Company Limited     Minor International Public Company Limited     Minor International Public Company Limited     Minor International Public Company Limited     Minor International Public Company Limited     Minor International Public Company Limited     Minor International Public Company Limited     Minor International Public Company Limited                                                                                                    | *80 Number<br>10001<br>10001<br>10001<br>10001<br>10001                                                                                                    | *Business Unit<br>Minor International<br>Minor International<br>Minor International<br>Minor International<br>Minor International<br>Minor International                                                                                                    | PD Humber<br>C101-0000006<br>C101-0000006<br>C101-0000008<br>C101-0000009<br>C101-0000009<br>C101-0000009                                                                                                    | PO Line Number  <br>1 3<br>1 5<br>1 5<br>1 5<br>1 5<br>1 5<br>1 5<br>1 5<br>1 5<br>1 5<br>1 5                                                                                                    | Receipt Number | Receipt Line Number                                       | пем  | Item Description<br>Test Custom role<br>Test Custom role<br>3YP services test UAT<br>test UAT<br>test UAT<br>test UAT                                                                                                    |
| voice Number (AP Invoice)<br>voice Date (PO GR DFF) From<br>voice Date (PO GR DFF) To<br>voice Date (AP Invoice) From<br>voice Date (AP Invoice) To<br>in By<br>voice Date (AP Invoice) To<br>in By<br>voice Date (AP Invoice) To<br>voice Date (AP Invoice) To<br>voice Date (AP                                                                                                    | TESTUAT_SP_SUPP_AR_SPECI/<br>15-Jan-2025 11:50:17 AM<br>**Supplier Name<br>UT.JR-Suppler<br>UT.JR-Suppler<br>UT.JR-Suppler<br>UT.JR-Suppler<br>UT.JR-Suppler<br>UT.JR-Suppler<br>UT-JR-Suppler<br>UT-JR-Suppler                                                                                                    | ALIS T@mmor.com<br>*Supplior Site<br>BANGKOK<br>BANGKOK<br>BANGKOK<br>BANGKOK<br>BANGKOK<br>BANGKOK<br>BANGKOK                                                                                                    | Bill / U                                                                                                    | LE Name<br>Moor International Public Company Limited<br>Moor International Public Company Limited<br>Moor International Public Company Limited<br>Moor International Public Company Limited<br>Moor International Public Company Limited<br>Moor International Public Company Limited<br>Moor International Public Company Limited<br>Moor International Public Company Limited<br>Moor International Public Company Limited<br>Moor International Public Company Limited                                                                                                    | *80 Number<br>10001<br>10001<br>10001<br>10001<br>10001<br>10001<br>10001                                                                                  | *Business Unit<br>Minor International<br>Minor International<br>Minor International<br>Minor International<br>Minor International<br>Minor International                                                                                                    | PO Number<br>C101-00000006<br>C101-00000008<br>C101-00000008<br>C101-0000009<br>C101-00000010<br>C101-00000010<br>C101-0000001                                                                                                    | PO Line Number  <br>2                                                                                                    | Receipt Humber | Receipt Line Number                                       | ПЕМ  | Item Description<br>Test Custom role<br>Test Custom role<br>3YP services test UAT<br>test UAT<br>test UAT<br>test UAT<br>test UAT<br>test UAT                                                                                                    |
| voice Number (AP Invoice)<br>voice Date (PO GR DFF) From<br>voice Date (PO GR DFF) To<br>voice Date (AP Invoice) To<br>in By<br>inited Date<br>**Supplier Number<br>00009<br>00009<br>00009<br>00009<br>00009<br>00009                                                                                                    | TESTUAT_SP_SUPP_AR_SPECI/<br>15-Jan-2025 11:50:17 AM<br>**Suppler Name<br>UT-JR-Suppler<br>UT-JR-Suppler<br>UT-JR-Suppler<br>UT-JR-Suppler<br>UT-JR-Suppler<br>UT-JR-Suppler<br>UT-JR-Suppler<br>UT-JR-Suppler<br>UT-JR-Suppler                                                                                                    | ALIS T@mmor.com<br>BANGKOK<br>BANGKOK<br>BANGKOK<br>BANGKOK<br>BANGKOK<br>BANGKOK<br>BANGKOK<br>BANGKOK                                                                                                    | Bill / U                                                                                                    | EE Name  In bill is display in Colo  EE Name  More International Public Company Limited More International Public Company Limited More International Public Company Limited More International Public Company Limited More International Public Company Limited More International Public Company Limited More International Public Company Limited More International Public Company Limited More International Public Company Limited More International Public Company Limited More International Public Company Limited More International Public Company Limited More International Public Company Limited                                                                                                    | *88 Number<br>10001<br>10001<br>10001<br>10001<br>10001<br>10001<br>10001                                                                                  | "Business Unit<br>Minor International<br>Ninor International<br>Minor International<br>Minor International<br>Minor International<br>Minor International<br>Minor International<br>Minor International                                                                                                    | P0 Humber<br>C101-00000005<br>C101-00000005<br>C101-00000008<br>C101-00000010<br>C101-00000010<br>C101-00000010<br>C101-00000012                                                                                                    | PO Line Number  <br>1 3<br>1 4<br>1 5<br>1 5<br>1 6<br>1 7<br>1 7<br>1 8                                                                                                    | Receipt Humber | Receipt Line Number                                       | ПЕМ  | Item Description<br>Test Custom role<br>Test Custom role<br>3YP services test UAT<br>test UAT<br>test UAT<br>test UAT<br>test UAT<br>test UAT                                                                                                    |
| voice Number (AP Invoice)<br>voice Date (PD GR DFF) From<br>voice Date (AP Invoice) To<br>voice Date (AP Invoice) To<br>m By<br>voice Date (AP Invoice) To<br>m By<br>**Supplier Number<br>**Supplier Number<br>00009<br>00009<br>00009<br>00009<br>00009<br>00009                                                                                                    | TESTUAT_SP_SUPP_AR_SPECU<br>15-Jan-2025 11:50:17 AM<br>**Suppler Name<br>UT-JR-Suppler<br>UT-JR-Suppler<br>UT-JR-Suppler<br>UT-JR-Suppler<br>UT-JR-Suppler<br>UT-JR-Suppler<br>UT-JR-Suppler<br>UT-JR-Suppler<br>UT-JR-Suppler<br>UT-JR-Suppler<br>UT-JR-Suppler                                                                                                    | ALIST@mmor.com<br>*Supplior Site<br>BANGKOK<br>BANGKOK<br>BANGKOK<br>BANGKOK<br>BANGKOK<br>BANGKOK<br>BANGKOK<br>BANGKOK                                                                                                    | Bill / U<br>LE Number<br>C101<br>C101<br>C101<br>C101<br>C101<br>C101<br>C101<br>C101<br>C101<br>C101<br>C101                                                                                                    | Inbill is display in Colo<br>EE Name<br>More International Public Company Limited<br>Minor International Public Company Limited<br>Minor International Public Company Limited<br>Minor International Public Company Limited<br>Minor International Public Company Limited<br>Minor International Public Company Limited<br>Minor International Public Company Limited<br>Minor International Public Company Limited<br>Minor International Public Company Limited<br>Minor International Public Company Limited<br>Minor International Public Company Limited<br>Minor International Public Company Limited                                                                                                    | *80 Number<br>10001<br>10001<br>10001<br>10001<br>10001<br>10001<br>10001<br>10001<br>10001                                                                | *Business Unit<br>Ninor International<br>Ninor International<br>Ninor International<br>Ninor International<br>Ninor International<br>Ninor International<br>Ninor International<br>Ninor International<br>Ninor International<br>Ninor International                                                                                                    | PO Humber<br>C101-00000005<br>C101-00000005<br>C101-00000005<br>C101-00000000<br>C101-00000010<br>C101-00000010<br>C101-00000012<br>C101-00000012                                                                                                    | PO Line Number  <br>1 3<br>1 4<br>1 5<br>1 5<br>1 5<br>1 5<br>1 5<br>1 5<br>1 6<br>1 7<br>1 8<br>1 7<br>1 8<br>1 7<br>1 8<br>1 7<br>1 8<br>1 7<br>1 8<br>1 7<br>1 8<br>1 7<br>1 8<br>1 7<br>1 8<br>1 7<br>1 8<br>1 7<br>1 8<br>1 8<br>1 8<br>1 8<br>1 8<br>1 8<br>1 8<br>1 8 | Receipt Number | Recorpt Line Number                                       | ПЕМ  | Item Description<br>Test Custom role<br>Test Custom role<br>3YP services test UAT<br>test UAT<br>test UAT<br>test UAT<br>test UAT<br>test UAT<br>test UAT                                                                                                    |
| roice Number (AP Invoice)<br>roice Date (PO GR DFF) From<br>voice Date (PO GR DFF) To<br>voice Date (AP Invoice) To<br>n By<br>inted Date<br>**Supplier Number<br>00009<br>00009<br>00009<br>00009<br>00009<br>00009<br>00009                                                                                                    | TESTUAT_SP_SUPP_AR_SPECI/<br>15-Jan-2025 11:50:17 AM<br>**Suppler Name<br>UT-JR-Suppler<br>UT-JR-Suppler<br>UT-JR-Suppler<br>UT-JR-Suppler<br>UT-JR-Suppler<br>UT-JR-Suppler<br>UT-JR-Suppler<br>UT-JR-Suppler<br>UT-JR-Suppler<br>UT-JR-Suppler<br>UT-JR-Suppler                                                                                                    | ALIS T@minor.com<br><b>?Supplior Site</b><br>BANGKOK<br>BANGKOK<br>BANGKOK<br>BANGKOK<br>BANGKOK<br>BANGKOK<br>BANGKOK<br>BANGKOK<br>BANGKOK                                                                                 | Bill / U<br>LE Number<br>C101<br>C101<br>C102<br>C102 | LE Name     LE Name     Minor International Public Company Limited     Minor International Public Company Limited                                                                                                    | *80 Number<br>10001<br>10001<br>10001<br>10001<br>10001<br>10001<br>10001<br>10001<br>10001<br>10001                                                       | "Business Unit<br>Ninor International<br>Ninor International<br>Ninor International<br>Ninor International<br>Ninor International<br>Ninor International<br>Ninor International<br>Ninor International<br>Ninor International<br>Ninor Supby Cheim                                                                                                    | PD Humber<br>C101-00000056<br>C101-00000056<br>C101-00000058<br>C101-00000059<br>C101-00000010<br>C101-00000010<br>C101-00000011<br>C101-00000012<br>C102-0000012                                                                                                    | PO Line Number   1<br>1 3<br>1 4<br>1 5<br>1 5<br>1 5<br>1 6<br>1 7<br>1 7<br>1 7<br>1 7<br>1 7<br>1 7<br>1 7<br>1 7<br>1 7<br>1 7                                                                                                    | Receipt Number | Recolpt Line Number                                       | ПЕМ  | Item Description<br>Test Custom role<br>Test Custom role<br>3VP services test UAT<br>test UAT<br>test UAT<br>test UAT<br>test UAT<br>test UAT<br>test UAT<br>test UAT<br>test UAT<br>test UAT                                                                                                    |
| nice Number (AP Invoice)<br>nice Date (PO GR DFF) From<br>noice Date (PO GR DFF) To<br>mice Date (AP Invoice) To<br>n By<br>nted Date<br>**Supplier Number<br>10009<br>10009<br>10009<br>10009<br>10009<br>10009                                                                                                    | TESTUAT_SP_SUPP_AR_SPECI/<br>15-Jan-2025 11:50:17 AM<br>**Suppler Name<br>UT-JR-Suppler<br>UT-JR-Suppler<br>UT-JR-Suppler<br>UT-JR-Suppler<br>UT-JR-Suppler<br>UT-JR-Suppler<br>UT-JR-Suppler<br>UT-JR-Suppler<br>UT-JR-Suppler<br>UT-JR-Suppler<br>UT-JR-Suppler                                                                                                    | ALIS T@minor.com<br>PSupplior Site<br>BANGKOK<br>BANGKOK<br>BANGKOK<br>BANGKOK<br>BANGKOK<br>BANGKOK<br>BANGKOK<br>BANGKOK<br>BANGKOK<br>BANGKOK<br>BANGKOK                                                                  | Bill / U<br>LE Number<br>C101<br>C101<br>C102<br>C102                                                                                                 | LE Name  LE Name  Moor International Public Company Limited  Moor International Public Company Limited  Moor International Public Company Limited  Moor International Public Company Limited  Moor International Public Company Limited  Moor International Public Company Limited  Moor International Public Company Limited  Moor International Public Company Limited  Moor International Public Company Limited  Moor International Public Company Limited  Moor International Public Company Limited  Moor International Public Company Limited  Moor International Public Company Limited  Moor International Public Company Limited  Moor Supply Chain Solutions Limited                                                                                                    | *80 Number<br>10001<br>10001<br>10001<br>10001<br>10001<br>10001<br>10001<br>10001<br>10001<br>10001<br>10001<br>10001                                     | "Business Unit<br>Ninor International<br>Ninor International<br>Ninor International<br>Ninor International<br>Ninor International<br>Ninor International<br>Ninor International<br>Ninor International<br>Ninor Supply Chain<br>Ninor Supply Chain                                                                                                    | PO Humber<br>C101-0000006<br>C101-0000006<br>C101-00000009<br>C101-00000010<br>C101-00000010<br>C101-00000011<br>C101-00000012<br>C101-00000012<br>C101-00000074<br>C102-00000074                                                                                                    | PO Line Number  <br>2 3 4<br>1 5<br>1 5<br>1 5<br>1 7<br>1 7<br>1 8<br>1 7<br>1 8<br>1 7<br>1 8<br>1 7<br>1 8<br>1 7<br>1 8<br>1 7<br>1 8<br>1 7<br>1 8<br>1 7<br>1 8<br>1 8<br>1 8<br>1 8<br>1 8<br>1 8<br>1 8<br>1 8                                                       | Receipt Number | Receipt Line Number                                       | ПЕМ  | Item Description<br>Test Custom role<br>Test Custom role<br>3YP services test UAT<br>test UAT<br>test UAT<br>test UAT<br>test UAT<br>test UAT<br>test UAT<br>test UAT<br>test UAT<br>test UAT<br>test UAT<br>test UAT<br>test UAT<br>test UAT<br>test UAT<br>test UAT                                                                                                    |
| nice Number (AP Invoice)<br>nice Date (PO GR DFF) From<br>nice Date (AP Invoice) To<br>nice Date (AP Invoice) To<br>n By<br>rited Date<br>**Supplier Number<br>10009<br>10009<br>10009<br>10009<br>10009<br>10009<br>10009<br>10009<br>10009<br>10009<br>10009<br>10009<br>10009<br>10009<br>10009<br>10009<br>10009<br>10009<br>10009<br>10009<br>10009<br>10009<br>10009<br>10009<br>10009                                                                                                    | TESTUAT_SP_SUPP_AR_SPECI/<br>15-Jan-2025 11:50:17 AM<br>**Suppler Name<br>UT-JR-Suppler<br>UT-JR-Suppler<br>UT-JR-Suppler<br>UT-JR-Suppler<br>UT-JR-Suppler<br>UT-JR-Suppler<br>UT-JR-Suppler<br>UT-JR-Suppler<br>UT-JR-Suppler<br>UT-JR-Suppler<br>UT-JR-Suppler<br>UT-JR-Suppler<br>UT-JR-Suppler<br>UT-JR-Suppler                                                                                                    | ALIS T@mmor.com<br>BANGKOK<br>BANGKOK<br>BANGKOK<br>BANGKOK<br>BANGKOK<br>BANGKOK<br>BANGKOK<br>BANGKOK<br>BANGKOK<br>BANGKOK<br>BANGKOK<br>BANGKOK                                                                          | Bill / U<br>LE Number<br>C101<br>C101<br>C102<br>C102                                                                                                 | LE Name  LE Name  Minor International Public Company Limited  Minor International Public Company Limited  Minor International Public Company Limited  Minor International Public Company Limited  Minor International Public Company Limited  Minor International Public Company Limited  Minor International Public Company Limited  Minor International Public Company Limited  Minor International Public Company Limited  Minor International Public Company Limited  Minor International Public Company Limited  Minor Supply Chain Solutions Limited  Minor Supply Chain Solutions Limited  Minor Supply Chain Solutions Limited                                                                                                    | *89 Number<br>10001<br>10001<br>10001<br>10001<br>10001<br>10001<br>10001<br>10001<br>10001<br>10001<br>10005<br>10005                                     | *Business Unit<br>Minor International<br>Minor International<br>Minor International<br>Minor International<br>Minor International<br>Minor International<br>Minor International<br>Minor International<br>Minor Supply Chain<br>Minor Supply Chain<br>Minor Supply Chain                                                                                                    | PO Jumber<br>C101-00000005<br>C101-00000008<br>C101-0000008<br>C101-0000000<br>C101-00000010<br>C101-00000011<br>C101-00000012<br>C101-00000012<br>C102-00000074<br>C102-00000074                                                                                                    | PO Line Number  <br>1 3<br>1 4<br>1 5<br>1 5<br>1 5<br>1 7<br>1 6<br>1 7<br>1 8<br>1 7<br>1 8<br>1 7<br>1 8<br>1 7<br>1 8<br>1 7<br>1 8<br>1 8<br>1 8<br>1 8<br>1 8<br>1 8<br>1 8<br>1 8                                                                                     | Receipt Humber | Receipt Line Number                                       | ПЕМ  | Item Description<br>Test Custom role<br>Test Custom role<br>3YP services test UAT<br>test UAT<br>test UAT                                                                                                    |
| voice Number (AP Invoice)<br>voice Date (PD GR DFF) From<br>voice Date (AP GR DFF) To<br>ince Date (AP Invoice) To<br>m By<br>inited Date<br>**Supplier Number<br>10009<br>10009<br>1                                                                             | TESTUAT_SP_SUPP_AR_SPECU<br>15-Jan-2025 11:50:17 AM<br>**Suppler<br>UT-JR-Suppler<br>UT-JR-Suppler<br>UT-JR-Suppler<br>UT-JR-Suppler<br>UT-JR-Suppler<br>UT-JR-Suppler<br>UT-JR-Suppler<br>UT-JR-Suppler<br>UT-JR-Suppler<br>UT-JR-Suppler<br>UT-JR-Suppler<br>UT-JR-Suppler<br>UT-JR-Suppler<br>UT-JR-Suppler                                                                                                    | ALIS T@mmor.com<br>BANGKOK<br>BANGKOK<br>BANGKOK<br>BANGKOK<br>BANGKOK<br>BANGKOK<br>BANGKOK<br>BANGKOK<br>BANGKOK<br>BANGKOK<br>BANGKOK<br>BANGKOK<br>BANGKOK<br>BANGKOK<br>BANGKOK                                         | Bill / U<br>LE Number<br>C101<br>C101<br>C102<br>C102                                                                                                 | EE Name  Inbill is display in Colo  EE Name  More International Public Company Limited More International Public Company Limited More International Public Company Limited More International Public Company Limited More International Public Company Limited More International Public Company Limited More International Public Company Limited More International Public Company Limited More International Public Company Limited More International Public Company Limited More Supply Chain Solutions Limited More Supply Chain Solutions Limited More Supply Chain Solutions Limited More Supply Chain Solutions Limited                                                                                                    | *88 Number<br>10001<br>10001<br>10001<br>10001<br>10001<br>10001<br>10001<br>10001<br>10001<br>10001<br>10001<br>10005<br>10005<br>10005                   | "Business Unit<br>Minor International<br>Ninor International<br>Ninor International<br>Ninor International<br>Ninor International<br>Ninor International<br>Ninor International<br>Ninor Supply Chain<br>Ninor Supply Chain<br>Ninor Supply Chain                                                                                                    | P0 Humber<br>C101-00000005<br>C101-00000005<br>C101-00000009<br>C101-00000010<br>C101-00000010<br>C101-00000010<br>C101-00000012<br>C101-00000012<br>C102-00000074<br>C102-00000074<br>C102-00000075                                                                                                    | PO Line Number  <br>2 3<br>1 4<br>1 5<br>1 5<br>1 6<br>1 7<br>1 6<br>1 7<br>1 6<br>1 7<br>1 7<br>1 6<br>1 7<br>1 7<br>1 7<br>1 7<br>1 7<br>1 7<br>1 7<br>1 7                                                                                                    | Receipt Humber | Receipt Line Number                                       | ПЕМ  | Item Description<br>Test Custom role<br>Test Custom role<br>3YP services test UAT<br>test UAT<br>test UAT<br>test UAT<br>test UAT<br>test UAT<br>test UAT<br>test UAT<br>test UAT<br>Test UT-JR-Suppler<br>Test UT-JR-Suppler<br>Test UT-JR-Suppler<br>Test UT-JR-Suppler                                                                                                    |
| nice Number (AP Invoice)<br>nice Date (PO GR DFF) From<br>noice Date (PO GR DFF) To<br>nice Date (AP Invoice) To<br>n By<br>reted Date<br>**Supplier Number<br>10009<br>10009<br>10009<br>10009<br>10009<br>10009<br>10009<br>10009<br>10009<br>10009<br>10009                                                                                                    | TESTUAT_SP_SUPP_AR_SPECI/<br>15-Jan-2025 11:50:17 AM<br>**Suppler Name<br>UT-JR-Suppler<br>UT-JR-Suppler<br>UT-JR-Suppler<br>UT-JR-Suppler<br>UT-JR-Suppler<br>UT-JR-Suppler<br>UT-JR-Suppler<br>UT-JR-Suppler<br>UT-JR-Suppler<br>UT-JR-Suppler<br>UT-JR-Suppler<br>UT-JR-Suppler<br>UT-JR-Suppler<br>UT-JR-Suppler<br>UT-JR-Suppler<br>UT-JR-Suppler<br>UT-JR-Suppler                                                                                                 | ALIS T@minor.com<br>*Supplior Site<br>BANGKOK<br>BANGKOK<br>BANGKOK<br>BANGKOK<br>BANGKOK<br>BANGKOK<br>BANGKOK<br>BANGKOK<br>BANGKOK<br>BANGKOK<br>BANGKOK<br>BANGKOK<br>BANGKOK                                            | Bill / U<br>LE Number<br>C101<br>C101<br>C102<br>C102                                                                                                 | LE Name<br>Minor International Public Company Limited<br>Minor International Public Company Limited<br>Minor International Public Company Limited<br>Minor International Public Company Limited<br>Minor International Public Company Limited<br>Minor International Public Company Limited<br>Minor International Public Company Limited<br>Minor International Public Company Limited<br>Minor International Public Company Limited<br>Minor International Public Company Limited<br>Minor International Public Company Limited<br>Minor Supply Chain Solutions Limited<br>Minor Supply Chain Solutions Limited<br>Minor Supply Chain Solutions Limited<br>Minor Supply Chain Solutions Limited<br>Minor Supply Chain Solutions Limited<br>Minor Supply Chain Solutions Limited                                                                                                    | *80 Number<br>10001<br>10001<br>10001<br>10001<br>10001<br>10001<br>10001<br>10001<br>10001<br>10001<br>10001<br>10005<br>10005<br>10005<br>10005          | "Business Unit<br>Ninor International<br>Ninor International<br>Ninor International<br>Ninor International<br>Ninor International<br>Ninor International<br>Ninor International<br>Minor International<br>Minor Supply Chain<br>Minor Supply Chain<br>Minor Supply Chain<br>Minor Supply Chain<br>Minor Supply Chain                                                                                        | PD Humber<br>C101-00000056<br>C101-0000009<br>C101-0000009<br>C101-0000009<br>C101-00000010<br>C101-00000010<br>C101-00000011<br>C101-00000012<br>C102-00000074<br>C102-00000074<br>C102-00000075<br>C102-00000075                                                                                                    | PO Line Number   1<br>1 3<br>1 4<br>1 5<br>1 5<br>1 5<br>1 5<br>1 5<br>1 5<br>1 7<br>1 7<br>1 7<br>1 7<br>1 7<br>1 7<br>1 7<br>1 7                                                                                                    | Receipt Number | Recorpt Line Number                                       | ПЕМ  | Item Description<br>Test Custom role<br>Test Custom role<br>3VP services test UAT<br>test UAT<br>test UAT<br>test UAT<br>test UAT<br>test UAT<br>test UAT<br>test UAT<br>test UAT<br>test UAT<br>test UAT<br>test UAT<br>test UAT<br>test UAT<br>test UT-JR-Suppler<br>Test UT-JR-Suppler<br>Test UT-JR-Suppler<br>Test UT-JR-Suppler                                                                                                    |
| nice Number (AP Invoice)<br>nice Date (PO GR DFF) From<br>nice Date (PO GR DFF) To<br>nice Date (AP Invoice) From<br>nice Date (AP Invoice) To<br>n By<br>nice Date (AP Invoice) To<br>n By<br>nice Date (AP Invoice) To<br>n By<br>neby<br>neby<br>neby<br>neby<br>neby<br>neby<br>0009<br>0009<br>0000<br>0009<br>0009<br>0009<br>0000<br>0009<br>0009<br>0009<br>0000<br>00 | TESTUAT_SP_SUPP_AR_SPECI/<br>15-Jan-2025 11:50:17 AM<br>**Suppler Name<br>UT-JR-Suppler<br>UT-JR-Suppler                                              | ALIS T@minor.com<br>PSupplior Site<br>BANGKOK<br>BANGKOK<br>BANGKOK<br>BANGKOK<br>BANGKOK<br>BANGKOK<br>BANGKOK<br>BANGKOK<br>BANGKOK<br>BANGKOK<br>BANGKOK<br>BANGKOK<br>BANGKOK<br>BANGKOK                                 | Bill / U<br>LE Number<br>C101<br>C101<br>C102<br>C102                                                                                                 | LE Name  In bill is display in Colu  LE Name  More International Public Company Limited Minor International Public Company Limited Minor International Public Company Limited Minor International Public Company Limited Minor International Public Company Limited Minor International Public Company Limited Minor International Public Company Limited Minor International Public Company Limited Minor International Public Company Limited Minor International Public Company Limited Minor International Public Company Limited Minor International Public Company Limited Minor Supply Chain Solutions Limited Minor Supply Chain Solutions Limited Minor Supply Chain Solutions Limited Minor Supply Chain Solutions Limited Minor Supply Chain Solutions Limited Minor Supply Chain Solutions Limited Minor Supply Chain Solutions Limited Minor Supply Chain Solutions Limited                                                                                                    | *80 number<br>10001<br>10001<br>10001<br>10001<br>10001<br>10001<br>10001<br>10001<br>10001<br>10001<br>10001<br>10005<br>10005<br>10005<br>10005<br>10005 | "Business Unit<br>Ninor International<br>Ninor International<br>Ninor International<br>Ninor International<br>Ninor International<br>Ninor International<br>Ninor International<br>Ninor Supply Chain<br>Ninor Supply Chain<br>Ninor Supply Chain<br>Ninor Supply Chain<br>Ninor Supply Chain<br>Ninor Supply Chain<br>Ninor Supply Chain                                                                   | PO Humber<br>C101-0000006<br>C101-0000006<br>C101-0000009<br>C101-0000000<br>C101-00000010<br>C101-0000011<br>C101-0000012<br>C101-0000012<br>C102-00000074<br>C102-0000074<br>C102-0000075<br>C102-0000075                                                                                                    | PO Line Number  <br>1 3 3<br>1 4 5<br>1 5<br>1 5<br>1 5<br>1 5<br>1 5<br>1 7<br>1 6<br>1 7<br>1 7<br>1 7<br>1 7<br>1 7<br>1 7<br>1 7<br>1 7                                                                                                    | Receipt Number | Receipt Line Rumber 1 1 1 1 1 1 1 1 1 1 1 1 1 1 1 1 1 1 1 | ПЕМ  | Item Description<br>Test: Custom role<br>Test: Custom role<br>3YP sarvoises test: UAT<br>test: UAT<br>test: UT-JR-Suppler<br>Test: UT-JR-Suppler<br>Test: UT-JR-Suppler<br>Test: UT-JR-Suppler<br>Test: UT-JR-Suppler<br>Test: UT-JR-Suppler<br>Test: UT-JR-Suppler<br>Test: UT-JR-Suppler<br>Test: UT-JR-Suppler |
| voice Number (AP Invoice)<br>voice Date (PO GR DFF) From<br>voice Date (PO GR DFF) To<br>voice Date (AP Invoice) To<br>in By<br>inited Date<br>**Suppler Number<br>00009<br>10009<br>10000<br>10009<br>10009<br>10000<br>10000<br>10000<br>10000<br>10000                                                                                 | TESTUAT_SP_SUPP_AR_SPECI/<br>15-Jan-2025 11:50:17 AM<br>**Supplier Name<br>UT-JR-Suppler<br>UT-JR-Suppler                                                              | ALIS T@mmor.com<br>*Supplior Site<br>BANGKOK<br>BANGKOK<br>BANGKOK<br>BANGKOK<br>BANGKOK<br>BANGKOK<br>BANGKOK<br>BANGKOK<br>BANGKOK<br>BANGKOK<br>BANGKOK<br>BANGKOK<br>BANGKOK<br>BANGKOK<br>BANGKOK<br>BANGKOK<br>BANGKOK | Bill / U<br>LE Rumber<br>C101<br>C101<br>C102<br>C102                                                                                                 | LE Name  LE Name  Minor International Public Company Limited  Minor International Public Company Limited Minor International Public Company Limited Minor International Public Company Limited Minor International Public Company Limited Minor International Public Company Limited Minor International Public Company Limited Minor International Public Company Limited Minor International Public Company Limited Minor International Public Company Limited Minor International Public Company Limited Minor International Public Company Limited Minor Supply Chain Solutions Limited Minor Supply Chain Solutions Li | *80 Number<br>10001<br>10001<br>10001<br>10001<br>10001<br>10001<br>10001<br>10001<br>10001<br>10001<br>10005<br>10005<br>10005<br>10005<br>10005          | *Business Unit<br>Minor International<br>Minor International<br>Minor International<br>Minor International<br>Minor International<br>Minor International<br>Minor International<br>Minor Supply Chain<br>Minor Supply Chain<br>Minor Supply Chain<br>Minor Supply Chain<br>Minor Supply Chain<br>Minor Supply Chain<br>Minor Supply Chain<br>Minor Supply Chain<br>Minor Supply Chain<br>Minor Supply Chain | PO Humber<br>C101-00000005<br>C101-00000008<br>C101-0000009<br>C101-00000010<br>C101-00000012<br>C101-00000012<br>C101-00000012<br>C101-00000012<br>C102-00000074<br>C102-00000074<br>C102-00000075<br>C102-00000075<br>C102-0000075<br>C102-0000075<br>C | PO Line Number  <br>2 3 4<br>1 5<br>1 5<br>1 5<br>1 7<br>1 7<br>1 7<br>1 7<br>1 7<br>1 7<br>1 7<br>1 7                                                                                                    | Receipt Humber | Receipt Line Number 1 1 1 1 1 1 1 1 1 1 1 1 1 1 1 1 1 1 1 | ПЕМ  | Item Description<br>Test Custom role<br>Test Custom role<br>3YP services test UAT<br>test UAT<br>test UAT<br>test UAT<br>test UAT<br>test UAT<br>test UAT<br>test UAT<br>test UAT<br>test UAT<br>test UAT<br>test UAT<br>test UAT<br>test UAT<br>test UAT<br>test UAT<br>test UAT<br>test UAT<br>test UAT<br>test UAT<br>test UAT<br>test UAT<br>test UAT<br>test UAT<br>test UT-JR-Suppler<br>Test UT-JR-Suppler<br>Test UT-JR-Suppler<br>Test UT-JR-Suppler<br>Test UT-JR-Suppler                                                                                                    |
| voice Number (AP Invoice)<br>voice Date (PO GR DFF) To<br>voice Date (PO GR DFF) To<br>voice Date (AP Invoice) To<br>un By<br>inited Date<br>**Supplier Humber<br>100009<br>100009<br>10                                                                                                    | TESTUAT_SP_SUPP_AR_SPECU<br>15-Jan-2025 11:50:17 AM<br>**Suppler<br>UT-JR-Suppler<br>UT-JR-Suppler | ALIS T@mmor.com<br>*Supplior Site<br>BANGKOK<br>BANGKOK<br>BANGKOK<br>BANGKOK<br>BANGKOK<br>BANGKOK<br>BANGKOK<br>BANGKOK<br>BANGKOK<br>BANGKOK<br>BANGKOK<br>BANGKOK<br>BANGKOK<br>BANGKOK<br>BANGKOK<br>BANGKOK            | Bill / U<br>LE Number<br>C101<br>C101<br>C102<br>C102                                                                                                 | EE Name  In bill is display in Colu  EE Name  Minor International Public Company Limited Minor International Public Company Limited Minor International Public Company Limited Minor International Public Company Limited Minor International Public Company Limited Minor International Public Company Limited Minor International Public Company Limited Minor International Public Company Limited Minor Supply Chain Solutions Limited Minor Supply Chain Solutions | *89 Number<br>10001<br>10001<br>10001<br>10001<br>10001<br>10001<br>10001<br>10001<br>10001<br>10001<br>10005<br>10005<br>10005<br>10005<br>10005<br>10005 | *Businees Unit<br>Minor International<br>Ninor International<br>Ninor International<br>Ninor International<br>Ninor International<br>Ninor International<br>Ninor International<br>Ninor Supply Chain<br>Ninor Supply Chain<br>Ninor Supply Chain<br>Ninor Supply Chain<br>Ninor Supply Chain<br>Ninor Supply Chain<br>Ninor Supply Chain<br>Ninor Supply Chain<br>Ninor Supply Chain<br>Ninor Supply Chain | PO Humber<br>C101-00000005<br>C101-00000005<br>C101-00000008<br>C101-00000000<br>C101-00000010<br>C101-00000011<br>C101-00000012<br>C101-00000012<br>C102-00000074<br>C102-00000074<br>C102-00000075<br>C102-00000075<br>C102-00000075<br>C102-00000075                                                                                                    | PO Line Number                                                                                                    | Receipt Number | Receipt Line Number                                       | ПЕМ  | Item Description<br>Test Custom role<br>Test Custom role<br>3YP services test UAT<br>test UAT<br>test UAT<br>test UAT<br>test UAT<br>test UAT<br>test UAT<br>test UAT<br>test UAT<br>test UAT<br>test UAT<br>test UAT<br>test UAT<br>test UAT<br>test UAT<br>test UT-JR-Suppler<br>Test UT-JR-Suppler<br>Test UT-JR-Suppler<br>Test UT-JR-Suppler<br>Test UT-JR-Suppler<br>Test UT-JR-Suppler<br>Test UT-JR-Suppler<br>Test UT-JR-Suppler                                                                                                    |

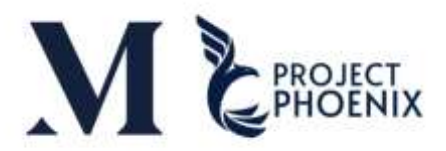

| 4 A                             | В                             | С              | D         | E                                           | F          | G                 | н             | 1             | 1              | К                   | L .        | м                             | N    | 0             | P      |
|---------------------------------|-------------------------------|----------------|-----------|---------------------------------------------|------------|-------------------|---------------|---------------|----------------|---------------------|------------|-------------------------------|------|---------------|--------|
| XXSupplier Portal - Supplier Po | rtal Upload AP Invoice Report |                |           | - MF                                        |            |                   |               |               |                |                     | -11-       | 77.53                         |      |               |        |
| 2                               |                               |                |           |                                             |            |                   |               |               |                |                     |            |                               |      |               |        |
| Business Unit Code From         |                               |                |           |                                             |            |                   |               |               |                |                     |            |                               |      |               |        |
| Business Unit Code To           |                               |                |           |                                             |            |                   |               |               |                |                     |            |                               |      |               |        |
| Business Unit Group 1           |                               |                |           |                                             |            |                   |               |               |                |                     |            |                               |      |               |        |
| Business Unit Group 2           |                               |                |           |                                             |            |                   |               |               |                |                     |            |                               |      |               |        |
| Business Unit Group 3           |                               |                |           |                                             |            |                   |               |               |                |                     |            |                               |      |               |        |
| Business Unit Group 4           |                               |                |           |                                             |            |                   |               |               |                |                     |            |                               |      |               |        |
| Business Unit Group 5           |                               |                |           |                                             |            |                   |               |               |                |                     |            |                               |      |               |        |
| Business Unit Group 6           |                               |                |           |                                             |            |                   |               |               |                |                     |            |                               |      |               |        |
| Business Unit Group 7           |                               |                |           |                                             |            |                   |               |               |                |                     |            |                               |      |               |        |
| Business Unit Group (Text)      |                               |                |           |                                             |            |                   |               |               |                |                     |            |                               |      |               |        |
| Business Unit Short Name (Tex   | et)                           |                |           |                                             |            |                   |               |               |                |                     |            |                               |      |               |        |
| Country                         |                               |                |           |                                             |            |                   |               |               |                |                     |            |                               |      |               |        |
| Purchase Order Number           |                               |                |           | 11 Delete                                   | Rows       | 1 – 27 ar         | nd Colui      | mns Al I      | - BU           |                     |            |                               |      |               |        |
| Good Received Date From         | 01-Dec-2024                   |                |           |                                             | 110 113    | 1 2/U             |               | 11137.00      | 00             |                     |            |                               |      |               |        |
| Good Received Date To           | 31-Jan-2025                   |                |           |                                             |            |                   |               |               |                |                     |            |                               |      |               |        |
| Supplier Number                 |                               |                |           |                                             |            |                   |               |               |                |                     |            |                               |      |               |        |
| Invoice Number (PO GR DFF)      |                               |                |           |                                             |            |                   |               |               |                |                     |            |                               |      |               |        |
| Invoice Number (AP Invoice)     |                               |                |           |                                             |            |                   |               |               |                |                     |            |                               |      |               |        |
| Invoice Date (PO GR DFF) From   | rê                            |                |           |                                             |            |                   |               |               |                |                     |            |                               |      |               |        |
| Invoice Date (PO GR DFF) To     |                               |                |           |                                             |            |                   |               |               |                |                     |            |                               |      |               |        |
| Invoice Date (AP Invoice) From  | R                             |                |           |                                             |            |                   |               |               |                |                     |            |                               |      |               |        |
| Invoice Date (AP Invoice) To    |                               |                |           |                                             |            |                   |               |               |                |                     |            |                               |      |               |        |
| Run Dy                          | spsupport.gssc@minor.com      |                |           |                                             |            |                   |               |               |                |                     |            |                               |      |               |        |
| Printed Date                    | 15-Jan-2025 01:24:48 PM       |                |           |                                             |            |                   |               |               |                |                     |            |                               |      |               |        |
| 3 **Supplier Number             | **Supplier Name               | *Supplier Site | LE Number | LE Name                                     | *BU Number | *Business Unit    | PO Number     | PO Line Numbe | Freeigt Number | Receipt Line Number | ITEM       | Rem Description               | UOM  | PO Unit Price | PO QTY |
|                                 | Cn_Ltd                        | SAMUTPRAKAN    | F101      | The Minor Food Group Public Company Limited | 40002      | The Pizza Company | F101-00000409 | 1             | 141            | 1                   | ni neseten | Testing PO3                   | Each | 13.00         | 13.00  |
|                                 | Co., Ltd.                     | SAMUTPRAKAN    | F101      | The Minor Food Group Public Company Limited | 40002      | The Pizza Company | F101-00000410 | 1             | 142            | 1                   |            | Testing PO4                   | Each | 15,00         | 15.00  |
|                                 | Co., Ltd.                     | SAMUTPRAKAN    | F101      | The Minor Food Group Public Company Limited | 40002      | The Pizza Company | #101-00000419 | 1             | 344            | 1                   | 2000028425 | COMPUTER EQUIPMENT-1-UAT TEST | Each | 10.00         | 10.00  |
|                                 | Cn., ttd.                     | SAMUTPRAKAN    | F101      | The Minor Food Group Public Company Limited | 40002      | The Pizza Company | F101-00000419 | 1             | 145            | 1                   | 2000028425 | COMPUTER EQUIPMENT-1-UAT TEST | Each | 10.00         | 10.00  |
|                                 | Co., Ltd.                     | SAMUTPRAKAN    | F101      | The Minor Food Group Public Company Limited | 40002      | The Pizza Company | F101-00000420 | 1             | 143            | 1                   | 2000028424 | EQUIPMENT UAT TEST-1          | Each | 12.00         | 10.00  |
|                                 | Co. Ltd.                      | SAMUTPRAKAN    | F101      | The Minor Food Group Public Company Limited | 40002      | The Pizza Company | #101-00000420 | 1             | 146            | 1                   | 2000028424 | EQUIPMENT OAT TEST-1          | Each | 12.00         | 10.00  |

|              | AT                   | AIJ                            | AV AW                             | AX.           | - 6Y    | R                          | JA B           | I BC                   | 80                  | 8E           | BE                   |
|--------------|----------------------|--------------------------------|-----------------------------------|---------------|---------|----------------------------|----------------|------------------------|---------------------|--------------|----------------------|
| 28 ficatic - | Withholding Tax Grou | PO Schedule Numbi - PO Distrit | bution Numb -   PO Release Numb - | *Invoke Tyj - | *Sour - | Invoice Header Desc - PO : | tat - Accounti | ng Da -   Payment Numb | - Payment Curreni - | Payment Date | - Payment Stat - God |
| 30           |                      | 1 1                            |                                   | Standard      | 5P      | C.0.                       | EΩ             |                        |                     |              | 04/1                 |
| 33           |                      | 1 1                            |                                   | Standard      | 5P      | d.0:                       | ED             |                        |                     |              | 22/1                 |
| 34           |                      | 1 1                            |                                   | Standard      | SP      | 0.0                        | ED             |                        |                     |              | 22/1                 |
| 35           |                      | 1 1                            |                                   | Standard      | 5P      | 0.0                        | ED             |                        |                     |              | 22/1                 |
| 36           |                      | 1 1                            |                                   | Standard      | SP      | 0.0                        | ED             |                        |                     |              | 22/1                 |
| 37           |                      | 1 1                            |                                   | Standard      | SP      | Q.01                       | ED             |                        |                     |              | 22/1                 |
| 39           |                      | 1 1                            |                                   | Standard      | SP      | 0.0                        | ED             |                        |                     |              | 09/0                 |
| 52           |                      | 1 1                            |                                   | Standard      | 5P      | CL0                        | ED             |                        |                     |              | 06/0                 |
| 55           |                      | 1 1                            |                                   | Standard      | SP      | GL01                       | ED             |                        |                     |              | 31/0                 |
| 56           |                      | 1 1                            |                                   | Standard      | SP      | 0.0                        | ED             |                        |                     |              | 09/0                 |
| 76 TH        | \$03                 | 1 1                            |                                   | Standard      | SP      | G.05                       | ED             |                        |                     |              | 09/0                 |
| 104          |                      | 1 1                            |                                   | Standard      | 5P      | a.os                       | ED             |                        |                     |              | 00/0                 |
| 120          |                      | 1 1                            |                                   | Standard      | 5P      | G.05                       | ED             |                        |                     |              | 09/0                 |
| 121          |                      | 1 1                            |                                   | Standard      | SP      | 0.0                        | ED             |                        |                     |              | 09/0                 |
| 127          |                      | 1 1                            |                                   | Standard      | SP      | 0.0                        | ED             |                        |                     |              | 09/0                 |

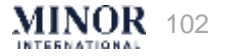

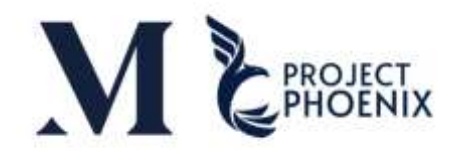

12

Select the PO you want to invoice, then copy Columns A–AT of that PO and paste them into a new Excel sheet.

| A                   | B               | C              | D         | Ε                                          |            | G                   |               | here here here here here here here here |                | ĸ                   | t          | м                       |
|---------------------|-----------------|----------------|-----------|--------------------------------------------|------------|---------------------|---------------|-----------------------------------------|----------------|---------------------|------------|-------------------------|
| 1 **Supplier Number | **Supplier Name | *Supplier Site | LE Number | LE Name                                    | *BU Number | *Business Unit      | PO Number     | PO Line Number                          | Receipt Number | Receipt Line Number | TTEM       | Item Description        |
| 2 2000009           | UT-JR-Supplier  | BANGKOK        | C101      | Minor International Public Company Limited | 10001      | Minor International | C101-00000006 | 1                                       | 3              | 1                   |            | Test Custom role        |
| 3 2000009           | UT-JR-Supplier  | BANGKOK        | C101      | Minor International Public Company Limited | 10001      | Minor International | C101-00000006 | 1                                       | 4              | 1                   |            | Test Custom role        |
| 4 2000009           | UT-JR-Supplier  | BANGKOK        | C101      | Minor International Public Company Limited | 10001      | Minor International | C101-00000008 | 1                                       | 5              | 1                   |            | 3YP services test UAT   |
| 5 2000009           | UT-JR-Supplier  | BANGKOK        | C101      | Minor International Public Company Limited | 10001      | Minor International | C101-00000009 | 1                                       | 5              | 2                   |            | test UAT                |
| 2000009             | UT-3R-Suppler   | BANGKOK        | C101      | Minor International Public Company Limited | 10001      | Minor International | C101-00000010 | 1                                       | 6              | 1                   |            | test UAT                |
| 7 2000009           | UT-3R-Suppler   | BANGKOK        | C101      | Minor International Public Company Limited | 10001      | Minor International | C101-00000010 | 1                                       | 7              | 1                   |            | test UAT                |
| 8 2000009           | UT-3R-Supplier  | BANGKOK        | C101      | Minor International Public Company Limited | 10001      | Minor International | C101-00000011 | 1                                       | 8              | 1                   |            | test UAT                |
| 9 2000009           | UT-3R-Supplier  | BANGKOK        | C101      | Minor International Public Company Limited | 10001      | Minor International | C101-00000012 | 1                                       | 10             | 1                   |            | test UAT                |
| 10 2000009          | UT-JR-Supplier  | BANGKOK        | C101      | Minor International Public Company Limited | 10001      | Minor International | C101-00000012 | 1                                       | 0              | 1                   |            | test UAT                |
| 11 [102803          | UT-JR-Supplier  | PHUKET         | C102      | Minor Supply Chain Solutions Limited       | 10005      | Minor Supply Chain  | C102-00000142 | 1                                       | 4              | 1                   | 2000028331 | BEACH BAG-WITH LOGO-IPC |
| 12 102803           | UT-3R-Supplier  | PHUKET         | C102      | Minor Supply Chain Solutions Limited       | 10005      | Minor Supply Chain  | C102-00000142 | 1                                       | 4              | 1                   | 2000028331 | BEACH BAG-WITH LOGO-1PC |
| 13 102803           | UT-3R-Supplier  | PHUKET         | C102      | Minor Supply Chain Solutions Limited       | 10005      | Minor Supply Chain  | C102-00000149 | 1                                       | 7              | 1                   | 2008028331 | BEACH BAG-WITH LOGO-IPC |
| 14 102803           | UT-3R-Supplier  | PHUKET         | C102      | Minor Supply Chain Solutions Limited       | 10005      | Minor Supply Cham   | C102-00000149 | 1                                       | 7              | 1                   | 2000028331 | BEACH BAG-WITH LOGO-1PC |
| 15 102803           | UT-JR-Supplier  | PHUKET         | C102      | Minor Supply Chain Solutions Limited       | 10005      | Minor Supply Chain  | C102-00000149 | 1                                       | 7              | 1                   | 2000028331 | BEACH BAG-WITH LOGO-1PC |
| 16 102803           | UT-JR-Supplier  | PHUKET         | C102      | Minor Supply Chain Solutions Limited       | 10005      | Minor Supply Chain  | C102-00000149 | 1                                       | 7              | 1                   | 2008028331 | BEACH BAG-WITH LOGO-1PC |
| 17 102803           | UT-JR-Supplier  | PHUKET         | C102      | Minor Supply Chain Solutions Limited       | 10005      | Minor Supply Chain  | C102-00000159 | 1                                       | 20             | 1                   | 2000028331 | BEACH BAG-WITH LOGO-1PC |
| 18 102803           | UT-JR-Supplier  | PHUKET         | C102      | Minor Supply Chain Solutions Limited       | 10005      | Minor Supply Chain  | C102-00000159 | 1                                       | 20             | 1                   | 2000028331 | BEACH BAG-WITH LOGO-1PC |
| 19 102803           | UT-JR-Supplier  | PHUKET         | C102      | Minor Supply Chain Solutions Limited       | 10005      | Minor Supply Chain  | C102-00000167 | 1                                       | 10             | 1                   | 2000028331 | BEACH BAG-WITH LOGO-1PC |

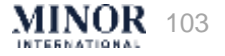

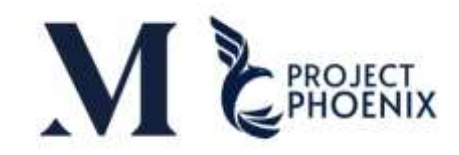

| ×  | AutoSave Off                 | コ り ~ ピ ~ ア 雨 マ XXPO_SI                                                                                                    | JPP_APINV_PORTAL_RPT (18) - Co       | ompatibility M 😡 🗸   | ,∕⊃ Sea                  | arch                              |                                        |                                            |                   |
|----|------------------------------|----------------------------------------------------------------------------------------------------|--------------------------------------|----------------------|--------------------------|-----------------------------------|----------------------------------------|--------------------------------------------|-------------------|
| F  | ile <mark>Home</mark> Insert | Page Layout Formulas Data                                                                                                    | Review View Automate                 | Developer Smart V    | 'iew Help                | Acrobat                           |                                        |                                            |                   |
|    | Paste v v B I                | $\begin{array}{c c} & & & \\ \hline & & \\ \hline & & \\ \hline & & \\ \hline & & \\ \hline & & \\ \hline & & \\ \hline & & \\ \hline & & \\ \hline & \\ \hline \\ \hline$ | $ \Xi = \overset{\otimes}{=} \cdot $ | ~ % <b>9</b> (       | Conditional Formatting ~ | ormat as Cell<br>Table ~ Styles ~ | Insert ∽ ∑<br>Delete ~ ↓<br>Format ~ ♦ | × Z∇<br>Sort & Find &<br>Filter × Select × | Sensitivity       |
|    | Clipboard 🛛                  | Font 「                                                                                                    | Alignme 13 🗳                         | Number 🛛             | St                       | yles                              | Cells                                  | Editing                                    | Sensitivity       |
| Y1 | .3 🗸 : 🗙 🗸                   | $/ f_x \sim$                                                                                                    |                                      |                      |                          |                                   |                                        |                                            |                   |
|    | Х                            | Y                                                                                                    | Z                                    | AA                   | AB                       | AC                                | AD                                     | AE                                         |                   |
| 1  | *Invoice Number              | *Invoice Date                                                                                                    | Invoice Line Description             | Invoice Quantity     | Unit Price               | *Invoice Amount                   | Tax Amount                             | *Invoice Amour                             | nt (Total)        |
| 2  |                              |                                                                                                    | test UAT                             | 5.00                 | 7,777.00                 | 38,885.00                         | 2,721.95                               |                                            | 41,606.95         |
| 3  |                              |                                                                                                    | test UAT                             | 5.00                 | 7 777 00                 | 38,885,00                         | 2 721 05                               |                                            | 41,606,05         |
| 4  |                              |                                                                                                    | test UAT                             | 10.00                | 7,777.00                 | 77,770.00                         | 5,443.90                               |                                            | <u>83,213.</u> 90 |
| 5  | Input data in Co             | lumn X: Invoice Number                                                                                                    | test UAT                             | Verify Quanti        | ty Unit Price            | e and Total Amoun                 | t matches with                         | h the document                             | 1                 |
| 6  | Со                           | Iumn Y: Invoice Date                                                                                                    | test UAT                             | If any field contain | s incorrect i            | information, the Su               | ipplier can dire                       | ectly edit it in the                       | e file 🧕 🦻        |
| 7  |                              |                                                                                                    | CO2-9KG                              |                      |                          |                                   |                                        |                                            | 8                 |
| 8  |                              |                                                                                                    | beef patty                           | 10.00                | 1,000.00                 | 10,000.00                         | 700.00                                 |                                            | 10,700.00         |

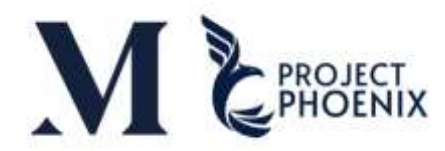

# Warning: The Invoice Amount difference from the system within the tolerance -1 to 1 THB

| AE                         | AF                    | AG                                                                                                    | AH                                           |           |  |  |
|----------------------------|-----------------------|----------------------------------------------------------------------------------------------------|----------------------------------------------|-----------|--|--|
| *Invoice Amount (Total)    | Total Amount (Header) | Total Amount Variance (Header)                                                                                                    | WHT Rate                                     |           |  |  |
| 41,606.95                  | 41,606.95             | 5 0.0                                                                                                    | 0                                            |           |  |  |
| <br>41 606 95              | 41,606.95             | 5                                                                                                    |                                              |           |  |  |
| Total Amount in the system | 83,213.90             | 0                                                                                                    | Calculated f                                 | rom:      |  |  |
| 74,892.51                  | 74,892.51             | 1 The supplier's invoice a                                                                                                    | The supplier's invoice amount - Total Amount |           |  |  |
| 8,321.39                   |                       |                                                                                                    |                                              |           |  |  |
| 4.28                       |                       | **Please ensure correct signs for o                                                                                                    | lifferences tot                              | al amount |  |  |
| 10,700.00                  | - Use                 | <ul> <li>Use a positive value if the document amount is greater than the system amount</li> <li>Use a negative value if the document amount is less than the system amount.</li> </ul> |                                              |           |  |  |
| 8,560.00                   | – Use                 |                                                                                                    |                                              |           |  |  |
| 2,245,395.00               | 2,245,395.00          | 2,245,395.00 0.00                                                                                                    |                                              |           |  |  |
| 49,000.00                  | 50,000.00             | 0.0                                                                                                    | 0                                            |           |  |  |
| 107,000.00                 | 107,000.00            | 0.0                                                                                                    | 0                                            |           |  |  |
| 401.25                     | 401.25                | 5 0.0                                                                                                    | 0                                            |           |  |  |
| 535.00                     | 535.00                | 0.0                                                                                                    | 0                                            |           |  |  |
| 668.75                     | 668.75                | 5 0.0                                                                                                    | 0                                            |           |  |  |
| 12.84                      | 12.84                 | 4 0.0                                                                                                    | 0                                            |           |  |  |
| 123.05                     | 123.05                | 5 0.0                                                                                                    | 0                                            |           |  |  |
| 107.00                     | 214.00                | 0.0                                                                                                    | 0                                            |           |  |  |

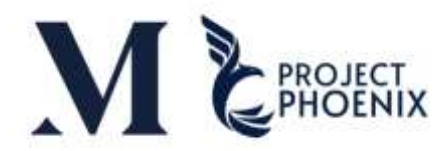

# Warning: The Invoice Amount difference from the system within the tolerance -1 to 1 THB

Example:

| AE                      | AF                                                                             | AG                                           |  |  |  |  |
|-------------------------|--------------------------------------------------------------------------------|----------------------------------------------|--|--|--|--|
| *Invoice Amount (Total) | Total Amount (Header)                                                          | Total Amount Variance (Header)               |  |  |  |  |
| 107.00                  | 107.00                                                                         | 0.50                                         |  |  |  |  |
| (                       |                                                                                |                                              |  |  |  |  |
|                         | In case the Supplier's document an                                             | nount is 107.50 THB, input 0.50 in Column AG |  |  |  |  |
|                         |                                                                                |                                              |  |  |  |  |
|                         |                                                                                |                                              |  |  |  |  |
|                         |                                                                                |                                              |  |  |  |  |
| 107.00                  | 107.00                                                                         | -0.50                                        |  |  |  |  |
|                         |                                                                                |                                              |  |  |  |  |
|                         | In case the Supplier's document amount is 106.50 THB, input -0.50 in Column AG |                                              |  |  |  |  |

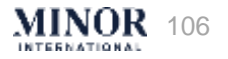

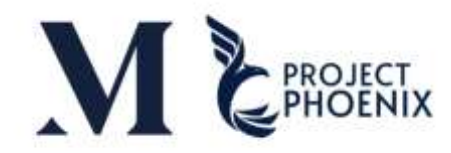

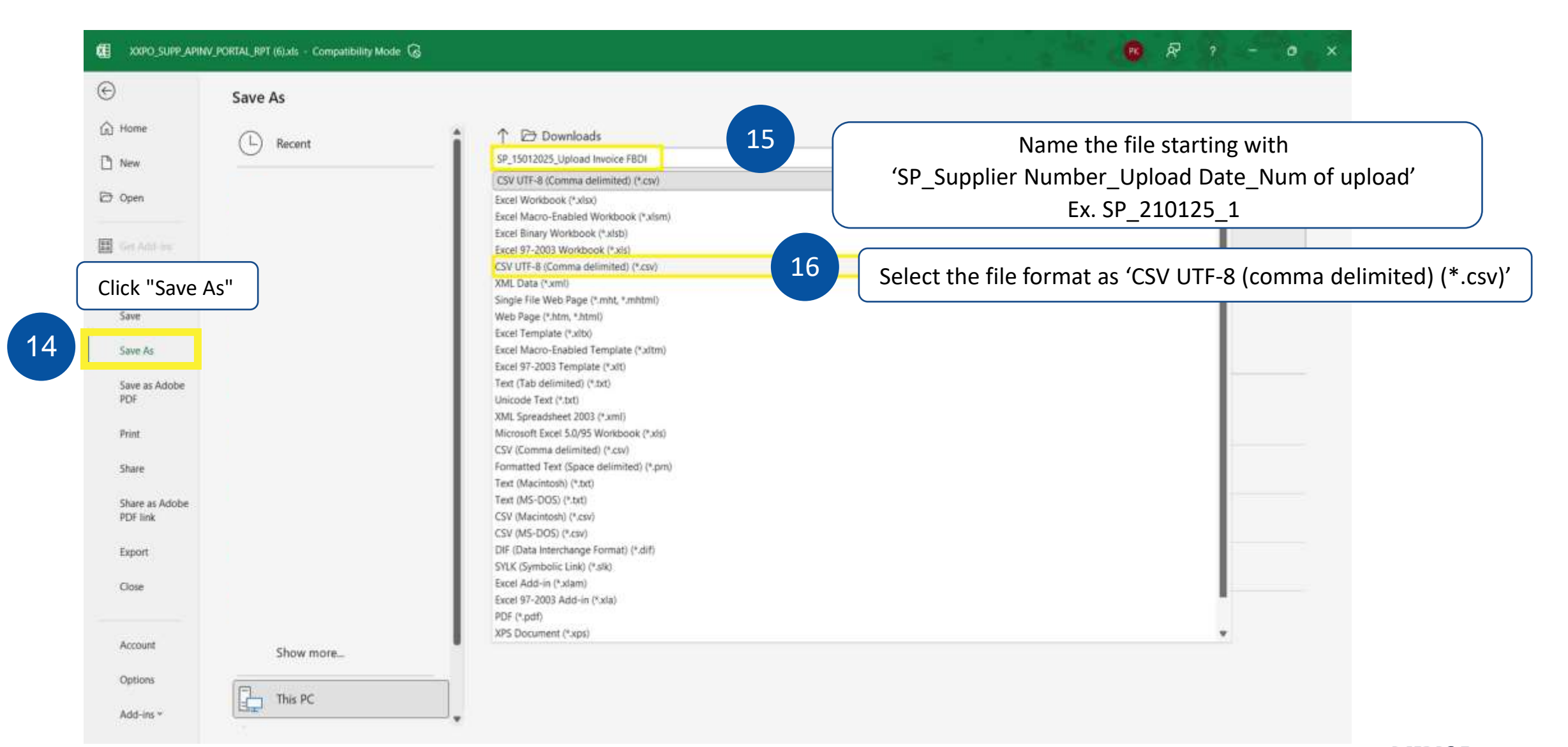

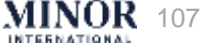

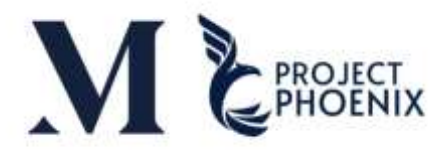

#### Creating an Invoice or Tax Invoice via Excel Upload - Export File

| ORACLE |                                                 |                 |             |                   |                        |                   |                         |
|--------|-------------------------------------------------|-----------------|-------------|-------------------|------------------------|-------------------|-------------------------|
|        | Good afternoon,<br>Supplier Portal Tools Others |                 |             |                   |                        |                   |                         |
|        | QUICK ACTIONS                                   | APPS            |             |                   |                        |                   |                         |
|        | Notefications                                   | Set Professiona | Working     | Scheduled         | ful<br>File import and | The Updated Unity |                         |
|        |                                                 |                 |             | Processes         | Esport                 |                   |                         |
|        |                                                 | +               |             |                   | 18                     | Choose            | e "File Upload Utility" |
|        | Things to Finish                                |                 |             |                   |                        |                   |                         |
|        | Assigned to Me<br>O<br>Created by Me            |                 | You have no | o open notificati | ons.                   |                   |                         |

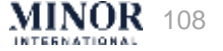
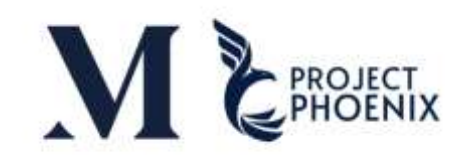

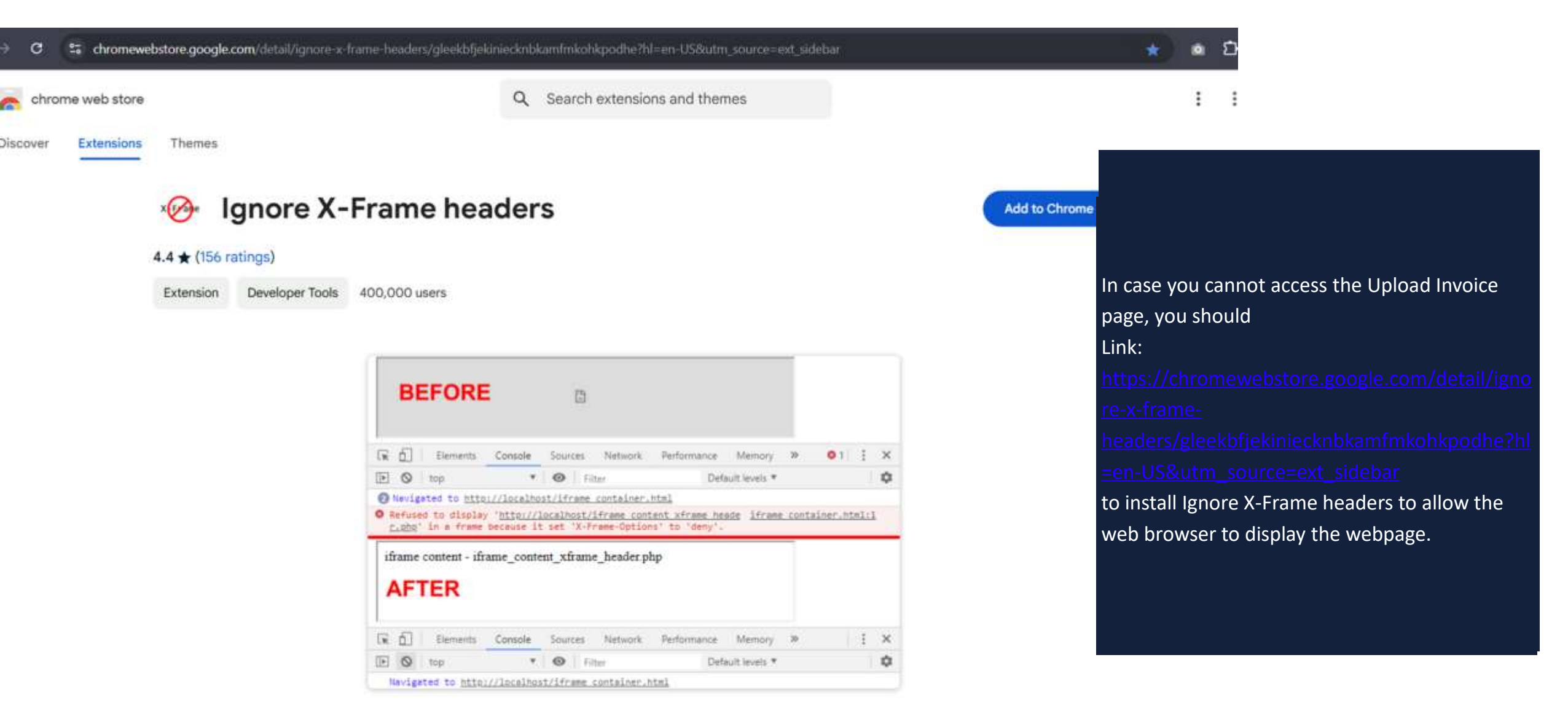

MINOR 109

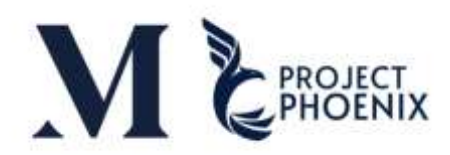

| Cloud Infrastructure                                                                            |                                                                                                    |                                                                                                    |
|-------------------------------------------------------------------------------------------------|----------------------------------------------------------------------------------------------------|----------------------------------------------------------------------------------------------------|
| or the first-time upload, click "Forgot Password"<br>to set up a new password before proceeding | CORACLE Cloud<br>minorcloud2023<br>nsrstalrigisessussanenrifitatio<br>Default<br>flangtat<br>flangtat<br>flangtat<br>flangtat<br>flangtatu<br>flangtatu<br>f | 19<br>Enter the Username and Password to log into the syster<br>Noted: The password for this process is different from t<br>login password for general usage |
|                                                                                                 | เลืองไรการไม่การ การกิจการ์เลต<br>สองกรี (1) 2014, 2024, CRACLE และ กรีเหลือกังวันเคล เกาะสำนักเรื                                                                                                    |                                                                                                    |

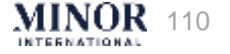

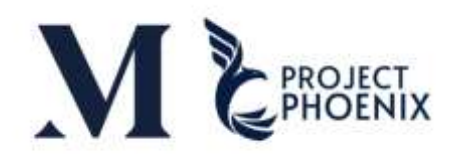

| ORACLE                          |                                                   | ΔF | ъ ф | SL |
|---------------------------------|---------------------------------------------------|----|-----|----|
| ile Upload Utility              |                                                   |    |     |    |
| O Cloud Infrastructure          |                                                   |    |     |    |
|                                 |                                                   |    | _   |    |
|                                 |                                                   |    |     |    |
|                                 |                                                   |    |     |    |
|                                 |                                                   |    |     |    |
|                                 | ORACLE Cloud                                      |    |     |    |
|                                 | minorcloud2023                                    |    |     |    |
|                                 | Identity domain ()                                |    |     |    |
|                                 | Default                                           |    |     |    |
| A                               | Forgot Your Password?                             |    |     |    |
|                                 | Having trouble with your password? Reset it here. |    |     |    |
| Enter username and click "Next" | What's your user name?                            |    |     |    |
|                                 | Enter user name                                   |    |     |    |
|                                 | Next                                              |    |     |    |
|                                 |                                                   |    |     |    |
|                                 | Cancel                                            |    |     |    |
|                                 |                                                   |    |     |    |

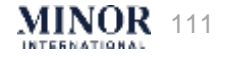

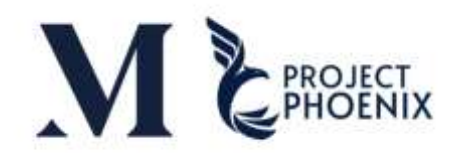

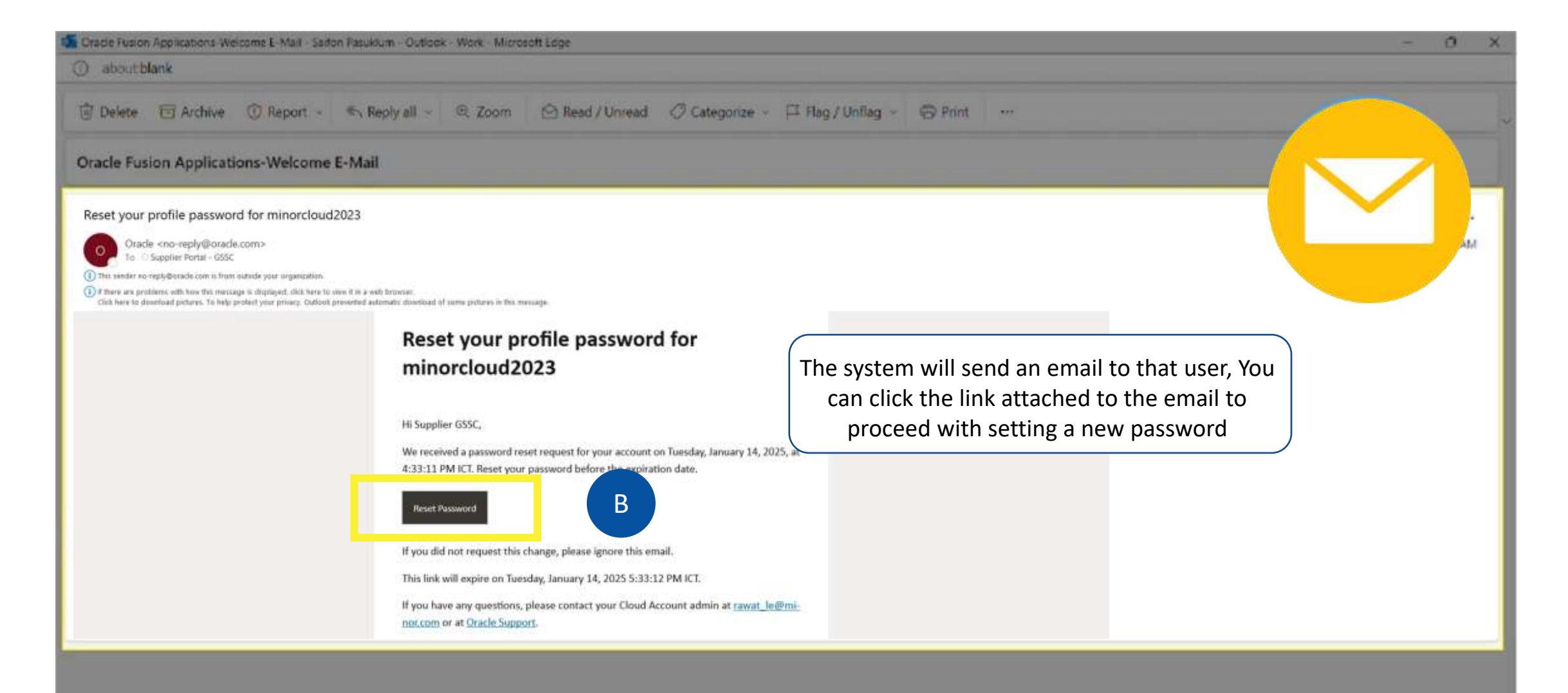

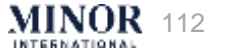

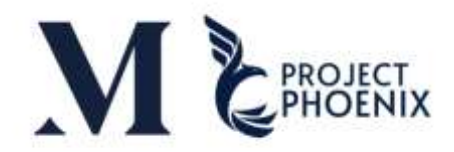

| Coud Infrastructure | <section-header><section-header>         Corrected Cacual         Jarana Valana         Support gesc@minor.com         Carina Mana Valana         Datama         Descendent and Valana         Descendent and Valana Andrea Valana         Descendent and Valana Valana         Descendent and Valana Valana         Descendent and Valana Valana         Descendent and Valana Valana         Descendent and Valana         Descendent and Valana         Descendent and Valana         Descendent and Valana         Descendent and Valana         Descendent and Valana</section-header></section-header> | <ul> <li>The password you create must be at least 16 characters long</li> <li>Must include the following conditions:</li> <li>1. Uppercase letters</li> <li>2. Lowercase letters</li> <li>3. Numbers</li> <li>4. Special Characters</li> </ul> |
|---------------------|----------------------------------------------------------------------------------------------------|----------------------------------------------------------------------------------------------------|
|---------------------|----------------------------------------------------------------------------------------------------|----------------------------------------------------------------------------------------------------|

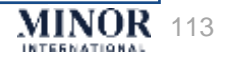

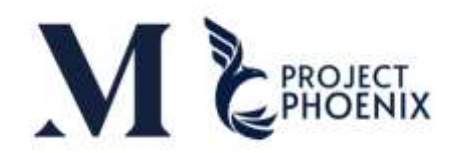

| ORACLE                                                      |               |  |
|-------------------------------------------------------------|---------------|--|
| File Upload Utility                                         |               |  |
| Cloud Infrastructure                                        |               |  |
| Then enter a new Username and Password to access the system | <form></form> |  |

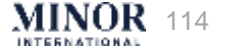

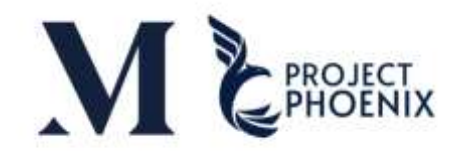

| ORACLE                             |                                         |
|------------------------------------|-----------------------------------------|
| File Upload Utility                |                                         |
| File Upload Utility                | 20 Select Document Type is 'AP Invoice' |
| Select Document Type<br>AP Invoice |                                         |
| Upload File                        |                                         |

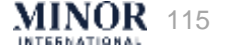

#### M & PROJECT PHOENIX

| N |
|---|
|   |
|   |
|   |
|   |
|   |
|   |
|   |

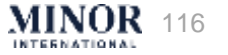

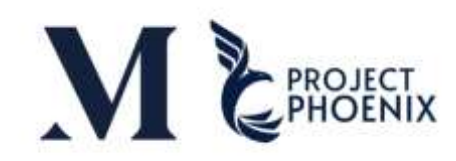

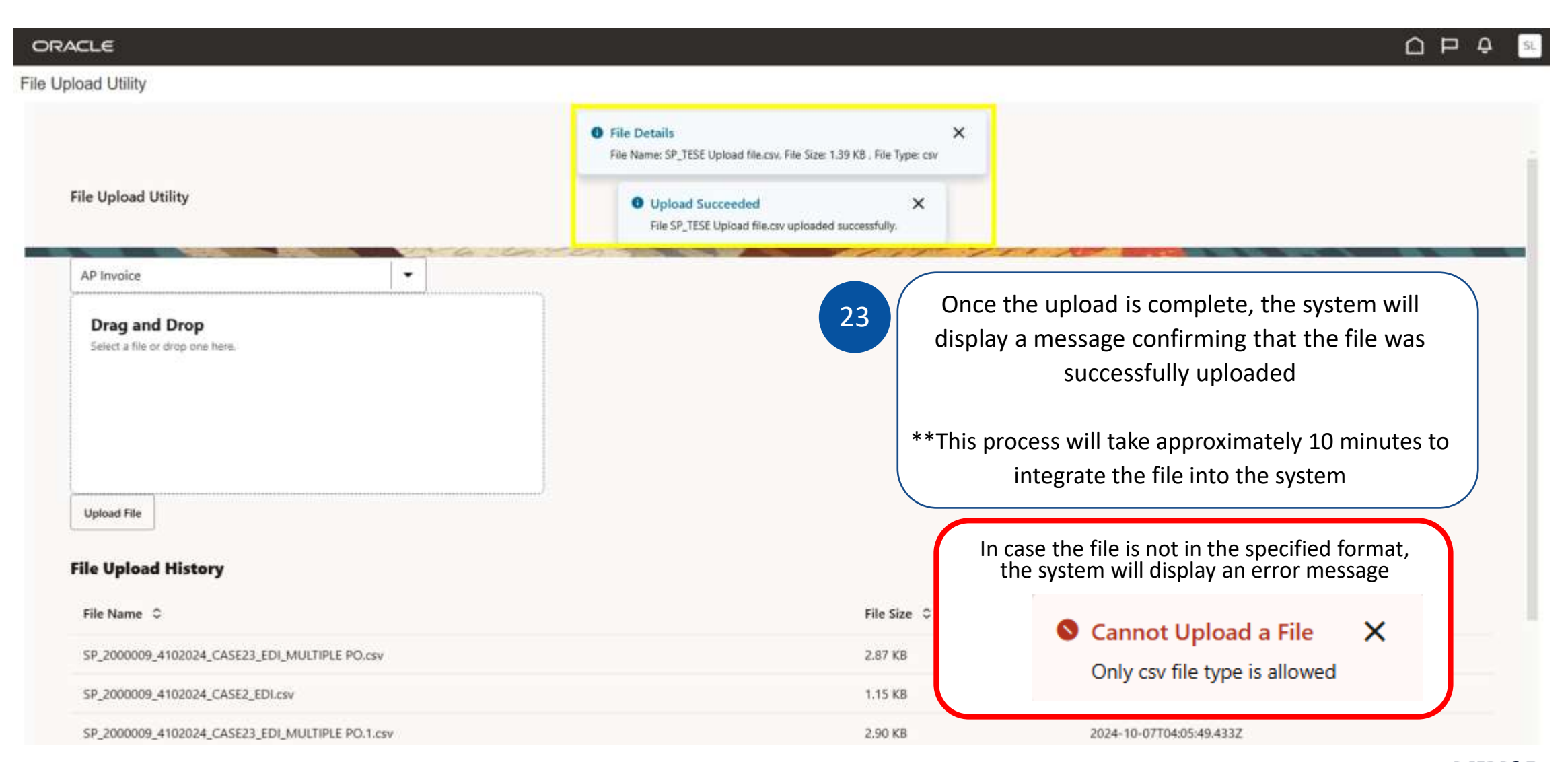

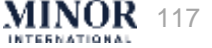

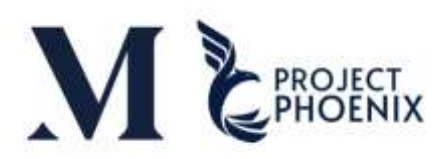

| Cracle Fusion Applications Welcome E-Mail - Sadon Pasukkum - Outlook - Work - Microsoft Edge                                                                                                    | - 0 ×                                                                                                    |  |  |  |  |  |  |  |
|----------------------------------------------------------------------------------------------------|----------------------------------------------------------------------------------------------------|--|--|--|--|--|--|--|
| Delete FI Archive () Report - S Reply all - @ Zoom () Read / Unyead () Catego                                                                                                    | nze - 🖂 Flag / Unflag - 🕞 Print                                                                                                    |  |  |  |  |  |  |  |
| Oracle Fusion Applications-Welcome E-Mail                                                                                                    |                                                                                                    |  |  |  |  |  |  |  |
| UAT: Successful Import Oracle Fusion Payables Process Supplier Portal<br>OIC Mail Service <no-reply@mail.integration.ap-singapore-1.ocp.oraclecloud.com<br>To Contact Email</no-reply@mail.integration.ap-singapore-1.ocp.oraclecloud.com<br>                                                                                | [AP] Integration ID:0O3K5tPeEe-xionzRiS0uQ                                                                                                    |  |  |  |  |  |  |  |
| <ul> <li>This sender no-reply@mail.integration.ap-singapore-1.ocp.oraclecloud.com is from outside your organization.</li> <li>Report_SP_160125-3.zip<br/>4 KB</li> <li>Dear User,</li> </ul>                                                                                                    | After the upload is completed, you will receive an email notification regarding the invoice upload. The system will send this notification to the Contact Email registered by the Supplier |  |  |  |  |  |  |  |
| File SP_160125-3.csv has been successful imported.                                                                                                    |                                                                                                    |  |  |  |  |  |  |  |
| please see the attached file for the report                                                                                                    |                                                                                                    |  |  |  |  |  |  |  |
| You can access the OIC: <a href="https://oic-mint-uat-axamyyvzcvsr-si.integration.ap-singapore-1.ocp.oraclecloud.com">https://oic-mint-uat-axamyyvzcvsr-si.integration.ap-singapore-1.ocp.oraclecloud.com</a> P.S. This is an auto-generated notification from Oracle Integration Cloud Service. Do not reply to this email. |                                                                                                    |  |  |  |  |  |  |  |
|                                                                                                    |                                                                                                    |  |  |  |  |  |  |  |

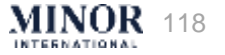

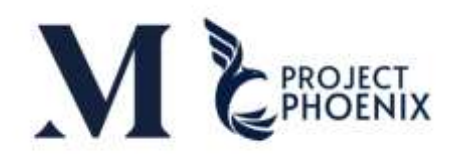

The results of the file upload will be as follows **1. File Upload Successful and Invoice Successfully Integrated into the System:** 

UAT: Successful Import Oracle Fusion Payables Process Supplier Portal [AP] Integration ID:ICGdtdPvEe-xionzRiS0uQ

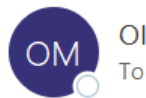

OIC Mail Service <no-reply@mail.integration.ap-singapore-1.ocp.oraclecloud.com>

() This sender no-reply@mail.integration.ap-singapore-1.ocp.oraclecloud.com is from outside your organization.

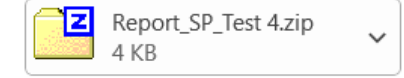

Dear User,

File SP\_Test 4.csv has been successful imported.

please see the attached file for the report

You can access the OIC: https://oic-mint-uat-axamyyvzcvsr-si.integ

P.S. This is an auto-generated notification from Oracle Integration Clc

The file is uploaded without any issues, and the invoice is correctly processed into the system, you can verify the details directly on the Supplier Portal

| ORACI    | LE                                               | Payable                                 | es Oper         | Report Date 16-Jan-2025 4:51<br>Pt |                |             |              |                 |
|----------|--------------------------------------------------|-----------------------------------------|-----------------|------------------------------------|----------------|-------------|--------------|-----------------|
|          | Alizability Residual Residu                      | 2                                       | Payables C      | pen Interface A                    | udit Report    |             |              |                 |
| Supplier | Supplier                                         | Invoice Number                          | Invoice         | Currency                           | Invoice Amount | Line        | Invoice Line | Accounting Date |
| Number   | subburn.                                         |                                         | Date            | surrenty.                          |                | Number      | Amount       |                 |
| 132932   | Ez's International Franchise<br>(2019) Co., Ltd. | PPV_AMT_Test_<br>Variance<br>Amount 004 | 16-Jan-<br>2025 | тнв                                | 1              | 1           | 0.93         | 16-Jan-2025     |
| 132932   | Ez's International Franchise<br>(2019) Co., Ltd. | Test_Variance<br>Amount 004             | 16-Jan-<br>2025 | тнв                                | 1,498          | 1           | 1,400        | 16-Jan-2025     |
|          |                                                  |                                         |                 |                                    | Total Invoice  | es Imported |              | 2               |

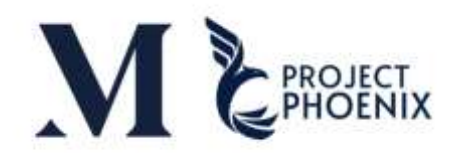

#### 2. File Upload Successful but Invoice Not Integrated into the System

UAT: Successful Import Oracle Fusion Payables Process Supplier Portal [AP] Integration ID:gtcYotPEEe-xionzRiS0uQ

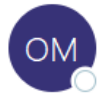

То

OIC Mail Service <no-reply@mail.integration.ap-singapore-1.ocp.oraclecloud.com>

This sender no-reply@mail.integration.ap-singapore-1.ocp.oraclecloud.com is from outside your organization.

Z Report\_SP\_16012025\_Test upload Invoice SP\_Test Variance\_002-1.zip 4 KB The file was uploaded successfully, but the invoice was not processed into the system, possibly due to validation errors or Dear User, data issues (as per the example), File SP\_16012025\_Test upload Invoice SP\_Test Variance\_002-1.csv has been successful imported. please contact: Email spsupport.gssc@minor.com please see the attached file for the report ORACLE Payables Open Interface Import Report Report Date 16-Jan-2025 11:42 You can access the OIC: https://oic-mint-uat-axamyyvzcvsr-si.integration. Payables Open Interface Rejections Report P.S. This is an auto-generated notification from Oracle Integration Cloud Se Minor Fashion Limited - Anelle Supplier Supplier Invoice Invoice Currency Invoice Line Number Reason Description Number Date Amount Numbei 2000009 UT-JR-Supplier 16-Jan-THB 2,710.7 Inconsistent Unit price, invoiced quantity, and line SP Test Variance 2025 price, quantity, amount are not consistent 002 and amount Total Invoices Rejected End of Report

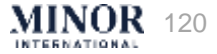

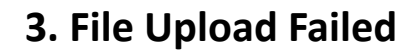

UAT: Error Import Oracle Fusion Payables Process Supplier Portal [AP] Integration ID:5ZAfjtPfEe-tDV3aSBFZqg

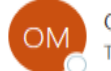

OIC Mail Service <no-reply@mail.integration.ap-singapore-1.ocp.oraclecloud.com>

(1) This sender no-reply@mail.integration.ap-singapore-1.ocp.oraclecloud.com is from outside your organization.

SP\_16012025\_Test upload Invoice SP\_Test Variance\_004-2.csv\_Error.log 876 bytes

Dear User,

File SP\_16012025\_Test upload Invoice SP\_Test Variance\_004-2.csv has been imported with Error.

please see the attached file for the Report

You can access the OIC: https://oic-mint-uat-axamyyvzcvsr-si.integration.ap-singapore-1.ocp.oraclecloud.com

P.S. This is an auto-generated notification from Oracle Integration Cloud Service. Do not reply to this email.

The file upload process was not completed successfully due to errors or issues during the upload (as per the example), please contact Email: **spsupport.gssc@minor.com** 

🕤 Reply 🛛 🕤 Reply All

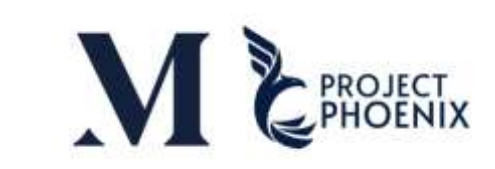

MINOR 121

# CREATING A CREDIT NOTE ON THE SUPPLIER PORTAL

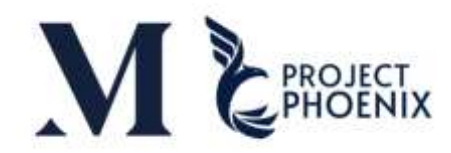

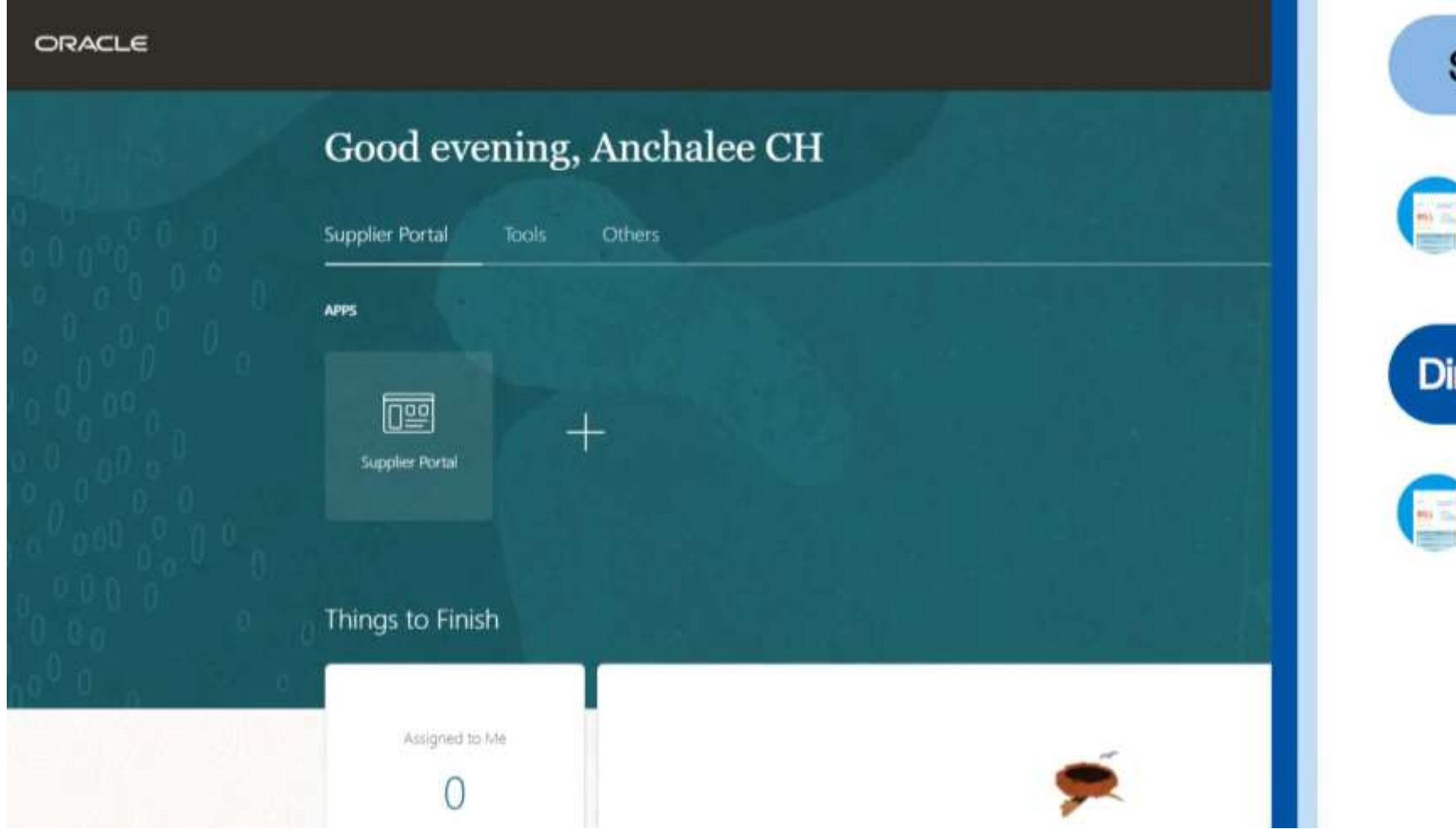

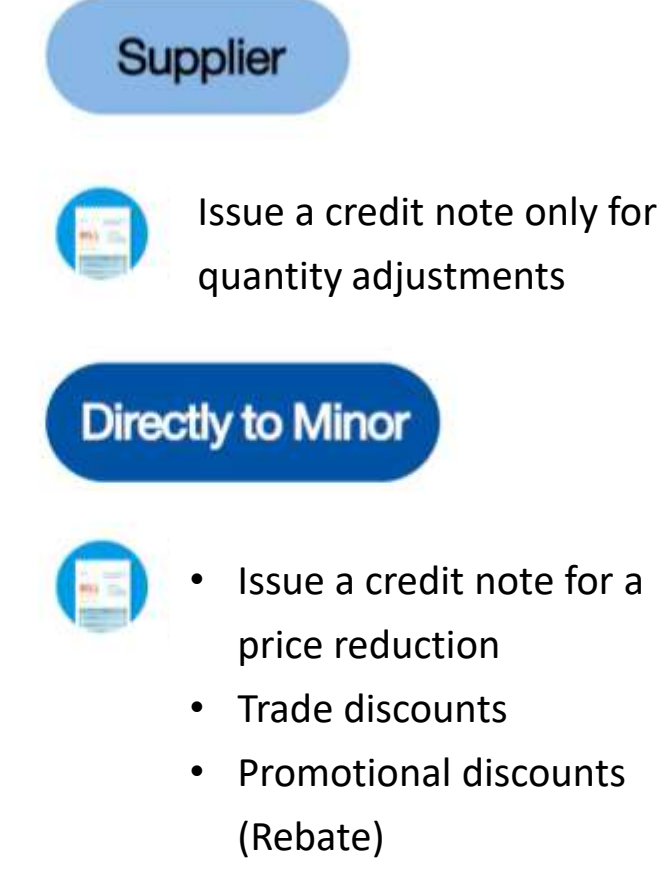

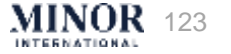

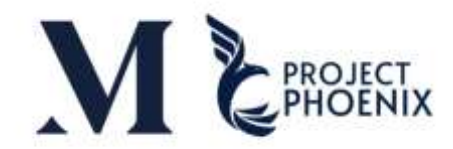

MINOR 124

| ORACLE                                                                                                    |                     |                                                                                                    |                  |                                                                                                    |                    |
|----------------------------------------------------------------------------------------------------|---------------------|----------------------------------------------------------------------------------------------------|------------------|----------------------------------------------------------------------------------------------------|--------------------|
| Supplier Portal                                                                                                    |                     |                                                                                                    |                  |                                                                                                    |                    |
| Search Droers V Order Number                                                                                                    |                     |                                                                                                    |                  |                                                                                                    |                    |
| Tasks                                                                                                    |                     |                                                                                                    |                  |                                                                                                    |                    |
| Orders  Manage Orders Manage Orders Address Acknowledge Schedules in Spreadsheet  Agreements Manage Agreements Channel Programs Manage Programs Shipments Create ASN Create ASN Create ASN Upload ASN or ASBN | Requiring Attention | Recent Activity<br>Last 30 Days<br>Agreements opened<br>Orders changed or canceled<br>Orders opened<br>Receipts | 1<br>3<br>7<br>4 | Transaction Reports<br>Last 30 Days<br>PO Purchase Amount<br>Invoice Amount<br>Invoice Price Variance Amount | 973K<br>1.43M<br>0 |
| View Returns     Consigned Inventory     Review Consumption Advices                                                                                                    | Supplier News       | ~                                                                                                    |                  |                                                                                                    |                    |
| Invoices and Payments     Create Invoice     Create Invoice Without PO     View Invoices                                                                                                    | ate Invoice"        |                                                                                                    |                  |                                                                                                    |                    |

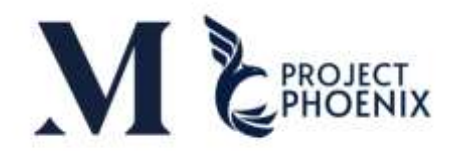

| ORACLE                        |                  |                          |               |              |                  |                |            |                       |          |                 | ſ                      | β        | ₽ SL      |
|-------------------------------|------------------|--------------------------|---------------|--------------|------------------|----------------|------------|-----------------------|----------|-----------------|------------------------|----------|-----------|
| Create Invoice ⑦              |                  |                          |               |              |                  |                |            |                       |          | Invoice Actions | seve Save Save and Clo | se Submi | Cancel    |
|                               |                  |                          |               |              | _                | _              | _          |                       |          |                 |                        |          | -         |
| 1 * Dentifyin                 | PO               |                          | •             |              | Remit-to Bank Ad | ccount         |            | w.                    |          |                 | * Number               |          |           |
| Sup                           | plier F105-0000  | TS Printing And Advertis | ing Co., Ltd. | SAMUTPRAKAN  |                  | 1              |            |                       |          |                 | * Date dd-mmm-yyyy     | 10       | 1         |
| Тахрау                        | er ID            |                          |               |              |                  |                | 2          |                       |          |                 | R Things   Income      | -        | 1         |
| Supplier                      | Site F105-0000   | TS Printing And Advertis | ing Co., Ltd  | SAMUTPRAKAN  |                  |                | En         | tor the Durcha        | so Ordo  |                 | umbor) in              | ~        |           |
| Add                           | ress F105-0000.  | TS Printing And Advertis | ing Co., Ltd. | SAMUTPRAKAN  |                  | 1              |            |                       | se olue  |                 |                        |          |           |
| Supplier Tax Registration Nur | F105-0000        | TS Printing And Advertis | ing Co., Ltd  | SAMUTPRAKAN  |                  | None 🖷         | the        | e "Identifying P      | O" for v | which yo        | ou want to             |          |           |
|                               | F105-0000        | TS Printing And Advertis | ing Co., Ltd. | SAMUTPRAKAN  |                  | 1              |            | nrocass               | a cradi  | t momo          |                        |          |           |
| Customer                      | F105-0000.       | TS Printing And Advertis | ing Co., Ltd. | SAMUTPRAKAN  |                  |                |            | process               | acieui   | t memo          |                        |          |           |
| Gustonici                     | F105-0000        | TS Printing And Advertis | ing Co., Ltd. | SAMUTPRAKAN  |                  |                |            |                       |          |                 |                        |          |           |
| Customer Taxpay               | er ID F105-0000. | TS Printing And Advertis | ing Co., Ltd  | SAMUTPRAKAN  |                  | Ľ              |            |                       |          |                 |                        |          |           |
|                               | F105-0000        | TS Printing And Advertis | ing Co., Ltd. | SAMUTPRAKAN  |                  | -              |            |                       |          |                 |                        |          |           |
| Lines                         | Search           |                          |               |              |                  |                |            |                       |          |                 |                        |          |           |
| Vew 🔹 🕂 🗶 📃 Cancel Line       |                  |                          |               |              |                  |                |            |                       |          |                 |                        |          |           |
| and a second second           |                  |                          |               | Purchase     | Order            |                |            |                       | Consur   | nption Advice   | 4277-0442-0442-040-0   |          | *         |
| * Number * Type               | nber             | * L * Schedule           | Retainage     | Retain       | age Remaining    | Retained Invoi | ce Number  | Retained Invoice Line | Number   | Line            | Supplier Item          | Item De: | scription |
| No data to display            |                  |                          |               |              |                  |                |            |                       |          |                 |                        |          |           |
| 4                             |                  |                          |               |              |                  |                |            |                       |          |                 |                        |          |           |
| Summary Tax Lines             |                  |                          |               |              |                  |                |            |                       |          |                 |                        |          |           |
| View •                        |                  |                          |               |              |                  |                |            |                       |          |                 |                        |          |           |
| Line Basim-                   | The Manua        | The loss distant         | Tau Ctature   | t Data Marri |                  |                | har I hale |                       |          |                 |                        |          | A         |
| Line Regime                   | lax rume         | lax Jurisdiction         | lax status    | Prate Nam    | e Perc           | serraĝe i      | er onic    |                       |          |                 |                        |          | Amount    |

No data to display

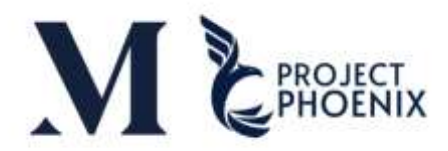

| ORACLE                           |                                             |              |                                           |                    |                       |             |                |                    |                     |
|----------------------------------|---------------------------------------------|--------------|-------------------------------------------|--------------------|-----------------------|-------------|----------------|--------------------|---------------------|
| Create Invoice ②                 |                                             |              |                                           |                    |                       |             | Invokce Action | s 👻 Save Save and  | Close Submit Cancel |
|                                  |                                             |              |                                           |                    |                       | 10000000000 | -              |                    |                     |
| * Identifying PO                 | F105-00000038                               |              | Remit-to Bank Account                     |                    | •                     |             |                | * Number CN 1234   |                     |
| Supplier                         | TS Printing And Advertising Co., Ltd        | 1.           | Unique Remittance Identifier              |                    |                       |             | 2 –            | were for month 111 |                     |
| Taxpayer ID                      | 0105554071651                               |              | Unique Remittance Identifier Chark Digit  |                    |                       |             |                | 1                  |                     |
| * Supplier Site                  | SAMUTPRAKAN                                 |              | onique rienitative identitier onesi orgit |                    |                       |             | Г+             | ar (the Credi      | + Noto Number       |
| Address                          | 164/56 ม.10, ด.บางปลา อ.บางพลี, จ.<br>10540 | สมุขอปราการ, | Description                               | e.<br>Reserves and |                       |             | Enu            | er the Crea        | t note number       |
| Supplier Tax Registration Number |                                             |              | Attachments                               | None 🕂             |                       |             |                |                    |                     |
|                                  |                                             |              | Tax Control Amount                        |                    |                       |             |                |                    |                     |
| Ines                             | 0105543005414                               |              | Address                                   |                    |                       |             |                |                    |                     |
| * Number * Type                  |                                             |              | Purchase Order                            |                    |                       | Consur      | nption Advice  | Supplier Item      | Item Description    |
| * Number                         | * L * Schedule                              | Retainage    | Retainage Remaining Retain                | ed Invoice Number  | Retained Invoice Line | Number      | Line           |                    |                     |
| No data to display.              |                                             |              |                                           |                    |                       |             |                |                    |                     |
| 4.                               |                                             |              |                                           |                    |                       |             |                |                    | ,                   |
| Summary Tax Lines                |                                             |              |                                           |                    |                       |             |                |                    |                     |
|                                  |                                             |              |                                           |                    |                       |             |                |                    |                     |
| Vew -                            |                                             |              |                                           |                    |                       |             |                |                    |                     |

No data to display

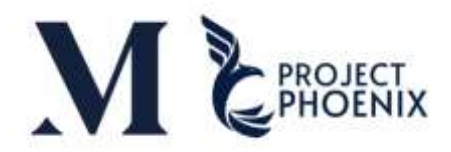

| ORACLE                                                                                                    |                                                                                                    |                                                                                                    |                              |                       |                          | ٢                                                                                                 | ך ק 🗉            |
|----------------------------------------------------------------------------------------------------|----------------------------------------------------------------------------------------------------|----------------------------------------------------------------------------------------------------|------------------------------|-----------------------|--------------------------|---------------------------------------------------------------------------------------------------|------------------|
| Create Invoice ⑦                                                                                                    |                                                                                                    |                                                                                                    |                              |                       | Invoice Actions          | Save Save and Clos                                                                                | Submit Cancel    |
|                                                                                                    |                                                                                                    |                                                                                                    |                              |                       |                          | ×                                                                                                 |                  |
| <sup>a</sup> Identifying PC<br>Supplie<br>Taxpayer IC<br>* Supplier Site<br>Address<br>Supplier Tax Registration Number | F105-00000038           TS Printing And Advertising Co., Ltd.           0105554071651           SAMUTPRAKAN           164/56 ม.10, ต.บางปลา อ.บางพลี, จ.สมุพท<br>.10540 | Remit-to Bank Accou<br>Unique Remittance Identifier Check Di<br>Unique Remittance Identifier Check Di<br>Unique Remittance Identifier Check Di<br>Unique Remittance Identifier Check Di<br>Unique Remittance Identifier Check Di<br>Unique Remittance Identifier Check Di<br>Unique Remittance Identifier Check Di<br>Unique Remittance Identifier Check Di<br>Unique Remittance Identifier Check Di<br>Unique Remittance Identifier Check Di | nt                           | ct Type is "Cred      | 3<br>lit Note" Pa ment ( | Number CN 1234  Date dd-mmm-yyy  Type Credit memo Currency Credit memo Currency Retainage release |                  |
| * Customer Taxpayer ID                                                                                                  | 0105543065414                                                                                                    | Ni<br>Addi                                                                                                    | me Burger (Thailand) Limited |                       |                          |                                                                                                   |                  |
| View • + × 타 Cancel Line                                                                                                |                                                                                                    |                                                                                                    |                              |                       |                          |                                                                                                   |                  |
| Thursday Theory                                                                                                    |                                                                                                    | Purchase Order                                                                                                    |                              |                       | Consumption Advice       | 6                                                                                                 |                  |
| Number Type * Numbe                                                                                                    | * L * Schedule                                                                                                    | Retainage Retainage Remaining R                                                                                                    | etained Invoice Number       | Retained Invoice Line | Number Line              | Supplier item                                                                                     | item Description |
| No data to display                                                                                                    |                                                                                                    |                                                                                                    |                              |                       |                          |                                                                                                   | *                |
| View •                                                                                                    | Tax Name Tax Jurisdiction                                                                                                    | * Tax Status * Rate Name Perce                                                                                                    | itage Per Unit               |                       |                          |                                                                                                   | Amou             |

No data to display

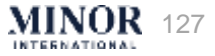

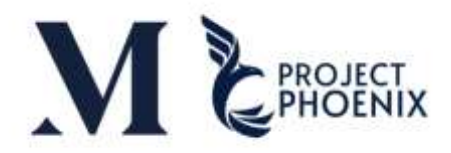

| ORACLE                           |                                                   |               |                                             |                       |             |         |         |           | Ć         | ם נ  | Û.            |
|----------------------------------|---------------------------------------------------|---------------|---------------------------------------------|-----------------------|-------------|---------|---------|-----------|-----------|------|---------------|
| Create Invoice ②                 |                                                   |               |                                             |                       | Invoio      | Actions | Save    | Save      | and Close | Sub  | pit Cancel    |
|                                  |                                                   |               |                                             |                       |             |         |         | _         |           |      |               |
| * Identifying PO                 | F105-00000039                                     | <b>1</b>      | Remit-to Bank Account                       | *                     |             |         | Number  | CN 1234   |           |      |               |
| Supplier                         | TS Printing And Advertising Co., Ltd.             | U             | Inique Remittance Identifier                |                       |             |         | * Date  | 16-Jan-2  | 025       |      | io.           |
| Taxpayer ID                      | 0105554071651                                     | Unious Remitt | tunce Identifier Chark Dinit                |                       |             |         | January | ~ 2       | 025       |      | F.            |
| * Supplier Site                  | SAMUTPRAKAN                                       | ·             |                                             |                       |             | SUN     | MON TH  | E WED     | THU       | SAT  |               |
| Address                          | 164/56 ม.10, ต.บางปลา อ.บางพลี, จ.สมุข<br>. 10540 | รปราการ,      |                                             |                       |             | 29      | 30 31   | 1         | 2 3       | 4    |               |
| Supplier Tax Registration Number |                                                   | 5             | Attachments None 🕂                          |                       |             | 5       | 6 7     | 8         | 9 10      | 11   |               |
|                                  |                                                   |               |                                             |                       |             | 12      | 13 14   | 15        | 16 17     | 18   |               |
| Customer                         |                                                   | (             |                                             |                       |             | 19      | 20 21   | 22        | 23 24     | 25   |               |
| * Contonior Thinning ID          | 0105519005114                                     |               | Select "Attachment                          | " to                  | 4           | 26      | 27 28   | 29        | 30 31     | +    |               |
| Customer intpayer to             | 2103343003414                                     |               | attach the docume                           | ent 📃 🔍               |             |         |         |           |           |      | 1             |
| Unna                             |                                                   | (             |                                             |                       |             |         |         |           |           |      |               |
| Lines                            |                                                   |               |                                             |                       | Cho         | ose t   | he da   | ate o     | n wh      | nich | he            |
| View 🔹 🕂 🗶 🖪 Cancel Line         |                                                   |               |                                             |                       |             | crea    | lit no  | te is     | issu      | ed   |               |
|                                  |                                                   | Pure          | chase Order                                 |                       | Consumption | Advice  | 10.74   | 0.000     | 2         | 23   |               |
| * Number * Type<br>* Number      | * L * Schedule                                    | Retainage R   | Retainage Remaining Retained Invoice Number | Retained Invoice Line | Number L    | ine     | Supp    | lier Item |           | Ite  | n Descriptio: |
| No data to display.              |                                                   |               |                                             |                       |             |         |         |           |           |      |               |
| 4                                |                                                   |               | E                                           |                       |             |         |         |           |           |      | E             |
| Summer: Tex Lines                |                                                   |               |                                             |                       |             |         |         |           |           |      |               |

View •

|            | Line * Regime | * Tax Name | Tax Jurisdiction * Tax Status | * Rate Name | Percentage | Per Unit | Amou |
|------------|---------------|------------|-------------------------------|-------------|------------|----------|------|
| No data to | display       |            |                               |             |            |          |      |

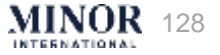

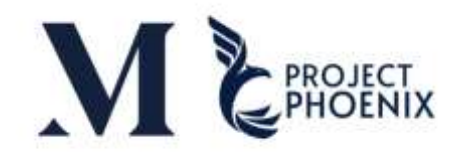

|                      |                 |                |                            |          |              |                   | Invoice Actions 🔻 Save | <u>Save and C</u> |
|----------------------|-----------------|----------------|----------------------------|----------|--------------|-------------------|------------------------|-------------------|
|                      |                 | -              |                            |          |              | <b>.</b>          |                        |                   |
| * Identifying PO     | H101-0 Enter "( | Choose File" a | nd select the scanned      | document | •            |                   | * Number               | 123456            |
| Supplier             | Attachments     |                |                            |          |              | ×                 | * Date                 | 01-Jan-2025       |
| taxpayer iD          | Actions - View  | + ×            |                            |          |              |                   | * Туре                 | Invoice           |
| Address              | Туре            | Category       | * File Name or URL         | Title    | Description  | Attached By       | Invoice Currency       | THB - Baht        |
| Registration Number  | File 🗸          | From Supplie 🗸 | Choose File No file chosen |          |              | SP Team Mind      | Payment Currency       | THB - Baht        |
|                      | 4               |                |                            |          |              | ۱.                |                        |                   |
| Customer Taxpayer ID | Rows Selected 1 |                |                            |          | Click "OK" 7 | OK <u>C</u> ancel |                        |                   |
|                      |                 |                |                            |          |              |                   | File type can b        | e attache         |

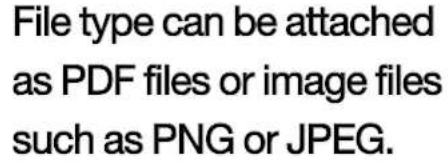

MINOR 129

PDF

JPG

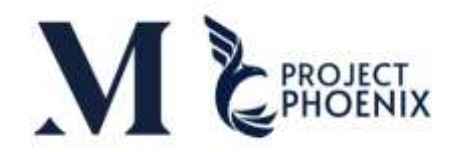

| Create Invoice ⑦                                               |                                                              |                               |                                                             |                           |                       | )      | invoice Actions 👻        | Save Save and Clo                        | se Submit |
|----------------------------------------------------------------|--------------------------------------------------------------|-------------------------------|-------------------------------------------------------------|---------------------------|-----------------------|--------|--------------------------|------------------------------------------|-----------|
| * Supplier Site<br>Address<br>Supplier Tax Registration Number | SAMUTPRAKAN<br>164/56 ม.10, ต.บางปลา อ.บางพลี, จ.สม<br>10540 | WEISTINIS,                    | Description<br>Attachments<br>Tax Control Amount            | Printer JPG 🕂 🗙           |                       |        | Invoice Cu<br>Payment Cu | urrency THB - Baht<br>urrency THB - Baht |           |
| Customer                                                       | Click "Sele                                                  | ect and Add'<br>st of PO that | Name<br>Address<br>", the system will<br>t have been billed | Burger (Thailand) Limited |                       |        |                          |                                          |           |
| * Number * Time Select and Add                                 |                                                              |                               | Purchase Order                                              |                           |                       | Consur | nption Advice            | Supplier Item                            | *         |
| No data to display.                                            | r * L * Schedule                                             | Retainage                     | Retainage Remaining Reta                                    | ined Invoice Number       | Retained Invoice Line | Number | Line                     | Supplier nem                             | *         |
| Summary Tax Lines                                              |                                                              |                               |                                                             |                           |                       |        |                          |                                          |           |

| Line               | * Regime | * Tax Name | Tax Jurisdiction | * Tax Status | * Rate Name | Percentage | Per Unit | Amount |
|--------------------|----------|------------|------------------|--------------|-------------|------------|----------|--------|
| No data to display |          |            |                  |              |             |            |          |        |

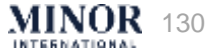

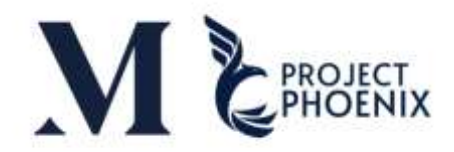

| ORACLE                                   |                              |                                          |                 |                                 |                         |                  |                  |                             |                    |              |              | SL      |
|------------------------------------------|------------------------------|------------------------------------------|-----------------|---------------------------------|-------------------------|------------------|------------------|-----------------------------|--------------------|--------------|--------------|---------|
| Create Invoice ③                         |                              |                                          |                 |                                 |                         |                  |                  | linve                       | ice Actions * Save | e Bave and ( | lose Submit  | Gancel  |
|                                          | A.B. 10-1                    |                                          |                 |                                 |                         | -                | -                |                             |                    |              | 6 V -        | _       |
| * Identifying PO                         | F105-0000038                 | 1.                                       |                 | Remit-to Bank Acco              | punt                    |                  |                  |                             | * Number           | Test 1234    |              |         |
| Supplier                                 | TS Printing And Ad           | vertising Co., Ltd.                      |                 | Unique Remittance Ident         | ifier                   |                  |                  |                             | * Date             | 16-Jan-2025  | 1            |         |
| Taxpayer ID                              | 0106654071651                |                                          | Unio            | e Remittance Identifier Check ( | Net                     |                  |                  |                             | * Tune             | Invoice      | <b>1</b>     |         |
| * Supplier Site                          | SAMUTPRAKAN                  |                                          | 3               |                                 |                         |                  |                  |                             | Invoice Currency   | THR - Burn   |              |         |
| Address                                  | 164/66 st 10, #.014<br>10540 | ปลา อ.บางหลี, จ.สมุทรบำา                 | intra.          | Descrip                         | tion Dimension          | 1.0              |                  |                             | Payment Currency   | THB - Bant   |              |         |
| Supplier Tax Registration Number         |                              | Select and Add: Purc                     | hase Orders     | Attachim                        | ents strike and         | TA               |                  | ×                           | 1                  |              |              |         |
| * Customer Taxpayer ID [                 | 0105543005414                | Search Results<br>View • 🖙 🖃 1<br>Purcha | Detach Select A | Consumption Advice              | Supplier Item<br>Number | Item Description | Ship-to Location | Ordered                     |                    |              |              |         |
|                                          |                              | F105-00000038                            | 4 (1<br>8) (4   |                                 |                         | FURNITURE AND F  | BK-1007-EMPORIUM | 1                           | tvice              |              |              | 1       |
| * Number * Type<br>No data to display    | 9                            | F105-00000038                            | 3 1             |                                 |                         | FURNITURE AND F  | BK-1007-EMPORIUM | 1                           | Supplie            | er item      | item Descrip | ation - |
| Summary Tax Lines                        |                              | Select the F                             | PO that yo      | ou need to ded                  | uct                     |                  | 10 Apply<br>Clic | ок <u>c</u> ancet<br>k "OK" |                    |              |              |         |
| Line " Regime " Ta<br>No data to display | ax Name                      | Tax Jurisdiction * T                     | Tax Status      | Rate Name Percer                | tage Per                | Unit             |                  |                             |                    |              |              | Amount  |

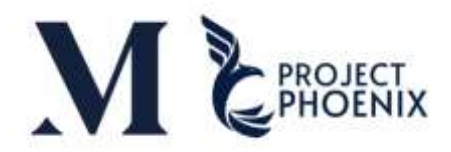

| ORACLE                            |                                         |                      |                                                   |                        |                             |                             |                    |                  |                                  | Ç SL     |
|-----------------------------------|-----------------------------------------|----------------------|---------------------------------------------------|------------------------|-----------------------------|-----------------------------|--------------------|------------------|----------------------------------|----------|
| Create Invoice ⑦                  |                                         |                      |                                                   |                        |                             |                             | Invoice Actions    | • Save Save      | e and Close Submit               | Gancel   |
|                                   |                                         |                      |                                                   |                        |                             | and the second second       |                    |                  |                                  |          |
| Identifying P                     | E105-0000039                            | Ŧ                    | Remit-to Bank Account                             | 0                      |                             |                             |                    | * Number CN 123  | 34                               | 1        |
| Supplie                           | r TS Printing And Advertising Co.       | Ltd.                 | Unique Remittance Identifier                      |                        |                             | 3                           |                    | * Date 16-Jan    | -2025                            |          |
| Taxpayer i                        | 0105554071651                           |                      | Lininus Desilitanas Identifias Chaok Dialt        |                        |                             | ÷                           |                    | Type Credit r    | merno                            |          |
| Supplier Sit                      | SAMUTPRAKAN                             |                      | onique Remitance identitier check orgit           |                        |                             |                             | Invoice            | Currency THB - I | Baht                             |          |
| Addres                            | 164/56 ม.10, ค.บางปลา ล.บางหลั<br>10540 | , а лаумальтата,     | Description                                       | there are a            |                             |                             | Payment            | Currency THB - B | Batrit                           |          |
| Supplier Tax Registration Numbe   | r                                       |                      | Attachments                                       | None +                 |                             |                             |                    |                  |                                  |          |
|                                   |                                         | 10.76                | Tax Control Amount                                |                        |                             |                             |                    |                  |                                  |          |
| Lines<br>View 🔹 🕂 🗶 🖳 Cancel Line |                                         |                      | Enter the amoun<br>Note: The amour                | t to be d<br>nt entere | lebited in th<br>ed must be | ne Quantity<br>a negative v | field<br>value     |                  |                                  |          |
| plier Item Item Description       | Ship-to Location                        | Ship-from Location   | Location of Final Available<br>Discharge Quantity | Quantity               | Unit Price UOM              | * Amount                    | Tax Classification | Description      | Transaction Business<br>Category | Intended |
| FURNITURE AND                     | TXTUR. BK-1007-EMPC                     | 154/56 ± 10e ± 👻     |                                                   | -t                     | 1500 Each                   | -1,500.00                   | AP-GOCOS-TI        | FURNITURE A      | Purchase Transar 👻               |          |
|                                   |                                         |                      |                                                   |                        |                             | -1,500.00                   |                    |                  |                                  |          |
| *                                 |                                         | 1                    |                                                   |                        |                             |                             |                    |                  |                                  | *        |
| Summary Tax Lines                 | Tay Nama Tay Jurisd                     | liction * Tay Status | * Pote Nome Percentropy                           | Barlinit               |                             |                             |                    |                  |                                  | Amount   |
| No data to display                | iax mane iax ourisu                     | nauran nak aunura    | rute name Percentage                              | Per Unit               |                             |                             |                    |                  |                                  | Anount   |

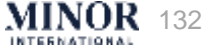

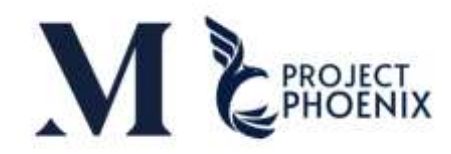

Totais

| ORACLE<br>Create Invoice (            | D<br>Identifying PO<br>Supplier<br>Texpayer (D            | F105-0000039<br>TS Frinting And Advertage<br>0105554071651 | 1g Co., L1d                                     |                               | Click "In<br>allow th | voice A<br>le syste                            | ction" choc<br>m to calcul | ose "Calcu<br>ate the to | 12<br>ulate Tax <sup>1</sup> | " to Calculate<br>Unit            | Save Save and to<br>Tax Cbi+Al+X |                                 | 13               |
|---------------------------------------|-----------------------------------------------------------|------------------------------------------------------------|-------------------------------------------------|-------------------------------|-----------------------|------------------------------------------------|----------------------------|--------------------------|------------------------------|-----------------------------------|----------------------------------|---------------------------------|------------------|
| Sop                                   | Supplier Site<br>Address<br>plier Tax Registration Number | รAMUTPRAKAN<br>164/56 ม.10, พ.บางปพา อ.<br>10540           | บางหลี, พ.สมุทรปราคาท, .                        |                               | Taa                   | Description<br>Attachments<br>c Control Amount | None 🕂                     |                          |                              | Invoice Curr<br>Payment Curr      | incy THB - Baht                  |                                 |                  |
| Lines<br>Vew + + ×  <br>plier Item    | Cancel Line                                               | Ship-to Location                                           | Ship-from Location                              | Location of Final Discharge   | Available<br>Quantity | Quantity                                       | Unit Price UOM             | * Amount                 | On<br>Tax Classification     | ce all the infor<br>click "Submit | mation is acc<br>to generat      | curate and co<br>e the credit r | omplete,<br>note |
|                                       | FURNITURE AND FIXTUR.                                     | ВК-1007-€МРС ▼                                             | 164/56 u 10e u 💌                                |                               |                       | -1                                             | 1500 Each                  | -1,500.00<br>-1,500.00   | AP-BOODS-T                   | FURNITURE A Purchase Trans        |                                  |                                 |                  |
| Summary Tax Lines<br>Vew •<br>Line *1 | Regime * Tax Nar<br>national VAT Thatsod V                | ne Tax Jurisd<br>AT Thailand W                             | iction <sup>*</sup> Tax Status<br>T Thaland VAT | * Rate Name<br>AP-SERVICE-THB | Percentage<br>7       | Per Unit                                       |                            |                          |                              |                                   |                                  | Amount<br>-105                  | ]                |

 Rems
 Freight
 Miscellaneous
 Inclusive Tax
 Exclusive Tax
 Exclusive Tax
 Invoice Amount

 -1,500.00
 0.00
 0.00
 -105.00
 -105.00
 -1.500.00

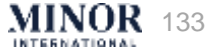

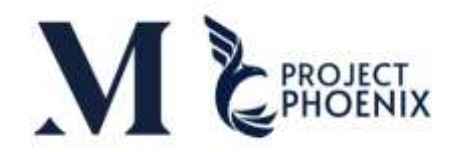

|                                    |                              |                    | Sentifying PO                                         | F105-00000             | 339                                                      |                    | Rend to                                                                    | Bank Account                                     |                                                |                    |                                | Nomber         | CN 1234     |             |   |
|------------------------------------|------------------------------|--------------------|-------------------------------------------------------|------------------------|----------------------------------------------------------|--------------------|----------------------------------------------------------------------------|--------------------------------------------------|------------------------------------------------|--------------------|--------------------------------|----------------|-------------|-------------|---|
|                                    |                              | 14                 | Taxpayer I                                            | The                    | e systen                                                 | n will o           | display a message                                                          | confirmin                                        | g the succes                                   | sful creat         | ing                            | Туре           | Credit memo |             |   |
|                                    |                              |                    | Supplier Site                                         | 164/01 1 10            | a mello o vonsil                                         | a manalesera       |                                                                            | nesculturiu                                      |                                                |                    | m                              | voice Currency | тнв         |             |   |
|                                    | Entr                         | where Two Dominist | Address                                               | 10540                  | and some the protein.                                    | - ministra = 17, 1 |                                                                            | Attachments None                                 |                                                |                    | Pay                            | ment Corrency  | THB         |             |   |
|                                    | 200                          | poor van regend    | abos Mumber                                           |                        |                                                          |                    | Tax C                                                                      | Control Amount                                   |                                                |                    |                                |                |             |             |   |
| stomer                             |                              |                    |                                                       |                        |                                                          |                    |                                                                            |                                                  |                                                |                    |                                |                |             |             |   |
|                                    |                              | Custom             | r Texpayer ID                                         | 010554300              | 5414                                                     |                    |                                                                            | Legal Entity Burger (Thai                        | land) Limited                                  |                    |                                |                |             |             |   |
|                                    |                              |                    |                                                       |                        |                                                          |                    |                                                                            | Address                                          |                                                |                    |                                |                |             |             |   |
| 200                                |                              |                    |                                                       |                        |                                                          |                    |                                                                            |                                                  |                                                |                    |                                |                |             |             |   |
| 5                                  |                              |                    |                                                       |                        |                                                          |                    |                                                                            |                                                  |                                                |                    |                                |                |             |             |   |
| isw 🕈                              |                              |                    |                                                       |                        |                                                          |                    |                                                                            |                                                  |                                                |                    |                                |                |             |             |   |
|                                    |                              |                    |                                                       |                        |                                                          |                    |                                                                            |                                                  |                                                |                    |                                |                |             |             |   |
| mber Ty                            | /pe                          |                    | * Purchase (                                          | )rder                  | Consumption<br>Advice                                    | Supplier           | Item Description                                                           | Ship-to Location                                 | Ship-from Location                             | Tax Classification | Location of Final<br>Discharge | Quantity       | Unit Price  | NOU         |   |
| mber Ty                            | Ype                          | Numt               | " Purchase (<br>er Line                               | order<br>Schedule      | Consumption<br>Advice<br>Number Line                     | Supplier<br>Item   | Item Description                                                           | Ship-to Location                                 | Ship-from Location                             | Tax Classification | Location of Final<br>Discharge | Quantity       | Unit Price  | NOU         |   |
| mber Ty                            | <b>ype</b><br>EM             | Numt<br>F105-      | " Purchase C<br>er Line<br>10. 2                      | order<br>Schedule      | Consumption<br>Advice<br>Number Line                     | Supplier<br>Item   | tem Description                                                            | Ship-to Location                                 | Ship-from Location                             | Tax Classification | Location of Final<br>Discharge | Quantity       | Unit Price  | UOM<br>Each |   |
| mber Ty                            | EW .                         | Numt<br>F105-      | * Purchase C<br>er Line<br>10. 2<br>fotal             | Order<br>Schedule      | Consumption<br>Advice<br>Number Line                     | Supplier<br>Item   | Item Description                                                           | Ship-to Location<br>BK-1007-EMPORIUM             | Ship-from Location                             | Tax Classification | Location of Final<br>Discharge | Quantity       | Unit Price  | UOM<br>Each |   |
| mber Ty                            | ype<br>EM                    | Numt<br>F105-      | * Purchase C<br>er Line<br>10 2<br>fotal              | Order<br>Schedule      | Consumption<br>Advice                                    | Supplier<br>Item   | Item Description                                                           | Ship-to Location<br>BK-1007-EMPORIUM             | Ship-from Location                             | Tax Classification | Location of Final<br>Discharge | Quantity       | Unit Price  | UOM<br>Each | 1 |
| mber Ty<br>m<br>imary Tax          | ype<br>EM<br>x Lines         | Numt<br>F105-      | * Purchase C<br>er Line<br>10. 2<br>fotal             | Order<br>Schedule<br>1 | Consumption<br>Advice                                    | Supplier<br>Item   | tem Description                                                            | Ship-to Location                                 | Ship-from Location<br>16456 ม 10ค มาศปลา ล บาง | Tax Classification | Location of Final<br>Discharge | Quantity       | Unit Price  | Each        |   |
| mber Ty<br>m<br>nmary Tax<br>ew •  | ype<br>EM<br>x Lines         | Numt<br>F105-      | * Purchase C<br>er Line<br>10. 2<br>fotal             | Schedule<br>1          | Consumption<br>Advice                                    | Supplier<br>Item   | Item Description                                                           | Ship-to Location<br>BK-1007-EMPORIUM             | Ship-from Location                             | Tax Classification | Location of Final<br>Discharga | Quantity       | Unit Price  | Each        |   |
| mber Ty<br>in<br>nmary Tax<br>ew • | ype<br>EM<br>X Lines<br>Line | Numt<br>F1054      | * Purchase C<br>er Line<br>10. 2<br>fotal<br>* Tax Na | order<br>Schedule<br>1 | Consumption<br>Advice<br>Number Line<br>Tax Jurisdiction | Supplier<br>Item   | Item Description FURNITURE AND FIXTURES SY-1-UAT TEST Rate Name Percentage | Ship-to Location<br>BK-1007-EMPORIUM<br>Per Unit | Ship-from Location                             | Tax Classification | Location of Final<br>Discharge | Quantity<br>-1 | Unit Price  | Each        |   |

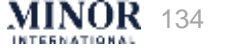

# CHECKING THE PAYMENT STATUS OF THE INVOICES ON THE SUPPLIER PORTAL

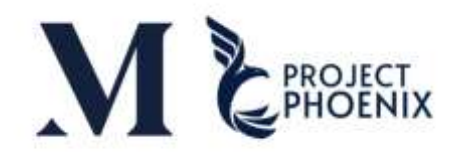

MINOR 136

| ORACLE                |                              |                                 |  |
|-----------------------|------------------------------|---------------------------------|--|
|                       | Good morning,                |                                 |  |
|                       | Supplier Portal Tools Others |                                 |  |
|                       | APPS                         |                                 |  |
|                       |                              | Click "Supplier Portal"         |  |
|                       | Supplier Portal              |                                 |  |
|                       |                              |                                 |  |
|                       |                              |                                 |  |
|                       | Things to Finish             |                                 |  |
| n <sup>o* v</sup> , c | Assigned to Me               |                                 |  |
|                       | 0                            | 9                               |  |
|                       | Created by Me                | You have no open notifications. |  |
|                       | 0                            |                                 |  |
|                       |                              |                                 |  |

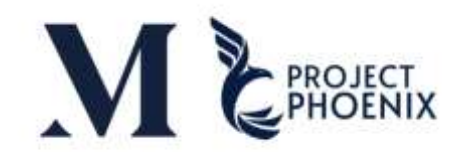

| Supplier Portal                                                                                                    |                                |                                                                                                    |                  |                                                                                                    |                                                |          |
|----------------------------------------------------------------------------------------------------|--------------------------------|----------------------------------------------------------------------------------------------------|------------------|----------------------------------------------------------------------------------------------------|------------------------------------------------|----------|
| Search Orders   Order Number                                                                                                    | ्                              |                                                                                                    |                  |                                                                                                    |                                                |          |
| Tasks                                                                                                    |                                |                                                                                                    |                  |                                                                                                    |                                                |          |
| Orders   Manage Orders  Manage Schedules  Acknowledge Schedules in Spreadsheet  Channel Programs  Manage Programs  Shipments  Create ASN  Create ASN  Upload ASN or ASBN  View Receipts  View Returns                                  | Requiring Attention            | Recent Activity<br>Last 30 Days<br>Agreements changed or canceled<br>Agreements opened<br>Orders changed or canceled<br>Orders opened | 1<br>2<br>3<br>5 | Transaction Reports<br>Last 30 Days<br>PO Purchase Amount<br>Invoice Amount<br>Invoice Amount<br>Invoice Amount | 443 THB<br>2.24K IDR<br>28.6K THB<br>1.93K USD | de<br>de |
| Consigned Inventory   Review Consumption Advices  Review Consigned Inventory  Review Consigned Inventory Transactions  Invoices and Payments  Create Invoice  Create Invoice  View Invoices  View Invoices  View Payments  Unit of the | Supplier News<br>View Invoice" |                                                                                                    |                  |                                                                                                    |                                                |          |

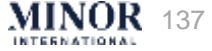

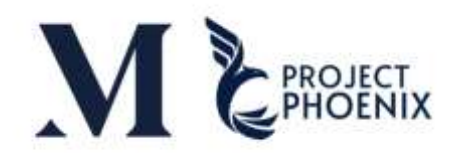

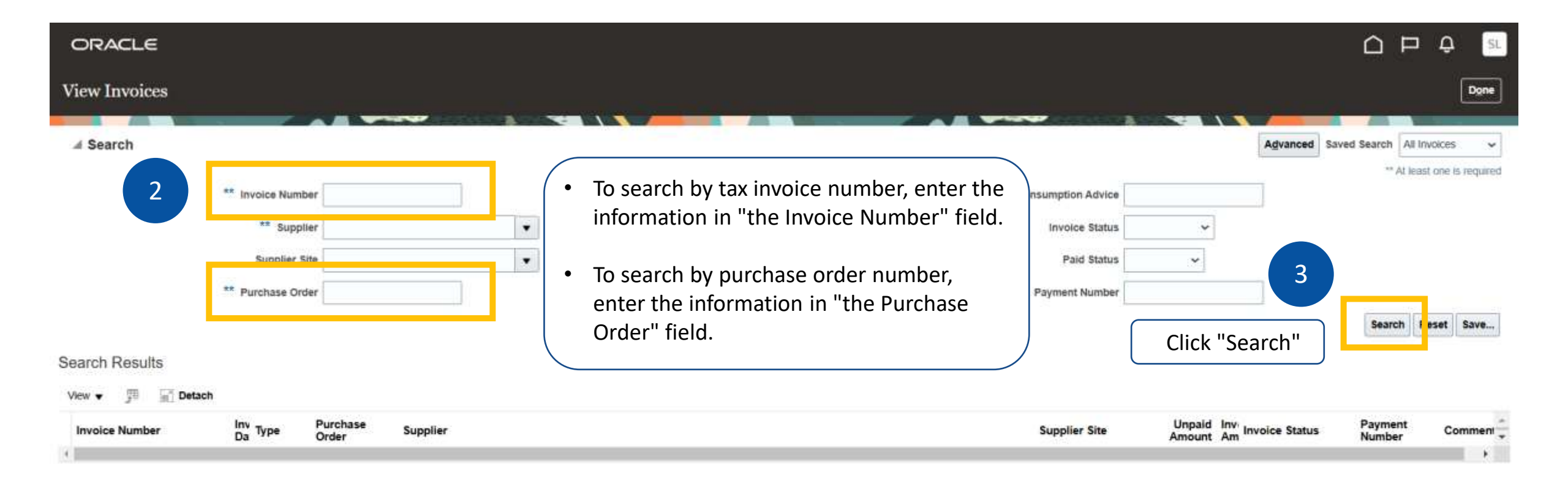

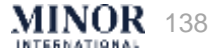

1234

24-Jul-2024

Standard

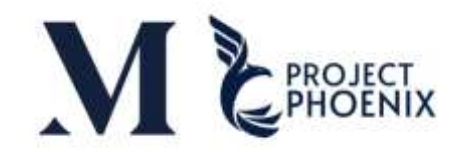

| ⊿ Search                                                                                  |                                                                                                    |                                                                                          |                                 |                                                                                                    |                                                                                                    |                                                                                                    |                                                                                                    |
|-------------------------------------------------------------------------------------------|----------------------------------------------------------------------------------------------------|------------------------------------------------------------------------------------------|---------------------------------|----------------------------------------------------------------------------------------------------|----------------------------------------------------------------------------------------------------|----------------------------------------------------------------------------------------------------|----------------------------------------------------------------------------------------------------|
|                                                                                           | ** Invoice Num                                                                                                    | iber                                                                                     |                                 |                                                                                                    |                                                                                                    |                                                                                                    | Consumpt                                                                                            |
|                                                                                           | ** Supp                                                                                                    | blier                                                                                    |                                 |                                                                                                    |                                                                                                    |                                                                                                    | Inve                                                                                                |
|                                                                                           | Supplier                                                                                                    | Site                                                                                     |                                 | •                                                                                                    |                                                                                                    |                                                                                                    | F                                                                                                   |
|                                                                                           | ** Purchase Or                                                                                                    | rder                                                                                     |                                 |                                                                                                    |                                                                                                    |                                                                                                    | Payme                                                                                               |
| earch Results                                                                             |                                                                                                    |                                                                                          |                                 |                                                                                                    |                                                                                                    |                                                                                                    |                                                                                                    |
| Gearch Results<br>View 🔹 🎵 📄 D<br>Invoice Number                                          | etach<br>Invoice Date                                                                                                    | Туре                                                                                     | Purchase Order                  | Supplier                                                                                                    | Invoice Amount                                                                                                    | Invoice Status                                                                                       | Due Date                                                                                            |
| Search Results<br>View ▼ 第 🛒 ◘<br>Invoice Number<br>123456                                | Invoice Date                                                                                                    | Type<br>Standard                                                                         | Purchase Order<br>F101-00000013 | Supplier<br>TS Printing And Advertising Co., Ltd.                                                                                                    | Invoice Amount<br>0.00 THB                                                                                             | Invoice Status                                                                                       | Due Date                                                                                            |
| Gearch Results<br>View ▼ JII mil □<br>Invoice Number<br>123456<br>123456/1                | etach<br>Invoice Date<br>08-Jan-2025<br>01-Dec-2024                                                                            | Type<br>Standard<br>Standard                                                             | Purchase Order<br>F101-00000013 | Supplier<br>TS Printing And Advertising Co., Ltd.<br>TS Printing And Advertising Co., Ltd.                                                                                                    | Invoice Amount<br>0.00 THB<br>0.00 THB                                                                                 | Invoice Status<br>Canceled<br>Canceled                                                               | Due Date<br>09-Mar-20<br>05-Feb-20                                                                  |
| Gearch Results<br>View ▼ J □ □<br>Invoice Number<br>123456/1<br>1234                      | etach<br>Invoice Date<br>08-Jan-2025<br>01-Dec-2024<br>08-Oct-2024                                                             | Type<br>Standard<br>Standard<br>Standard                                                 | Purchase Order<br>F101-00000013 | Supplier<br>TS Printing And Advertising Co., Ltd.<br>TS Printing And Advertising Co., Ltd.<br>TS Printing And Advertising Co., Ltd.                                                                                                    | Invoice Amount<br>0.00 THB<br>0.00 THB<br>1.070.00 THB                                                                 | Invoice Status<br>Canceled<br>Canceled<br>Approved                                                   | Due Date<br>09-Mar-20<br>05-Feb-20<br>07-Dec-20                                                     |
| Search Results<br>Vew ▼ 第 ⋒ □<br>Invoice Number<br>123456/1<br>1234<br>1234gerfd          | etach<br>Invoice Date<br>08-Jan-2025<br>01-Dec-2024<br>08-Oct-2024<br>08-Oct-2024                                              | Type<br>Standard<br>Standard<br>Standard<br>Standard                                     | Purchase Order<br>F101-00000013 | Supplier<br>TS Printing And Advertising Co., Ltd.<br>TS Printing And Advertising Co., Ltd.<br>TS Printing And Advertising Co., Ltd.<br>TS Printing And Advertising Co., Ltd.                                                                                                    | Invoice Amount<br>0.00 THE<br>0.00 THE<br>1,070.00 THE<br>300.00 USD                                                   | Invoice Status<br>Canceled<br>Canceled<br>Approved<br>Approved                                       | Due Date<br>09-Mar-20<br>05-Feb-20<br>07-Dec-20<br>07-Dec-20                                        |
| Search Results<br>Vew ▼ J m D<br>Invoice Number<br>123456<br>1234<br>1234<br>1234<br>1234 | etach<br>Invoice Date<br>08-Jan-2025<br>01-Dec-2024<br>08-Oct-2024<br>08-Oct-2024<br>29-Sep-2024                               | Type<br>Standard<br>Standard<br>Standard<br>Standard<br>Standard                         | Purchase Order<br>F101-00000013 | Supplier<br>TS Printing And Advertising Co., Ltd.<br>TS Printing And Advertising Co., Ltd.<br>TS Printing And Advertising Co., Ltd.<br>TS Printing And Advertising Co., Ltd.                                                                                                    | Invoice Amount<br>0.00 THB<br>0.00 THB<br>1.070.00 THB<br>300.00 USD<br>10,700.00 THB                                  | Invoice Status<br>Canceled<br>Canceled<br>Approved<br>Approved                                       | Due Date<br>09-Mar-20<br>05-Feb-20<br>07-Dec-20<br>07-Dec-20<br>29-Oct-20                           |
| Search Results  Vew ▼ 第   Invoice Number  123456/1  1234  1234  1234  1234  1234  1234    | etach<br>Invoice Date<br>08-Jan-2025<br>01-Dec-2024<br>08-Oct-2024<br>08-Oct-2024<br>29-Sep-2024<br>28-Sep-2024                | Type<br>Standard<br>Standard<br>Standard<br>Standard<br>Standard<br>Standard             | Purchase Order<br>F101-00000013 | Supplier<br>TS Printing And Advertising Co., Ltd.<br>TS Printing And Advertising Co., Ltd.<br>TS Printing And Advertising Co., Ltd.<br>TS Printing And Advertising Co., Ltd.<br>TS Printing And Advertising Co., Ltd.<br>TS Printing And Advertising Co., Ltd.                                                                                                    | Invoice Amount<br>0.00 THB<br>0.00 THB<br>1.070.00 THB<br>300.00 USD<br>10,700.00 THB<br>21,400.00 THB                 | Invoice Status<br>Canceled<br>Canceled<br>Approved<br>Approved<br>In process                         | Due Date<br>09-Mar-20<br>05-Feb-20<br>07-Dec-20<br>07-Dec-20<br>29-Oct-20<br>28-Oct-20              |
| Search Results  ✓   ✓                                                                     | etach<br>Invoice Date<br>08-Jan-2025<br>01-Dec-2024<br>08-Oct-2024<br>08-Oct-2024<br>29-Sep-2024<br>28-Sep-2024<br>28-Sep-2024 | Type<br>Standard<br>Standard<br>Standard<br>Standard<br>Standard<br>Standard<br>Standard | Purchase Order<br>F101-00000013 | Supplier         TS Printing And Advertising Co., Ltd.         TS Printing And Advertising Co., Ltd.         TS Printing And Advertising Co., Ltd.         TS Printing And Advertising Co., Ltd.         TS Printing And Advertising Co., Ltd.         TS Printing And Advertising Co., Ltd.         TS Printing And Advertising Co., Ltd.         TS Printing And Advertising Co., Ltd.         TS Printing And Advertising Co., Ltd.         TS Printing And Advertising Co., Ltd. | Invoice Amount<br>0.00 THB<br>0.00 THB<br>1,070.00 THB<br>300.00 USD<br>10,700.00 THB<br>21,400.00 THB<br>2,140.00 THB | Invoice Status<br>Canceled<br>Canceled<br>Approved<br>Approved<br>Approved<br>In process<br>Approved | Due Date<br>09-Mar-20<br>05-Feb-20<br>07-Dec-20<br>07-Dec-20<br>29-Oct-20<br>28-Oct-20<br>27-Oct-20 |

TS Printing And Advertising Co., Ltd.

0.00 THB Canceled

22-Sep-20

The status of the Invoice is as follows:

- In Process: the invoice has been successfully submitted
- On hold: Waiting for Minor's review due to discrepancies in the quantity or price between Minor and the Supplier
- Approved: Minor has reviewed and approved the invoice, and it is awaiting payment in the next cycle
- Canceled: The invoice has been canceled in the system due to incorrect submission
- Incomplete: This status indicates that the invoice has been created in the system but has not yet been submitted

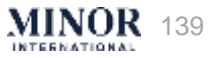

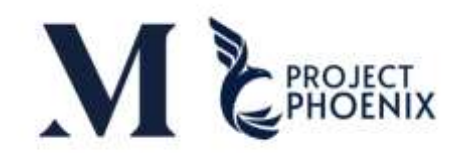

# Checking the Payment Status of the Invoices – Payment Date

| ORA      | CLE                                                                                               |                                                          |                |                                                                         |            |                                                          |                                                            |                                                                             |                                                             |                               | Q SL            |
|----------|---------------------------------------------------------------------------------------------------|----------------------------------------------------------|----------------|-------------------------------------------------------------------------|------------|----------------------------------------------------------|------------------------------------------------------------|-----------------------------------------------------------------------------|-------------------------------------------------------------|-------------------------------|-----------------|
| View In  | voices                                                                                            |                                                          |                |                                                                         |            |                                                          |                                                            |                                                                             |                                                             |                               | Done            |
| A Searc  | sh                                                                                                |                                                          |                |                                                                         |            |                                                          |                                                            |                                                                             |                                                             | Advanced Saved Search All Inv | voices 🛩        |
|          | ** Invoice Number 1234                                                                            |                                                          |                |                                                                         | 1          | Consu                                                    |                                                            |                                                                             | v                                                           | ** At least                   | one is required |
| Ι        | If you need to export the data to an Excel<br>file, you can click the "Export to Excel"<br>button |                                                          |                |                                                                         | If you nee | If you need to check the payment date, you               |                                                            |                                                                             | ~                                                           | Search R                      | eset Save       |
| Search R | esults<br>J Detach                                                                                |                                                          |                |                                                                         |            |                                                          |                                                            |                                                                             |                                                             |                               |                 |
| nber     | Invoice Date                                                                                      | Туре                                                     | Purchase Order | Due Date                                                                | Supplier   | Supplier Site                                            | Unpaid Amount                                              | Invoice Amount                                                              | Invoice Status                                              | Payment Number                | Comments        |
|          | 08-Jan-2025                                                                                       | Standard                                                 | F101-00000013  | 09-Mar-2025                                                             |            | SAMUTPRAKAN                                              | 0.00 THB                                                   | 0.00 THB                                                                    | Canceled                                                    |                               |                 |
|          | 08-Oct-2024                                                                                       | Standard                                                 |                | 07-Dec-2024                                                             |            | SAMUTPRAKAN                                              | 1,070.00 THB                                               | 1,070.00 THB                                                                | Approved                                                    |                               |                 |
|          |                                                                                                   |                                                          |                |                                                                         |            | CAN IT TO DAY AN                                         | 000 00 1100                                                | 200.0011000                                                                 | Amore and                                                   |                               |                 |
|          | 08-Oct-2024                                                                                       | Standard                                                 |                | 07-Dec-2024                                                             |            | SAMUTPRAKAN                                              | 300.00 USD                                                 | 300,00 050                                                                  | whitesed                                                    |                               |                 |
|          | 08-Oct-2024<br>29-Sep-2024                                                                        | Standard<br>Standard                                     |                | 29-Oct-2024                                                             |            | SAMUTPRAKAN                                              | 10,700.00 THB                                              | 10,700.00 THB                                                               | Approved                                                    |                               |                 |
|          | 08-Oct-2024<br>29-Sep-2024<br>28-Sep-2024                                                         | Standard<br>Standard<br>Standard                         |                | 07-Dec-2024<br>29-Oct-2024<br>28-Oct-2024                               |            | SAMUTPRAKAN<br>SAMUTPRAKAN<br>SAMUTPRAKAN                | 10,700.00 THB<br>21,400.00 THB                             | 10,700.00 THB<br>21,400.00 THB                                              | Approved<br>In process                                      |                               |                 |
|          | 08-Oct-2024<br>29-Sep-2024<br>28-Sep-2024<br>27-Sep-2024                                          | Standard<br>Standard<br>Standard<br>Standard             |                | 07-Dec-2024<br>29-Oct-2024<br>28-Oct-2024<br>27-Oct-2024                |            | SAMUTPRAKAN<br>SAMUTPRAKAN<br>SAMUTPRAKAN                | 10,700.00 THB<br>21,400.00 THB<br>2,140.00 THB             | 10,700.00 THB<br>21,400.00 THB<br>2,140.00 THB                              | Approved<br>Approved<br>In process<br>Approved              |                               |                 |
|          | 08-Oct-2024<br>29-Sep-2024<br>28-Sep-2024<br>27-Sep-2024<br>09-Aug-2024                           | Standard<br>Standard<br>Standard<br>Standard<br>Standard | C102-00000048  | 07-Dec-2024<br>29-Oct-2024<br>28-Oct-2024<br>27-Oct-2024<br>08-Oct-2024 |            | SAMUTPRAKAN<br>SAMUTPRAKAN<br>SAMUTPRAKAN<br>SAMUTPRAKAN | 10,700.00 THB<br>21,400.00 THB<br>2,140.00 THB<br>0.00 THB | 10,700.00 USD<br>10,700.00 THB<br>21,400.00 THB<br>2,140.00 THB<br>0.00 THB | Approved<br>Approved<br>In process<br>Approved<br>Cancelled |                               |                 |

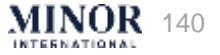

# Checking the Payment Status of the Invoices – Payment Date

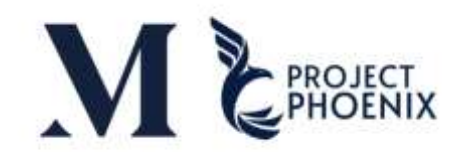

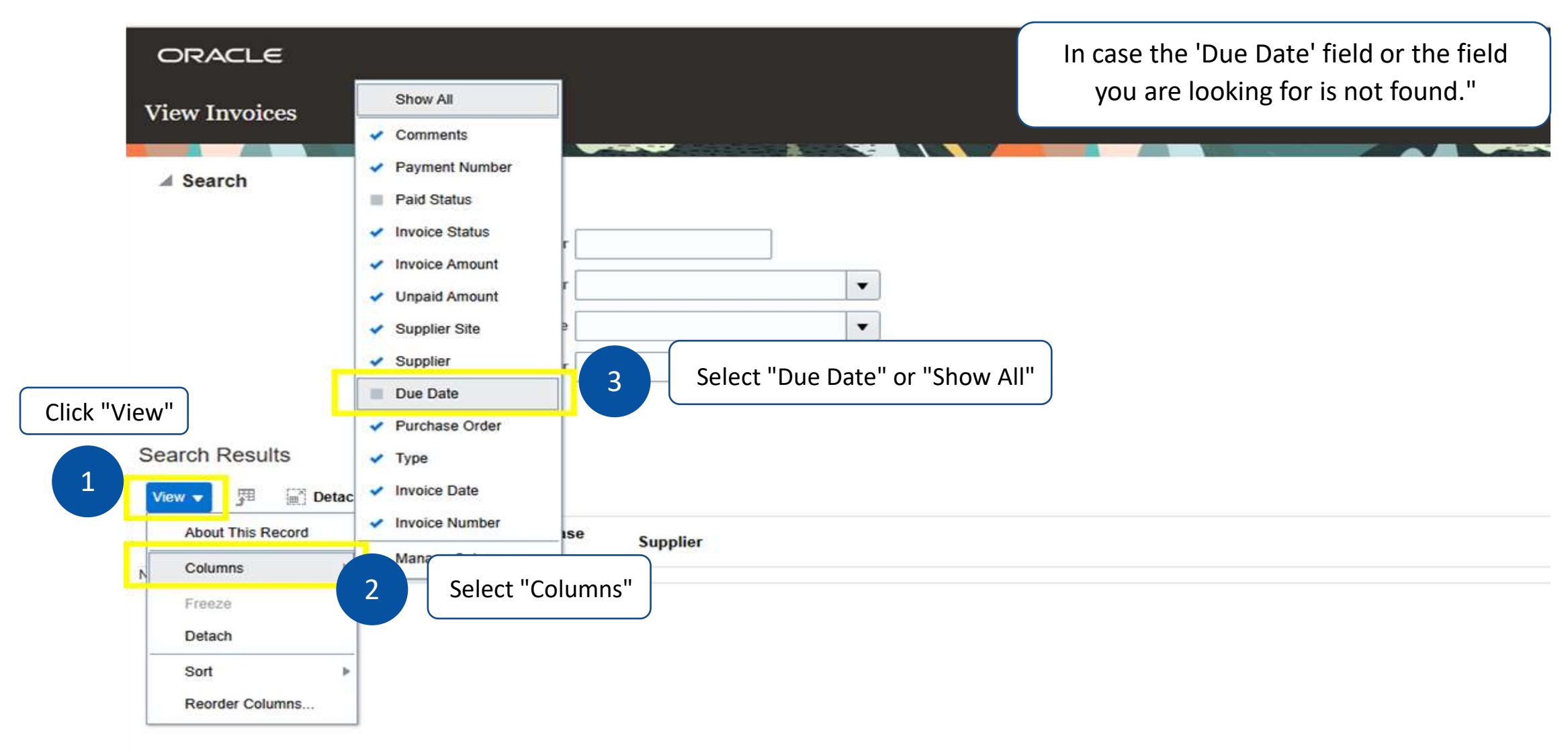

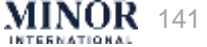

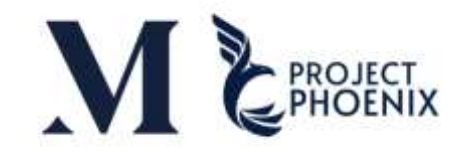

#### **Checking the Payment Detail**

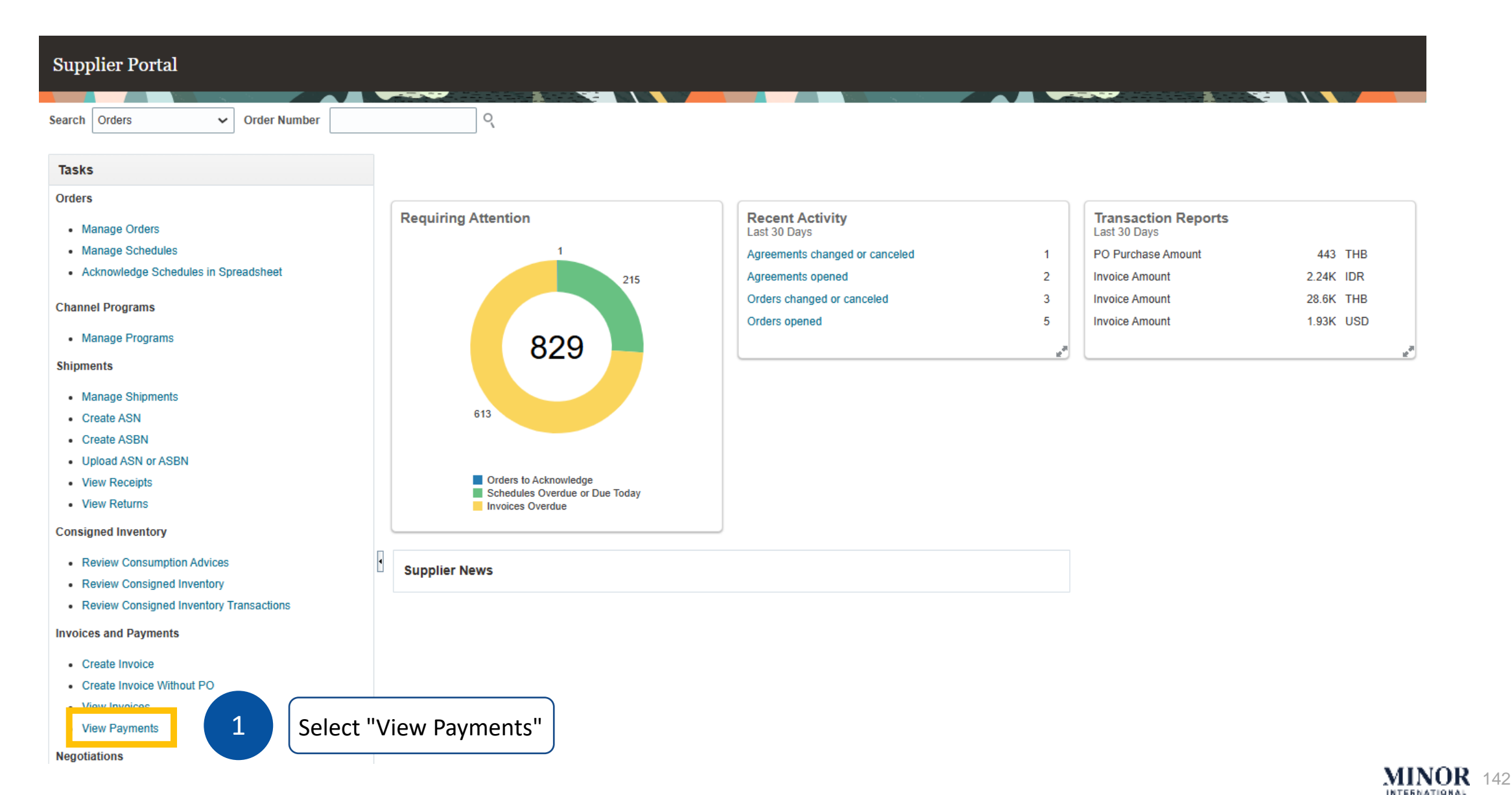

# **Checking the Payment Detail**

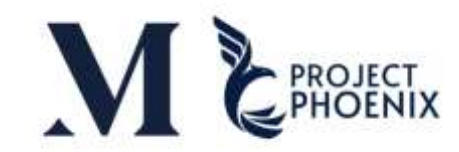

| ORACL             | E            |                    |                |   |                         |                |                               |                  |                                       | ۵ SL   |
|-------------------|--------------|--------------------|----------------|---|-------------------------|----------------|-------------------------------|------------------|---------------------------------------|--------|
| View Payme        | ents         | _                  |                |   |                         |                |                               |                  |                                       | Done   |
| ⊿ Search          |              |                    |                |   |                         |                |                               |                  | Advanced Saved Search All Payme       | ents 🗸 |
|                   |              | ** Payment Number  |                |   | Enter "Supplier Name" 2 |                | ** Supplier                   |                  | ** At least one is requi              |        |
|                   |              | Payment Status     | 1              | ~ |                         |                | Supplier Site                 |                  |                                       |        |
|                   |              | Payment Amount     |                |   | Select "Pa              | ayment Date" 3 | Payment Date 25-Nov-2024      | <del>و</del> ن   | 4 Search teset                        | t Save |
| Search Results    | S 🛒 Detach   |                    |                |   |                         |                |                               | Clie             | ck "Search"                           |        |
| Payment<br>Number | Payment Date | Payment Type       | Invoice Number |   | Supplier                | Supplier Site  | Payment Amount Payment Status | Remit-to Account | Payee                                 | Paye   |
| 1419              | 25-Nov-2024  | Quick              | WHT-test       |   | Ŧ                       | SAMUTPRAKAN    | 1,060.00 THB Negotiable       |                  | TS Printing And Advertising Co., Ltd. | SAM    |
| 1418              | 25-Nov-2024  | Quick              | PP-112524      |   | T                       | SAMUTPRAKAN    | 1,070.00 THB Negotiable       |                  | TS Printing And Advertising Co., Ltd. | SAM    |
| 1420              | 25-Nov-2024  | Payment Process Re | Multiple       |   | T                       | SAMUTPRAKAN    | 3,210.00 THB Voided           |                  | TS Printing And Advertising Co., Ltd. | SAM    |
| 1421              | 25-Nov-2024  | Quick              | Multiple       |   | т                       | SAMUTPRAKAN    | 3,210.00 THB Negotiable       |                  | TS Printing And Advertising Co., Ltd. | SAM    |

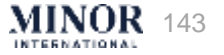

# **NEGOTIATION - CREATE SUPPLIER RESPONSE**
# OVERALL STEPS TO CREATE SUPPLIER RESPONSE

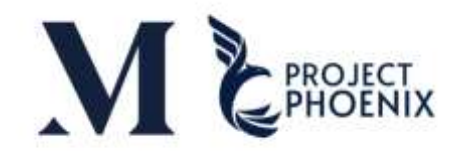

- Once External user has access to the Supplier Portal, he/she can go to Respond to Negotiations
- Once Internal user has full access to the Negotiation, he/she can create a surrogate response (Create on behalf of the supplier)

### Step-by-step illustration to create supplier response from supplier portal and via surrogate response

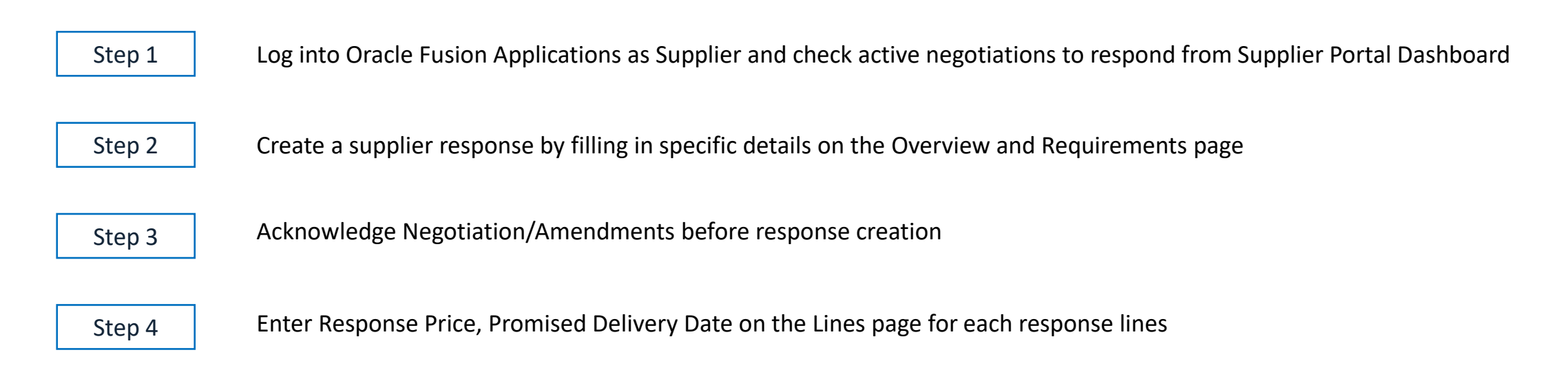

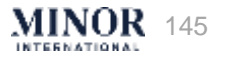

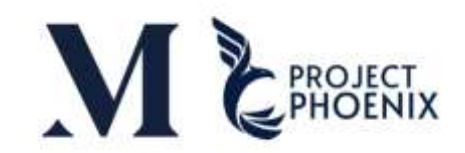

| Step 1: Log into Oracle Fusion Applications as Supplier and check active negotiations to respond                                                                                                    | Step 1                        | Step 2                                                    | Step 3                                     | Step 4                  |
|----------------------------------------------------------------------------------------------------|-------------------------------|-----------------------------------------------------------|--------------------------------------------|-------------------------|
| Notifications       Image: Constraint of the second of the second of the s | 1. Log<br>crea<br>noti<br>neg | in to Suppl<br>dentials, an<br>ifications, t<br>otiations | ier Portal u<br>id check or<br>o search fo | ising<br>n<br>or active |

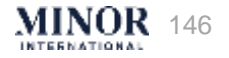

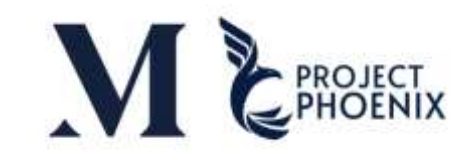

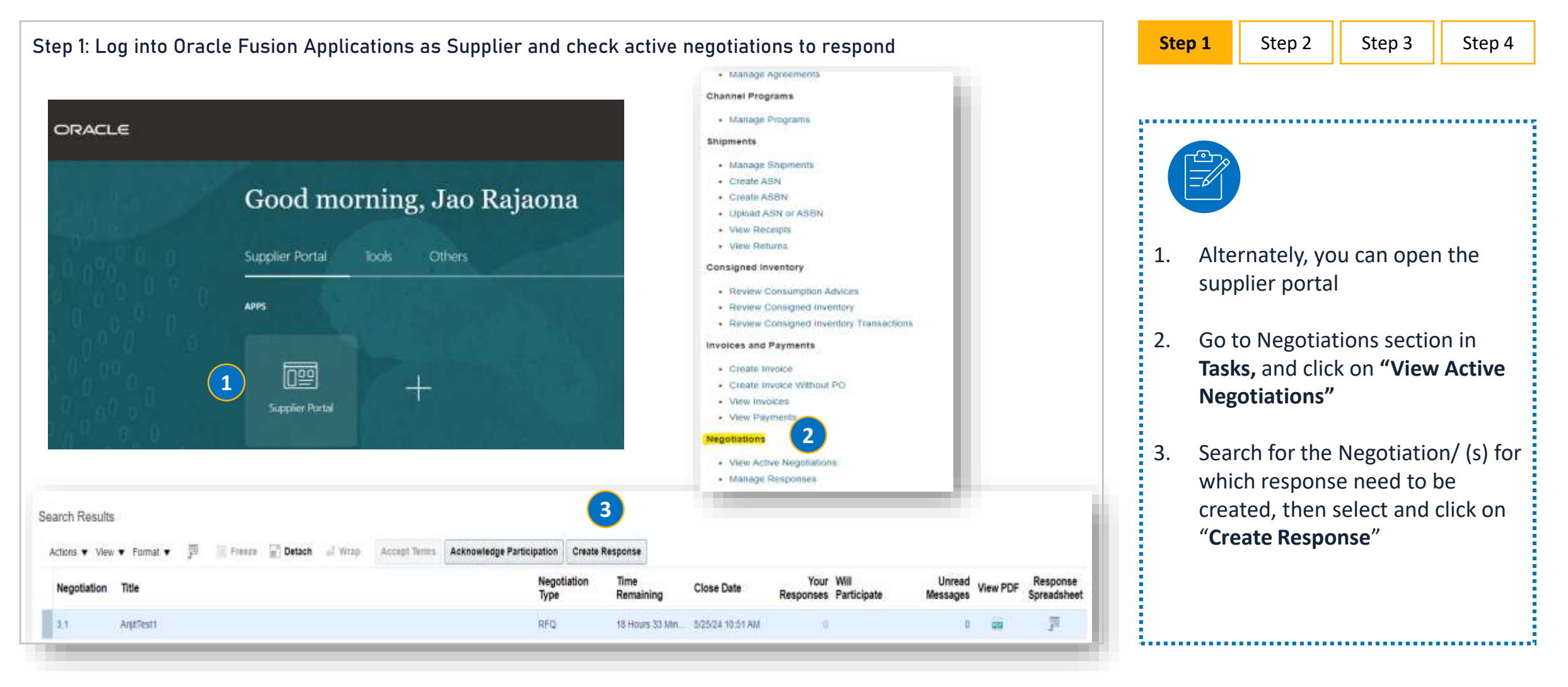

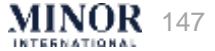

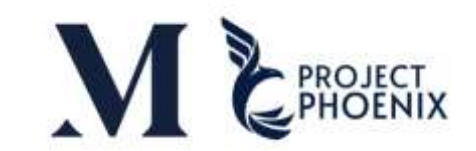

| Step 2: Acknowledge Negotiation/Amendments before response creation                                                                 |                                                                                                    |                                                                         |                                       |                                                            |                                                         | Step 1                   | Step 2                             | Step 3                                                                                                    | Step 4                                            |                                            |  |  |
|----------------------------------------------------------------------------------------------------|----------------------------------------------------------------------------------------------------|-------------------------------------------------------------------------|---------------------------------------|------------------------------------------------------------|---------------------------------------------------------|--------------------------|------------------------------------|----------------------------------------------------------------------------------------------------|---------------------------------------------------|--------------------------------------------|--|--|
| ORACLE<br>Acknowledge Amendme<br>Currency - Ban<br>Select each amendment to review and<br>View • Format • Freeze<br>Amendment Tible | ents (RFQ 3) ⑦<br>acknowledge The changes.                                                                           | Published Date                                                          | Status                                | View One                                                   | C F<br>ginal Negotiation                                | Submit Cancel            | e                                  |                                                                                                    |                                                   |                                            |  |  |
| Amendment 1 Angelest1<br>Columns Hidden 3<br>Amendment 1: Details                                                                   | Acknowledgment Z thave reviewed the changes and Lacknowledge<br>Amendment Description Quantity changes at line level | 52424 3 18 PM<br>amenûmenî 1 fur negotalice 3                           | Active                                |                                                            | Contr                                                   |                          | 1. Th<br>the<br>ne<br>rev<br>2. Ne | <ol> <li>The Acknowledgement window appendix there are any amendments made to negotiation. Click on the checkbox review.</li> <li>Next, click on Submit button.</li> </ol> |                                                   |                                            |  |  |
| Actions • View • Forma<br>Negotiation Title<br>3.1 Ar(i)(Test1<br>Columns Hidden 4                                                  | - Jil II Freeze M Detach of Wrop Acco                                                                                | pt Terms Acknowledge Participation Create<br>Negotiation<br>Type<br>APO | Response<br>Time<br>Remain<br>18 Hour | Acknowledg<br>Supplier Si<br>Will Participa<br>Note to Buy | e Participation<br>te SAMUTPRA<br>te Yes<br>No<br>er NA | n X<br>IKAN<br>JK Qancel | 3. If t<br>on<br>the               | here are no ar<br>"Acknowledge<br>e details as sho                                                                                                    | nendments, yo<br>Participation'<br>wn, then click | u can click<br>' and fill in<br><b>OK.</b> |  |  |

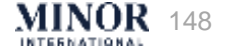

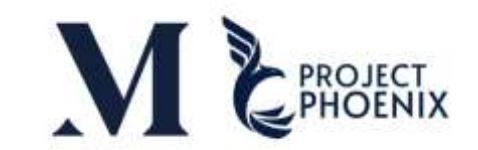

| Step 3: Create Supplier Response                                                                                                    |                                     | Step 1                     | Step 2                                                                               | Step 3                             | Step 4                    |  |
|----------------------------------------------------------------------------------------------------|-------------------------------------|----------------------------|--------------------------------------------------------------------------------------|------------------------------------|---------------------------|--|
| Create Response (Quote 4008): Overview ()<br>Create Response (Quote 4008): Overview ()<br>Create Response (Quote 4008): Overview ()<br>Create Response (Quote 4008): Overview ()<br>Create Response (Quote 4008): Overview ()<br>Create Response (Quote 4008): Overview ()<br>Create Response (Quote 4008): Overview ()<br>Create Response (Quote 4008): Overview ()<br>Create Response (Quote 4008): Overview ()<br>Create Response (Quote 4008): Overview ()<br>Create Response ()<br>Create Response | Cancel<br>24 4:27 PM<br>versal Time |                            | )                                                                                    |                                    |                           |  |
| Tible ArgTTest1 Time Rentalming 18:22:10<br>Close Date 5/25/24 10:51 AM                                                                                                    |                                     | 1. Ente<br>Refe            | Enter the response validity expiry date,<br>Reference number (optional) and click on |                                    |                           |  |
| General       Supplier     TS Printing And Adventising CoList. (CRP)       Supplier Site     SAMUTPRAKAN       Negotilation Currency     THB       Response Currency     THB       Price Precision     2 Decimalis Maximum                                                                                                    |                                     | 2. In th<br>secti<br>value | t<br>e requiremen<br>on and requir<br>es/text                                        | ts section, che<br>ement fields, l | eck for all<br>key in the |  |
| Response Valid Until 190004 to 2000 100 2000 10000 100 2000 1000 1000 1000 1000 1000 1000 1000 1000 1000 1000 1000 1000 1000 1000 1000 1000 1000 1000 1000 1000 1000 1000 1000 1000 1000 1000 1000 1000 1000 1000 10000 1000 1000 1000 1000 1000 1000 10000 10000 1000000                                                                                                    | turi Annul                          | 3. Click<br>secti          | on <b>Next</b> for p<br>on                                                           | proceeding to I                    | Lines                     |  |
| Time Remaining 18:19:54                                                                                                    |                                     |                            |                                                                                      |                                    |                           |  |
| * 1 Please mention your annual business turnover in THB<br>200000                                                                                                    |                                     |                            |                                                                                      |                                    |                           |  |

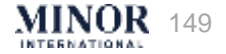

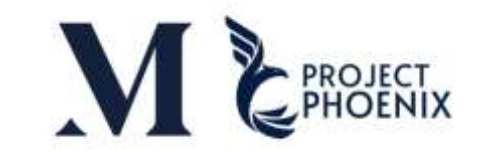

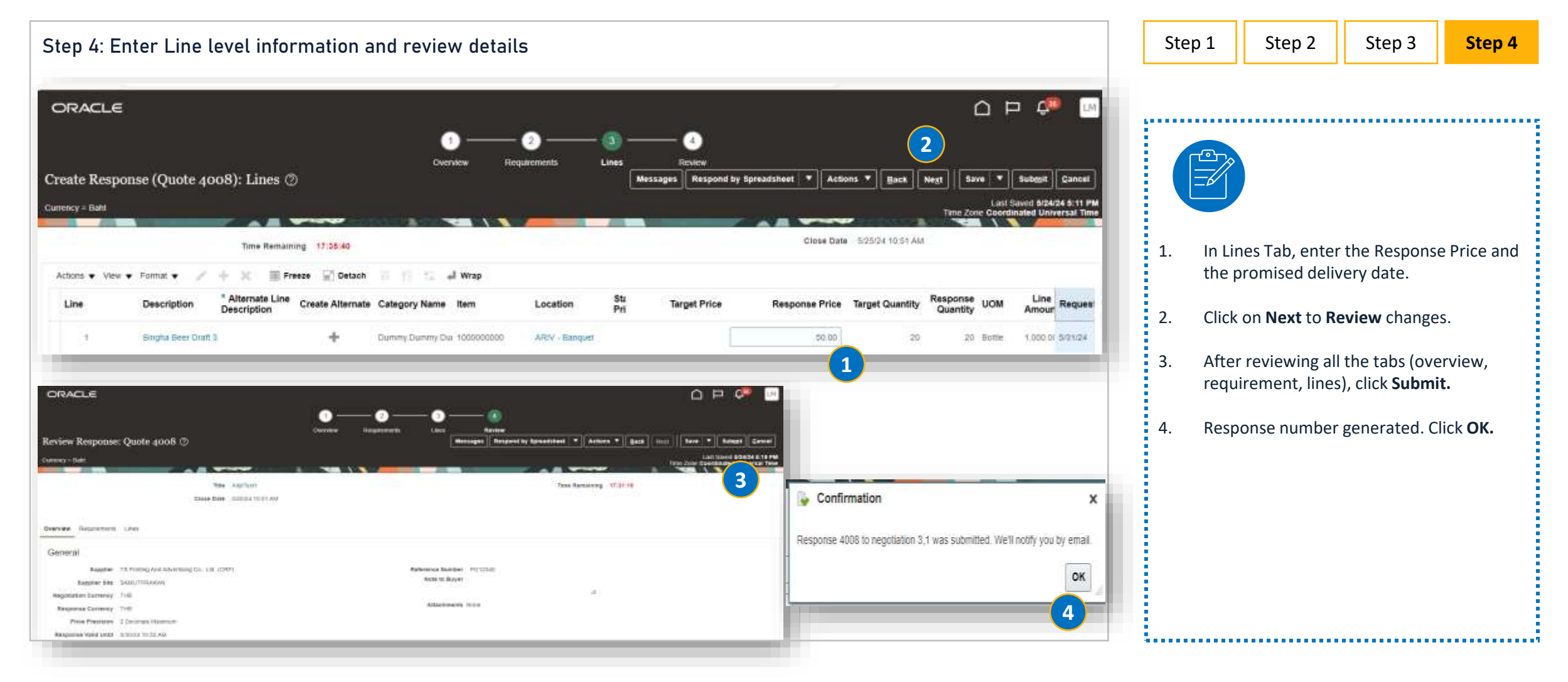

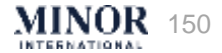

# ONLINE PRICE SUBMISSION (NEGOTIATION EVENT)

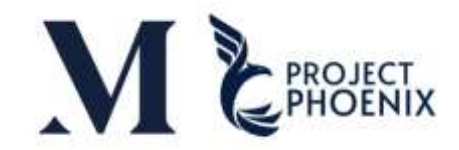

- This activity involves buyers inviting suppliers to participate in price negotiations or annual price submissions via an online system. Suppliers will receive an invitation to join the negotiation event through email <u>"Minor Global share service"</u>.
- Not all products are required to submit prices online. Only specific products, as identified in the email invitation, must be included in the negotiation event.
- The prices submitted must be exclusive of VAT.
- If there are any price adjustments during the submission process, the revised prices must be submitted along with an attachment in the system
- If the supplier fails to submit their prices within the designated time during the bidding round, they must wait for the next round to submit their prices. Minor will consider that the supplier did not participate in the bidding for that round.

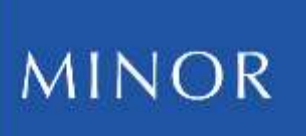

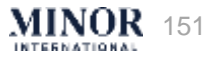

# FREQUENTLY ASKED QUESTIONS (FAQ)

# FAQ – SUPPLIER MASTER

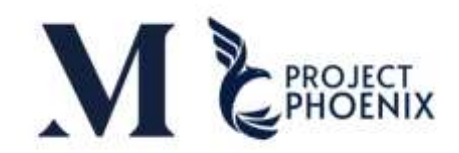

### Q: What are the required documents for editing Address? A: To edit the address, please attach Por Por 20 or Por Por 09 for a tax-registered supplier. For suppliers with no tax registration, please attach the company affidavit. For an individual supplier, please attach Supplier's national ID card. Q: What documents do I need for editing the bank account? A: A new passbook or any document issued by the bank and a change notification letter with a signature and stamp issued by Supplier Q: What documents do I need for changing Supplier's name? A: For a legal entity, please provide all pages of the certificate and a name change notification letter. For an individual supplier, please provide Supplier's updated national ID card. Q: What should I do if I forget my password? A: You can click *Forgot Password* in Oracle. You will then receive an E-mail for a new password setup. Q: If I edit Supplier's name and Tax ID, can I do it in the system? A: No, you have to set up a new supplier because Supplier's Tax ID cannot be duplicated. Q: Can Supplier use an account number that does not match Supplier's name? A: No, Supplier's name and the account name must match.

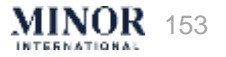

# FAQ – SUPPLIER MASTER

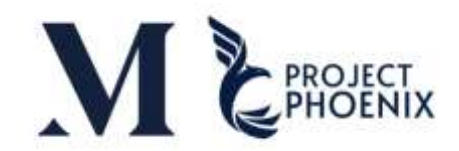

### **Q:** How can Supplier get the link and password?

A: Minor will send the link to the supplier via the E-mail address that is registered in the system.

**Q: What if I can't find the link to request a password or additional information?** A: You can check your Inbox or Junk Email.

### Q: What if I can't find the Oracle login link?

A: There is only one Oracle login link. You can save the link you used to request the Username & Password that Minor previously sent to you.

Q: What are the documents used for support in the case of an SME?

A: Documents registered from Office of Small and Medium Enterprises Promotion (OSMEP) only.

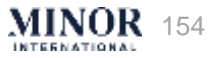

### FAQ – PO ACKNOWLEDGE

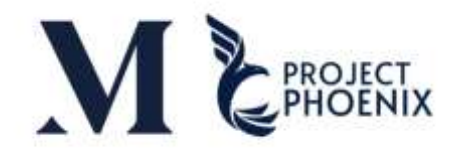

Q: Why do I have to process acknowledge in the system? A: To confirm that I have received the PO. \*\*\*\*\*\*\*\*\*\*\*\*\*\*\*\*\*\*\*\*\*

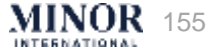

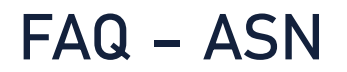

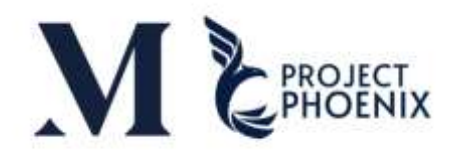

| <b>Q: How to check if the ASN was created successfully?</b><br>A: Click manage shipment |  |
|-----------------------------------------------------------------------------------------|--|
|                                                                                         |  |
|                                                                                         |  |
|                                                                                         |  |
|                                                                                         |  |

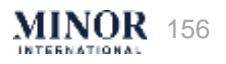

# FAQ – INVOICE

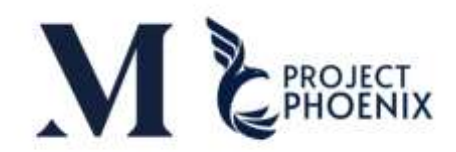

### **Q: What types of credit notes can Suppliers place on the Supplier Portal?** A: Credit note only applies to product quantity reduction

**Q: If Supplier wants to amend or cancel the tax invoice that has already been billed and want to place a new bill, what must I do?** A: Notify Minor accounting team to cancel the invoice and place a new bill with the same PO without being able to use the original invoice number. If you want to use the original invoice number, add -1 or /1 after the original invoice number.

### **Q:** What documents are needed for invoice submission?

- A: For goods: A copy of the tax invoice/receipt is required.
  - For services: A billing statement is needed, and the original tax invoice should be sent to Minor's tax department.

#### Q: Where should documents be sent?

A: Food Brand

- Goods: All documents (such as original tax invoices/receipts) should be sent to the Linfox. In cases where the supplier issues a credit note, please email the documents to Minor's accounting team before sending the physical documents to Linfox.
- Services: Send the invoice to the project owner. For the original tax invoice/receipt issued afterward, please send it to Minor's accounting team

Hotel

o Goods & Services: All documents should be sent directly to the respective hotel.

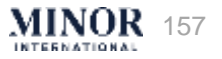

## FAQ - NEGOTIATION

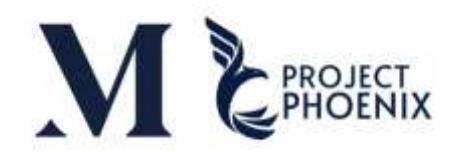

**Q: What should I do if I want to add or change person to do Negotiation?** A: Go to Supplier Master.

**Q: What should I do if I want to offer a limited quantity price?** A: Enter the limited quantity in the Quantity field.

### Q: What should I do if I want to edit the price?

A: Log in to the system again and select the Negotiation No. that you want to edit. Then create and process the same steps.

#### Q: What should I do if I enter the price but can't click Submit?

A: The reason that the price cannot be submitted is because you didn't enter all the required information. Therefore, read the message that pop up to see if we entered any incomplete information, such as not attaching a quotation or Spec in the Requirements section.

#### Q: How do I know if the price has been sent?

A: You must be able to submit the information or check the notification in the system.

### Q: What should I do if I want to offer other products other than the specified list?

A: Contact the sourcing team to offer the price of that product.

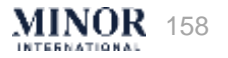

### FAQ – NEGOTIATION

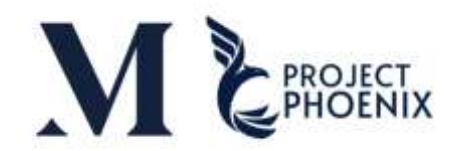

### Q: How do I bid with a discount when buying more products?

A: Make a price break on the product.

### Q: How do I know the auction result?

A: When the result is announced, the system will notify you via email or you can check the notification in the system.

### Q: What if I did not bid during the auction period?

A: Contact the relevant sourcing team.

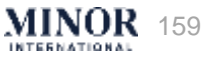

### CONTACT:

For general inquiries such as Master Profile, Order& ASN Confirmation, and Negotiations. Tel: 02 365 6344 Email: oracleerpsupport@minor.com

For Invoices / Credit notes Email: spsupport.gssc@minor.com

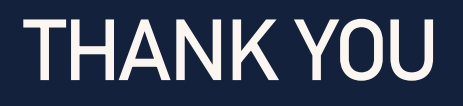